## Symantec NetBackup™トラブ ルシューティングガイド

UNIX、Windows および Linux

**リリース** 7.6

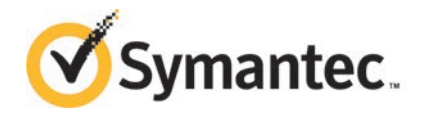

## Symantec NetBackup™ トラブルシューティングガイド

このマニュアルで説明するソフトウェアは、使用許諾契約に基づいて提供され、その内容に同意す る場合にのみ使用することができます。

マニュアル バージョン: 7.6

#### 法的通知と登録商標

Copyright © 2013 Symantec Corporation. All rights reserved.

Symantec および Symantec ロゴ は、Symantec Corporation または同社の米国およびその他の 国における関連会社の商標または登録商標です。その他の会社名、製品名は各社の登録商標ま たは商標です。

このシマンテック製品には、サードパーティ(「サードパーティプログラム」)の所有物であることを示す 必要があるサードパーティソフトウェアが含まれている場合があります。サードパーティプログラムの 一部は、オープンソースまたはフリーソフトウェアライセンスで提供されます。本ソフトウェアに含まれ る本使用許諾契約は、オープンソースのフリーソフトウェアライセンスでお客様が有する権利または 義務は変更されないものとします。サードパーティプログラムについて詳しくは、この文書のサード パーティの商標登録の付属資料、またはこのシマンテック製品に含まれる TRIP ReadMe File を参 照してください。

本書に記載する製品は、使用、コピー、頒布、逆コンパイルおよびリバース・エンジニアリングを制限 するライセンスに基づいて頒布されています。 Symantec Corporation からの書面による許可なく 本書を複製することはできません。

Symantec Corporationが提供する技術文書はSymantec Corporationの著作物であり、Symantec Corporationが保有するものです。保証の免責:技術文書は現状有姿のままで提供され、Symantec Corporationはその正確性や使用について何ら保証いたしません。技術文書またはこれに記載される情報はお客様の責任にてご使用ください。本書には、技術的な誤りやその他不正確な点を含んでいる可能性があります。Symantecは事前の通知なく本書を変更する権利を留保します。

ライセンス対象ソフトウェアおよび資料は、FAR 12.212の規定によって商業用コンピュータソフトウェ アとみなされ、場合に応じて、FAR 52.227-19「Commercial Computer Licensed Software -Restricted Rights」、DFARS 227.7202「Rights in Commercial Computer Licensed Software or Commercial Computer Licensed Software Documentation」、その後継規制の規定により制 限された権利の対象となります。

弊社製品に関して、当資料で明示的に禁止、あるいは否定されていない利用形態およびシステム 構成などについて、これを包括的かつ暗黙的に保証するものではありません。また、弊社製品が稼 動するシステムの整合性や処理性能に関しても、これを暗黙的に保証するものではありません。

これらの保証がない状況で、弊社製品の導入、稼動、展開した結果として直接的、あるいは間接的 に発生した損害等についてこれが補償されることはありません。製品の導入、稼動、展開にあたって は、お客様の利用目的に合致することを事前に十分に検証および確認いただく前提で、計画およ び準備をお願いします。

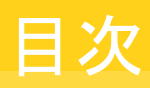

| 第1章 | 概要                                           | . 9 |
|-----|----------------------------------------------|-----|
|     | 問題のトラブルシューティング                               | q   |
|     | テクニカルサポートへの問題レポート                            | 11  |
|     | NetBackup-Java アプリケーションの情報収集について             | 13  |
|     |                                              | 10  |
| 第2章 | トラブルシューティング手順                                | 15  |
|     | トラブルシューティング手順について                            | 16  |
|     | NetBackup の問題のトラブルシューティング                    | 18  |
|     | すべてのプロセスが UNIX サーバーで実行されていることの確              |     |
|     | 認                                            | 20  |
|     | すべてのプロセスが Windows サーバーで実行されていることの確           |     |
|     | 認                                            | 22  |
|     | インストールの問題のトラブルシューティング                        | 24  |
|     | 構成の問題のトラブルシューティング                            | 25  |
|     | デバイス構成の問題の解決                                 | 27  |
|     | マスターサーバーおよびクライアントの検証                         | 30  |
|     | メディアサーバーおよびクライアントの検証                         | 34  |
|     | UNIX クライアントとのネットワーク通信の問題の解決                  | 38  |
|     | PC クライアントとのネットワーク通信の問題の解決                    | 42  |
|     | ネットワークとホスト名のトラブルシューティングについて                  | 45  |
|     | NetBackup のホスト名およびサービスエントリの検証                | 49  |
|     | UNIX マスターサーバーおよびクライアントのホスト名とサービスエント          |     |
|     | リの例                                          | 53  |
|     | UNIX マスターサーバーおよびメディアサーバーのホスト名とサービス           |     |
|     | エントリの例                                       | 55  |
|     | UNIX PC クライアントのホスト名とサービスエントリの例               | 56  |
|     | 複数のネットワークに存在するUNIX クライアントのホスト名とサービス          |     |
|     | エントリの例                                       | 57  |
|     | 複数のネットワークに接続する UNIX サーバーのホスト名とサービスエ          |     |
|     | ントリの例                                        | 60  |
|     | bpcIntcmd ユーティリティについて                        | 62  |
|     | [ホストプロパティ(Host Properties)]ウィンドウを使用した構成設定へのア |     |
|     | クセス                                          | 63  |
|     | 空きがなくなったディスクの問題の解決                           | 64  |
|     | 凍結されたメディアのトラブルシューティングについての注意事項               | 66  |

| 凍結されたメディアをトラブルシューティングする場合のログ                     | 66 |
|--------------------------------------------------|----|
| メディアが凍結される状況について                                 | 67 |
| PBX の問題の解決                                       | 70 |
| PBX インストールの確認                                    | 70 |
| PBX が実行中であるかどうかの確認                               | 71 |
| PBX が正しく設定されているかどうかの確認                           | 71 |
| PBX のログへのアクセス                                    | 72 |
| PBX のセキュリティのトラブルシューティング                          | 73 |
| PBX デーモンかサービスが利用可能かどうかの判断                        | 75 |
| アクティビティモニターに表示されるジョブを解決しない                       | 75 |
| 自動イメージレプリケーションのトラブルシューティングについて                   | 76 |
| 自動イメージレプリケーションのトラブルシューティング                       | 77 |
| 自動インポートジョブのトラブルシューティングについて                       | 83 |
| ネットワークインターフェースカードのパフォーマンスのトラブルシューティン             |    |
| Й                                                | 87 |
| bp.confファイルの SERVER エントリについて                     | 88 |
| 使用できないストレージュニットの問題について                           | 88 |
| Windows での NetBackup 管理操作のエラーの解決                 | 89 |
| SAN 環境での NetBackup のトラブルシューティングについて              | 89 |
| 企業における NetBackup のライフサイクルのベストプラクティス              | 90 |
| CommandCentral Storage を使用する SAN 環境の NetBackup の |    |
| トラブルシューティング                                      | 91 |
|                                                  |    |

第3章

## NetBackup ユーティリティの使用 ...... 96

| 96  |
|-----|
| 97  |
| 101 |
| 102 |
| 104 |
|     |
| 107 |
|     |
| 108 |
| 109 |
| 111 |
| 112 |
|     |
| 117 |
| 120 |
| 121 |
| 122 |
| 123 |
|     |

### 第4章

| ログの使用                                     | 125 |
|-------------------------------------------|-----|
| ログについて                                    | 125 |
| UNIX システムログについて                           | 127 |
| 統合ログについて                                  | 127 |
| NetBackup の統合ログの収集                        | 128 |
| 統合ログメッセージの種類                              | 130 |
| 統合ログのファイル名の形式                             | 131 |
| 統合ログを使うエンティティのオリジネータ ID                   | 132 |
| 統合ログファイルの場所の変更について                        | 138 |
| 統合ログファイルのロールオーバーについて                      | 139 |
| 統合ログファイルの再利用について                          | 140 |
| vxlogview コマンドを使用した統合ログの表示について            | 141 |
| vxlogview コマンドで使用される問い合わせ文字列について          | 142 |
| vxlogview を使用した統合ログの表示の例                  | 145 |
| vxlogmgrを使用した統合ログの管理の例                    | 146 |
| vxlogcfg を使用した統合ログの設定の例                   | 149 |
| レガシーログについて                                | 151 |
| レガシーログを使う UNIX クライアントプロセス                 | 152 |
| レガシーログを使う PC クライアントプロセス                   | 153 |
| レガシーログのファイル名の形式                           | 156 |
| サーバーのレガシーデバッグログのディレクトリ名                   | 157 |
| メディアおよびデバイス管理のレガシーデバッグログのディレクトリ           |     |
| 名                                         | 159 |
| レガシーログファイルに書き込まれる情報量を制御する方法               | 160 |
| レガシーログのサイズと保持の制限について                      | 162 |
| レガシーログのローテーションの構成                         | 163 |
| 合成バックアップの問題レポートに必要なレガシーログディレクトリの作         |     |
| 成                                         | 164 |
| グローバルログレベルについて                            | 165 |
| ログレベルの変更                                  | 167 |
| Windows クライアントのログレベルの変更                   | 168 |
| デバッグログの上位レベルへの設定                          | 168 |
| 合成バックアップの問題レボートに必要なログ                     | 169 |
| クライアントのログの保持制限の設定                         | 170 |
| Windows のイベントビューアのロクオブション                 | 170 |
| UNIX の NetBackup 管理コンソールのエフーメッセーシのトラブルシュー | 4=0 |
| アインク                                      | 173 |
| ロクわよい一時ノアイルに必要な追加のアイスク浴童について              | 1/4 |
| 計神なアハックロクの自効化                             | 1/5 |

| 第5章 | バックアップログ                              | . 177      |
|-----|---------------------------------------|------------|
|     | バックアップログについて                          | 177        |
|     | シマンテック社テクニカルサポートへのバックアップログの送信         | . 180      |
| 第6章 | リストアログ                                | . 183      |
|     | リフトアロガルへいて                            | 102        |
|     | シマンテック社テクニカルサポートへのリストアログの送信           | 163<br>188 |
| 第7章 | ログの場所                                 | . 190      |
|     | acsssi のログ                            | 191        |
|     | bnbackun のログ                          | 191        |
|     | bobkar のログ                            | . 192      |
|     | bpbrm のログ                             | . 192      |
|     | bpcd のログ                              | . 193      |
|     | ・<br>bpcompatd のログ                    | . 193      |
|     | bpdbm のログ                             | . 193      |
|     | bpjobd のログ                            | . 194      |
|     | <b>bprd</b> のログ                       | . 194      |
|     | bprestore のログ                         | . 195      |
|     | bptm のログ                              | . 195      |
|     | daemon のログ                            | . 196      |
|     | ltid のログ                              | . 196      |
|     | nbemm のログ                             | . 197      |
|     | nbjm のログ                              | . 197      |
|     | nbpem のログ                             | . 198      |
|     | nbproxy のログ                           | . 198      |
|     | nbrb のログ                              | . 198      |
|     | <b>PBX</b> のログ                        | . 199      |
|     | reqlib のログ                            | . 199      |
|     | robots のログ                            | . 200      |
|     | tar ログ                                | . 200      |
|     | txxd および txxcd のログ                    | 201        |
|     | vnetd のログ                             | 201        |
| 第8章 | ディザスタリカバリ                             | . 203      |
|     | ディザスタリカバリについて                         | 203        |
|     | バックアップに関する推奨事項                        | 204        |
|     | UNIX および Linux のディスクリカバリ手順について        | . 206      |
|     | UNIX および Linux のマスターサーバーのディスクリカバリ     | 207        |
|     | UNIX の NetBackup メディアサーバーのディスクリカバリについ |            |

| LINIX クラスタキたけ Linux クラスタでの暗宝が発生」 た ハ                       | ードの置き                                 |
|------------------------------------------------------------|---------------------------------------|
| ゆえ                                                         | □∨∟℃                                  |
| UNIX クラスタまたは Linux クラスタ全体のリカバリ                             |                                       |
| Windows のディスクリカバリ手順について                                    |                                       |
| Windows のマスターサーバーのディスクリカバリについて                             |                                       |
| Windows の NetBackup メディアサーバーのディスクリカノ                       | ベリについ                                 |
| τ                                                          |                                       |
| Windows クライアントのディスクリカバリ                                    |                                       |
| Windows のクラスタ化された NBU サーバーのリカバリについ                         | ζ                                     |
| Windows VCS クラスタでの障害が発生したノードの置き                            | 奥え                                    |
| Windows VCS クラスタでの共有ディスクのリカバリ                              |                                       |
| WINDOWS VUS クライタ全体のリカバリ                                    |                                       |
| Mindowe コンピュータでの NotPook up カタログリカイジョン                     |                                       |
| T                                                          |                                       |
| ディスクデバイスからの NetBackun カタログリカバリについ                          | 17                                    |
| NetBackup のカタログリカバリとシンボリックリンクについて                          | · · · · · · · · · · · · · · · · · · · |
| NetBackup カタログのリカバリと OpsCenter について                        |                                       |
| NetBackup カタログ全体のリカバリについて                                  |                                       |
| NetBackup カタログイメージファイルのリカバリについて                            |                                       |
| NetBackup リレーショナルデータベースのリカバリについ                            | τ                                     |
| NetBackup アクセス制御が構成されている場合の NetBac                         | skup カタロ                              |
| グのリカバリ                                                     |                                       |
| カタログバックアップのプライマリコピー以外からのカタログ                               | のリカバ                                  |
|                                                            |                                       |
| ティサスタリカバリファイルを使用しないカタロクのリカバリ                               | 、                                     |
| コマノトフィンからの NetBackup のユーサー土専オンフィ                           | インタロク                                 |
| VJUA/ V                                                    |                                       |
| ママライマ みクロファッファ ファノ からのファイノアのワイト<br>オンラインカタロゲリカバリメディアの海結の解除 |                                       |
| ハックアップイメージのインポート・フィーズ                                      |                                       |
| バックアップイメージのインポート:フェーズ                                      |                                       |
|                                                            |                                       |
| バックアップ機能およびリストア機能の概要                                       | ·                                     |
| バックアップ機能およびリストア機能の概要                                       |                                       |
| バックアップとリストアの起動プロセス                                         |                                       |
|                                                            |                                       |

付録 A

|      | スナップショットバックアップおよび Windows Open File Backup | 288 |
|------|--------------------------------------------|-----|
|      | SAN クライアント                                 | 291 |
|      | バックアップおよびアーカイブ: Windows の場合                | 294 |
|      | 合成バックアップ                                   | 295 |
|      | NetBackup ホットカタログバックアップ                    | 298 |
|      | UNIX クライアントのリストアについて                       | 300 |
|      | SAN クライアントのリストアについて                        | 304 |
|      | Windows クライアントのリストアについて                    | 307 |
|      | カタログバックアップリストアについて                         | 308 |
|      | NetBackup のディレクトリおよびファイル                   | 310 |
|      | NetBackup のディレクトリ構造: UNIX の場合              | 310 |
|      | /usr/openv/netbackup の内容                   | 312 |
|      | NetBackup のプログラムおよびデーモン                    | 314 |
|      | NetBackup カタログ                             | 326 |
| 付録 B | メディアおよびデバイスの管理機能の説明                        | 328 |
|      | メディアおよびデバイスの管理の開始プロセス                      | 328 |
|      | メディアおよびデバイスの管理プロセス                         | 330 |
|      | Shared Storage Option の管理プロセス              | 332 |
|      | バーコード操作                                    | 334 |
|      | メディアおよびデバイスの管理コンポーネント                      | 336 |
| 索引   |                                            | 347 |
|      |                                            |     |

概要

この章では以下の項目について説明しています。

- 問題のトラブルシューティング
- テクニカルサポートへの問題レポート
- NetBackup-Java アプリケーションの情報収集について

## 問題のトラブルシューティング

次の手順では、NetBackupを使う間に発生する可能性がある問題の解決に役立つ一般 的なガイドラインを示します。手順では、特定のトラブルシューティングの詳細へのリンク を提供します。

表 1-1

NetBackup の問題をトラブルシューティングする手順

| 手順   | 処理          | 説明                                                                                                    |
|------|-------------|----------------------------------------------------------------------------------------------------|
| 手順 1 | エラーメッセージの確認 | 通常、エラーメッセージは、適切に行われなかった処理を示すため、インターフェースにエラーメッセージが表示されていなくても問題が発生している可能性がある場合、レポートおよびログを確認します。NetBackupには、拡張レポートおよびログ機能があります。これらの機能は、問題の解決に直接役立つエラーメッセージを提供します。                         |
|      |             | ログには、適切に行われた処理とともに問題の発生時に NetBackup によって行われていた操作も表示されます。たとえば、リストア操作ではメディアをマウントする必要があるが、要求されたメディアが別のバックアップで使用中であることなどが表示されます。ログとレポートは、トラブルシューティングの不可欠な手段です。<br>p.125の「ログについて」を参照してください。 |

| 手順   | 処理                | 説明                                                                                                    |
|------|-------------------|----------------------------------------------------------------------------------------------------|
| 手順 2 | 問題発生時に実行していた操作の確認 | <ul> <li>次について質問します。</li> <li>試行された操作。</li> <li>使用した方法。 たとえば、クライアントにソフトウェアをインストールするには、複数の方法があります。また、多くの操作において使用可能なインターフェースは複数存在します。操作によっては、スクリプトを使用して実行することもできます。 </li> <li>使用していたサーバープラットフォームおよびオペレーティングシステムの種類。</li> <li>マスターサーバーとメディアサーバーのどちらで問題が発生したか(サイトでマスターサーバーとメディアサーバーの両方が使用されている場合)。</li> <li>クライアントの種類(クライアントが関連する場合)。</li> <li>過去にその操作が正常に実行されたことがあるかどうか。正常に実行されたことがある場合、現在との相違点。</li> <li>Service Pack のバージョン。</li> <li>最新の、特に NetBackup を使用する際に必要な修正が行われたオペレーティングシステムソフトウェアを使用しているかどうか。</li> <li>デバイスのファームウェアのバージョン。公式のデバイス互換性リストに示されているバージョン以上かどうか。</li> </ul>   |
| 手順 3 | すべての情報の記録         | <ul> <li>重要になる可能性がある情報を入手します。</li> <li>NetBackup の進捗ログ</li> <li>NetBackup のレポート</li> <li>NetBackup のレポート</li> <li>NetBackup のデバッグログ</li> <li>メディアおよびデバイスの管理のデバッグログ</li> <li>システムログまたは標準出力内のエラーメッセージまたは状態メッセージ(UNIX 版 NetBackup サーバーの場合)。</li> <li>ダイアログボックス内のエラーメッセージまたは状態メッセージ</li> <li>イベントビューアのアプリケーションログおよびシステムログ内のエラー情報または状態情報 (Windows 版 NetBackup サーバーの場合)。</li> <li>これらの情報を操作の試行ごとに記録します。複数の試行の結果を比較します。</li> <li>また、ユーザーが解決できないような問題が発生した場合に、サイト内の他のユーザーや、テクニカルサポートが解決のお手伝いをする際にも役立ちます。ログとレポートについてのより多くの情報を手に入れることができます。</li> <li>p.125 の「ログについて」を参照してください。</li> </ul> |

| 手順   | 処理                       | 説明                                                                                                    |
|------|--------------------------|----------------------------------------------------------------------------------------------------|
| 手順 4 | 問題の修正                    | 問題を定義した後、次の情報を使って問題を修正します。                                                                                                    |
|      |                          | <ul> <li>状態コードまたはメッセージが推奨する修正措置を実行します。<br/>次を参照してください。『Symantec NetBackup™状態コードリファレンスガイ<br/>ド』。</li> <li>状態コードまたはメッセージが存在しないか、あるいは状態コードの処置で問</li> </ul>                  |
|      |                          | 題が解決しない場合は、追加のトラブルシューティングの手順を使って一般<br>的な問題を特定します。<br>p.18 の「NetBackup の問題のトラブルシューティング」を参照してください。                                                                         |
| 手順 5 | テクニカルサポートの問題レ<br>ポートへの入力 | トラブルシューティングに失敗した場合は、問題レポートに入力してテクニカルサ<br>ポートに連絡する準備をします。                                                                                                    |
|      |                          | p.11 の「テクニカルサポートへの問題レポート」を参照してください。                                                                                                    |
|      |                          | p.13の「NetBackup-Java アプリケーションの情報収集について」を参照してください。                                                                                                    |
|      |                          | UNIXシステムの場合、/usr/openv/netbackup/bin/goodies/support<br>スクリプトによって、テクニカルサポートにおいて、発生した問題のデバッグを行う<br>ために必要なデータが含まれるファイルが作成されます。詳しくは、support<br>-hを実行して、スクリプトの使用方法を参照してください。 |
| 手順6  | テクニカルサポートに連絡して<br>ください   | シマンテック社のサポート Web サイトでは、NetBackup の問題を解決するための様々な情報を参照できます。                                                                                                    |
|      |                          | 次の URL のテクニカルサポートにアクセスします。                                                                                                    |
|      |                          | www.symantec.com/business/support/                                                                                                    |

メモ:メディアサーバーという用語は NetBackup サーバー製品に使用されないことがあ ります。使用されるかどうかは文脈によって決まります。サーバーのインストールをトラブル シューティングする場合は、1つのホストのみが存在することに注意してください。マスター サーバーとメディアサーバーは同一です。異なるホストのメディアサーバーについての説 明は無視してください。

## テクニカルサポートへの問題レポート

サポートに連絡して問題を報告する前に、次の情報を記入します。

日付:

製品、プラットフォームおよびデバイスに関する次の情報を記録します。

- 製品およびそのリリース番号。
- サーバーハードウェアの種類およびオペレーティングシステムのバージョン。

- クライアントハードウェアの種類およびオペレーティングシステムのバージョン (クライ アントが関連する場合)。
- 使用していたストレージュニット(ストレージュニットが関連する可能性がある場合)。
- ロボット形式やドライブ形式などのデバイス情報やバージョン、メディアおよびデバイスの管理の構成情報およびシステム構成情報(デバイスに問題が発生している可能性がある場合)。
- インストールされている製品のソフトウェアパッチ。
- インストールされている Service Pack と Hotfix。

問題の定義

問題発生時に実行していた操作(Windows クライアント上でのバックアップなど)

エラーの表示(状態コードやエラーダイアログボックスなど)

問題が次の操作の実行中またはその直後に発生したかどうか:

\_\_\_\_\_ 初期インストール

- \_\_\_\_\_構成の変更(具体的な内容)
- \_\_\_\_システムの変更または問題(具体的な内容)

\_\_\_\_\_過去に問題が発生したかどうか(発生した場合、そのときに行った操作)

ログまたは問題についての他の保存済みデータ:

- [すべてのログエントリ (All Log Entries)]レポート
- メディアおよびデバイスの管理のデバッグログ

\_\_\_\_\_ NetBackup のデバッグログ

\_\_\_\_\_システムログ (UNIX の場合)

\_\_\_\_\_ イベントビューアのアプリケーションログおよびシステムログ (Windows の場合) 連絡方法:

\_\_\_\_\_ FTP

\_\_\_\_\_ telnet

\_\_\_\_\_ 電子メール

\_\_\_\_\_ WebEx

## NetBackup-Java アプリケーションの情報収集について

NetBackup-Java アプリケーションに問題が発生した場合、テクニカルサポートが必要と するデータを次のようにして収集します。

次のスクリプトおよびアプリケーションを使用して情報を収集できます。

| jnbSA                                   | /usr/openv/netbackup/logs/user_ops/nbjlogs のログファイ                                                                                                    |
|-----------------------------------------|----------------------------------------------------------------------------------------------------|
| (NetBackup-Java 管理アプリケーションの起動<br>スクリプト) | ルにデータを書き込みます。スクリプトを開始すると、このディレクトリ内のロ<br>グを記録するファイルが示されます。通常、このファイルサイズは大きくなり<br>ません(通常は2KB未満)。/usr/openv/java/Debug.properties<br>ファイルを参照して、このログファイルの内容に影響するオプションを調べま<br>す。                                                                                              |
| Windows の NetBackup-Java 管理アプリケー<br>ション | 管理アプリケーションが起動されているコンピュータ上にNetBackupがインストールされている場合、ログファイルにデータを書き込みます。ログファイルは、 <i>install_path</i> ¥NetBackup¥logs¥user_ops¥nbjlogsにあります。NetBackupがこのコンピュータ上にインストールされていない場合、ログファイルは作成されません。ログファイルを作成するには、install_path¥java¥nbjava.batの最後の"java.exe"の行を変更し、ファイルへの出力を指定します。 |
| /usr/openv/java/get_trace               | テクニカルサポートが分析するための Java Virtual Machine のスタックト<br>レースを提供します。このスタックトレースは、実行インスタンスに関連付けら<br>れたログファイルに書き込まれます。                                                                                                    |

/usr/openv/netbackup/bin/goodies/support 発生した問題のデバッグを行うためにテクニカルサポートが必要とするデー タが含まれるファイルを作成します。詳しくは、support -hを実行して、ス クリプトの使用方法を参照してください。

> 次の例は、シマンテック社のテクニカルサポートが分析するトラブルシューティングデータ を集める方法を示します。

| アプリケーションが応答しませ<br>ん。        | 操作がハングアップしているかどうかは、数分間様子を見てから<br>判断します。操作によっては、完了するまで時間のかかるものも<br>あります。特に、アクティビティモニターおよびレポートアプリケー<br>ションでは時間がかかります。                                                                                                    |
|-----------------------------|----------------------------------------------------------------------------------------------------|
| 数分後にもまだ応答がありません。            | Javaアプリケーションを開始したアカウントで<br>/usr/openv/java/get_traceを実行します。このスクリプ<br>トによって、ログファイルにスタックトレースが書き込まれます。                                                                                                    |
|                             | 具体的には、root ユーザーアカウントで jnbSA を起動した場<br>合、root ユーザーアカウントで<br>/usr/openv/java/get_trace を実行します。これ以外の<br>アカウントの場合、コマンドを実行してもエラーは発生しませんが、<br>スタックトレースはデバッグログに追加されません。これは、root<br>ユーザーアカウントだけが、スタックトレースを出力するコマンドの<br>実行権限を所有しているためです。 |
| 構成についてのデータを取得<br>します。       | /usr/openv/netbackup/bin/goodies/supportを実行します。NetBackup のインストールが完了した後、および<br>NetBackup の構成を変更するたびに、このスクリプトを実行します。                                                                                                    |
| シマンテック社のテクニカルサ<br>ポートに連絡します | 分析用にログファイルと support スクリプトの出力を提供します。                                                                                                    |

# 2

## トラブルシューティング手順

この章では以下の項目について説明しています。

- トラブルシューティング手順について
- NetBackup の問題のトラブルシューティング
- インストールの問題のトラブルシューティング
- 構成の問題のトラブルシューティング
- デバイス構成の問題の解決
- マスターサーバーおよびクライアントの検証
- メディアサーバーおよびクライアントの検証
- UNIX クライアントとのネットワーク通信の問題の解決
- PC クライアントとのネットワーク通信の問題の解決
- ネットワークとホスト名のトラブルシューティングについて
- NetBackup のホスト名およびサービスエントリの検証
- **bpcIntcmd** ユーティリティについて
- [ホストプロパティ (Host Properties)]ウィンドウを使用した構成設定へのアクセス
- 空きがなくなったディスクの問題の解決
- 凍結されたメディアのトラブルシューティングについての注意事項
- PBX の問題の解決
- 自動イメージレプリケーションのトラブルシューティングについて
- ネットワークインターフェースカードのパフォーマンスのトラブルシューティング

- bp.conf ファイルの SERVER エントリについて
- 使用できないストレージユニットの問題について
- Windows での NetBackup 管理操作のエラーの解決
- SAN 環境での NetBackup のトラブルシューティングについて

## トラブルシューティング手順について

NetBackupエラーの原因を発見するためのこれらの手順は一般的なものであり、発生する可能性があるすべての問題に対して適用できるとは限りません。ここでは、通常、問題を正常に解決可能な推奨方法が記載されています。

シマンテック社のサポート Web サイトでは、Symantec の問題を解決するための様々な 情報を参照できます。トラブルシューティングの詳細については次のサイトを参照してく ださい。

#### http://www.symantec.com/business/support/

これらの手順を実行する場合、各手順を順序どおり実行します。操作が実行済みである か、または該当しない場合、その手順を省略して次の手順に進みます。他の項を参照す るように記載されている場合、その項で推奨されている解決方法を実行します。問題が解 決しない場合、次の手順に進むか、もしくは構成や今までに試行済みの操作に応じて別 の解決方法を模索することになります。

トラブルシューティング手順は、次のカテゴリに分類されます。

| 予備的なトラブルシューティング   | 次の手順では最初に調べるものについて説明します。次に、<br>状況に応じた他の手順について説明します。   |
|-------------------|-------------------------------------------------------|
|                   | p.18の「NetBackupの問題のトラブルシューティング」を<br>参照してください。         |
|                   | p.20の「すべてのプロセスが UNIX サーバーで実行されて<br>いることの確認」を参照してください。 |
|                   | p.22 の「すべてのプロセスが Windows サーバーで実行されていることの確認」を参照してください。 |
| インストールのトラブルシューティン | インストールに特に適用される問題。                                     |
| Й                 | <b>p.24</b> の「インストールの問題のトラブルシューティング」を参照してください。        |
| 構成のトラブルシューティング    | 構成に特に適用される問題。                                         |
|                   | p.25の「構成の問題のトラブルシューティング」を参照して<br>ください。                |

#### 第2章トラブルシューティング手順|17 トラブルシューティング手順について|

- 全般的なテストおよびトラブルシュー これらの手順では、サーバーおよびクライアントの問題を検 ティング 出する一般的な方法を定義します。この項は、最後に読ん でください。 p.30の「マスターサーバーおよびクライアントの検証」を参 照してください。 p.34 の「メディアサーバーおよびクライアントの検証」を参 照してください。 p.38の「UNIX クライアントとのネットワーク通信の問題の解 決」を参照してください。 p.42の「PC クライアントとのネットワーク通信の問題の解決」 を参照してください。 p.49の「NetBackup のホスト名およびサービスエントリの検 証」を参照してください。 p.62 の「bpcIntcmd ユーティリティについて」を参照してく ださい。 p.49の「NetBackup のホスト名およびサービスエントリの検 証」を参照してください。 p.64 の「空きがなくなったディスクの問題の解決」を参照し その他のトラブルシューティングの 手順 てください。 p.66の「凍結されたメディアのトラブルシューティングにつ いての注意事項」を参照してください。 p.67 の「メディアが凍結される状況について」を参照してく ださい。 p.87の「ネットワークインターフェースカードのパフォーマン スのトラブルシューティング」を参照してください。 p.89 の「SAN 環境での NetBackup のトラブルシューティ ングについて」を参照してください。 UNIX システムのホスト名とサービスエントリを示す一連の例も利用可能です。
- p.53の「UNIX マスターサーバーおよびクライアントのホスト名とサービスエントリの 例」を参照してください。
- p.55の「UNIX マスターサーバーおよびメディアサーバーのホスト名とサービスエン トリの例」を参照してください。
- p.56の「UNIX PC クライアントのホスト名とサービスエントリの例」を参照してください。
- p.57の「複数のネットワークに存在する UNIX クライアントのホスト名とサービスエン トリの例」を参照してください。

 p.60の「複数のネットワークに接続する UNIX サーバーのホスト名とサービスエント リの例」を参照してください。

## NetBackup の問題のトラブルシューティング

NetBackup に問題がある場合は、次の操作を最初に実行します。

この予備的なNetBackupのトラブルシューティングに関する項では、最初に確認する項目について説明し、次に状況に応じた他の手順について説明します。この章で説明している手順は、発生する可能性があるすべての問題に対して適用できるとは限りません。ここでは、通常、問題を正常に解決可能な推奨方法が記載されています。

これらの手順を実行する場合、各手順を順序どおり実行します。操作が実行済みである か、または該当しない場合、その手順を省略して次の手順に進みます。他の項を参照す る場合、その項で推奨されている解決方法を実行します。問題が解決しない場合、次の 手順に進むか、もしくは構成や今までに試行済みの操作に応じて別の解決方法を模索 することになります。

| 手順                      | 処理                           | 説明                                                                                                    |
|-------------------------|------------------------------|----------------------------------------------------------------------------------------------------|
| 手順 1                    | オペレーティングシステムと周<br>辺機器を確認します。 | サーバーおよびクライアントが実行しているオペレーティングシステムのバージョ<br>ンがサポートされているものであること、および使用している周辺機器がサポート<br>されていることを確認します。『NetBackup リリースノート』と次の Web サイトにあ<br>る NetBackup の互換性リストを参照してください。<br>http://www.symantec.com/docs/TECH59978 |
| 手順2 レポートを使用してエラーを確認します。 |                              | [すべてのログエントリ (All Log Entries)]レポートを使用して、該当する期間の<br>NetBackup エラーを確認します。このレポートには、エラーが発生した状況が表<br>示されます。さまざまな問題が原因で状態コードが示されている場合、有効な特<br>定情報が表示される場合があります。                                                   |
|                         |                              | レポートについて詳しくは、次を参照してください。『NetBackup 管理者ガイド Vol.<br>1』。                                                                                                    |
|                         |                              | 問題がバックアップまたはアーカイブに関連する場合、[バックアップの状態(Status of Backups)]レポートを確認します。このレポートには、状態コードが表示されます。                                                                                                    |
|                         |                              | これらのいずれかのレポートに状態コードまたはメッセージが表示されている場合、推奨処置を実行します。                                                                                                    |
|                         |                              | 次を参照してください。『Symantec NetBackup™ 状態コードリファレンスガイド』。                                                                                                    |

表 2-1 NetBackup の問題をトラブルシューティングする手順

| 手順   | 処理                               | 説明                                                                                                    |
|------|----------------------------------|----------------------------------------------------------------------------------------------------|
| 手順3  | オペレーティングシステムのロ<br>グを確認します。       | 問題がメディアまたはデバイスの管理に関するもので、次のいずれかに該当する<br>場合は、システムログ (UNIX の場合) または[イベントビューア (Event Viewer)]<br>アプリケーションログとシステムログ (Windows の場合) を確認します。                                                         |
|      |                                  | <ul> <li>NetBackup によって状態コードが表示されない。</li> <li>NetBackup の状態コードおよびメッセージに関する項で示されている手順を<br/>実行しても問題を修正できない。</li> <li>メディアおよびデバイスの管理の状態コードおよびメッセージに関する項で示<br/>されている手順を実行しても問題を修正できない。</li> </ul> |
|      |                                  | これらのログには、エラーが発生した状況が表示されます。通常、エラーメッセージに、問題の範囲を特定するために十分な説明が記載されています。                                                                                                    |
| 手順 4 | デバッグログを確認します。                    | 有効になっている適切なデバッグログを読み、検出された問題を修正します。こ<br>れらのログが有効でない場合、失敗した操作を再試行する前に有効にします。                                                                                                    |
|      |                                  | p.125の「ログについて」を参照してください。                                                                                                    |
| 手順 5 | 操作を再試行します。                       | 処置を実行し、操作を再試行します。修正処置を実行していないか、または問題<br>が解決しない場合は、次の手順を続行します。                                                                                                    |
| 手順6  | インストールの問題についてよ<br>り多くの情報を手に入れます。 | 新規インストール中、アップグレードのインストール中、既存の構成を変更した後<br>に問題が起きた場合は、次の手順を参照してください。                                                                                                    |
|      |                                  | p.24 の「インストールの問題のトラブルシューティング」を参照してください。                                                                                                    |
|      |                                  | p.25 の「構成の問題のトラブルシューティング」を参照してください。                                                                                                    |
| 手順7  | サーバーおよびクライアントが<br>操作可能であることを確認しま | サーバーまたはクライアントのディスククラッシュが発生している場合は、NetBackup<br>操作に重要なファイルのリカバリ手順を利用できます。                                                                                                    |
|      | す。<br>                           | p.206の「UNIX および Linux のディスクリカバリ手順について」を参照してください。                                                                                                    |
|      |                                  | p.216 の「Windows のディスクリカバリ手順について」を参照してください。                                                                                                    |

| 手順                                           | 処理             | 説明                                                                                                    |
|----------------------------------------------|----------------|----------------------------------------------------------------------------------------------------|
| 手順8 パーティションが十分なディスク<br>領域を備えていることを確認し<br>ます。 |                | ディスクパーティションに NetBackup で利用可能な領域が十分に存在するかど<br>うかを検証します。1つ以上のパーティションに空きがない場合、そのパーティショ<br>ンにアクセスする NetBackup プロセスは正常に実行されません。表示されるエ<br>ラーメッセージはプロセスによって異なります。表示される可能性があるエラーメッ<br>セージは、[アクセスできません (unable to access)]や[ファイルを作成できない<br>か、ファイルを開けません (unable to create or open a file)]などです。 |
|                                              |                | UNIX システムでは、df コマンドを実行してディスクパーティション情報を表示します。Windows システムでは、[ディスクの管理]またはエクスプローラを使用します。                                                                                                    |
|                                              |                | 次のディスクパーティションを確認します。                                                                                                    |
|                                              |                | <ul> <li>NetBackup ソフトウェアがインストールされているパーティション。</li> <li>NetBackup マスターサーバーまたはメディアサーバー上の、NetBackup データベースが存在するパーティション。</li> <li>NetBackup プロセスによって一時ファイルが書き込まれるパーティション。</li> </ul>                                                                                                    |
|                                              |                | <ul> <li>NetBackup ログが格納されているハーティンヨン。</li> <li>オペレーティングシステムがインストールされているパーティション。</li> </ul>                                                                                                    |
| 手順9                                          | ログレベルを上げます。    | すべての領域に対して、または問題に関連する可能性がある領域のみに対して、<br>詳細ログを有効にします。                                                                                                    |
|                                              |                | p.167 の「ログレベルの変更」を参照してください。                                                                                                    |
|                                              |                | p.160の「レガシーログファイルに書き込まれる情報量を制御する方法」を参照し<br>てください。                                                                                                    |
|                                              |                | p.168 の「Windows クライアントのログレベルの変更」を参照してください。                                                                                                    |
| 手順 10                                        | 実行中のデーモンまたはプロセ | UNIX 版または Windows 版の NetBackup サーバーの手順に従います。                                                                                                    |
|                                              | スを特定します。<br>   | p.20 の「すべてのプロセスが UNIX サーバーで実行されていることの確認」を<br>参照してください。                                                                                                    |
|                                              |                | p.22 の「すべてのプロセスが Windows サーバーで実行されていることの確認」<br>を参照してください。                                                                                                    |

### すべてのプロセスが UNIX サーバーで実行されていることの確認

NetBackup が正しく動作するには、正しい一連のプロセス(デーモン)がUNIXサーバー で実行されている必要があります。この手順は、実行されているプロセスを判断し、実行 されていない可能性があるプロセスを開始する方法を示します。

#### すべてのプロセスが UNIX サーバーで実行されていることを確認する方法

1 サーバーと Media Manager で実行されているプロセス (デーモン) のリストを参照 するために、次のコマンドを入力します。

/usr/openv/netbackup/bin/bpps -x

2 マスターサーバーが EMM サーバーでもある場合、nberm サービスおよび nbrb サービスが実行されていることを確認します。どちらのサービスも実行されていない 場合は、次の2つのコマンドの入力によってそれらを開始します。1つのみのサー ビスが実行されている場合は、適切なコマンドの使用によってもう1つのサービスを 開始します。

/usr/openv/netbackup/bin/nbemm /usr/openv/netbackup/bin/nbrb

3 nbpem および nbjm サービスは、マスターサーバー上で実行されている必要があります。どちらのサービスも実行されていない場合は、次の2つのコマンドの入力によってそれらを開始します。1つのみのサービスが実行されている場合は、適切なコマンドの使用によってもう1つのサービスを開始します。

/usr/openv/netbackup/bin/nbjm
/usr/openv/netbackup/bin/nbpem

4 NetBackup Request デーモン (bprd) または NetBackup Database Manager デーモン (bpdbm) のいずれかが実行中でない場合、次のコマンドを実行して起動 します。

/usr/openv/netbackup/bin/initbprd

- 5 次のメディアおよびデバイスの管理プロセスが実行中であることを確認します。
  - 1tid(実行中である必要があるのは、サーバー上でドライブが構成されている場合のみ)
  - vmd (ボリューム)
  - avrd (自動ボリューム認識。サーバー上でドライブが構成されている場合のみ)
  - すべての構成済みロボットに対するプロセス
- 6 これらのプロセスのうちのどれかが実行中でない場合は、次のコマンドを実行することによってデバイスデーモン 1tid を停止します。

/usr/openv/volmgr/bin/stopltid

7 ltid、avrd およびロボット制御の各デーモンが停止していることを検証するには、 次のコマンドを実行します。

/usr/openv/volmgr/bin/vmps

8 ACS ロボット制御を使用している場合、1tidを終了しても、acsssi デーモンおよび acssel デーモンは実行されたままのことがあります。次のコマンドの入力によって、実行されたままのことがあるすべてのロボット制御デーモンを停止します。

/usr/openv/netbackup/bin/bp.kill\_all

9 その後、次のコマンドを実行して、すべてのデーモンを起動します。

/usr/openv/volmgr/bin/ltid

デバッグを行うには、-v (詳細) オプションを指定して 1tid を起動します。

#### すべてのプロセスが Windows サーバーで実行されていることの確認

Windows サーバーで実行されている必要があるすべてのプロセスが実際に実行されていることを確認するには、次の手順を使います。

| 手順   | 処理                          | 説明                                                                                                    |
|------|-----------------------------|----------------------------------------------------------------------------------------------------|
| 手順 1 | すべてのサービスを起動<br>します。         | 次のサービスが実行されている必要があります。実行されていない場合、NetBackupア<br>クティビティモニターまたは Windows の[管理ツール]の[サービス]を使用して、これら<br>のサービスを起動します。                       |
|      |                             | すべてのサービスを起動するには、 <i>install_path</i> ¥NetBackup¥bin¥bpup.exe<br>を実行します。                                                             |
|      |                             | マスターサーバー上のサービス:                                                                                                    |
|      |                             | ■ NetBackup Request Manager サービス                                                                                                    |
|      |                             | ■ NetBackup Policy Execution Manager サービス                                                                                           |
|      |                             | ■ NetBackup Job Manager サービス                                                                                                    |
|      |                             | ■ NetBackup Database Manager サービス<br>- NetBackup Device Manager サービス にマテムにデバイスが構成されている 4.4.4.4.4.4.4.4.4.4.4.4.4.4.4.4.4.4.4.       |
|      |                             | NetBackup Volume Manager サービス                                                                                                    |
|      |                             | <ul> <li>NetBackup Client Service</li> </ul>                                                                                        |
|      |                             | EMM サーバー上のサービス:                                                                                                    |
|      |                             | <ul> <li>NetBackup Enterprise Media Manager サービス</li> <li>NetBackup Resource Broker サービス</li> </ul>                                 |
|      |                             | メディアサーバー上のサービス:                                                                                                    |
|      |                             | ■ NetBackup Device Manager サービス(システムにデバイスが構成されている場合)                                                                                |
|      |                             | ■ NetBackup Volume Manager サービス                                                                                                    |
|      |                             | <ul> <li>NetBackup Client Service</li> </ul>                                                                                        |
|      |                             | クライアント上のサービス (NetBackup リモート管理コンソールを含む):                                                                                            |
|      |                             | <ul> <li>NetBackup Client Service</li> </ul>                                                                                        |
| 手順 2 | avrdおよびロボットのプ<br>ロセスを起動します。 | NetBackupアクティビティモニターを使用して、次のプロセスが実行中であるかどうかを<br>確認します。                                                                              |
|      |                             | <ul> <li>avrd (自動メディア認識。サーバー上でドライブが構成されている場合のみ)</li> <li>すべての構成済みロボットに対するプロセス。<br/>次を参照してください。『NetBackup 管理者ガイド Vol. 1』。</li> </ul> |
|      |                             | これらのプロセスが実行中でない場合、NetBackup Device Manager サービスを停止<br>してから再起動します。NetBackup アクティビティモニターまたは Windows の[管理<br>ツール]の[サービス]を使用します。        |

表 2-2 すべての必要なプロセスが Windows サーバーで実行されているこ とを確認する手順

| 手順                              | 処理                       | 説明                                                                                                    |
|---------------------------------|--------------------------|----------------------------------------------------------------------------------------------------|
| 手順3 操作をやりたは追加の<br>シューティン<br>ます。 | 操作をやりなおすか、ま<br>たは追加のトラブル | 前述の手順に記載されているプロセスまたはサービスのいずれかを起動する必要がある場合、操作を再試行します。                                                                                                    |
|                                 | シューティングを実行し<br>ます。       | プロセスとサービスが実行中であるか、または問題が解決しない場合は、サーバーとクラ<br>イアントのテストを試みることができます。                                                                                                    |
|                                 |                          | p.30 の「マスターサーバーおよびクライアントの検証」を参照してください。                                                                                                    |
|                                 |                          | p.34 の「メディアサーバーおよびクライアントの検証」 を参照してください。                                                                                                    |
|                                 |                          | これらのプロセスまたはサービスのいずれかを起動できない場合、該当するデバッグロ<br>グに NetBackup の問題が示されていないかどうかを確認します。                                                                                          |
|                                 |                          | p.125の「ログについて」を参照してください。                                                                                                    |
|                                 |                          | これらのプロセスおよびサービスが起動されると、手動で停止するか、またはシステムに<br>問題が発生しないかぎり、継続して実行されます。Windowsシステムでは、起動スクリプ<br>トにこれらのプロセスを起動するためのコマンドを追加し、システムを再ブートする場合<br>に、これらのプロセスが再起動されるようにすることをお勧めします。 |

## インストールの問題のトラブルシューティング

インストールの問題をトラブルシューティングするには、次の手順を使います。

インストールの問題をトラブルシューティングする手順

| 手順   | 操作                                                                                | 説明                                                                                                    |
|------|-----------------------------------------------------------------------------------|----------------------------------------------------------------------------------------------------|
| 手順 1 | リリースメディアを使用し<br>て、マスターサーバーお<br>よびメディアサーバーに<br>ソフトウェアをインストー<br>ルできるかどうかを判断<br>します。 | <ul> <li>失敗の原因として、次のことが考えられます。</li> <li>Windows システムの場合、管理者 (Administrator) 以外でのログオン (サービスをシステムにインストールするための権限が必要です)</li> <li>許可権限が無効 (デバイスの使用権限、およびインストールするディレクトリおよびファイルの書き込み権限を所有していることを確認します)</li> <li>不適切なメディア((日本にてご購入の場合は、ご購入先を通じて)テクニカルサポートに連絡してください)</li> <li>ドライブの不良(ドライブを交換するか、または各ベンダーが提供するハードウェアマニュアルを参照してください)</li> <li>ドライブの構成が不適切(システムマニュアルおよび各ベンダーが提供するマニュアルを参照してください)</li> </ul> |

| 手順   | 操作                                                         | 説明                                                                                                    |  |
|------|------------------------------------------------------------|----------------------------------------------------------------------------------------------------|--|
| 手順2  | クライアントに<br>NetBackup クライアント<br>ソフトウェアをインストー<br>ルできるかどうかを判断 | <b>メモ: NetBackup</b> をLinux クライアント上でインストールまたは使用する前に、inetd(または xinetd) サービスがそのコンピュータ上で起動されていることを確認します。このサービスによって、NetBackup マスターサーバーとLinux クライアントの間で適切な通信が行われます。                                                                                                    |  |
|      |                                                            | メモ: UNIX版 NetBackup サーバーから PC クライアントソフトウェアをインストールする<br>ことはできません。                                                                                                    |  |
|      |                                                            | 次の手順を実行します。                                                                                                    |  |
|      |                                                            | <ul> <li>信頼できる UNIX クライアントへのインストールの場合、次を確認します。</li> <li>正しいクライアント名がポリシー構成にある</li> <li>正しいサーバー名がクライアントの / .rhosts ファイルにある<br/>インストールがハングアップした場合、クライアントで root ユーザーのシェルまたは環<br/>境変数に問題があるかどうかを確認します。確認するファイルは、使用しているプラッ<br/>トフォーム、オペレーティングシステムおよびシェルによって異なります。たとえば、<br/>Sun 社のシステムでは、.loginによって、端末の種類が定義される前に stty(stty<br/>^erase など) が実行されます。この操作によってインストール処理がハングアップ<br/>する場合、.login ファイルを変更して、stty を実行する前に端末を定義します。<br/>または、インストールが完了するまでクライアントの、login ファイルを他のファイル<br/>名に変更しておきます。</li> <li>セキュリティ保護された UNIX クライアントへのインストールの場合、FTP の構成を確<br/>認します。たとえば、クライアント上で有効なユーザー名およびパスワードを使用する<br/>必要があります。</li> </ul> |  |
| 手順 3 | ネットワークの問題を解<br>決します。                                       | 問題が一般のネットワーク通信と関連しているかどうかを判断します。<br>p.38 の「UNIX クライアントとのネットワーク通信の問題の解決」を参照してください。<br>p.42 の「PC クライアントとのネットワーク通信の問題の解決」を参照してください。                                                                                                    |  |

## 構成の問題のトラブルシューティング

初期インストールの後または構成に変更が行われた後に問題があるかどうかを確認するには、次の手順を使います。

#### 第2章トラブルシューティング手順|26 構成の問題のトラブルシューティング|

手順 処理 説明 手順1 デバイス構成の問題があ デバイス構成に次の問題があるかどうかを確認します。 るかどうかを確認します。 ■ ロボットドライブの構成で、ロボットが指定されていない。 ドライブが不正な形式または密度で構成されている。 ロボットドライブ番号が不適切である。 ■ ロボットに割り当てられた論理的なロボット番号ではなく、ロボット制御の SCSI ID が 指定されている。 ■ 複数のロボットに同じロボット番号が使用されている。 ■ 一意のドライブインデックス番号ではなく、ドライブの SCSI ID が指定されている。 プラットフォームでデバイスがサポートされていないか、またはそのデバイスを認識す るようにプラットフォームが構成されていない。 ■ ロボットデバイスで LUN 1 (一部のロボットハードウェアで必要)を使用するように構 成されていない。 ■ UNIXの場合、ドライブの非巻き戻しデバイスのパスが、巻き戻しデバイスのパスとし て指定されている。 ■ UNIX の場合、テープデバイスが Berkeley 形式のクローズで構成されていない。 NetBackup はいくつかのプラットフォームで構成可能であるこの機能を必要としま す。詳細な説明を参照できます。 ■ UNIX の場合、テープデバイス (QIC 以外) が可変モードで構成されていない。 NetBackup はいくつかのプラットフォームで構成可能であるこの機能を必要としま す。この場合、バックアップは通常どおり行うことができますが、リストアは行うことがで きません。 詳しくは、次を参照してください。『状態コードリファレンスガイド』。 UNIX の場合、テープドライブへのパススルーパスが設定されていない。 デバイス構成の問題に関する詳しい説明を参照できます。 次を参照してください。『NetBackup デバイス構成ガイド』。 デーモンまたはサービス「デーモンまたはサービスに次の問題があるかどうかを確認します。 手順2 を確認します。 再ブート中にデーモンまたはサービスが再起動しない(起動するようにシステムを構 成します)。 ■ 不適切なデーモンまたはサービスが起動する(メディアサーバーの起動スクリプトの 問題)。 デーモンまたはサービスの実行中に構成が変更された。 ■ Windows の場合、%SystemRoot%¥System32¥drivers¥etc¥services ファイルに vmd、bprd、bpdbm および bpcd のエントリが存在しない。また、構成し ているロボット用のエントリがプロセスに存在することも確認します。これらのプロセス のリストを利用できます。 次を参照してください。『NetBackup 管理者ガイド Vol. 1』。 UNIX の場合、/etc/services ファイル (または、NIS または DNS) に vmd、 bprd、bpdbm またはロボットデーモンが存在しない。

構成の問題をトラブルシューティングする手順

表 2-4

| 手順                 | 処理                          | 説明                                                                                                    |
|--------------------|-----------------------------|----------------------------------------------------------------------------------------------------|
| 手順3 操作<br>コー<br>しま | 操作を再試行し、状態<br>コードとメッセージを確認  | 構成の問題が検出され、これらの問題を修正した場合、操作を再試行して、次のうち、<br>NetBackupの状態コードまたはメッセージを確認します。                                                                                                    |
|                    | します。                        | <ul> <li>[すべてのログエントリ (All Log Entries)]レポートに、該当する期間の NetBackup<br/>エラーが表示されていないかどうかを確認します。このレポートには、エラーが発生<br/>した状況が表示されます。さまざまな問題が原因でエラーが発生している場合、有効<br/>な特定情報が表示される場合があります。</li> <li>問題がバックアップまたはアーカイブに関連する場合「バックアップの状態 (Status)</li> </ul>                                                                                                |
|                    |                             | の展知・ソッククランなたなアンガインに固定する場合、レックノウンの状態(Status<br>of Backups)]レポートを確認します。このレポートには、状態コードが表示されます。<br>これらのいずれかのレポートに状態コードまたはメッセージが表示されている場合、<br>推奨処置を実行します。                                                                                                    |
|                    |                             | 次を参照してください。『Symantec NetBackup™状態コードリファレンスガイド』。<br>問題がメディアまたはデバイスの管理に関するものであり、NetBackup によって状態<br>コードが表示されないか、または状態コードに関する章に記載されている手順を実<br>行しても問題を修正できない場合、システムログ (UNIXの場合)またはイベントビュー<br>アのアプリケーションログおよびシステムログ (Windows の場合)を確認します。<br>有効になっている適切なデバッグログを確認します。検出された問題を修正します。<br>これらのログが有効でない場合、再試行する前に有効にします。<br>p.125 の「ログについて」を参照してください。 |
| 手順 4               | 操作を再試行し、追加の<br>トラブルシューティングを | 処置を実行し、操作を再試行します。 推奨処置を実行していないか、または問題が解決<br>しない場合、 次のいずれかの手順に進みます。                                                                                                    |
|                    | 実行します。                      | p.64 の「空きがなくなったディスクの問題の解決」を参照してください。                                                                                                    |
|                    |                             | p.66の「凍結されたメディアのトラブルシューティングについての注意事項」を参照し<br>てください。                                                                                                    |
|                    |                             | p.67 の「メディアが凍結される状況について」 を参照してください。                                                                                                    |
|                    |                             | p.87の「ネットワークインターフェースカードのパフォーマンスのトラブルシューティング」<br>を参照してください。                                                                                                    |
|                    |                             | p.89 の「SAN 環境での NetBackup のトラブルシューティングについて」を参照してください。                                                                                                    |

## デバイス構成の問題の解決

選択されたデバイスが次のいずれかの条件に該当する場合、デバイスの構成ウィザードの2番目のパネルに自動構成警告メッセージが表示されます。

- NetBackup サーバーのライセンスを入手していない。
- ライセンスの制限を超えている。
- 自動構成が困難になる固有の性質がいくつかある。

次のメッセージはデバイス構成に関連します。メッセージの説明および推奨処置も示します。

| メッセージ                                                                     | 説明                                                                                                    | 推奨処置                                                                                                    |
|---------------------------------------------------------------------------|----------------------------------------------------------------------------------------------------|----------------------------------------------------------------------------------------------------|
| ドライブは、シリアル化を<br>サポートしていません。<br>(Drive does not support<br>serialization.) | ドライブからシリアル番号が戻されません。いくつ<br>かの製造元の製品ではシリアル番号がサポート<br>されていないことに注意してください。ドライブは、<br>シリアル番号を使用しなくても手動で構成して操<br>作できます。ただし、デバイスの自動構成は最適<br>な状態で動作しません。                 | シリアル番号が戻される新しいバージョンのファー<br>ムウェアを製造元から入手するか(可能な場合)、<br>シリアル番号を使用せずにドライブを手動で構成<br>して操作します。                                                                                               |
| ロボットは、シリアル化を<br>サポートしません。<br>(Robot does not<br>support serialization.)   | ロボットから、ロボットのシリアル番号またはロボットに存在するドライブのシリアル番号が戻されません。いくつかの製造元の製品ではシリアル番号がサポートされていないことに注意してください。ロボットおよびドライブは、シリアル番号を使用しなくても手動で構成して操作できます。ただし、デバイスの自動構成は最適な状態で動作しません。 | シリアル番号が戻される新しいバージョンのファー<br>ムウェアを製造元から入手します(可能な場合)。<br>または、シリアル番号を使用せずにロボットおよ<br>びドライブを手動で構成して操作します。                                                                                    |
| このロボット形式用のライ<br>センスがありません。(No<br>license for this robot<br>type.)         | NetBackup Server では、このロボットに定義さ<br>れているロボット形式はサポートされていません。                                                                                                    | 別のロボット形式を定義します。NetBackup<br>Serverでサポートされているロボットライブラリだ<br>けを使用します。                                                                                                    |
| このドライブ形式用のライ<br>センスがありません。(No<br>license for this drive<br>type.)         | このドライブに定義されているドライブ形式は、<br>NetBackup Server でサポートされていません。                                                                                                    | 別のドライブ形式を定義します。NetBackup で<br>サポートされているドライブだけを使用します。                                                                                                    |
| ロボット形式を判断できま<br>せん。(Unable to<br>determine robot type)                    | ロボットライブラリが、NetBackup に認識されません。ロボットライブラリを自動構成できません。                                                                                                    | <ul> <li>次の手順を実行します。</li> <li>新しいデバイスマッピングファイルをシマン<br/>テック社のサポート Web サイトからダウンロードし、再試行します。</li> <li>ロボットライブラリを手動で構成します。</li> <li>NetBackup でサポートされているロボットライ<br/>ブラリだけを使用します。</li> </ul> |

| 表 2-5 | デバイス構成メッセージ | の推奨処置 |
|-------|-------------|-------|
| 衣 2-5 | ノハイヘーパクレーノ  | 力推关地道 |

| メッセージ                                                                                                    | 説明                                                                                                    | 推奨処置                                                                                                    |
|----------------------------------------------------------------------------------------------------|----------------------------------------------------------------------------------------------------|----------------------------------------------------------------------------------------------------|
| ドライブは、スタンドアロ<br>ンであるか、または認識<br>されていないロボットに存<br>在します。(Drive is<br>standalone or in<br>unknown robot)                                                                      | ドライブがスタンドアロンであるか、またはドライブ<br>とロボットのいずれかからシリアル番号が戻され<br>ません。いくつかの製造元の製品ではシリアル番<br>号がサポートされていないことに注意してくださ<br>い。ドライブまたはロボットは、シリアル番号を使<br>用しなくても手動で構成して操作できます。ただ<br>し、デバイスの自動構成は最適な状態で動作し<br>ません。 | シリアル番号が戻される新しいバージョンのファー<br>ムウェアを製造元から入手するか(可能な場合)、<br>シリアル番号を使用せずにドライブまたはロボッ<br>トを手動で構成して操作します。                                                                      |
| ロボットドライブ番号が不<br>明です。(Robot drive<br>number is unknown)                                                                                                    | ドライブまたはロボットのいずれかからシリアル番<br>号が戻されません。いくつかの製造元の製品で<br>はシリアル番号がサポートされていないことに注<br>意してください。ドライブまたはロボットは、シリア<br>ル番号を使用しなくても手動で構成して操作で<br>きます。ただし、デバイスの自動構成は最適な状<br>態で動作しません。                       | シリアル番号が戻される新しいバージョンのファー<br>ムウェアを製造元から入手します(可能な場合)。<br>または、シリアル番号を使用せずにドライブおよ<br>びロボットを手動で構成して操作します。                                                                  |
| ドライブは、ライセンスの<br>ないロボットに存在しま<br>す。(Drive is in an<br>unlicensed robot.)                                                                                                   | ドライブが、NetBackup Server のライセンスで<br>使用できないロボットライブラリ内に存在していま<br>す。NetBackup Server のライセンスでロボットを<br>使用できないため、そのロボットに構成されてい<br>るいずれのドライブも使用できません。                                                 | ドライブがライセンスを所有しないロボットに存在<br>しないように構成します。                                                                                                    |
| ドライブの SCSI アダプ<br>タがパススルーをサポー<br>トしていません (またはパ<br>ススルーのパスが存在し<br>ません)。 (Drive's SCSI<br>adapter does not<br>support pass-thru (or<br>pass-thru path does not<br>exist).) | <ul> <li>ドライブに SCSI パススルーパスが構成されていないことが検出されました。考えられる原因は、次のとおりです。</li> <li>SCSI パススルー機能がサポートされていないアダプタにドライブが接続されている。</li> <li>このドライブにパススルーパスが定義されていないない。</li> </ul>                           | ドライブのアダプタを変更するか、またはドライブ<br>にパススルーパスを定義します。SCSI アダプタ<br>のパススルーについて詳しくは、次を参照してく<br>ださい。『NetBackup デバイス構成ガイド』。                                                          |
| デバイス構成ファイルが<br>存在しません。(No<br>configuration device file<br>exists)                                                                                                    | デバイスを構成するために必要な、関連付けら<br>れたデバイスファイルが存在しないことが検出さ<br>れました。                                                                                                    | デバイスファイルを作成する方法について詳しく<br>は、次を参照してください。『Symantec<br>NetBackup デバイス構成ガイド UNIX、Windows<br>および Linux』。                                                                  |
| ドライブ形式を判断でき<br>ません。(Unable to<br>determine drive type)                                                                                                    | NetBackup Server でドライブが認識されません。ドライブを自動構成できません。                                                                                                    | <ul> <li>次の手順を実行します。</li> <li>新しいデバイスマッピングファイルをシマン<br/>テック社のサポートWebサイトからダウンロードし、再試行します。</li> <li>ドライブを手動で構成します。</li> <li>NetBackupでサポートされているドライブだけを使用します。</li> </ul> |

| メッセージ                                                                          | 説明                                                                                                    | 推奨処置                                                                                                    |
|--------------------------------------------------------------------------------|----------------------------------------------------------------------------------------------------|----------------------------------------------------------------------------------------------------|
| 圧縮デバイスファイルを<br>判断できません。<br>(Unable to determine<br>compression device<br>file) | デバイスの構成に使用される、想定された圧縮<br>デバイスファイルが存在しないドライブが検出さ<br>れました。デバイスの自動構成では、ハードウェ<br>アによるデータ圧縮をサポートするデバイスファ<br>イルが使用されます。1 台のドライブに対して複<br>数の圧縮デバイスファイルが存在する場合、デ<br>バイスの自動構成では、最適な圧縮デバイスファ<br>イルが判断されません。代わりに、非圧縮デバイ<br>スファイルが使用されます。 | ハードウェアによるデータ圧縮が必要でない場<br>合、処置は必要ありません。ドライブは、ハード<br>ウェアによるデータ圧縮を行わなくても操作可能<br>です。ハードウェアによるデータ圧縮およびテー<br>プドライブの構成のヘルプを利用できます。<br>デバイスファイルを作成する方法について詳しく<br>は、次を参照してください。『Symantec<br>NetBackup デバイス構成ガイド UNIX、Windows<br>および Linux』。 |

## マスターサーバーおよびクライアントの検証

NetBackup、インストールおよび構成のトラブルシューティング手順で問題が判明しない場合は、次の手順を実行します。実行済みの手順は省略します。

次の手順では、ソフトウェアは正常にインストールされているが、必ずしも正しく構成されていないと想定しています。NetBackupが一度も正常に動作していない場合、ほとんどは構成に問題があります。特に、デバイス構成に問題があるかどうかを確認します。

バックアップおよびリストアを2回ずつ実行する場合もあります。UNIXでは、最初にroot ユーザーで実行し、次にroot以外のユーザーで実行します。Windowsでは、最初に管 理者 (Administrators)グループのメンバーであるユーザーで実行します。次に、管理者 (Administrators)グループのメンバー以外のユーザーで実行します。いずれの場合も、 テストファイルに対する読み込み権限および書き込み権限を所有していることを確認しま す。

これらの手順についての説明では、読者が機能概要の情報を理解していると想定しています。

p.281 の「バックアップ機能およびリストア機能の概要」を参照してください。

次の手順のいくつかで、[すべてのログエントリ (All Log Entries)]レポートについて述べています。このレポートと他のレポートについて詳しくは、次を参照してください。

次を参照してください。『NetBackup 管理者ガイド Vol. 1』。

表 2-6

マスターサーバーとクライアントをテストする手順

| 手順   | 処理                         | 説明                                                                                                    |
|------|----------------------------|----------------------------------------------------------------------------------------------------|
| 手順 1 | デバッグログを有効にし                | マスターサーバー上で該当するデバッグログを有効にします。                                                                                                    |
|      | ます。<br>                    | p.125の「ログについて」を参照してください。                                                                                                    |
|      |                            | p.127 の「統合ログについて」を参照してください。                                                                                                    |
|      |                            | p.151 の「レガシーログについて」 を参照してください。                                                                                                    |
|      |                            | 該当するログが不明な場合、問題が解決するまですべてのログを有効にします。問題が<br>解決したら、デバッグログディレクトリを削除します。                                                                                                    |
| 手順 2 | テストポリシーを構成しま<br>す。         | テストポリシーを構成し、テストする時間がバックアップ処理時間帯に含まれるように設定<br>します。マスターサーバーをクライアントとして指定し、マスターサーバー上のストレージ<br>ユニットを指定します (非ロボットドライブが望ましい)。また、NetBackup ボリュームプー<br>ルにボリュームを構成し、ドライブにボリュームを挿入します。bplabel コマンドを実行<br>してボリュームにラベル付けしない場合、使用されていないメディア ID が NetBackup<br>によって自動的に割り当てられます。 |
| 手順 3 | デーモンとサービスを検<br>証します。       | マスターサーバー上で NetBackup デーモンまたはサービスが実行中であるかどうかを<br>検証するには、次を実行します。                                                                                                    |
|      |                            | ■ UNIX システム上でデーモンを確認するには、次のコマンドを入力します。                                                                                                    |
|      |                            | /usr/openv/netbackup/bin/bpps -a                                                                                                    |
|      |                            | <ul> <li>Windowsシステム上でサービスを確認するには、NetBackupアクティビティモニター<br/>または Windows の[管理ツール]の[サービス]を使用します。</li> </ul>                                                                                                    |
| 手順 4 | ポリシーをバックアップお<br>よびリストアします。 | NetBackup 管理インターフェースで手動バックアップオプションを使用して、ポリシーの<br>手動バックアップを開始します。次に、バックアップのリストアを行います。                                                                                                    |
|      |                            | これらの操作によって、次のことが検証されます。                                                                                                    |
|      |                            | <ul> <li>NetBackup サーバーソフトウェア (すべてのデーモンまたはサービス、プログラムおよびデータベースを含む) が機能するかどうか。</li> <li>NetBackup によるメディアのマウントおよび構成済みのドライブの使用が可能かどうか。</li> </ul>                                                                                                    |
| 手順 5 | エラーを確認します。                 | 失敗した場合、最初にNetBackupの[すべてのログエントリ (All Log Entries)]レポート<br>を確認します。ドライブまたはメディアに関連する障害の場合、ドライブが起動状態で、<br>ハードウェアが機能しているかどうかを検証します。                                                                                                    |
|      |                            | 問題をさらに特定するには、デバッグログを使用します。                                                                                                    |
|      |                            | イベントの機能概要シーケンスを利用できます。                                                                                                    |
|      |                            | p.281 の「バックアップ機能およびリストア機能の概要」を参照してください。                                                                                                    |

| 手順    | 処理                     | 説明                                                                                                    |
|-------|------------------------|----------------------------------------------------------------------------------------------------|
| 手順6   | デバッグログ以外の情報            | デバッグログで問題の原因が判明しない場合、次のログを確認します。                                                                                                    |
|       | を確認します。                | <ul> <li>システムログまたはイベントビューアのシステムログ</li> </ul>                                                                                                    |
|       |                        | <ul> <li>イベントビューアのアプリケーションログおよびシステムログ (Windows システムの場合)</li> </ul>                                                                                                    |
|       |                        | <ul> <li>デバイスの EMM データベースホスト上に存在する vmd のデバッグログ</li> <li>bptm のデバッグログ</li> </ul>                                                                                                    |
|       |                        | ハードウェア障害については、各ベンダーが提供するマニュアルを参照してください。                                                                                                    |
| 手順7   | ロボットドライブを検証し<br>ます。    | ロボットを使用しており、初めて構成を行う場合、ロボットドライブを適切に構成している<br>かどうかを検証します。                                                                                                    |
|       |                        | 特に、次を検証します。                                                                                                    |
|       |                        | <ul> <li>メディアおよびデバイスの管理とストレージユニットの構成の両方で同じロボット番号が使用されているかどうか。</li> <li>各ロボットに一意のロボット番号が割り当てられているかどうか。</li> </ul>                                                                                                    |
|       |                        | UNIX版 NetBackup サーバーでは、構成内のメディアおよびデバイスの管理部分だけ<br>を検証できます。検証するには、tpreq コマンドを実行してメディアのマウントを要求し<br>ます。マウントが完了したことを検証して、メディアがマウントされたドライブを確認します。<br>問題が発生したホストからこの処理を繰り返し、すべてのドライブに対してメディアのマウ<br>ントおよびマウント解除を行います。この操作が正常に実行される場合、ポリシーまたは<br>ストレージュニットの構成に問題がある可能性が高くなります。操作が完了したら、メディ<br>アに対して tpunmount コマンドを実行します。 |
| 手順 8  | テストポリシーにロボット<br>を含めます。 | 以前に非ロボットドライブを構成しており、システムにロボットが含まれている場合、テスト<br>ポリシーを変更してロボットを指定します。ロボットにボリュームを追加します。ボリューム<br>は、ロボットの EMM データベースホスト上の NetBackup ボリュームプールに存在する<br>必要があります。                                                                                                    |
|       |                        | 手順3に戻り、ロボットに対してこの手順を繰り返します。この手順によって、NetBackup<br>によるボリュームの検出、そのボリュームのマウントおよびロボットドライブの使用が可能<br>かどうかを検証できます。                                                                                                    |
| 手順 9  | ロボットテストユーティリ           | ロボットに問題がある場合は、テストユーティリティを試行します。                                                                                                    |
|       | ティを使います。               | p.121の「ロボットテストユーティリティについて」を参照してください。                                                                                                    |
|       |                        | バックアップまたはリストアの実行中は、ロボットテストユーティリティを使用しないでください。これらのユーティリティを使用すると、対応するロボットプロセスによるメディアのロードやアンロードなどのロボット操作が実行されません。そのため、メディアのマウントでタイムアウトが発生し、ロボットのインベントリや取り込み、取り出しなどの他のロボット操作が<br>実行されなくなる場合があります。                                                                                                    |
| 手順 10 | テストポリシーを拡張しま<br>す。     | テストポリシーにユーザースケジュールを追加します(テストする時間がバックアップ処理時間帯に含まれるようにする必要があります)。前述の手順で検証済みのストレージユニットおよびメディアを使用します。                                                                                                    |

| 手順    | 処理                         | 説明                                                                                                    |
|-------|----------------------------|----------------------------------------------------------------------------------------------------|
| 手順 11 | ファイルをバックアップお<br>よびリストアします。 | マスターサーバー上でクライアントユーザーインターフェースを使用して、ファイルのユー<br>ザーバックアップおよびリストアを開始します。状態および進捗ログで操作を監視します。<br>操作が正常に実行される場合、マスターサーバー上でクライアントソフトウェアが機能し<br>ていることが検証されます。 |
|       |                            | 失敗した場合、NetBackup の[すべてのログエントリ (All Log Entries)]レポートを確認<br>します。問題をさらに特定するには、次に示すデバッグログのうち、該当するデバッグロ<br>グを確認します。                                     |
|       |                            | <b>UNIX</b> システムでは、デバッグログは /usr/openv/netbackup/logs/ ディレクトリ<br>に存在します。Windows システムでは、デバッグログは<br><i>install_path</i> ¥NetBackup¥logs¥ ディレクトリに存在します。 |
|       |                            | 次のプロセス用のデバッグログディレクトリが存在します。                                                                                                    |
|       |                            | <ul> <li>bparchive (UNIX の場合のみ)</li> <li>bpbackup (UNIX の場合のみ)</li> <li>bpbkar</li> <li>bpcd</li> </ul>                                             |
|       |                            | <pre> bplist</pre>                                                                                                    |
|       |                            | ■ bprd                                                                                                    |
|       |                            | bprestore                                                                                                    |
|       |                            | ■ nbwin (Windows の場合のみ)                                                                                                    |
|       |                            | ■ bpinetd (Windows の場合のみ)                                                                                                    |
|       |                            | 特定のクライアント形式に適用されるログに関する説明を参照できます。                                                                                                    |
|       |                            | p.125の「ログについて」を参照してください。                                                                                                    |
|       |                            | p.127 の「統合ログについて」を参照してください。                                                                                                    |
|       |                            | p.151 の「レガシーログについて」 を参照してください。                                                                                                    |
| 手順 12 | テストポリシーを再構成し<br>ます。        | テストポリシーを再構成して、ネットワークの他の位置に存在するクライアントを指定します。前述の手順で検証済みのストレージュニットおよびメディアを使用します。必要に応じて、NetBackup クライアントソフトウェアをインストールします。                               |

| 手順    | 処理                                   | 説明                                                                                                    |
|-------|--------------------------------------|----------------------------------------------------------------------------------------------------|
| 手順 13 | デバッグログディレクトリ<br>を作成します。              | <ul> <li>次に示すプロセスのデバッグログディレクトリを作成します。</li> <li>サーバー上の bprd</li> <li>クライアント上の bpcd</li> <li>クライアント上の bpbkar</li> <li>クライアント上の nbwin (Windows の場合のみ)</li> <li>クライアント上の bpbackup (Windows クライアント以外の場合)</li> <li>bpinetd (Windows の場合のみ)</li> <li>特定のクライアント形式に適用されるログに関する説明を参照できます。</li> <li>p.125 の「ログについて」を参照してください。</li> <li>p.151 の「レガシーログについて」を参照してください。</li> </ul> |
| 手順 14 | クライアントとマスター<br>サーバーの間の通信を<br>検証します。  | 手順8 で指定したクライアントからユーザーバックアップを行い、次にリストアを行いま<br>す。これらの操作はクライアントとマスターサーバー間の通信、およびクライアントの<br>NetBackup ソフトウェアを検証します。<br>エラーが発生した場合は、[すべてのログエントリ(All Log Entries)]レポートおよび前述<br>の手順で作成したデバッグログを調べます。エラーが発生した場合、原因は、サーバー<br>とクライアントの間の通信の問題である可能性が高くなります。                                                                                                    |
| 手順 15 | 他のクライアントまたはス<br>トレージユニットをテスト<br>します。 | テストポリシーが正常に動作した場合、必要に応じて特定の手順を繰り返し、他のクライ<br>アントおよびストレージユニットを検証します。                                                                                                    |
| 手順 16 | 残りのポリシーとスケ<br>ジュールをテストします。           | すべてのクライアントおよびストレージュニットが機能する場合、マスターサーバー上の<br>ストレージュニットを使用する、残りのポリシーおよびスケジュールをテストします。スケ<br>ジュールバックアップが失敗した場合、[すべてのログエントリ (All Log Entries)]レポー<br>トにエラーが表示されていないかどうかを確認します。それから、エラー状態コードの一<br>部に示される推奨処置に従います。                                                                                                    |

## メディアサーバーおよびクライアントの検証

メディアサーバーを使う場合は、次の手順を使って実行可能な状態であることを検証しま す。メディアサーバーをテストする前に、マスターサーバー上のすべての問題を解決しま す。

p.30 の「マスターサーバーおよびクライアントの検証」を参照してください。

| 手順   | 処理                       | 説明                                                                                                    |
|------|--------------------------|----------------------------------------------------------------------------------------------------|
| 手順 1 | レガシーデバッグロ                | サーバー上で該当するレガシーデバッグログを有効にします。                                                                                            |
|      | グを有効にします。                | p.125 の「ログについて」を参照してください。                                                                                               |
|      |                          | p.151 の「レガシーログについて」を参照してください。                                                                                           |
|      |                          | 該当するログが不明な場合、問題が解決するまですべてのログを有効にします。問題が解決したら、レガシーデバッグログディレクトリを削除します。                                                    |
| 手順2  | テストポリシーを構成<br>します。       | ユーザースケジュールを使用してテストポリシーを構成するには(テストする時間がバックアップ処理時間帯に含まれるように設定します)、次の手順を実行します。                                             |
|      |                          | <ul> <li>メディアサーバーをクライアントとして指定し、ストレージユニットを指定します(非ロボット<br/>ドライブが望ましい)。</li> </ul>                                         |
|      |                          | <ul> <li>ストレージユニット内のデバイスの EMM データベースホストにボリュームを追加します。</li> <li>ボリュームが NetBackup ボリュームプール内に存在することを確認します。</li> </ul>       |
|      |                          | <ul> <li>ドライブにボリュームを挿入します。bplabel コマンドを実行して事前にボリュームにラベル付けしない場合、使用されていないメディア ID が NetBackup によって自動的に割り当てられます。</li> </ul> |
| 手順3  | デーモンとサービス<br>を検証します。     | すべての NetBackup デーモンまたはサービスがマスターサーバーで実行されていることを<br>検証します。また、すべてのメディアおよびデバイスの管理デーモンまたはサービスがメディ<br>アサーバーで実行されていることを検証します。  |
|      |                          | この検証を実行するには、次のいずれかを行います。                                                                                                |
|      |                          | <ul> <li>UNIX システムの場合は、次のコマンドを実行します。</li> </ul>                                                                         |
|      |                          | /usr/openv/netbackup/bin/bpps -a                                                                                        |
|      |                          | <ul> <li>Windowsシステムの場合は、Windowsの[コントロールパネル]の[管理ツール]の[サービス]を使用します。</li> </ul>                                           |
| 手順4  | ファイルをバックアッ<br>プおよびリストアしま | マスターサーバーと問題なく動作することを検証済みのクライアントから、ユーザーバックアップを実行し、次にリストアを実行します。                                                          |
|      | す。                       | このテストによって、次のことが検証されます。                                                                                                  |
|      |                          | ■ NetBackup メディアサーバーソフトウェア                                                                                              |
|      |                          | <ul> <li>メディアサーバー上の NetBackup によるメディアのマウントおよび構成したドライブの使用の可否</li> </ul>                                                  |
|      |                          | ■ マスターサーバープロセス (nbpem、nbjm および nbrb)、EMM サーバープロセス<br>(nbemm) とメディアサーバープロセス (bpcd および bpbrm) の間の通信                       |
|      |                          | <ul> <li>メディアサーバープロセス (bpbrm) とクライアントプロセス (bpcd および bpbkar)の間の通信</li> </ul>                                             |
|      |                          | ドライブまたはメディアに関連する障害の場合、ドライブが起動状態で、ハードウェアが機能<br>しているかどうかを確認します。                                                           |

表 2-7 メディアサーバーとクライアントをテストする手順

| 手順   | 処理                                        | 説明                                                                                                    |
|------|-------------------------------------------|----------------------------------------------------------------------------------------------------|
| 手順 5 | マスターサーバーと<br>メディアサーバーの<br>間の通信を確認しま<br>す。 | マスターサーバーとメディアサーバーの間の通信に問題がある可能性がある場合、デバッグ<br>ログで関連するプロセスを確認します。<br>デバッグログを確認しても問題が解決しない場合、次のログを確認します。                                                                                                    |
|      |                                           | <ul> <li>システムログ (UNIX サーバーの場合)</li> <li>イベントビューアのアプリケーションログおよびシステムログ (Windows サーバーの場合)</li> <li>vmd のデバッグログ</li> </ul>                                                                                                    |
| 手順 6 | ハードウェアが正しく<br>動作することを確認<br>します。           | ドライブまたはメディアに関連する障害の場合、ドライブが実行中で、ハードウェアが正しく機能しているかどうかを確認します。                                                                                                    |
|      |                                           | ハードウェア障害については、各ベンダーが提供するマニュアルを参照してください。                                                                                                    |
|      |                                           | 初期構成の状態でロボットを使用する場合は、ロボットドライブが適切に構成されているかど<br>うかを検証します。                                                                                                    |
|      |                                           | 特に、次を検証します。                                                                                                    |
|      |                                           | <ul> <li>メディアおよびデバイスの管理とストレージュニットの構成の両方で同じロボット番号が使用されているかどうか。</li> </ul>                                                                                                    |
|      |                                           | ■ 各ロボットに一意のロボット番号が割り当てられているかどうか。                                                                                                    |
|      |                                           | UNIXサーバーでは、構成内のメディアおよびデバイスの管理部分だけを検証できます。検<br>証するには、tpreqコマンドを実行してメディアのマウントを要求します。マウントが完了した<br>ことを検証して、メディアがマウントされたドライブを確認します。問題が発生したホストからこ<br>の処理を繰り返し、すべてのドライブに対してメディアのマウントおよびマウント解除を行いま<br>す。これらの手順は、メディアサーバーから実行します。この操作が正常に実行される場合、<br>ポリシーまたはメディアサーバーのストレージユニットの構成に問題がある可能性が高くなり<br>ます。操作が完了したら、tpunmountコマンドを実行して、メディアのマウントを解除します。 |
| 手順   | 処理                                   | 説明                                                                                                    |
|------|--------------------------------------|----------------------------------------------------------------------------------------------------|
| 手順7  | テストポリシーにロ<br>ボットデバイスを含め<br>ます。       | 以前に非ロボットドライブを構成しており、メディアサーバーにロボットが接続されている場合、<br>テストポリシーを変更してロボットを指定します。また、EMM サーバーにロボットのボリューム<br>を追加します。ボリュームが NetBackup ボリュームプールおよびロボットに存在するかどうか<br>を検証します。                                              |
|      |                                      | ロボットに対して、手順3以降を繰り返します。この手順によって、NetBackupによるボリュームの検出、そのボリュームのマウントおよびロボットドライブの使用が可能かどうかを検証できます。                                                                                                    |
|      |                                      | 失敗した場合、NetBackup の[すべてのログエントリ (All Log Entries)]レポートを確認します。デバイスまたはメディアに関連するエラーが表示されていないかどうかを確認します。                                                                                                    |
|      |                                      | 次を参照してください。『NetBackup 管理者ガイド Vol. 1』。                                                                                                    |
|      |                                      | [すべてのログエントリ (All Log Entries)]レポートを使用しても問題が解決しない場合、次のログを確認します。                                                                                                    |
|      |                                      | ■ メディアサーバー上のシステムログ (UNIX サーバーの場合)                                                                                                    |
|      |                                      | <ul> <li>ロボットの EMM サーバー上に存在する vmd のデバッグログ</li> </ul>                                                                                                    |
|      |                                      | ■ イベントビューアのアプリケーションログおよびシステムログ (Windows システムの場合)                                                                                                    |
|      |                                      | 初めて構成を行う場合、ロボットドライブを適切に構成しているかどうかを検証します。他の<br>サーバーで構成済みのロボット番号は使用しないでください。                                                                                                    |
|      |                                      | テストユーティリティを試行します。                                                                                                    |
|      |                                      | p.121 の「ロボットテストユーティリティについて」 を参照してください。                                                                                                    |
|      |                                      | バックアップまたはリストアの実行中は、ロボットテストユーティリティを使用しないでください。<br>これらのユーティリティを使用すると、対応するロボットプロセスによるメディアのロードやアン<br>ロードなどのロボット操作が実行されません。そのため、メディアのマウントでタイムアウトが発<br>生し、ロボットのインベントリや取り込み、取り出しなどの他のロボット操作が実行されなくなる<br>場合があります。 |
| 手順 8 | 他のクライアントまた<br>はストレージユニット<br>をテストします。 | テストポリシーが正常に動作した場合、必要に応じて特定の手順を繰り返し、他のクライアントおよびストレージユニットを検証します。                                                                                                    |
| 手順 9 | 残りのポリシーとスケ<br>ジュールをテストしま<br>す。       | すべてのクライアントおよびストレージユニットが機能する場合、メディアサーバー上のストレージユニットを使用する、残りのポリシーおよびスケジュールをテストします。スケジュールバックアップが失敗した場合、[すべてのログエントリ (All Log Entries)]レポートにエラーが表示されていないかどうかを確認します。次に、該当する状態コードに記載されている推奨処置を実行します。              |

# UNIX クライアントとのネットワーク通信の問題の解決

次の手順では、NetBackup 状態コード 25、54、57、58 に関連付けられた NetBackup の通信の問題を解決します。この手順には、UNIX クライアント用と PC クライアント用があります。

メモ: NetBackup の問題の解決を試行する前に、NetBackup とは関係のないネットワーク構成が正常に機能していることを常に確認します。

**UNIX** クライアントの場合、次の手順を実行します。この手順を実行する前 に、/usr/openv/netbackup/bp.conf ファイルに VERBOSE=5 オプションを追加しま す。

| 表 2-8 | UNIX クライアントとのネットワー | ーク通信の問題を解決する手順 |
|-------|--------------------|----------------|
|-------|--------------------|----------------|

| 手順   | 処理                      | 説明                                                                                    |
|------|-------------------------|---------------------------------------------------------------------------------------|
| 手順 1 | デバッグログディレク<br>トリを作成します。 | 通信の再試行時、デバッグログには、問題の分析に有効なデバッグの詳細情報が表示されます。                                           |
|      |                         | 次のディレクトリを作成します。                                                                       |
|      |                         | ■ bpcd (サーバーとクライアントに)                                                                 |
|      |                         | ■ vnetd (サーバーとクライアントに)                                                                |
|      |                         | ■ bprd (アーハーに)                                                                        |
|      |                         | クライアントとメディアサーバーの通信ではなくクライアントとマスターサーバーの通信の問題を<br>デバッグするには、bprdログディレクトリを使います。           |
| 手順 2 | 新しい構成または変               | 新しい構成または変更を行った構成の場合、次の手順を実行します。                                                       |
| 更ス   | 更を行った構成をテ               | <ul> <li>最新の変更を確認し、これらの変更によって問題が発生していないことを確認します。</li> </ul>                           |
|      | へいしまり。                  | <ul> <li>クライアントソフトウェアがインストールされており、クライアントのオペレーティングシステムを<br/>ルポートナスこしたか説り、ナナ</li> </ul> |
|      |                         | <ul> <li>次の項の説明に従って、NetBackup構成内のクライアント名、サーバー名およびサービスのエントリを確認します。</li> </ul>          |
|      |                         | p.49の「NetBackup のホスト名およびサービスエントリの検証」を参照してください。                                        |
|      |                         | クライアント上で hostname コマンドを実行して、クライアントがサーバーに要求を送信す                                        |
|      |                         | るときのホスト名を判断り。ることもできょう。リーハー上の bprd のクパックログを確認し、<br>サーバーが要求を受信したときに発生するイベントを判断します。      |
| 手順3  | 名前解決を検証しま<br>す。         | 名前解決を検証するには、マスターサーバーとメディアサーバーで次のコマンドを実行します。                                           |
|      |                         | <pre># bpclntcmd -hn clientname</pre>                                                 |
|      |                         | 結果が予想外の場合、nsswitch.conf ファイル、hosts ファイル、ipnodes ファイル、                                 |
|      |                         | resolv.conf ファイルの名前解決サービスの構成を見直します。                                                   |

| 手順  | 処理                   | 説明                                                                                                    |
|-----|----------------------|----------------------------------------------------------------------------------------------------|
| 手順4 | ネットワークの接続を<br>検証します。 | サーバーからクライアントに対して ping を実行することによって、クライアントとサーバーの間でのネットワークの接続を検証します。                                                                                                    |
|     |                      | <pre># ping clientname</pre>                                                                                                    |
|     |                      | ここで、 <i>clientname</i> は NetBackup のポリシー構成で構成されているクライアントの名前です。                                                                                                    |
|     |                      | たとえば、ant という名前のポリシークライアントに ping を実行すると想定します。                                                                                                    |
|     |                      | <pre># ping ant<br/>ant.nul.nul.com: 64 byte packets<br/>64 bytes from 199.199.199.24: icmp_seq=0. time=1. ms<br/>ant.nul.nul.com PING Statistics<br/>2 packets transmitted, 2 packets received, 0% packet<br/>loss round-trip (ms) min/avg/max = 1/1/1<br/>pingの成功により、サーバーとクライアントの間の接続が検証されます。pingが失敗し、ICMP<br/>がまてたの間でブロックされたい場合は、結合する前に NetBackup に関係のたいよかいワーク</pre> |
|     |                      | の問題を解決してください。                                                                                                    |
|     |                      | ping コマンドの形式によっては、クライアント上の bpcd ポートに ping を実行できます。 次に<br>コマンドの例を示します。                                                                                                    |
|     |                      | # ping ant 13782                                                                                                    |
|     |                      | 1556 (PBX)、13724 (vnetd)、13782 (bpcd)の順 (NetBackup がデフォルトで試行する順<br>序と同じ)で ping を実行します。どのポートが閉じているかがわかるため、それらを開いたり、<br>より効率的な接続を試みるために[接続オプション (Connect Options)]を調整したりできます。                                                                                                    |

| 手順   | 処理                                                   | 説明                                                                                                    |
|------|------------------------------------------------------|----------------------------------------------------------------------------------------------------|
| 手順 5 | クライアントが正しい<br>ポートで bpcd への<br>接続を待機している<br>ことを確認します。 | <pre>次のいずれかのコマンド(プラットフォームおよびオペレーティングシステムによって異なる)を<br/>実行します。<br/>netstat -a   grep bpcd<br/>netstat -a   grep 13782<br/>rpcinfo -p   grep 13782<br/>1556(PBX)と13724(vnetd)で繰り返します。ボートに問題がない場合、想定される出力は<br/>次のとおりです。<br/># netstat -a   egrep '1556 PBX 13724 vnetd 13782 bpcd'   grep LISTEN<br/>*.1556 *.* 0 0 49152 0 LISTEN<br/>*.13724 *.* 0 0 49152 0 LISTEN<br/>*.13782 *.* 0 0 49152 0 LISTEN<br/>*.13782 *.* 0 0 49152 *.* 0 0 49152 *.* 0 0 LISTEN<br/>*.13782 *.* 0 0 14918 *.* 0000000000000000000000000000000000</pre> |
| 手順 6 | telnet によってク<br>ライアントに接続しま<br>す。                     | <pre>クライアント上の 1556 (PBX)、13724 (vnetd)、13782 (bpcd) に対して telnet を実行しま<br/>す。3 つのポートすべてを調べ、少なくとも 1 つで接続が確立されていることを確認し、それに<br/>応じて NetBackup の構成を修正します。telnet 接続が成功した場合は、手順 8 の実行が<br/>終了するまで接続を保持します。手順を実行したら、Ctrl+C を押して接続を切断します。<br/>telnet clientname 1556<br/>telnet clientname 13724<br/>telnet clientname 13782<br/>ここで、clientname は NetBackup のポリシー構成で構成されているクライアントの名前です。<br/>次に例を示します。<br/># telnet ant bpcd<br/>Trying 199.999.999.24<br/>Connected to ant.nul.nul.com.<br/>Escape character is `^]'.<br/>この例では、telnet によってクライアント ant への接続を確立できます。</pre>                                                                                                    |

| 手順   | 処理                                              | 説明                                                                                                    |
|------|-------------------------------------------------|----------------------------------------------------------------------------------------------------|
| 手順7  | サーバーホストのア<br>ウトバウンドソケットを<br>識別します。              | 手順 6 の telnet コマンドに使われたアウトバウンドソケットを識別するには、次のコマンドを使います。サーバーがポリシークライアントを解決する適切な IP アドレスを指定します。送信元 IP (10.82.105.11)、送信元ポート (45856)、送信先ポート (1556) に注意してください。                                                                                  |
|      |                                                 | <pre># netstat -na   grep `<client_ip_address>'   egrep `1556 13724 13782 <br/>10.82.105.11.45856 10.82.104.99.1556 49152 0 49152 0 ESTABLISHED</client_ip_address></pre>                                                                  |
|      |                                                 | telnet がまだ接続されていて、ソケットが表示されていない場合は、ポート番号のフィルタを<br>削除し、サイトがサービス名をマップしたポート番号を確認します。 手順 5 のポート番号でプロ<br>セスが待機していることを確認します。                                                                                                    |
|      |                                                 | <pre>\$ netstat -na   grep `<client_ip_address>' 10.82.105.11.45856 10.82.104.99.1234 49152 0 49152 0 ESTABLISHED</client_ip_address></pre>                                                                                                |
|      |                                                 | ソケットが ESTABLISHED 状態ではなく SYN_SENT 状態である場合、サーバーホストは接続を確立しようとします。ただし、ファイアウォールにより、アウトバウンド TCP SYN のクライアントホストへの到達、または返す方向の TCP SYN+ACK のサーバーホストへの到達はブロックされます。                                                                                  |
| 手順 8 | telnet 接続がこのク<br>ライアントホストに到<br>達することを確認し<br>ます。 | telnet接続がこのクライアントホストに到達することを確認するには、次のコマンドを実行します。                                                                                                    |
|      |                                                 | <pre>\$ netstat -na   grep `<source_port>' 10.82.104.99.1556 10.82.105.11.45856 49152 0 49152 0 ESTABLISHED</source_port></pre>                                                                                                    |
|      |                                                 | 次のいずれかの状況が発生します。                                                                                                    |
|      |                                                 | <ul> <li>telnet が接続されていてもソケットが存在しない場合、telnet はクライアントホストと同じ IP<br/>アドレスを誤って共有している他のホストに到達しています。</li> </ul>                                                                                                    |
|      |                                                 | <ul> <li>ソケットが ESTABLISHED ではなく SYN_RCVD 状態である場合、接続はこのクライアン<br/>トホストに到達しました。ただし、ファイアウォールにより、TCP SYN+ACK のサーバーホス<br/>トへの到達はブロックされます。</li> </ul>                                                                                             |
| 手順 9 | クライアントとマス<br>ターサーバーの間の<br>通信を検証します。             | bpclntcmdユーティリティを使用して、クライアントからマスターサーバーへの通信を検証しま<br>す。-pn および-svを指定して NetBackup クライアント上で実行した場合、(クライアント上の<br>bp.conf ファイルで構成されている) NetBackup マスターサーバーへの問い合わせが開始<br>されます。その後、マスターサーバーから問い合わせ元のクライアントに情報が戻されます。<br>bpclntcmd についての詳細情報を参照できます。 |
|      |                                                 | p.62 の「bpcIntcmd ユーティリティについて」を参照してください。                                                                                                    |
|      |                                                 | PBX (ポート1556)を介したサーバーホストからクライアントホストへの接続、または bpcd (ポート 13782) と vnetd (ポート 13724) の両方への接続を確認した場合、PBX、 bpcd、または vnetd のデバッグログによって残りのエラーの内容の詳細が提供されます。                                                                                        |

# PC クライアントとのネットワーク通信の問題の解決

次の手順では、NetBackup 状態コード 54、57 および 58 に関連付けられた NetBackup の通信の問題を解決します。この手順には、UNIX クライアント用と PC クライアント用があります。

メモ: NetBackup の問題の解決を試行する前に、NetBackup とは関係のないネットワーク構成が正常に機能していることを常に確認します。

この手順は、PCクライアントでのネットワーク通信の問題の解決に役立ちます。

#### ネットワーク通信の問題を解決する方法

- 1 失敗した操作を再試行する前に、次の操作を実行します。
  - クライアントのログレベルを上げます (クライアントのオンラインヘルプを参照)。
  - NetBackup サーバー上に bprd のデバッグログディレクトリを作成し、クライアン ト上に bpcd のデバッグログを作成します。
  - NetBackup サーバーで、[詳細 (Verbose)]レベルを1に設定します。
     p.168 の「Windows クライアントのログレベルの変更」を参照してください。
- 2 新しいクライアントの場合、NetBackup構成内のクライアントおよびサーバーの名前 を検証します。

p.49 の「NetBackup のホスト名およびサービスエントリの検証」を参照してください。

- 3 サーバーからクライアントまたはクライアントからサーバーに ping を実行して、クライ アントとサーバー間のネットワーク接続を検証します。次のコマンドを使用します。
  - # ping hostname
  - ここで、hostnameは、次のものに構成されているホストの名前です。
  - NetBackup のポリシー構成
  - WINS
  - DNS (該当する場合)
  - システムディレクトリ %SystemRoot%¥system32¥drivers¥etc¥hosts (Windows XP または 2003 の場合)の hosts ファイル

すべてのインスタンスで ping が正常に実行された場合、サーバーとクライアントの間の接続が検証されます。

pingが失敗した場合、NetBackupに関係のないネットワークの問題が存在します。 次の手順に進む前にこの問題を解決する必要があります。最初に、ワークステーショ ンが起動されているかどうかを確認します。PC ワークステーションに関連する接続の問題では、ワークステーションが起動されていないことが主な原因となるためです。

- 4 Microsoft Windows クライアントで、ログを確認して NetBackup Client サービスが アクティブであることを確認します。[コントロール パネル]の[管理ツール]の[サー ビス]を使用して、NetBackup Client Service が実行中であるかどうかを検証しま す。必要に応じて起動します。
  - bpcdのデバッグログに問題またはエラーが表示されていないかどうかを確認します。これらのログを有効にする方法および使用する方法についての情報を参照できます。
     p.151の「レガシーログについて」を参照してください。
  - NetBackup クライアントとサーバーの両方で、指定している NetBackup Client Service (bpcd)のポート番号が一致しているかどうかを検証します (デフォルト では 13782)。次のいずれかを実行します。

| Windows                  | NetBackup Client Service のポート番号を調べます。                                                                                                    |
|--------------------------|----------------------------------------------------------------------------------------------------|
|                          | クライアントのバックアップ、アーカイブおよびリストアインター<br>フェースを起動します。[ファイル (File)]メニューから<br>[NetBackup クライアントのプロパティ (NetBackup Client<br>Properties)]を選択します。[NetBackup クライアントのプロ<br>パティ (NetBackup Client Properties)]ダイアログボックスの<br>[ネットワーク (Network)]タブで NetBackup Client Service<br>のポート番号を確認します。 |
|                          | [ネットワーク (Network)]タブの設定が services ファイルの<br>設定と一致しているかどうかを検証します。 services ファイ<br>ルは次の位置に存在します。                                                                                                    |
|                          | <pre>%SystemRoot%¥system32¥drivers¥etc¥services (Windows)</pre>                                                                                                    |
|                          | [ネットワーク (Network)]タブの値は、NetBackup Client<br>Service が起動されると services ファイルに書き込まれま<br>す。                                                                                                    |
| UNIX 版 NetBackup<br>サーバー | bpcd ポート番号は /etc/services ファイルにあります。<br>Windows版 NetBackup サーバーの場合、[ホストプロパティ<br>(Host Properties)]の[クライアントプロパティ (Client<br>Properties)]ダイアログボックスを参照します。                                                                                                    |
|                          | p.63 の「[ホストプロパティ (Host Properties)]ウィンドウを使用した構成設定へのアクセス」を参照してください。                                                                                                    |

必要に応じて、ポート番号を修正します。その後、Windows クライアントおよび サーバーの場合、NetBackup Client Service を停止し、再起動します。

#### 第2章トラブルシューティング手順 | 44 PC クライアントとのネットワーク通信の問題の解決 |

NetBackupのポートの割り当ては、他のアプリケーションとの競合を解消するために変更する必要がある場合を除き、変更しないでください。ポートの割り当てを変更する場合、すべてのNetBackupクライアントおよびサーバー上で同様に変更してください。これらの番号は、NetBackup構成全体で同じである必要があります。

5 Microsoft Windows クライアント上の NetBackup Request サービス (bprd) のポート番号が、サーバー上の番号と一致しているかどうかを検証します (デフォルトは 13720)。 次のいずれかを実行します。

| Windows クライアント              | NetBackup Client Service のポート番号を調べます。                                                                                                    |
|-----------------------------|----------------------------------------------------------------------------------------------------|
|                             | クライアントのバックアップ、アーカイブおよびリストアインターフェー<br>スを起動します。[ファイル (File)]メニューから[NetBackup クライ<br>アントのプロパティ (NetBackup Client Properties)]を選択しま<br>す。[NetBackup クライアントのプロパティ (NetBackup Client<br>Properties)]ダイアログボックスの[ネットワーク (Network)]タブで<br>NetBackup Client Service のポート番号を確認します。 |
|                             | [ネットワーク (Network)]タブの設定が services ファイルの設定<br>と一致しているかどうかを検証します。services ファイルは次<br>の位置に存在します。                                                                                                    |
|                             | <pre>%SystemRoot%¥system32¥drivers¥etc¥services (Windows)</pre>                                                                                                    |
|                             | [ネットワーク(Network)]タブの値は、NetBackup Client Service<br>が起動されると services ファイルに書き込まれます。                                                                                                    |
| UNIX 版 NetBackup            | bprd ポート番号は /etc/services ファイルにあります。                                                                                                    |
| サーバー                        | p.63の「[ホストプロパティ (Host Properties)]ウィンドウを使用した構成設定へのアクセス」を参照してください。                                                                                                    |
| Windows 版 NetBackup<br>サーバー | [ホストプロパティ (Host Properties)]ウィンドウの[クライアントプロ<br>パティ (Client Properties)]ダイアログボックスでこれらの番号を設<br>定します。                                                                                                    |
|                             | <b>p.63</b> の「[ホストプロパティ (Host Properties)]ウィンドウを使用した構成設定へのアクセス」を参照してください。                                                                                                    |

6 hosts ファイルまたは同等のファイルに NetBackup サーバー名が含まれているか どうかを検証します。hosts ファイルを次に示します。

| Windows XP または | %SystemRoot%¥system32¥drivers¥etc¥hosts |
|----------------|-----------------------------------------|
| 2003           |                                         |

UNIX /etc/hosts

- 7 クライアント上で ping または同等のコマンドを実行して、クライアントからサーバー への接続を検証します (サーバーからクライアントへの接続は、手順3で検証済み です)。
- 8 クライアントのTCP/IPプロトコルスタックでサーバーからのtelnet 接続およびFTP 接続が許可されている場合、これらのサービスの接続の確認も試行します。
- 9 bpclntcmd ユーティリティを使用して、クライアントからマスターサーバーへの通信 を検証します。-pn および -sv を指定してクライアント上で実行した場合、(クライア ント上のサーバーリストに構成されている)マスターサーバーへの問い合わせが開 始されます。その後、マスターサーバーから問い合わせ元のクライアントに情報が戻 されます。

p.62 の「bpcIntcmd ユーティリティについて」を参照してください。

**10** bptestbpcdユーティリティを使用して、NetBackup サーバーから別の NetBackup システムの bpcd デーモンへの接続の確立を試行します。成功すると、確立されて いるソケットに関する情報がレポートされます。

p.62 の「bpcIntcmd ユーティリティについて」を参照してください。

クライアントのオペレーティングシステムがクライアントソフトウェアによってサポートされているかどうかを検証します。

# ネットワークとホスト名のトラブルシューティングについて

複数のネットワークと複数のホスト名があるクライアントを含む構成では、NetBackup 管理者はポリシーのエントリを慎重に構成する必要があります。管理者は、ネットワーク構成 (物理的な構成、ホスト名とエイリアス、NIS/DNS、ルーティングテーブルなど)を考慮す る必要があります。バックアップデータおよびリストアデータを特定のネットワークパスで送 信する場合には、特にこれらを考慮する必要があります。

バックアップの場合、NetBackupは、ポリシーで構成されたホスト名に接続されます。オ ペレーティングシステムのネットワークコードでこの名前を解決し、システムのルーティン グテーブルに定義されたネットワークパスでその接続を送信します。bp.confファイルは、 これに関与しません。

クライアントからのリストアの場合、そのクライアントはマスターサーバーに接続されます。 たとえば、UNIXシステムの場合、マスターサーバーは /usr/openv/netbackup/bp.conf ファイルの先頭に指定されているサーバーです。Windowsシステムの場合、マスター サーバーは、[NetBackup マシンおよびポリシー形式の指定 (Specify NetBackup Machines and Policy Type)]ダイアログボックスの[バックアップおよびリストアに使用す るサーバー (Server to use for backups and restores)]ドロップダウンメニューで指定し ます。このダイアログを開くには、NetBackup のバックアップ、アーカイブおよびリストアイ ンターフェースを起動し、[ファイル (File)]メニューから[NetBackup マシンおよびポリ シー形式の指定 (Specify NetBackup Machines and Policy Type)]を選択します。サー バー名をIPアドレスにマッピングする、クライアントのネットワークコードによってサーバー へのネットワークパスが決定されます。

サーバーでは、接続を受信すると、クライアントからサーバーへの接続のピアネームから、 クライアントの構成名が判断されます。

ピアネームは、接続のIPアドレスから導出します。これは、(gethostbyaddr()ネットワークルーチンを使用して)アドレスがホスト名に変換される必要があることを意味します。接続が確立されると、次の行に示すとおり、この名前が bprd のデバッグログに表示されます。

Connection from host peername ipaddress ...

その後、UNIX システムの場合は bpdbm プロセスへの問い合わせによって、クライアントの構成名がピアネームから派生します。Windows システムでは、NetBackup Database Manager サービスに問い合わせる必要があります。

bpdbm プロセスは、次のクライアントが生成したクライアント名のリストとピアネームを比較 します。

- バックアップが試行されたすべてのクライアント
- すべてのポリシー内に存在するすべてのクライアント

最初に文字列の単純な比較が行われます。ネットワーク関数 gethostbyname()を使って取得したエイリアスとホスト名を比較して、その比較を検証します。

名前が一致しなかった場合、総あたり的な方法が使用されます。この方法では、 gethostbyname()を使用して、すべての名前とエイリアスが比較されます。

最初に一致した名前が構成名になります。エイリアスまたは他のネットワーク名が構成されている場合、その他にも一致する名前が存在する可能性があることに注意してください。

一致する名前が存在しなかった場合には、クライアントでgethostname() 関数を実行 すると返るクライアントのホスト名を構成名として使います。一致する名前が存在しない原 因の例として、クライアントのホスト名を変更し、その新しいホスト名をどのポリシーにも反 映していない場合が挙げられます。

VERBOSE が設定されている場合、これらの比較は bpdbm のデバッグログに書き込まれま す。クライアント上で bpclntcmd コマンドを実行すると、クライアントの構成名を確認でき ます。たとえば、

# /usr/openv/netbackup/bin/bpclntcmd -pn(UNIX の場合)

# install path¥NetBackup¥bin¥bpclntcmd -pn(Windows の場合)

expecting response from server wind.abc.me.com danr.abc.me.com danr 194.133.172.3 4823

ここで、出力の1行目は要求の宛先のサーバーを示し、2行目はサーバーからの応答 を次の順に示します。

- サーバーに接続するときに使うピアネーム
- クライアントの構成名
- サーバーへの接続の IP アドレス
- 接続に使用されるポート番号

クライアントがサーバーに接続すると、クライアントからサーバーに次の3つの名前が送信されます。

- 参照クライアント
- 要求元のクライアント
- 宛先クライアント

browse client 名は、表示するクライアントファイル、またはリストア元のクライアントを識別 するために使用されます。クライアント上のユーザーは、この名前を変更して、異なるクラ イアントからファイルのリストアを行うことができます。たとえば、Windows クライアントの場 合、ユーザーはバックアップ、アーカイブおよびリストアインターフェースを使用してクライ アント名を変更できます。(手順については、NetBackupのオンラインヘルプを参照)。た だし、この変更を有効にするには、管理者もそれに対応する変更をサーバーで行う必要 があります。

次を参照してください。『NetBackup 管理者ガイド Vol. 1』。

**requesting client** は、クライアントで gethostname() 関数を使用して取得された値で す。

destination client 名は、管理者がサーバーからクライアントへのリストアを実行する場合 だけ関連します。ユーザーリストアの場合、destination client と requesting client は同 じです。管理者主導リストアの場合、管理者は destination client に異なる名前を指定で きます。

これらの名前が bprd のデバッグログに表示されるまでに、requesting client 名はクライアントの構成名に変換されます。

リストアを完了するためにクライアントに接続し直すときに使う名前は、クライアントのピア ネームまたは構成名のいずれかです。この処理は、リストア要求の種類(サーバーの root ユーザーからのリストア要求、クライアントからのリストア要求、異なるクライアントへのリスト ア要求など)によって影響を受けます。

特定のネットワークパスに対応するためにNetBackupポリシーのクライアント名を変更する場合、管理者は次のことを考慮する必要があります。

クライアントで構成されたクライアント名。たとえば、UNIXの場合、クライアント名はクライアントの bp.conf ファイル内の CLIENT\_NAME です。Windows クライアントの場合、この名前は[NetBackup クライアントのプロパティ (NetBackup Client Properties)]

ダイアログボックスの[全般 (General)]タブに表示されます。このダイアログボックスを 表示するには、バックアップ、アーカイブおよびリストアインターフェースの[ファイル (File)]メニューから[NetBackup クライアントのプロパティ (NetBackup Client Properties)]を選択します。

- ポリシー構成で現在指定されているクライアント。
- マスターサーバーの images ディレクトリに記録されている既存のクライアントのバックアップイメージとアーカイブイメージ。UNIX サーバーの場合、images ディレクトリは /usr/openv/netbackup/db/です。Windows 版 NetBackup サーバーの場合、images ディレクトリは install path¥NetBackup¥db¥images です。

クライアントが複数のネットワークでサーバーへ接続され、接続に関連する問題が原因で そのクライアントからのリストアが失敗した場合、これらのクライアント名について、管理者 が手動で変更を加える必要がある可能性があります。

UNIX では、多くの場合、(NetBackup には含まれませんが)パブリックドメインプログラム としても入手可能な traceroute よってネットワークの構成についての有用な情報が提 供されます。一部のシステムベンダーが提供するシステムには、このプログラムが含まれ ています。

ドメインネームサービス (DNS) を使っている場合に、クライアントが gethostname () ライ ブラリ関数 (UNIX) または gethostbyname () ネットワーク関数 (Windows) を実行して 取得した名前がマスターサーバーの DNS で認識されないと、マスターサーバーはクライ アントの要求に応答できないことがあります。クライアントとサーバーの構成により、この状 況が存在するかどうかを判断できます。クライアントで gethostname () または gethostbyname () を使用すると、マスターサーバーの DNS で解決できない、修飾され ていないホスト名が戻される場合があります。

クライアント、またはマスターサーバーの DNS hosts ファイルを再構成することも可能で すが、この解決方法が適切でない場合もあります。そのため、NetBackup では、マスター サーバーに特別なファイルが提供されています。このファイルは次のとおりです。

/usr/openv/netbackup/db/altnames/host.xlate (UNIX)

install path¥NetBackup¥db¥altnames¥host.xlate(Windows の場合)

このファイルを作成および編集することで、NetBackupクライアントのホスト名を目的の名前に強制的に変換することができます。

host.xlateファイルの各行には、数値キーと2つのホスト名の3つの要素が含まれます。各行は左揃えで、行内の各要素は空白文字で区切られます。

key hostname from client client as known by server

次に、これらの変数について説明します。

keyは、変換を行う場合を指定するためにNetBackupによって使用される数値です。現状では、この値は常に構成名の変換を示す0(ゼロ)とする必要があります。

- hostname\_from\_client は、変換される値です。この値は、クライアントで gethostname() 関数を使って取得し、サーバーに送信された要求に含まれる名前 と対応する必要があります。
- client\_as\_known\_by\_server は、クライアントが要求に応答するときに hostname\_from\_clientから置換される名前です。この名前は、マスターサーバーの NetBackup 構成で構成された名前である必要があります。また、マスターサーバー のネットワークサービスに認識される必要もあります。

次に例を示します。

0 danr danr.eng.aaa.com

設定したクライアント名 (数値キー 0 (ゼロ)) に対する要求をマスターサーバーが受信するときに、名前は常に danr から danr.eng.aaa.com に置換されます。これにより、次の場合の問題を解決します。

- クライアントで gethostname() 関数を使うと、danr が返る
- マスターサーバーのネットワークサービスの gethostbyname() 関数が danr という 名前を認識しない
- クライアントが NetBackup 構成で danr.eng.aaa.com として構成および指定されて おり、この名前がマスターサーバーのネットワークサービスでも認識されている。

# NetBackup のホスト名およびサービスエントリの検証

この項では、ホスト名またはネットワーク接続に関連する問題が発生し、NetBackup構成 が適切であるかどうかを検証する必要がある場合に有効な手順を示します。手順の後に いくつかの例を示します。

ホスト名について詳しくは、次を参照してください。『Symantec NetBackup 管理者ガイド Vol. 2』。

p.45の「ネットワークとホスト名のトラブルシューティングについて」を参照してください。

#### NetBackup のホスト名およびサービスエントリを検証する方法

1 NetBackup でクライアントおよびサーバーのホスト名が正しく構成されているかどう かを検証します。実行する操作は調べるコンピュータによって異なります。 Windows サーバーと 次の手順を実行します。

Windows クライアントの

場合

<sup>小の</sup>

 「バックアップおよびリストアに使用するサーバー (Server to use for backups and restores)]

ドロップダウンリストで、マスターサーバーおよび各メディアサーバーの SERVER エントリが存 在することを確認します。 クライアントのバックアップ、アーカイブおよびリストアインターフェースを起動します。[ファイル (File)]メニューから[NetBackup マシンおよびポリシー形式の指定 (Specify NetBackup Machines and Policy Type)]を選択します。[NetBackup マシンおよびポリシー形式の指定 (Specify NetBackup Machines and Policy Type)]ダイアログボックスの[バックアップおよびリ ストアに使用するサーバー (Server to use for backups and restores)]ドロップダウンリストをク リックします。

Windows システムでは、現在のマスターサーバーとして適切なサーバーがリストに表示されている必要があります。マスターサーバー上で SERVER エントリを追加または変更する場合は、 NetBackup Request サービスと NetBackup Database Manager サービスを停止し、再起動します。

UNIXシステムでは、マスターサーバー上でSERVERエントリを追加または変更する場合、bprd および bpdbm を停止し、再起動します。

- [一般 (General)]タブで、正しいクライアントの名前を設定しており、マスターサーバー上のポリシーのクライアントリストで設定しているクライアント名と一致しているかどうかを検証します。 クライアントのバックアップ、アーカイブおよびリストアインターフェースを起動します。[ファイル (File)]メニューから[NetBackup クライアントのプロパティ (NetBackup Client Properties)]を 選択します。[NetBackup クライアントのプロパティ (NetBackup Client Properties)]ダイアログボックスの[一般 (General)]タブをクリックします。
- マスターサーバーまたはメディアサーバー上で、そのサーバーを管理するための各 Windows 管理クライアントの SERVER エントリが存在することを確認します。
- マスターサーバーの bp.conf ファイル (UNIX の場合) またはサーバーリスト (Windows の場合) のホスト名に誤りがないことを確認します。ホスト名に誤りがあった場合、または gethostbyname によってホスト名を解決できない場合、次のエラーメッセージが NetBackup エラーログに記録されます。

Gethostbyname failed for <host\_name>:<h\_errno\_string> (<h\_errno>) One or more servers was excluded from the server list because gethostby name() failed.

Windows 版 NetBackup サーバー上の[プロパティ (Properties)]ダイアログボックスの適切なタブ でこれらの変更を加えることもできます。

**p.63**の「[ホストプロパティ (Host Properties)]ウィンドウを使用した構成設定へのアクセス」を参照してください。

bp.confファイルのサーバー名およびクライアント名のエントリを確認するには、次を実行します。

サーバーとクライアント、 および Macintosh クライ アントの場合

UNIX 版 NetBackup

- 構成内のマスターサーバーおよび各メディアサーバーの SERVER エントリが存在することを確認します。マスターサーバーの名前が、リストの先頭に存在する必要があります。
   マスターサーバー上で SERVER エントリを追加または変更する場合は、bprd と bpdbm を停止してから再起動して変更を有効にします。
- マスターサーバーの bp.conf では、CLIENT\_NAME = マスターサーバー名のマスターサー バー以外に、他のクライアントを追加する必要はありません。この名前はデフォルトで追加され ます。

bp.confファイルは、UNIXクライアントの場合は /usr/openv/netbackup ディレクトリに存在し、Macintosh クライアントの場合は Preferences:NetBackup フォルダに存在します。

UNIX クライアント上のユーザーは、ホームディレクトリにユーザー固有の bp.conf ファイルも設定 できます。\$HOME/bp.conf の CLIENT\_NAME オプション は、/usr/openv/netbackup/bp.conf の同じオプションより優先されます。

マスターサーバー 次の必要なファイルのいずれかが作成済みかどうかを検証します。

- /usr/openv/netbackup/db/altnames ファイル (UNIX の場合)
- install\_path¥NetBackup¥db¥altnames ファイル (Windows の場合)

host.xlate ファイルのエントリの要件に特に注意してください。

2 各サーバーおよびクライアントに NetBackup の予約済みポート番号についての必要なエントリを設定しているかどうかを検証します。

次の例では、デフォルトのポート番号を示します。

**p.53**の「UNIX マスターサーバーおよびクライアントのホスト名とサービスエントリの例」を参照してください。

**p.55**の「UNIX マスターサーバーおよびメディアサーバーのホスト名とサービスエントリの例」を参照してください。

p.56 の「UNIX PC クライアントのホスト名とサービスエントリの例」を参照してください。

**p.57**の「複数のネットワークに存在する UNIX クライアントのホスト名とサービスエントリの例」を参照してください。

**p.60**の「複数のネットワークに接続する UNIX サーバーのホスト名とサービスエントリの例」を参照してください。

NetBackup のポートの割り当ては、他のアプリケーションとの競合を解消するため に変更する必要がある場合を除き、変更しないでください。ポートの割り当てを変更 する場合、すべての NetBackup クライアントおよびサーバー上で同様に変更してく ださい。これらの番号は、NetBackup 構成全体で同じである必要があります。

3 NetBackup サーバー上で、services ファイルに次のエントリが含まれているかどう かを確認します。

- bpcd および bprd
- ∎ vmd
- bpdbm
- 構成済みのロボットに対するプロセス (t18cd など)。
   次を参照してください。『NetBackup デバイス構成ガイド』。

NetBackup Client デーモンまたはサービスの番号、および NetBackup Request デーモンまたはサービスのポート番号を検証します。実行する操作は、クライアント が UNIX か、Microsoft Windows かによって異なります。

**UNIX** クライアントの /etc/services ファイルの bprd および bpcd エントリを確認しま 場合 す。

Microsoft Windows 次を実行して、[NetBackup Client サービスポート (BPCD) クライアントの場合 (NetBackup client service port (BPCD))]および[NetBackup Request サービスポート (BPRD) (NetBackup request service port (BPRD))]の番号が、services ファイルの設定と一致しているかどうか を検証します。

> クライアントのバックアップ、アーカイブおよびリストアインターフェース を起動します。[ファイル (File)]メニューから[NetBackup クライアント のプロパティ (NetBackup Client Properties)]を選択します。 [NetBackup クライアントのプロパティ (NetBackup Client Properties)] ダイアログボックスの[ネットワーク (Network)]タブで[NetBackup Client サービスポート (BPCD) (NetBackup client service port (BPCD))]お よび[NetBackup Request サービスポート (BPRD) (NetBackup request service port (BPRD))]の番号を選択します。

[ネットワーク (Network)]タブの値は、NetBackup Client Service が 起動されると services ファイルに書き込まれます。

services ファイルは次の場所にあります。

%SystemRoot%¥system32¥drivers¥etc¥services

**4** UNIX サーバーおよびクライアント上で、/etc/inetd.confファイルに、次のエント リが含まれていることを確認します。

bpcd stream tcp nowait root /usr/openv/netbackup/bin/bpcd bpcd

- 5 Windows サーバーおよびクライアント上で、NetBackup Client Service が実行中 であるかどうかを検証します。
- 6 ネットワークで NIS を使用している場合、/etc/services ファイルに追加された NetBackup の情報をそれらのサービスに反映します。

- 7 NIS、WINS または DNS のホスト名の情報が、ポリシー構成、およびホスト名のエントリの設定に対応しているかどうかを確認します。Windows NetBackup サーバーとMicrosoft Windows クライアントで、次を実行します。
  - [一般 (General)]タブを確認します。 クライアントのバックアップ、アーカイブおよびリストアインターフェースを起動します。[ファイル (File)]メニューから[NetBackup クライアントのプロパティ (NetBackup Client Properties)]を選択します。[NetBackup クライアントのプロ パティ (NetBackup Client Properties)]ダイアログボックスの[一般 (General)] タブをクリックします。
  - [バックアップおよびリストアに使用するサーバー (Server to use for backups and restores)]ドロップダウンリストを確認します。
     クライアントのバックアップ、アーカイブおよびリストアインターフェースを起動します。[ファイル (File)]メニューから[NetBackup マシンおよびポリシー形式の指定 (Specify NetBackup Machines and Policy Type)]を選択します。
     [NetBackup マシンおよびポリシー形式の指定 (Specify NetBackup Machines and Policy Type)]ダイアログボックスの[バックアップおよびリストアに使用するサーバー (Server to use for backups and restores)]ドロップダウンリストをクリックします。
  - UNIXのサーバーとクライアント、およびMacintoshクライアントの場合、bp.conf ファイルを確認します。

また、DNS の逆引きができるように構成しているかどうかを検証します。

8 bpclntcmd ユーティリティを使って各 NetBackup ノードの DNS、NIS、ローカルホ ストファイルの IP アドレスとホスト名設定を確認します。

メモ: FT (ファイバートランスポート)ターゲットデバイスはデバイスからのホスト名また はドメイン名の応答に基づいて名前が付きます。異なる VLAN ネットワークインター フェース名の代替コンピュータ名が DNS (Domain Name System)の SERVER/MEDIA\_SERVER エントリやホストファイルに表示される場合にはプライ マリ名が最初に表示されます。

p.62 の「bpcIntcmd ユーティリティについて」を参照してください。

# UNIX マスターサーバーおよびクライアントのホスト名とサービスエントリの例

次の図には、1 つの UNIX クライアントを持つ UNIX マスターサーバーが示されています。

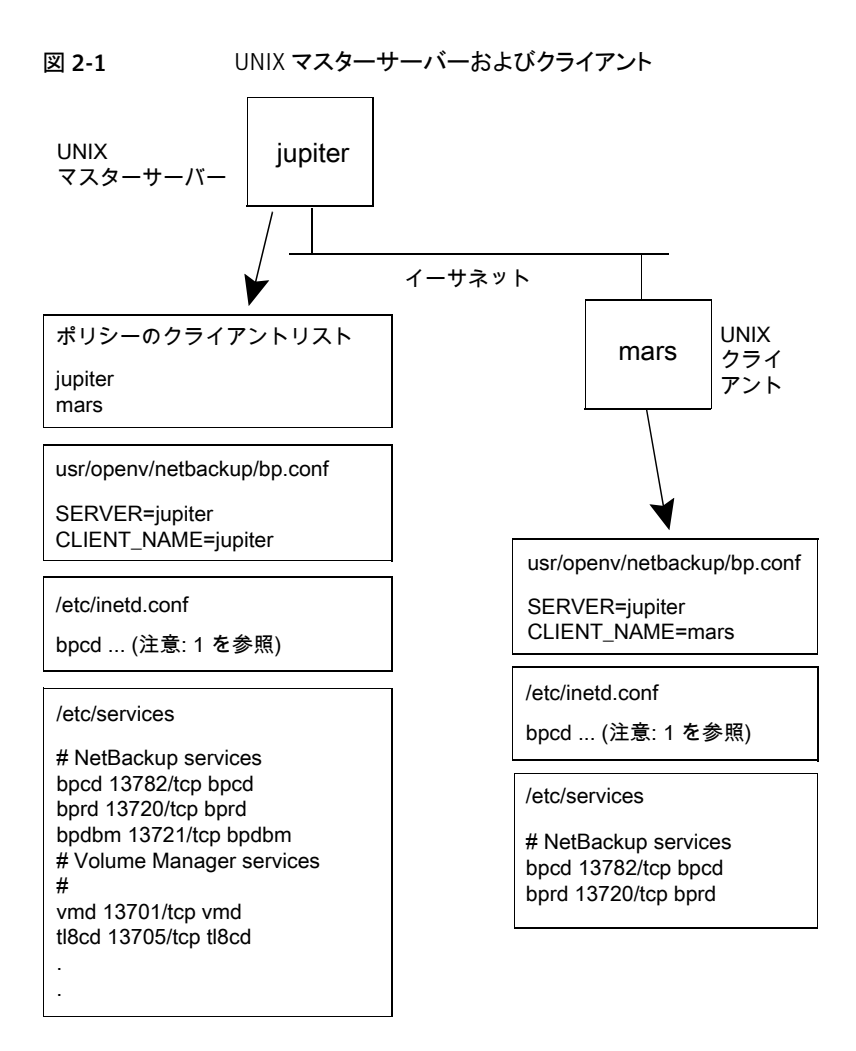

図 2-1 について次の注意事項を考慮してください。

次は完全な inetd.conf エントリです。

bpcd stream tcp nowait root /usr/openv/netbackup/bin/bpcd bpcd

 他のすべての適用可能なネットワーク構成も NetBackup 情報を反映するように更新 する必要があります。たとえば、この情報には /etc/hosts ファイル、NIS および DNS (使用されている場合) を含めることができます。

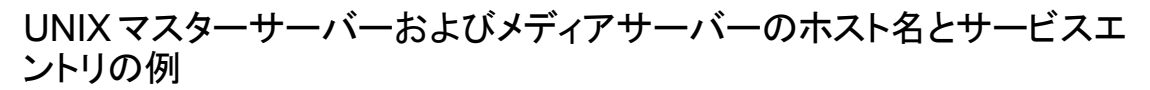

次の図に、saturn という名前の UNIX 版 NetBackup メディアサーバーを示します。す べてのシステム上の bp.conf ファイルに saturn の SERVER エントリが追加されているこ とに注意してください。これは2番目のエントリで、マスターサーバー jupiter の SERVER エントリの下に存在します。

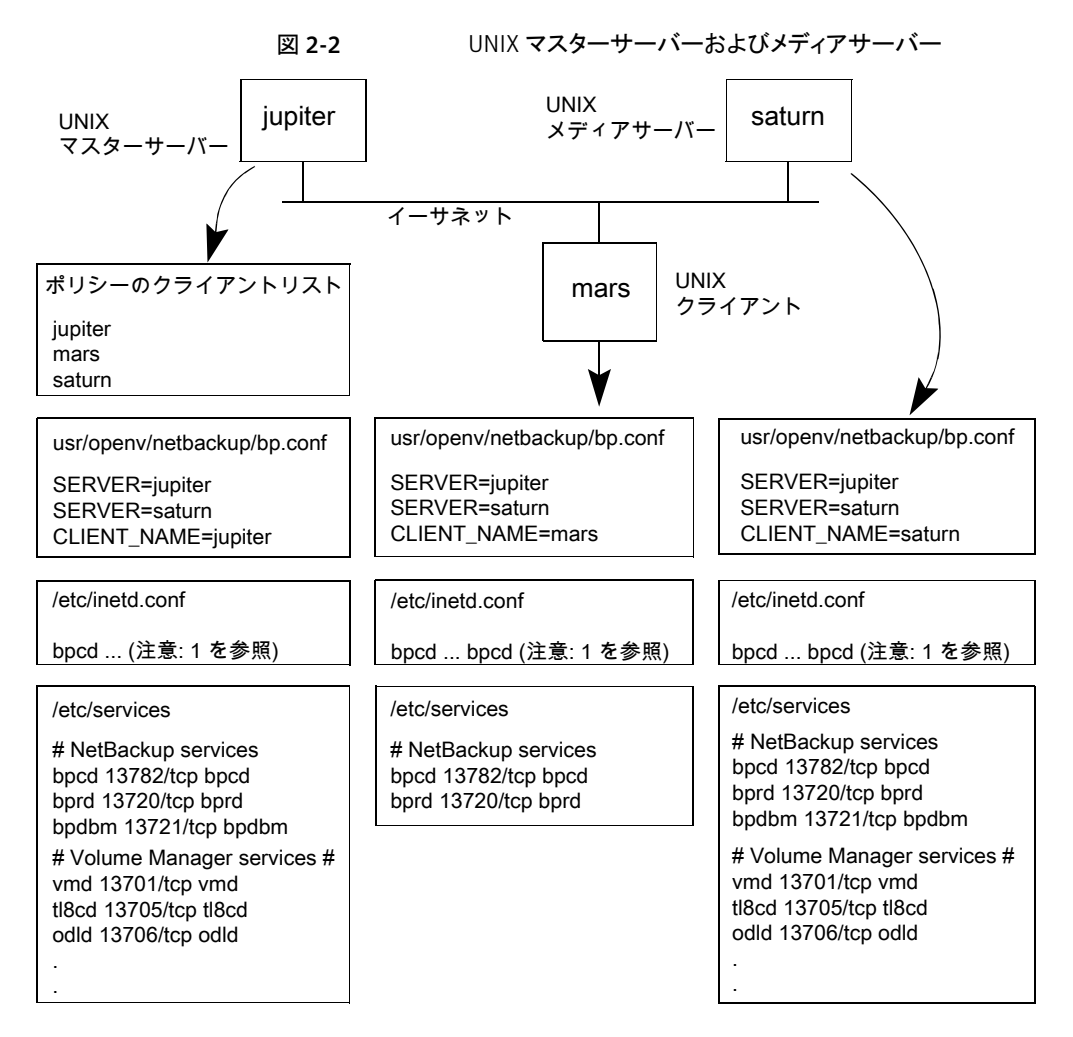

図 2-2 について次の注意事項を考慮してください。

次は完全な inetd.conf エントリです。

bpcd stream tcp nowait root /usr/openv/netbackup/bin/bpcd bpcd

 他のすべての適用可能なネットワーク構成もNetBackup 情報を反映するように更新 する必要があります。たとえば、この情報には /etc/hosts ファイル、NIS および DNS (使用されている場合)を含めることができます。

## UNIX PC クライアントのホスト名とサービスエントリの例

次の図に、ここで Windows または Macintosh クライアントとして定義済みの PC クライ アントがある NetBackup マスターサーバーを示します。 UNIX クライアントが含まれる場 合も、サーバー構成は次の図と同じです。 これらのクライアントには、 inetd. conf エント リは存在しません。

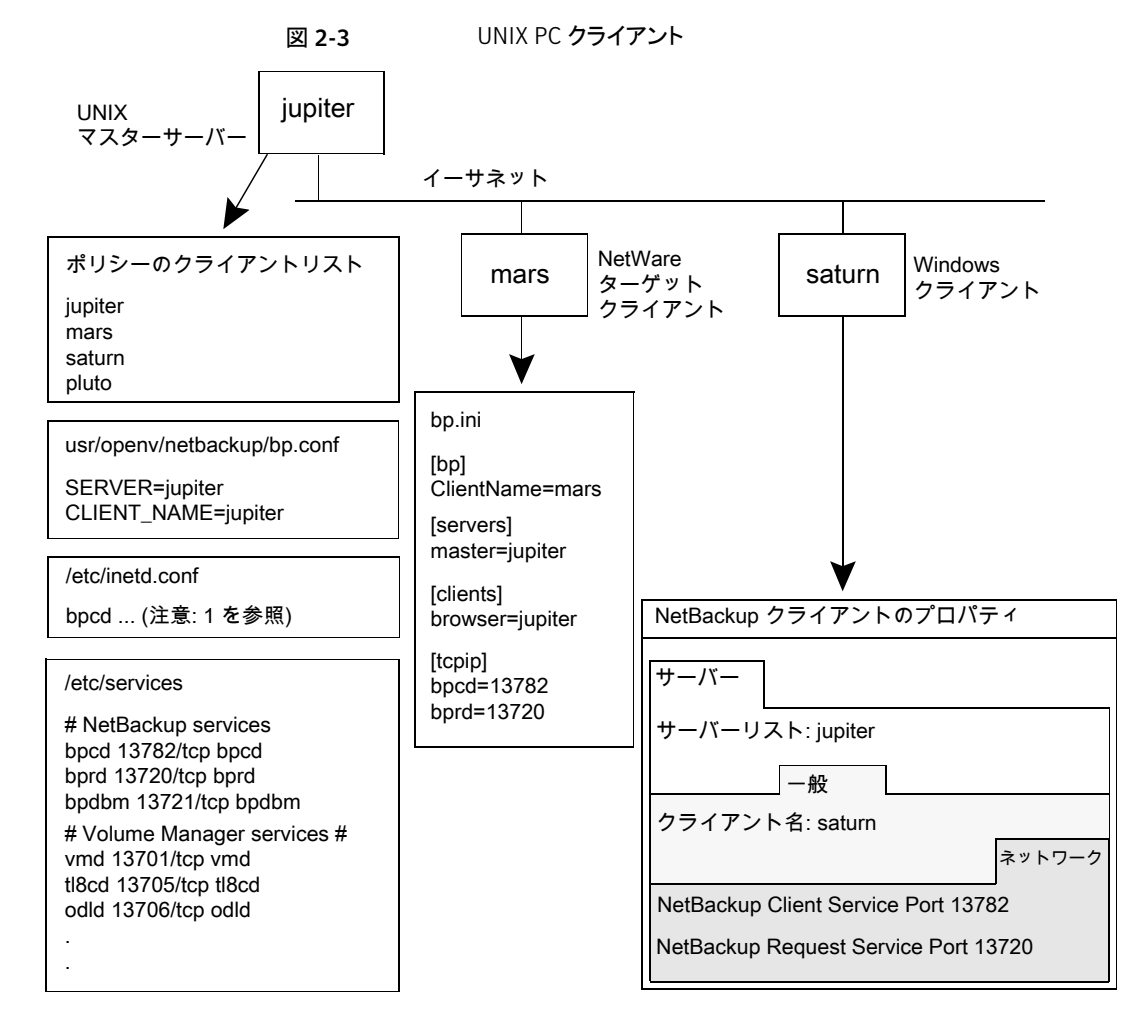

次は完全な inetd.conf エントリです。

bpcd stream tcp nowait root /usr/openv/netbackup/bin/bpcd bpcd

 他のすべての適用可能なネットワーク構成もNetBackup 情報を反映するように更新 する必要があります。たとえば、この情報には /etc/hosts ファイル、NIS および DNS (使用されている場合)を含めることができます。

## 複数のネットワークに存在する UNIX クライアントのホスト名とサービス エントリの例

次の図は、他のネットワークに存在するクライアントへのルーターとして機能するクライアントを示しています。マスターサーバー側でのクライアントのホスト名は mars で、クライアント pluto に提示されるホスト名は meteor です。

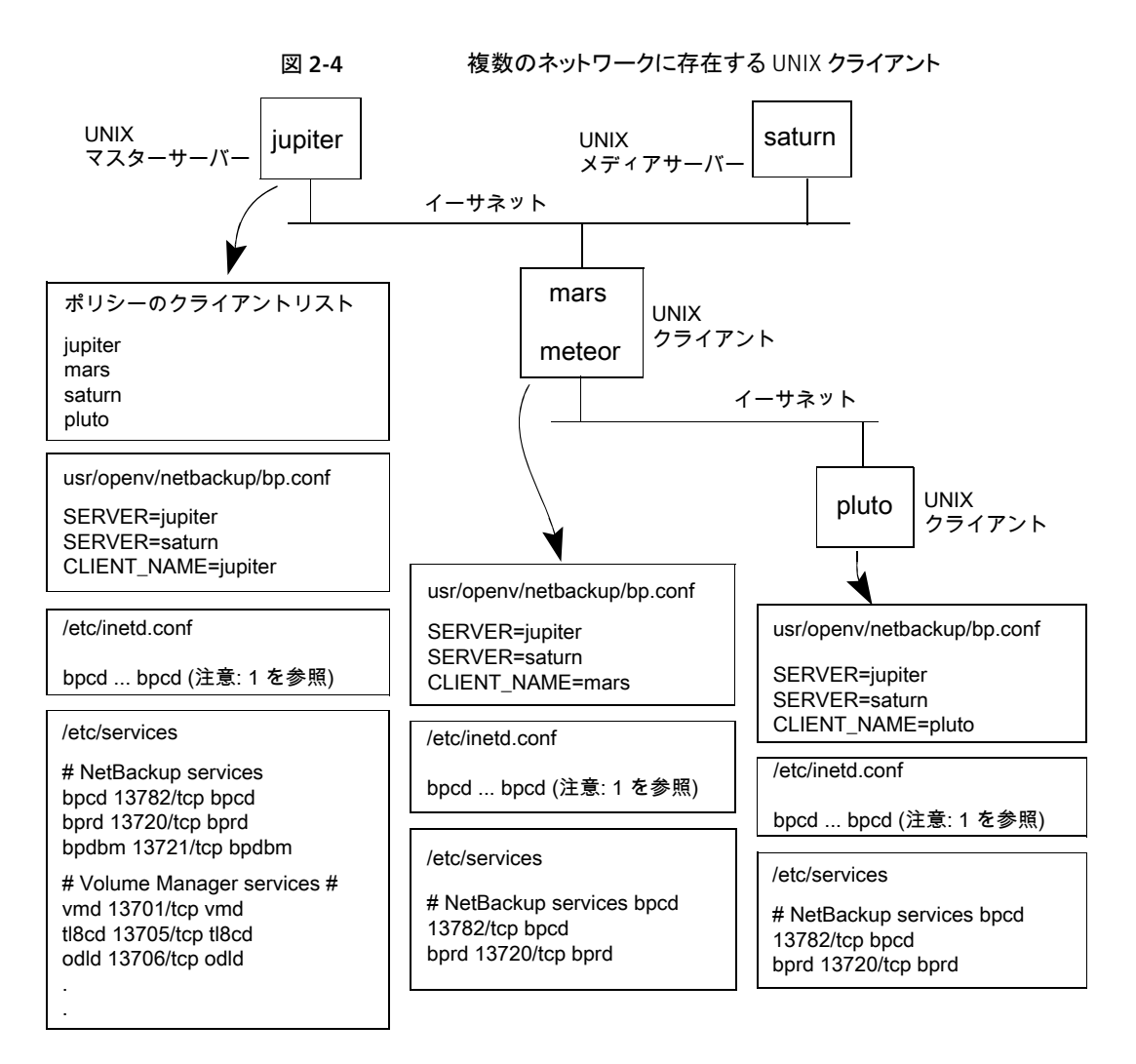

図 2-4 について次の注意事項を考慮してください。

次は完全な inetd.conf エントリです。

bpcd stream tcp nowait root /usr/openv/netbackup/bin/bpcd bpcd

 他のすべての適用可能なネットワーク構成も NetBackup 情報を反映するように更新 する必要があります。たとえば、この情報には /etc/hosts ファイル、NIS および DNS (使用されている場合) を含めることができます。

ポリシーのクライアントリストには、ルーターシステムの構成がmarsとして表示されます。 これは、マスターサーバーに対するインターフェースの名前です。この設定で特別な構 成は、クライアント名の設定だけです。この名前は mars に設定する必要があります。これは mars がマスターサーバーによって認識される名前であるためです。

2番目のクライアント pluto は、マスターサーバーと同じネットワークに存在する以外は同 じ構成になります。すべての標準のネットワークファイル (hosts、NIS、DNS、WINS およ びルーティングテーブル) が適切に設定されていると、すべての必要なネットワーク接続 を確立できます。

ただし、mars システムや meteor システムが、2 つのネットワーク間で要求をルーティン グするときに要求元のホストの名前を非表示にするルーターである場合、plutoからのファ イルのリストアに問題が発生することがあります。たとえば、イーサネットとトークンリング間 のネットワークにルーターが存在する場合に、この問題が発生します。

pluto が FDDI (トークンリング) 上、サーバーがイーサネット上と想定し、問題が発生する 過程を説明します。pluto 上のユーザーがリストアを開始します。ルーターによってサー バーに要求が送信されるときに、pluto (meteor) に対するネットワークインターフェースの 名前がピアネームとして使用される可能性があります。サーバーは、その要求を meteor という名前のホストから送信された要求として解釈します。meteor はクライアントリストに 含まれないため、リストアは許可されません。

この問題を解決するには、管理者がマスターサーバー上にaltnames ディレクトリを作成し、そのディレクトリに meteor のファイルを追加します。

Windows 版 NetBackup サーバーの場合、ファイルのパスは次のとおりです。

install path¥netbackup¥db¥altnames¥meteor

UNIX 版 NetBackup サーバーの場合、ファイルのパスは次のとおりです。

/usr/openv/netbackup/db/altnames/meteor

次に、管理者がこのファイルに次の行を追加します。

pluto

これによって、マスターサーバーでは、ピアネームが meteor でクライアント名が pluto であるすべてのリストア要求が妥当であると認識されます。

ルーターの形式に関係なく、メディアサーバーの構成 saturn は、別の例と同じです。

**p.55**の「UNIX マスターサーバーおよびメディアサーバーのホスト名とサービスエントリの例」を参照してください。

メディアサーバーが pluto のバックアップまたはリストアに関連する場合、マスターサーバーは、接続を確立するために使用される正しいピアネームおよびクライアント名をメディアサーバーに提供します。

## 複数のネットワークに接続する UNIX サーバーのホスト名とサービスエ ントリの例

次の図に、2 つのイーサネットに接続し、両方のネットワークにクライアントを持つ NetBackup サーバーを示します。サーバーのホスト名は、一方のネットワーク上では iupiter で、もう一方のネットワーク上では meteor です。

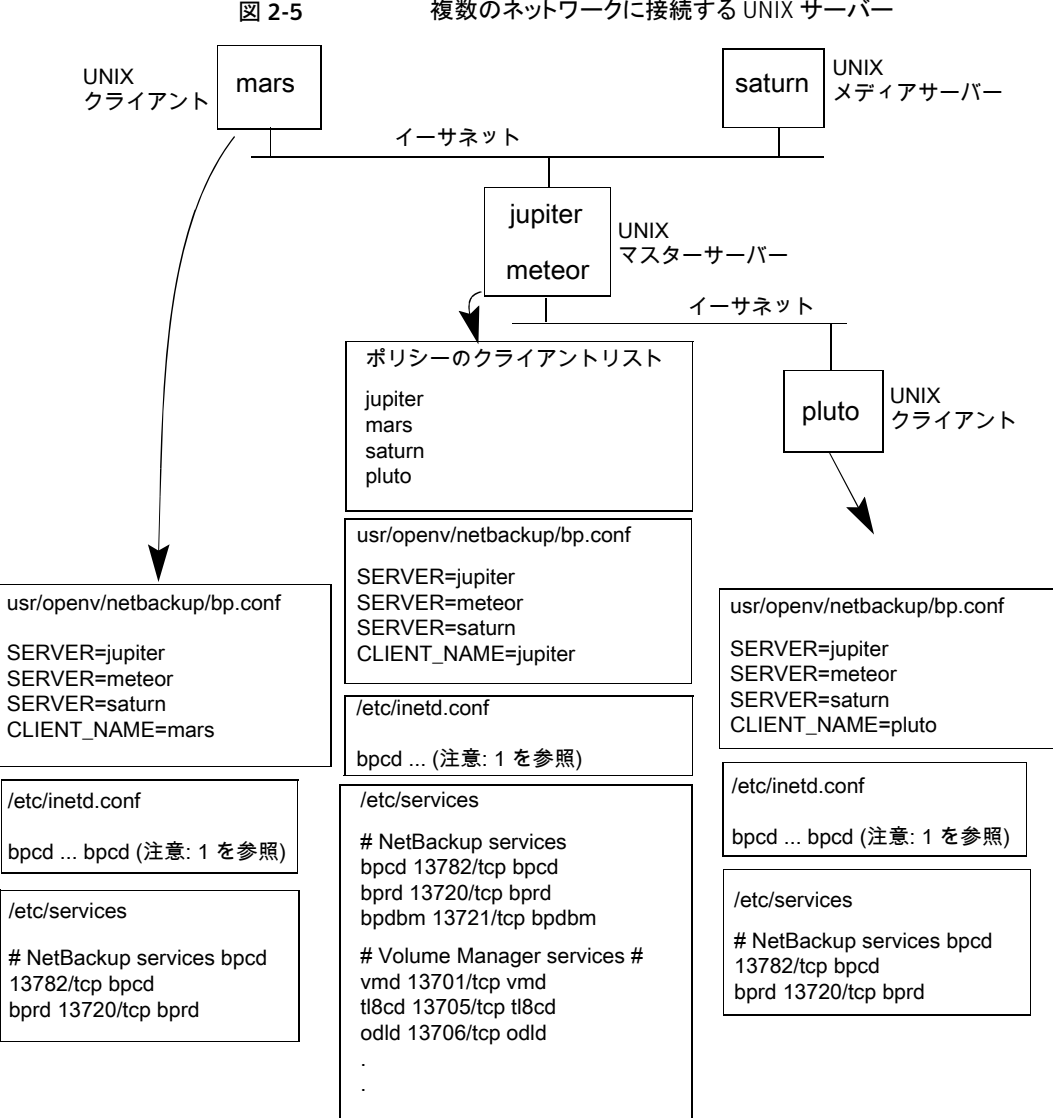

複数のネットワークに接続する UNIX サーバー

図 2-5 について次の注意事項を考慮してください。

■ 完全な inetd.conf エントリは次のとおりです。

bpcd stream tcp nowait root /usr/openv/netbackup/bin/bpcd bpcd

 他のすべての適用可能なネットワーク構成も NetBackup 情報を反映するように更新 する必要があります。たとえば、この情報には /etc/hosts ファイル、NIS および DNS (使用されている場合)を含めることができます。

この例は、複数のネットワークに接続する UNIX サーバーを示しています。NetBackup ポリシーのクライアントリストで、マスターサーバーのクライアント名として *jupiter* が指定さ れています。リストには *jupiter* または *meteor* のいずれかを表示できますが、両方を表 示することはできません。

マスターサーバー上の NetBackup サーバーリストには、*jupiter* と meteor の両方のエ ントリが含まれます。両方が含まれるのは、サーバーによってバックアップが行われる場 合、バックアップ対象のクライアントに関連付けられた名前が使用されるためです。たとえ ば、*pluto* のバックアップを行う場合は meteor のインターフェースが使用され、mars の バックアップを行う場合は *jupiter* のインターフェースが使用されます。最初の SERVER エントリ (マスターサーバーの名前) は *jupiter* です。これは、マスターサーバー上のクラ イアントのバックアップに使用される名前が jupiter であるためです。

他のシステムの NetBackup サーバーリストにも、*jupiter と meteor* の両方のインターフェースに対するエントリが含まれます。構成内のすべてのクライアントおよびサーバー上で同じ SERVER エントリを保持するには、この設定を使用することをお勧めします。クライアントシステムまたはメディアサーバーに対するローカルネットワークインターフェースの場合は、マスターサーバー名だけを表示することをお勧めします。(たとえば、*pluto*の場合は *meteor* を表示します。)

この図に示すネットワークの場合、ポリシーのクライアントリストとサーバーリストとの相違点は、唯一の構成が必要とされていることです。すべての標準のネットワークファイル (hosts、 WINS、NIS、DNS およびルーティングテーブル)が適切に設定されていると、すべての必要なネットワーク接続を確立できます。

マスターサーバーシステムが、ネットワーク間で要求をルーティングするときに要求元の ホストの名前を非表示にするルーターである場合、ファイルのリストアに問題が発生しま す。たとえば、pluto が FDDI (トークンリング) 上の場合、マスターサーバーによって NetBackup に要求が送信されるときに、meteor がピアネームとして使用されます。 NetBackup では、その要求が meteor という名前のホストから送信された要求として解釈 されますが、meteor はクライアントリストに含まれていません。そのため、リストアが正常に 行われません。

この場合、解決方法は次に記載されているとおりです。

# bpcIntcmd ユーティリティについて

bpc1ntcmd ユーティリティでは、IPアドレスがホスト名に、ホスト名が IPアドレスに解決されます。このユーティリティは NetBackup アプリケーションモジュールと同じシステムコールを使います。次のディレクトリに、ユーティリティを起動するコマンドが存在します。

Windows install\_path%NetBackup%bin

UNIX /usr/openv/netbackup/bin

Windows の場合、MS-DOS コマンドウィンドウでこの bpclntcmd コマンドを実行すると、 結果が表示されます。

ホスト名および IP アドレスの解決の機能をテストするために有効な bpclntcmd のオプ ションは、-ip、-hn、-sv および -pn です。次の項では、これらのオプションについて説 明します。

-ip bpclntcmd -ip IP Address

-ipオプションを使用すると、IP アドレスを指定できます。bpclntcmd によって NetBackup ノード上で gethostbyaddr() が使用され、gethostbyaddr() に よって、ノードの DNS、WINS、NIS またはローカルホストファイルのエントリに定義され ている IP アドレスに関連付けられたホスト名が戻されます。NetBackup サーバーとの 接続は確立されません。

-hn bpclntcmd -hn Hostname

-hnオプションはホスト名を指定します。bpclntcmdによってNetBackupノード上で gethostbyname()が使用され、ノードのDNS、WINS、NISまたはローカルホスト ファイルのエントリに定義されているホスト名に関連付けられた IP アドレスが戻されま す。NetBackup サーバーとの接続は確立されません。

-SV bpclntcmd -sv

-sv オプションを使用すると、マスターサーバー上に NetBackup のバージョン番号が 表示されます。 -pn オプションを指定して NetBackup クライアント上で実行した場合、NetBackup マ スターサーバーへの問い合わせが開始されます。その後、サーバーから問い合わせ元 のクライアントに情報が戻されます。最初は、サーバーリスト内の現在のサーバーです。 次に、サーバーが戻す情報が表示されます。次に例を示します。

bpclntcmd -pn
expecting response from server rabbit.friendlyanimals.com
dove.friendlyanimals.com dove 123.145.167.3 57141

このコマンド例では次のことが該当します。

- rabbit.friendlyanimals.comは、クライアント上のサーバーリストに含まれるマスターサーバーエントリです。
- dove.friendlyanimals.comは、マスターサーバーによって戻された接続名 (ピアネーム)です。マスターサーバーでは、gethostbyaddress()を介してこの名前が戻されます。
- dove は、NetBackup ポリシーのクライアントリストに構成されているクライアント名です。
- 123.145.167.3は、マスターサーバー上でのクライアント接続の IP アドレスです。
- 57141は、クライアント上での接続のポート番号です。

-ip および -hn を使用すると、NetBackup ノードで、他の NetBackup ノードの IP アドレスおよびホスト名を解決できるかどうかを検証できます。

たとえば、NetBackup サーバーがクライアントに接続できるかどうかを検証するには、次 を実行します。

- NetBackup サーバー上で、bpcIntcmd -hnを使って、オペレーティングシステムによってポリシーのクライアントリストに構成されている NetBackup クライアントのホスト名を解決して IP アドレスにできるかどうかを検証します。IP アドレスは、その後ノードのルーティングテーブルで使用され、NetBackup サーバーからのネットワークメッセージがルーティングされます。
- NetBackup クライアント上で、bpclntcmd -ipを使用して、オペレーティングシステムによって NetBackup サーバーの IP アドレスを解決できるかどうかを検証します。 (IP アドレスは、クライアントのネットワークインターフェースに送信されるメッセージに示されます。)

# [ホストプロパティ(Host Properties)] ウィンドウを使用した構成設定へのアクセス

NetBackup 管理コンソールで表示される[ホストプロパティ (Host Properties)]ウィンドウ では、NetBackup クライアントおよびサーバーに対する多くの構成を設定できます。たと えば、サーバーリスト、電子メール通知設定、サーバーとクライアントの様々なタイムアウ トの値などを変更できます。このウィンドウを使用するための一般的な手順を次に示します。

Windows クライアントの[バックアップ、アーカイブおよびリストア (Backup, Archive, and Restore)]インターフェースの[NetBackup クライアントのプロパティ (NetBackup Client Properties)]ダイアログボックスでインターフェースを実行しているローカルシステムのみ に NetBackup の構成設定を変更できます。[NetBackup クライアントのプロパティ (NetBackup Client Properties)]ダイアログボックスの設定の多くは、[ホストプロパティ (Host Properties)]ウィンドウでも利用可能です。

[ホストプロパティ(Host Properties)]ウィンドウを使用して構成設定にアクセスする方法

- NetBackup 管理コンソールの左ペインで、[NetBackup の管理 (NetBackup Management)]>[ホストプロパティ (Host Properties)]を展開します。
- 2 構成するホストに応じて、[マスターサーバー (Master Servers)]、[メディアサーバー (Media Servers)]、または[クライアント (Clients)]を選択します。
- 3 [処理 (Actions)]メニューから[プロパティ (Properties)]を選択します。
- 4 [プロパティ(Properties)]ダイアログボックスの左ペインで、適切なプロパティをクリックし、変更を行います。

# 空きがなくなったディスクの問題の解決

ログファイルの使用などによって NetBackup のインストールディレクトリに空きがなくなる と、多くの問題が発生する可能性があります。NetBackup が応答しなくなる可能性があり ます。たとえば、NetBackup のすべてのプロセスおよびサービスが実行されていても、 NetBackup ジョブが長時間キューに投入されたままになることがあります。

#### 空きがなくなったディスクの問題を解決する方法

NetBackup Resource Broker (nbrb)のログに、データベース接続エラーが記録されている可能性があります。これらのエラーは、nbemm データベースへの接続の確立に失敗したことを示します。次に、nbrbのログのこのようなエラーの例を示します。

7/20/2005 12:33:47.239 [RBDatabase::connectDatabase()] ODBC connection failed. ErrMsg: [Sybase][ODBC Driver][Adaptive Server Anywhere]Disk write failure 'Fatal error: disk write failure C:¥Program Files¥VERITAS¥NetBackupDB¥data¥NBDB.log' -transaction rolled back ErrCode: -1Sqlstate: HY000

> nbrb のログ (オリジネータ ID 118) は、/usr/openv/logs (UNIX の場合) または *install path*¥NetBackup¥logs (Windows の場合) に書き込まれます。

> 統合ログについて詳しくはp.125 の「ログについて」 を参照してください。 を参照してください。

- 2 この問題を解決するには、次を実行して、NetBackupがインストールされているディ レクトリのディスク領域を整理して空き領域を増やします。
  - ログファイルを手動で削除し、ログレベルを下げて、ログファイルが短期間で自動的に削除されるようにログの保持を調整することが必要となる場合があります。
     ログレベル、ログファイルの保持および統合ログの構成方法についての詳細情報を参照できます。
     p.125の「ログについて」を参照してください。
  - NetBackup の統合ログファイルを別のファイルシステムに移動することを検討します。
     p.138 の「統合ログファイルの場所の変更について」を参照してください。
- 3 アクティビティモニターを使用して、NetBackup リレーショナルデータベースサービスが実行されていることを確認します。このサービスは、NB\_dbsrv デーモン (UNIX の場合) および Adaptive Server Anywhere Veritas\_NB サービス (Windows の 場合) です。
- **4** NetBackup リレーショナルデータベースサービスが停止している場合は、次のこと に注意してください。
  - nbrb サービスを停止しないでください。NetBackup リレーショナルデータベー スサービスが停止しているときに nbrb サービスを停止すると、エラーが起きるこ とがあります。
  - NetBackup リレーショナルデータベースサービスを再起動します。

NetBackup リレーショナルデータベースサービスが実行されていることを確認しま す。実行されていない場合、ファイルを削除してディスク領域を解放しても問題を解 決できない可能性があります。リレーショナルデータベースサービスを再起動して、 NetBackup Resource Broker (nbrb) がジョブリソースを割り当てられるようにする 必要があります。

# 凍結されたメディアのトラブルシューティングについての 注意事項

凍結されたメディアは状態コード84、85、86、87、96のいずれかを含むさまざまな問題 を引き起こす可能性があります。

凍結されたメディアをトラブルシューティングする場合は、次に注意してください。

- メディアを凍結するメディアサーバーが、そのメディアを実際の凍結された状態でメディアデータベース(MediaDB)に保存することを確認します。マスターサーバーを含むすべてのメディアサーバーは独自の一意のメディアデータベースを備えています。
- メディアの状態 ([凍結 (Frozen)]、[空きなし (Full)]、[有効 (Active)]) を含む MediaDB の情報にアクセスするには、bpmedialist コマンドを使います。
- メディアを解凍するには、bpmediaコマンドを使います。コマンドの構文に、その凍結 されたレコードを含んでいるメディアサーバーを指定します。メディアを1つずつ解凍 します。
- 凍結されたメディアは必ずしもメディアが不完全であることを意味しません。NetBackup はエラー、ドライブの損傷、またはデータ損失の拡大を防ぐ安全対策としてメディアを 凍結することがあります。
- メディアが凍結されるときに関係するメディアID、テープドライブ、またはメディアサーバーのパターンを調査します。

## 凍結されたメディアをトラブルシューティングする場合のログ

次のログは凍結されたメディアをトラブルシューティングするときに役に立ちます。

|         | Windows のイベントビューアのシステムログ。                          |
|---------|----------------------------------------------------|
|         | <pre>install_dir¥VERITAS¥NetBackup¥logs¥bptm</pre> |
| Windows | メディアを凍結したメディアサーバーの bptm ログ。                        |
| -       | オペレーティングシステムの管理メッセージか syslog。                      |
|         | /usr/openv/netbackup/logs/bptm                     |
| UNIX ■  | メディアを凍結したメディアサーバーの bptm ログ。                        |

■ Windows のイベントビューアのアプリケーションログ。

メディアとドライブ関連の問題のトラブルシューティングを行うには、bptm処理のログの詳細度を5に設定します。このログは高い詳細度でも過度のディスク容量またはリソースを使いません。メディアが凍結されるとき、bptmログはアクティビティモニターまたは[問題(Problems)]レポートより詳しい情報を含むことがあります。NetBackup管理コンソールの[ホストプロパティ(Host Properties)]でログ記録レベルを変更することによって、個々のメディアサーバーのbptmに対して詳細度を設定します。

p.66の「凍結されたメディアのトラブルシューティングについての注意事項」を参照して ください。

p.67 の「メディアが凍結される状況について」を参照してください。

## メディアが凍結される状況について

次の状況では、メディアが凍結される可能性があります。

 バックアップの間に同じメディアに過度のエラーが発生しています。ログエントリの例 は次のとおりです。

FREEZING media id E00109, it has had at least 3 errors in the last 12 hour(s)  $\left( s \right)$ 

この問題の原因と解決方法を次に示します。

| 汚れたドライブ                                   | 製造元の推奨事項に従ってメディアを凍結しているドライブをクリー<br>ニングします。凍結されたメディアは汚れたドライブの最初の症状の<br>1 つです。                                |
|-------------------------------------------|----------------------------------------------------------------------------------------------------|
| ドライブ自体                                    | オペレーティングシステムがログに記録したりデバイスドライバが報告しているテープデバイスのエラーがないか確認します。あったら、この種類のエラーに関するハードウェア製造元の推奨事項に従います。              |
| SCSIまたはホストバスア<br>ダプタ (HBA) レベルで<br>の通信の問題 | オペレーティングシステムがログに記録したりデバイスドライバが報告している SCSI や HBA デバイスのエラーがないか確認します。<br>あったら、この種類のエラーに関するハードウェア製造元の推奨事項に従います。 |
| サポートされていないドラ<br>イブ                        | テープドライブが NetBackup でサポートされているとハードウェア<br>互換性リストに表示されることを確認してください。このリストはシマ                                    |

http://www.symantec.com/business/support/overview.jsp?pid=15143

サポートされていないメメディアがテープドライブベンダーによるテープドライブとの使用にディア対してサポートされていることを確認してください。

ンテック社の次のサポート Web サイトにあります。

■ 予想外のメディアがドライブにあります。ログエントリの例は次のとおりです。

次の状況がこのエラーを引き起こす可能性があります。

- NetBackup がメディア ID をドライブにマウントするように要求する。テープに物理的に記録されるメディア ID が NetBackup のメディア ID と異なっていれば、メディアは凍結します。このエラーは、ロボットにインベントリを実行する必要があるか、またはバーコードがメディアで物理的に変更された場合に発生します。
- 別のNetBackup インストールで以前に異なるバーコード規則でメディアに書き込みを行った。
- ロボットのドライブが NetBackup 内の順序で構成されていないか、または間違っ たテープパスで構成されている。メディアを適切にマウントして使用するためには、 正しいロボットドライブ番号が必要です。通常、ロボットドライブ番号は、ロボットラ イブラリからのドライブのシリアル番号の情報とドライブのシリアル番号の関係に基 づいています。デバイス構成が完了しているとみなす前にこの番号を検証します。
- メディアは NetBackup 以外の形式を含んでいます。ログエントリの例は次のとおりです。

FREEZING media id 000438, it contains MTF1-format data and cannot be used for backups FREEZING media id 000414, it contains tar-format data and cannot be used for backups FREEZING media id 000199, it contains ANSI-format data and cannot be used for backups

これらのライブラリテープは、NetBackup に関係なく書き込まれることがあります。デフォルトでは、NetBackup は未使用メディアか NetBackup の他のメディアにのみ書き込みを行います。他のメディア形式 (DBR、TAR、CPIO、ANSI、MTF1、再利用された Backup Exec BE-MTF1 のメディア) は安全対策として凍結されます。次の手順を使用してこの動作を変更します。

UNIX の場合 NetBackup で異種メディアを上書きできるようにするために、関連メディ アサーバーの /usr/openv/netbackup/bp.conf にある bp.conf ファイルに次を追加します。

> ALLOW\_MEDIA\_OVERWRITE = DBR ALLOW\_MEDIA\_OVERWRITE = TAR ALLOW\_MEDIA\_OVERWRITE = CPIO ALLOW\_MEDIA\_OVERWRITE = ANSI ALLOW\_MEDIA\_OVERWRITE = MTF1 ALLOW\_MEDIA\_OVERWRITE = BE-MTF1

変更を有効にするためにNetBackupデーモンを停止し、再起動します。

Windows の場合 管理コンソールで、[ホストプロパティ (Host Properties)]、[メディアサー バー (Media Servers)]の順に進みます。

対象のメディアサーバーのプロパティを開きます。

[メディア (Media)]タブを選択します。

[メディアの上書きを許可 (Allow media overwrite)]プロパティによって 特定のメディア形式に対する NetBackup の上書き保護が無効になりま す。上書き保護を無効にするには、表示されたメディア形式の1つ以上 を選択します。次に、変更を有効にするために NetBackup サービスを 停止し、再起動します。

異種メディア形式の上書きは、上書きする必要があることが確実でなけ れば選択しないでください。

各メディア形式について詳しくは、次を参照してください。『Symantec NetBackup デバイス構成ガイド UNIX、Windows および Linux』。

 メディアが NetBackup カタログバックアップで以前使われたテープです。たとえば、 ログエントリは次のようになることがあります。

FREEZING media id 000067: it contains Symantec NetBackup (tm) database backup data and cannot be used for backups.

このメディアは NetBackup がデフォルトでは上書きしない古いカタログバックアップ テープであるので凍結されます。bplabel コマンドはメディアヘッダーをリセットする ためにメディアをラベル付けする必要があります。

- メディアは意図的に凍結されます。様々な管理上の理由でメディアを手動で凍結するために bpmedia コマンドを使うことができます。メディアを凍結する特定のジョブのレコードが存在しなければそのメディアは手動で凍結された可能性があります。
- メディアは物理的には書き込み禁止です。メディアに書き込み禁止のために設定される書き込み禁止ノッチがあれば、NetBackupはメディアを凍結します。

凍結されたメディアを解凍するには、次の bpmedia コマンドを入力します。

# bpmedia -unfreeze -m mediaID -h media server

media\_server 変数はメディアを凍結したものです。この項目が不明の場合は、 bpmedialistコマンドを実行し、出力に表示された「Server Host:」に注意してください。 次の例はメディアサーバー denton がメディア div008 を凍結したことを示したものです。

# bpmedialist -m div008
Server Host = denton
ID rl images allocated last updated density kbytes restores

vimages expiration last read <----- STATUS -----> DIV08 1 1 04/22/2010 10:12 04/22/2010 10:12 hcart 35 5 1 05/06/2010 10:12 04/22/2010 10:25 FROZEN

# PBXの問題の解決

Enterprise Media Manager (EMM) サービスおよび NetBackup の他のサービスを使用するには、Private Branch Exchange (PBX) と呼ばれる共通のサービスフレームワークが必要です。PBX を使用すると、vnetd と同様に、NetBackup の CORBA サービスが使用する TCP/IP ポートの数を制限することができます。

#### PBX の問題を解決する方法

1 PBX が適切にインストールされていることを確認します。PBX がインストールされて いない場合、NetBackup は応答しません。次の手順を参照してください。

p.70 の「PBX インストールの確認」を参照してください。

2 PBX が実行されていることを確認し、必要に応じて次の手順に従って PBX を開始 します。

p.71 の「PBX が実行中であるかどうかの確認」を参照してください。

3 PBX が正しく構成されていることを確認します。PBX が不正確に構成されている場合、NetBackup は応答しません。次の手順を参照してください。

p.71の「PBX が正しく設定されているかどうかの確認」を参照してください。

4 次の手順に従って PBX のログにアクセスし、確認を行います。

p.72 の「PBX のログへのアクセス」を参照してください。

- 5 次の手順に従って PBX のセキュリティを確認し、問題を修正します。 p.73 の「PBX のセキュリティのトラブルシューティング」を参照してください。
- 6 必要な NetBackup デーモンまたはサービスが実行中であることを確認します。必要に応じて、次の手順に従って必要なデーモンまたはサービスを開始します。

**p.75**の「**PBX** デーモンかサービスが利用可能かどうかの判断」を参照してください。

### PBX インストールの確認

NetBackup を使用するには、Symantec Private Branch Exchange サービス (PBX) が 必要です。PBX は、NetBackup をインストールする前またはインストール中にインストー ルできます。

次を参照してください。『Symantec NetBackup インストールガイド』。

PBX をアンインストールした場合は、再インストールする必要があります。

#### PBX インストールを確認する方法

- 1 NetBackup マスターサーバーで次のディレクトリを確認します。
  - UNIX の場合: /opt/VRTSpbx
  - Windows の場合: install path¥VxPBX
- 2 PBX のバージョンを確認するには、次のコマンドを入力します。
  - UNIX の場合: /opt/VRTSpbx/bin/pbxcfg -v
  - Windows の場合: *install\_path*¥VxPBX¥bin¥pbxcfg -v

## PBX が実行中であるかどうかの確認

PBX が NetBackup マスターサーバーにインストールされたことを確認した後に、その サーバーが実行されていることを確認する必要があります。

#### PBX が実行中であるかどうかを確認する方法

1 UNIX の場合、次のコマンドを実行して、PBX プロセスを確認します。

ps | grep pbx\_exchange

2 PBX を UNIX で起動するには、次を入力します。

/opt/VRTSpbx/bin/vxpbx\_exchanged start

Windows では、Private Branch Exchange サービスが起動していることを確認しま す。([スタート]>[ファイル名を指定して実行]を選択して、services.msc と入力し ます。)

## PBX が正しく設定されているかどうかの確認

PBX が正常に動作するには、認証ユーザーとセキュアモードの2 つの設定が重要です。これらの設定は、PBX のインストール時に、必要に応じて自動的に設定されます。

#### PBX が正しく設定されているかどうかを確認する方法

- 1 PBX の現在の設定を表示するには、次のいずれかを実行します。
  - UNIX の場合、次のコマンドを入力します。

/opt/VRTSpbx/bin/pbxcfg -p

出力例は次のとおりです。

```
Auth User:0 : root
Secure Mode: false
Debug Level: 10
Port Number: 1556
PBX service is not cluster configured
```

認証ユーザーが root、セキュアモードが false である必要があります。

■ Windows では、次を入力します。

install\_path¥VxPBX¥bin¥pbxcfg -p

出力例は次のとおりです。

Auth User:0 : localsystem Secure Mode: false Debug Level: 10 Port Number: 1556 PBX service is not cluster configured

認証ユーザーが localsystem、セキュアモードが false である必要があります。

- 2 必要に応じて、認証ユーザーまたはセキュアモードをリセットします。
  - 認証ユーザーリストに適切なユーザーを追加する場合 (UNIX の例):

/opt/VRTSpbx/bin/pbxcfg -a -u root

■ セキュアモードを false に設定する場合:

/opt/VRTSpbx/bin/pbxcfg -d -m

pbxcfg コマンドについて詳しくは、pbxcfg のマニュアルページを参照してください。

## PBX のログへのアクセス

PBX は統合ログ機能を使用します。PBX のログは、次の場所に書き込まれます。

- /opt/VRTSpbx/log (UNIX の場合)
- install path¥VxPBX¥log (Windows の場合)

PBX の統合ログのオリジネータ番号は 103 です。統合ログに関する詳細情報を参照できます。

p.127 の「統合ログについて」を参照してください。

PBX に関するエラーメッセージは、PBX のログ、または統合ログの nbemm、nbpem、nbrb または nbjm のログに記録されます。PBX に関連するエラーの例を次に示します。
05/11/10 10:36:37.368 [Critical] V-137-6 failed to initialize ORB: check to see if PBX is running or if service has permissions to connect to PBX. Check PBX logs for details

#### PBX のログにアクセスする方法

 PBXおよびその他の統合ログを表示するには、vxlogviewコマンドを使用します。
 PBXのオリジネータIDは103です。詳しくは、vxlogviewのマニュアルページを 参照してください。次の項も参照できます。

p.127 の「統合ログについて」を参照してください。

2 PBX のログレベルを変更するには、次のコマンドを入力します。

pbxcfg -s -l debug level

ここで、*debug\_level* には 0 - 10 の数値を指定します。 10 が最も詳細なレベルです。

PBX では、UNIX のシステムログ (/var/adm/messages や /var/adm/syslog)ま たは Windows イベントログにデフォルトでメッセージが記録されます。その結果、シ ステムログが不要な PBX ログメッセージで一杯になる場合があります。PBX ログメッ セージが不要である理由は、これらのメッセージが PBX ログ (UNIX の場合は /opt/VRTSpbx/log、Windows の場合は <install\_path>¥VxPBX¥log) にも書き込 まれるためです。

- 3 システムログまたはイベントログへのPBX ログを無効にするには、次のコマンドを入 力します。
  - # vxlogcfg -a -p 50936 -o 103 -s LogToOslog=false

設定を有効にするために PBX を再起動する必要はありません。

## PBX のセキュリティのトラブルシューティング

**PBX**のセキュアモードには false を設定する必要があります。セキュアモードが true の場合、NetBackup コマンド (bplabel や vmoprcmd など) は正しく機能しません。/opt/VRTSpbx/log(UNIX の場合) または *install\_path*¥VxPBX¥log(Windows の場合) に、次のような PBX のメッセージが表示されます。

5/12/2008 16:32:17.477 [Error] V-103-11 User MINOV¥Administrator not authorized to register servers 5/12/2008 16:32:17.477 [Error] Unauthorized Server

#### PBX のセキュリティをトラブルシューティングする方法

- 1 次のコマンドを入力して、セキュアモードを false に設定します。
  - UNIX の場合:

#### 第2章 トラブルシューティング手順 | 74 PBX の問題の解決 |

/opt/VRTSpbx/bin/pbxcfg -d -m

■ Windows の場合:

install\_path¥VxPBX¥bin¥pbxcfg -d -m

2 次のコマンドを入力して、PBX のセキュリティ設定を確認します。

pbxcfg -p

- **3** NetBackup を停止します。
  - UNIX の場合:

/usr/openv/netbackup/bin/bp.kill\_all

■ Windows の場合:

install\_pathWetBackupWbinWbpdown

- **4** PBX を停止します。
  - UNIX の場合:

/opt/VRTSpbx/bin/vxpbx\_exchanged stop

- Windows の場合:[スタート]>[ファイル名を指定して実行]を選択して、 services.msc と入力します。次に、Symantec Private Branch Exchange サービスを停止します。
- **5** PBX を起動します。
  - UNIX の場合:

/opt/VRTSpbx/bin/vxpbx\_exchanged start

- Windows の場合:[スタート]>[ファイル名を指定して実行]を選択して、 services.msc と入力します。次に、Symantec Private Branch Exchange サービスを起動します。
- 6 NetBackup を起動します。
  - UNIX の場合:

/usr/openv/netbackup/bin/bp.start\_all

■ Windows の場合:

install\_pathWetBackupWbinWbpup

## PBX デーモンかサービスが利用可能かどうかの判断

NetBackup が構成しているとおりに動作しない場合、必要な NetBackup サービスが停止している可能性があります。たとえば、バックアップがスケジュールされていない場合や、スケジュールされていても実行されない場合があります。発生する問題の種類は、どのプロセスが実行されていないかによって異なります。

NetBackup サービスが実行中でない場合に、他のプロセスがこのサービスに接続しよう とすると、/usr/openv/logsのPBXのログには、次のようなメッセージが表示されます。 (PBXの統合ログのオリジネータは 103 です。)

```
05/17/10 9:00:47.79 [Info] PBX_Manager:: handle_input with fd = 4
05/17/10 9:00:47.79 [Info] PBX_Client_Proxy::parse_line, line = ack=1
05/17/10 9:00:47.79 [Info] PBX_Client_Proxy::parse_line, line =
extension=EMM
05/17/10 9:00:47.80 [Info] hand_off looking for proxy for = EMM
05/17/10 9:00:47.80 [Error] No proxy found.
05/17/10 9:00:47.80 [Info] PBX Client Proxy::handle close
```

#### PBX デーモンかサービスが利用可能かどうかを判断する方法

1 必要なサービスを起動します。

この例では、NetBackupのEMMサービスが実行されていません。必要なサービス を起動するには、nbemm コマンドを入力するか (UNIX の場合)、NetBackup Enterprise Media Manager サービスを起動します (Windows の場合、[スタート] >[ファイル名を指定して実行]を選択して、services.msc と入力します)。

- 2 必要に応じて、NetBackupのすべてのサービスを停止し、再起動します。
  - UNIX の場合:

/usr/openv/netbackup/bin/bp.kill\_all
/usr/openv/netbackup/bin/bp.start all

■ Windows の場合:

install\_pathWetBackupWbinWbpdown
install pathWetBackupWbinWbpup

## アクティビティモニターに表示されるジョブを解決しない

EMM サーバーがマスターサーバーに対してリモートである場合は、マスターサーバーが EMM サーバー上の PBX/EMM ポート 1556 と Sybase データベース ODBC ポート 2638 に到達できるようにする必要があります。これらの接続を遮断するファイアウォール があると、bpjobd は EMM サーバーと通信不可能となり、アクティビティモニターはジョ ブの表示や更新を実行できません。

#### リモート EMM サーバーのポートの問題を解決する方法

- 1 bpjobd デーモンが実行されていることを確認します。
- 2 EMMSERVER がマスター以外のホストとして構成されるかを確認します。
- 3 マスターサーバーと EMMSERVER ホストの間のネットワーク接続を確認します。
- 4 どのファイアウォールでも EMMSERVER ホスト上でポート 1556 (PBX/EMM の場合) や 2638 (データベース ODBC の場合) に到達可能であることを確認します。

**メモ:** 断続的ネットワーク障害(たとえば保守)は、中断なしでジョブデータを回復す る必要があります。

## 自動イメージレプリケーションのトラブルシューティングに ついて

自動イメージレプリケーション操作は、少なくとも2つのNetBackupマスターサーバード メインのストレージライフサイクルポリシーによって特性付けられます。2つのマスターサー バーが次の規則に従っていることを検証します。

- ソースマスターサーバードメインのストレージライフサイクルポリシー(SLP)の名前は、 ターゲットマスターサーバードメインのSLPの名前と一致している必要があります。名前の入力では、大文字と小文字が区別されます。
- ソースマスターサーバードメインのストレージライフサイクルポリシーで使用されるデー タ分類の名前は、ターゲットマスターサーバードメインのストレージライフサイクルポリ シーのデータ分類の名前と一致している必要があります。名前の入力では、大文字 と小文字が区別されます。
- ソースストレージライフサイクルポリシー内のリモートマスターへの複製コピーでは、階層的な複製を使い、レプリケーションが可能な位置情報が付いているソースコピーを指定する必要があります。(ディスクプールのレプリケーション列は[ソース(Source)]を示す必要があります。)
- ターゲットドメインのストレージライフサイクルポリシーは、最初のコピーのためにインポートを指定する必要があります。インポートの位置情報には、ソースストレージライフサイクルポリシーのソースコピーのレプリケーションパートナーであるデバイスを含める必要があります。インポートコピーではストレージュニットグループかストレージュニットを指定できますが、[任意 (Any Available)]は指定できません。

 ターゲットドメインのストレージライフサイクルポリシーには、リモート保持形式を指定 する少なくとも1つのコピーが必要です。

## 自動イメージレプリケーションのトラブルシューティング

自動イメージレプリケーションは、1 つの NetBackupドメインで行われたバックアップを、 1つまたは複数の NetBackupドメインにある別のメディアサーバーにレプリケートします。

**メモ:** 複数のマスターサーバードメインにわたるレプリケーションは、自動イメージレプリ ケーションではサポートされていますが、レプリケーションディレクタではサポートされてい ません。

自動イメージレプリケーションは、ジョブに書き込み側が含まれない点を除いてはあらゆ る複製ジョブと同じように動作します。このジョブは、NetBackup 7.1 以上を実行している メディアサーバーで実行する必要があります。また複製したイメージが存在するディスク ボリュームからの読み込みリソースを使用する必要があります。このジョブは、メディアサー バーが NetBackup 7.1 以上で利用可能でない場合、状態 800 で失敗します。

自動イメージレプリケーションジョブは、ディスクボリュームレベルで動作します。ソースコ ピーのストレージライフサイクルポリシーで指定されたストレージュニット内では、一部の ディスクボリュームがレプリケーションをサポートしないことや、一部のメディアサーバーが NetBackup 7.1 以上を実行しないことがあります。システム管理コンソールの[ディスク プール (Disk Pools)]インターフェースを使って、イメージがレプリケーションをサポート するディスクボリュームにあることを検証します。ディスクボリュームがレプリケーションソー スではないことをインターフェースが示す場合は、[レプリケーションの更新 (Update Replication)]をクリックしてディスクプールのディスクボリュームを更新します。問題が解 決しない場合は、ディスクデバイスの構成を調べます。

次の手順は OpenStorage 構成で動作する NetBackup に基づいています。この構成 では自動イメージレプリケーションを使う MSDP (メディアサーバーの重複排除プール) と通信します。

#### 自動イメージレプリケーションジョブをトラブルシューティングする方法

1 次のコマンドを使ってストレージサーバーの情報を表示します。

この出力には、PureDiskVolume の論理ストレージユニット (LSU) フラグ STS\_LSUF\_REP\_ENABLED と STS\_LSUF\_REP\_SOURCE が示されていま す。PureDiskVolume は自動イメージレプリケーションに対して有効になっているレ プリケーションソースです。

2 NetBackup がこれら2つのフラグを認識することを検証するために、次のコマンド を実行します。

```
# nbdevconfig -previewdv -stype PureDisk -storage_server woodridge
-media_server woodridge -U
Disk Pool Name :
Disk Type : PureDisk
Disk Volume Name : PureDiskVolume
...
Flag : ReplicationSource
...
```

ReplicationSource フラグで NetBackup が LSU フラグを認識することを確認します。

- 3 raw 出力を使用してレプリケーションターゲットを表示するために、次のコマンドを実行します。
  - # nbdevconfig -previewdv -stype PureDisk -storage\_server woodridge -media server woodridge
  - V7.0 DiskVolume < "PureDiskVolume" "PureDiskVolume" 46068048064 46058373120 0 0 1 6 1 >
  - V7.0 ReplicationTarget < "bayside:PureDiskVolume" >

この表示には、レプリケーションターゲットが bayside と呼ばれるストレージサーバー であり、LSU (ボリューム) 名が PureDiskVolume であることが示されています。

**4** NetBackup がこの構成を正しく取得したこと確認するために、次のコマンドを実行します。

```
# nbdevguery -listdv -stype PureDisk -U
Disk Pool Name : PDpool
Disk Type
                   : PureDisk
Disk Volume Name
                  : PureDiskVolume
. . .
Flag
                  : AdminUp
Flag
                  : InternalUp
Flag
                  : ReplicationSource
Num Read Mounts
                 : 0
. . .
```

このリストには、ディスクボリューム PureDiskVolume がディスクプール PDPool で 構成され、NetBackup がレプリケーション機能を認識することが示されています。

5 NetBackup がレプリケーション機能を認識しない場合は、次のコマンドを実行します。

# nbdevconfig -updatedv -stype PureDisk -dp PDpool

6 このディスクプールを使うストレージユニットがあることを確認するために、次のコマン ドを実行します。

```
# bpstulist
PDstu 0 _STU_NO_DEV_HOST_ 0 -1 -1 1 0 "*NULL*"
1 1 51200 *NULL* 2 6 0 0 0 0 PDpool *NULL*
```

```
この出力には、ストレージユニット PDstu がディスクプール PDpool を使うことが示されています。
```

7 次のコマンドを実行してディスクプールの設定を調べます。

nbdevquery -listdp -stype PureDisk -dp PDpool -U Disk Pool Name : PDpool Disk Pool Id : PDpool Disk Type : PureDisk : UP Status Flag : Patchwork . . . Flag : OptimizedImage Raw Size (GB) : 42.88 Usable Size (GB) : 42.88 Num Volumes : 1 High Watermark : 98 Low Watermark : 80 Max IO Streams : -1 Comment : Storage Server : woodridge.min.veritas.com (UP)

最大 IO ストリーム数は -1 に設定されています。これは、ディスクプールの入出力ストリーム数が無制限であることを意味します。

8 メディアサーバーを調べるために、次のコマンドを実行します。

```
# tpconfig -dsh -all_host
```

| Media Server:        | woodridge.min.veritas.com |
|----------------------|---------------------------|
| Storage Server:      | woodridge.min.veritas.com |
| User Id:             | root                      |
| Storage Server Type: | BasicDisk                 |
| Storage Server Type: | SnapVault                 |
| Storage Server Type: | PureDisk                  |
|                      |                           |

このディスクプールには1つのメディアサーバー woodridge のみがあります。ストレージ構成の検証が完了しました。

#### 第2章トラブルシューティング手順 | 81 自動イメージレプリケーションのトラブルシューティングについて |

9 検証の最後のフェーズは、ストレージライフサイクルポリシー構成です。自動イメージレプリケーションを実行するには、ソースコピーはストレージュニット PDstu 上にある必要があります。次のコマンドを実行します。

nbstl woodridge2bayside -L Name: woodridge2bayside Data Classification: (none specified) Duplication job priority: 0 State: active Version: 0 Destination 1 Use for: backup Storage: PDstu Volume Pool: (none specified) Server Group: (none specified) Retention Type: Fixed Retention Level: 1 (2 weeks) Alternate Read Server: (none specified) Preserve Multiplexing: false Enable Automatic Remote Import: true State: active Source: (client) Destination ID: 0 Destination 2 Use for: Auto Image Replication Storage: Remote Master Volume Pool: (none specified) Server Group: (none specified) Preserve Multiplexing: false Enable Automatic Remote Import: false State: active Source: Destination 1 (backup:PDstu) Destination ID: 0

自動イメージレプリケーションジョブのフローをトラブルシューティングするには、他の ストレージライフサイクルポリシーによって管理されるジョブに使うのと同じコマンドラ インを使ってください。たとえば、リモートマスターに複製されたイメージをリストする には、次のコマンドを実行します。

nbstlutil list -copy type replica -U -copy state 3

リモートマスターに複製されなかった (保留中または失敗した) イメージをリストする には、次のコマンドを実行します。

nbstlutil list -copy type replica -U -copy incomplete

第2章トラブルシューティング手順 | 82 自動イメージレプリケーションのトラブルシューティングについて |

10 自動イメージレプリケーションコピーを完了したターゲットストレージデバイス (レプリ ケーション先)をリストするために、次のコマンドを実行します。

```
nbstlutil repllist
Image:
Master Server : woodridge.min.veritas.com
                       : woodridge 1287610477
Backup ID
Client
                       : woodridge
                       : 1287610477 (Wed Oct 20 16:34:37 2010)
Backup Time
Policv
                       : two-hop-with-dup
                        : 0
Client Type
Schedule Type
                       : 0
Storage Lifecycle Policy : woodridge2bayside2pearl withdup
Storage Lifecycle State : 3 (COMPLETE)
Time In Process
                       : 1287610545 (Wed Oct 20 16:35:45 2010)
Data Classification ID : (none specified)
Version Number
                       : 0
OriginMasterServer
                       : (none specified)
OriginMasterServerID
                       : 0000000-0000-0000-0000-00000000000
 Import From Replica Time : 0 (Wed Dec 31 18:00:00 1969)
Required Expiration Date : 0 (Wed Dec 31 18:00:00 1969)
Created Date Time : 1287610496 (Wed Oct 20 16:34:56 2010)
Copy:
  Master Server
                  : woodridge.min.veritas.com
  Backup ID
                    : woodridge 1287610477
  Copy Number
                    : 102
                     : 3
  Copy Type
                    : 1290288877 (Sat Nov 20 15:34:37 2010)
  Expire Time
  Expire LC Time
                    : 1290288877 (Sat Nov 20 15:34:37 2010)
  Try To Keep Time : 1290288877 (Sat Nov 20 15:34:37 2010)
  Residence
                     : Remote Master
  Copy State
                    : 3 (COMPLETE)
                     : 25
  Job ID
  Retention Type
                    : 0 (FIXED)
  MPX State
                    : 0 (FALSE)
                     : 1
  Source
```

```
Replication Destination:
```

Destination ID

Source Master Server: woodridge.min.veritas.com Backup ID : woodridge 1287610477

:

Last Retry Time : 1287610614

| Copy Number    | : 102              |
|----------------|--------------------|
| Target Machine | : bayside          |
| Target Info    | : PureDiskVolume   |
| Remote Master  | : (none specified) |

## 自動インポートジョブのトラブルシューティングについて

ストレージライフサイクルポリシー (SLP) コンポーネントによって管理される自動インポートジョブは、レガシーのインポートジョブと異なっています。自動インポートジョブはイメージのインポートが必要であることを非同期的に NetBackup に通知します。また、自動イメージレプリケーションジョブでは、このコピーのカタログエントリをストレージデバイスに渡すため、このジョブでイメージ全体を読み込む必要はありません。自動インポートジョブはストレージデバイスからカタログレコードを単に読み込むことで、自身のカタログに追加します。この処理は高速であるため、イメージをまとめて効率よくインポートすることができます。インポート保留中とは、NetBackup が通知されていてもインポートがまだ実行されていない状態をいいます。

自動インポート、およびインポートマネージャプロセスのバッチ間隔の調整方法について は多くの情報が入手できます。

次を参照してください。『NetBackup 管理者ガイド Vol. 1』。

ストレージサーバーからの通知イベントによって、イメージ名、このイメージのカタログを読み込むストレージサーバーの場所、そのイメージを処理する SLP の名前が提供されます。自動インポートジョブのイメージはストレージライフサイクルポリシーの名前とディスクボリュームごとにバッチ処理されます。インポートジョブはディスクボリュームの入出力ストリームを消費します。

インポート保留中のイメージを表示するには、次のコマンドを実行します。

| # nbstlutil pendimplist -U | J |                                       |
|----------------------------|---|---------------------------------------|
| Image:                     |   |                                       |
| Master Server              | : | bayside.min.veritas.com               |
| Backup ID                  | : | gdwinlin04_1280299412                 |
| Client                     | : | gdwinlin04                            |
| Backup Time                | : | 1280299412 (Wed Jul 28 01:43:32 2010) |
| Policy                     | : | (none specified)                      |
| Client Type                | : | 0                                     |
| Schedule Type              | : | 0                                     |
| Storage Lifecycle Policy   | : | (none specified)                      |
| Storage Lifecycle State    | : | 1 (NOT_STARTED)                       |
| Time In Process            | : | 0 (Wed Dec 31 18:00:00 1969)          |
| Data Classification ID     | : | (none specified)                      |
| Version Number             | : | 0                                     |
| OriginMasterServer         | : | master tlk                            |

#### 第2章トラブルシューティング手順 | 84 自動イメージレプリケーションのトラブルシューティングについて |

```
      OriginMasterServerID
      : 0000000-0000-0000-0000-0000000000

      Import From Replica Time
      : 0 (Wed Dec 31 18:00:00 1969)

      Required Expiration Date
      : 0 (Wed Dec 31 18:00:00 1969)

      Created Date Time
      : 1287678771 (Thu Oct 21 11:32:51 2010)
```

#### Copy:

| Master Server    | : | bayside.min.veritas.com      |
|------------------|---|------------------------------|
| Backup ID        | : | gdwinlin04_1280299412        |
| Copy Number      | : | 1                            |
| Сору Туре        | : | 4                            |
| Expire Time      | : | 0 (Wed Dec 31 18:00:00 1969) |
| Expire LC Time   | : | 0 (Wed Dec 31 18:00:00 1969) |
| Try To Keep Time | : | 0 (Wed Dec 31 18:00:00 1969) |
| Residence        | : | (none specified)             |
| Copy State       | : | 1 (NOT_STARTED)              |
| Job ID           | : | 0                            |
| Retention Type   | : | 0 (FIXED)                    |
| MPX State        | : | 0 (FALSE)                    |
| Source           | : | 0                            |
| Destination ID   | : |                              |
| Last Retry Time  | : | 0                            |

#### Fragment:

| Master Server   | : | bayside.min.veritas.com     |
|-----------------|---|-----------------------------|
| Backup ID       | : | gdwinlin04_1280299412       |
| Copy Number     | : | 1                           |
| Fragment Number | : | -2147482648                 |
| Resume Count    | : | 0                           |
| Media ID        | : | @aaaab                      |
| Media Server    | : | bayside.min.veritas.com     |
| Storage Server  | : | bayside.min.veritas.com     |
| Media Type      | : | 0 (DISK)                    |
| Media Sub-Type  | : | 0 (DEFAULT)                 |
| Fragment State  | : | 1 (ACTIVE)                  |
| Fragment Size   | : | 0                           |
| Delete Header   | : | 1                           |
| Fragment ID     | : | gdwinlin04_1280299412_C1_IM |

自動インポートジョブと自動インポートイベントでの処理は、次の表に示すように複数の条件によって決まります。

#### 第2章トラブルシューティング手順 | 85 自動イメージレプリケーションのトラブルシューティングについて

| 自動インポートジョブがキューに投入され<br>る                                                                                                    | メディアサーバーか <b>1/O</b> ストリームがこのディスクボ<br>リュームで無効になっています。                                                                                                    |
|----------------------------------------------------------------------------------------------------|----------------------------------------------------------------------------------------------------|
| 自動インポートジョブが開始しない(ストレー<br>ジライフサイクル状態 1 でコピーが停止し<br>ている)                                                                                                    | <ul> <li>ストレージライフサイクルポリシーが非アクティブです。</li> <li>ストレージライフサイクルポリシーのインポートの宛先が非アクティブです。</li> <li>ストレージライフサイクルポリシーはセッションとセッションの間にあります。</li> <li>イメージは拡張再試行回数を超過しましたが、拡張再試行時間は経過していません。</li> </ul>                                                                               |
| 自動インポートイベントが破棄され、イメー<br>ジが無視される                                                                                                    | <ul> <li>このイベントは、このマスターサーバーカタログに<br/>すでに存在するバックアップ ID を指定します。</li> <li>イベントはこのストレージサーバーに NetBackup<br/>で構成されていないディスクボリュームを指定して<br/>います。</li> </ul>                                                                                                    |
| 自動インポートジョブは開始されるが、イ<br>メージが期限切れであるために削除され、<br>ディスク領域がクリーンアップされることが<br>ある。イベントは[問題 (Problems)]レポー<br>トまたは bperror 出力に記録されます。イ<br>ンポートジョブは実行されましたが、範囲<br>1532–1535 の状態コードを表示してこの<br>イメージのインポートに失敗しました。 | <ul> <li>イベントで指定されているストレージライフサイクル<br/>ポリシーはインポートの宛先を含んでいません。</li> <li>イベントに指定されているストレージライフサイクル<br/>ポリシーのインポートの宛先の位置情報に、イベ<br/>ントによって指定されているディスクボリュームが含<br/>まれていません。</li> <li>指定されているストレージライフサイクルポリシー<br/>は存在しません。これはデフォルトの動作です。ス<br/>トレージライフサイクルポリシーの設定オプション</li> </ul> |

条件

処理

このような状況が発生した場合は、「問題 (Problems)」レポートまたは bperror リストで 確認してください。

Vol. 1.

について、詳細情報が利用可能です。

次を参照してください。『NetBackup 管理者ガイド

自動インポートジョブのトラブルシューティングジョブの流れでは、他のストレージライフサ イクルポリシーの管理ジョブで使うコマンドラインと同じコマンドラインを使います。 NetBackup がストレージから通知は受信しているが、まだインポートを開始していない (保留中または失敗の) イメージをリストするには、前述のコマンドを使うか、または次のコ マンドを実行します。

# nbstlutil list -copy type import -U -copy incomplete

自動的にインポートされたイメージをリストするには、次のコマンドを実行します。

| <pre># nbstlutil list -copy_typ</pre> | be | import -U -copy_state 3 -U            |
|---------------------------------------|----|---------------------------------------|
| Master Server                         | :  | bayside.min.veritas.com               |
| Backup ID                             | :  | woodridge_1287610477                  |
| Client                                | :  | woodridge                             |
| Backup Time                           | :  | 1287610477 (Wed Oct 20 16:34:37 2010) |
| Policy                                | :  | two-hop-with-dup                      |
| Client Type                           | :  | 0                                     |
| Schedule Type                         | :  | 0                                     |
| Storage Lifecycle Policy              | :  | woodridge2bayside2pearl_withdup       |
| Storage Lifecycle State               | :  | 3 (COMPLETE)                          |
| Time In Process                       | :  | 1287610714 (Wed Oct 20 16:38:34 2010) |
| Data Classification ID                | :  | (none specified)                      |
| Version Number                        | :  | 0                                     |
| OriginMasterServer                    | :  | woodridge.min.veritas.com             |
| OriginMasterServerID                  | :  | f5cec09a-da74-11df-8000-f5b9412d8988  |
| Import From Replica Time              | :  | 1287610672 (Wed Oct 20 16:37:52 2010) |
| Required Expiration Date              | :  | 1290288877 (Sat Nov 20 15:34:37 2010) |
| Created Date Time                     | :  | 1287610652 (Wed Oct 20 16:37:32 2010) |

OriginMasterServer、OriginMasterServerID、Import From Replica Time、Required Expiration Date はイメージがインポートされるまで不明であるため、保留中のレコードは 次のように表示される場合があります。

```
Image:
Master Server
                     : bayside.min.veritas.com
Backup ID
                       : gdwinlin04 1280299412
Client
                      : qdwinlin04
Backup Time
                       : 1280299412 (Wed Jul 28 01:43:32 2010)
Policy
                       : (none specified)
                       : 0
Client Type
                      : 0
 Schedule Type
Storage Lifecycle Policy : (none specified)
 Storage Lifecycle State : 1 (NOT STARTED)
Time In Process : 0 (Wed Dec 31 18:00:00 1969)
Data Classification ID : (none specified)
Version Number
                       : 0
OriginMasterServer
                     : master tlk
OriginMasterServerID : 0000000-0000-0000-00000000000
Import From Replica Time : 0 (Wed Dec 31 18:00:00 1969)
Required Expiration Date : 0 (Wed Dec 31 18:00:00 1969)
Created Date Time
                  : 1287680533 (Thu Oct 21 12:02:13 2010)
```

この例では OriginMasterServer は空ではありませんが、空の場合もあります。 自動イメージレプリケーションのカスケード時に、マスターサーバーは通知を送信します。

## ネットワークインターフェースカードのパフォーマンスのト ラブルシューティング

バックアップジョブまたはリストアジョブに時間がかかる場合は、ネットワークインターフェー スカード (NIC) が全二重モードに設定されていることを確認します。多くの場合、半二重 モードが設定されていると、パフォーマンスが低下します。

メモ: NetBackup マスターサーバーまたはメディアサーバーの NIC を変更したり、サーバーの IP アドレスを変更した場合、CORBA の通信が中断される可能性があります。この問題を解決するには、NetBackup を停止してから再起動します。

特定のホストまたはデバイスで二重モードを確認および再設定する場合は、各製造元の マニュアルを参照してください。マニュアルが役に立たない場合は、次の手順を実行し ます。

#### ネットワークインターフェースカードのパフォーマンスをトラブルシューティングする方法

- 二重モードを調べるネットワークインターフェースカードを含んでいるホストにログオンします。
- 2 次のコマンドを入力し、現在の二重モードの設定を表示します。

ifconfig -a

オペレーティングシステムによっては、ipconfig コマンドを使用します。

次に NAS ファイラからの出力例を示します。

e0: flags=1948043<UP,BROADCAST,RUNNING,MULTICAST,TCPCKSUM> mtu 1500

inet 10.80.90.91 netmask 0xfffff800 broadcast 10.80.95.255
ether 00:a0:98:01:3c:61 (100tx-fd-up) flowcontrol full
e9a: flags=108042<BROADCAST,RUNNING,MULTICAST,TCPCKSUM> mtu 1500
ether 00:07:e9:3e:ca:b4 (auto-unknown-cfg\_down) flowcontrol full
e9b: flags=108042<BROADCAST,RUNNING,MULTICAST,TCPCKSUM> mtu 1500
ether 00:07:e9:3e:ca:b5 (auto-unknown-cfg\_down) flowcontrol full

この例では、ネットワークインターフェース 100tx-fd-up が全二重モードで動作して います。(リストの最初の) インターフェース e0 だけが、全二重モードで動作してい ます。

[auto]の設定では、デバイスが自動的に半二重モードに設定されることがあるため、 [auto]に設定しないことをお勧めします。 3 二重モードをリセットするには、ifconfig(または ipconfig)コマンドを実行します。次に例を示します。

ifconfig e0 mediatype 100tx-fd

4 多くのホストでは、ホストの /etc/rc ファイルなどで、全二重モードを永続的に設定で きます。詳しくは、各ホストのマニュアルを参照してください。

## bp.conf ファイルの SERVER エントリについて

Solaris システムおよび Linux システムでは、クライアントの bp.conf ファイル内のすべて の SERVER エントリが NetBackup マスターサーバーまたはメディアサーバーのいずれ かである必要があります。つまり、SERVER としてリストに表示される各システムには、 NetBackup マスターサーバーまたはメディアサーバーのソフトウェアがインストールされ ている必要があります。クライアント名が誤ってサーバーとしてリストに表示されている場 合、そのクライアント上のクライアントサービスは起動されません。

**bp.conf**の**SERVER**エントリに**NetBackup**クライアントだけがインストールされているコ ンピュータが指定されている場合、ファイバーチャネルを介した**SAN**クライアントのバッ クアップまたはリストアが開始されない可能性があります。この場合、クライアント上で nbftclnt プロセスが実行されているかどうかを判断します。実行されていない場合、 nbftclntの統合ログファイル (OID 200) にエラーが表示されていないかどうかを確認 します。nbftclnt ログに次のようなエラーが表示されている可能性があります。

The license is expired or this is not a NBU server. Please check your configuration. Note: unless NBU server, the host name can't be listed as server in NBU configuration.

bp.confファイル内のSERVERエントリを削除または修正し、クライアント上のnbftclntを再起動して、操作を再試行します。

**メモ:** クライアント上の nbftclnt プロセスは、ファイバーチャネルを介した SAN クライア ントのバックアップまたはリストアを開始する前に実行しておく必要があります。

## 使用できないストレージュニットの問題について

NetBackup ジョブは、ドライブの停止または構成のエラー (不正なロボット番号の参照など) が原因でストレージュニットが利用できないために失敗する場合があります。このよう な問題を特定して解決するために、NetBackup プロセスによって NetBackup エラーロ グにメッセージが記録されます。

また、アクティビティモニターの[ジョブの詳細 (Job Details)]ダイアログボックスには、次のようなリソースを示すメッセージが表示されます。

- ジョブが要求しているリソース
- 付与された (割り当てられた) リソース

ジョブがキューに投入され、リソースを待機している場合、[ジョブの詳細 (Job Details)] ダイアログボックスにはジョブが待機しているリソースが表示されます。次のように始まる 3 種類のメッセージが表示されます。

requesting resource ... awaiting resource ... granted resource ...

## Windows での NetBackup 管理操作のエラーの解決

管理者グループのユーザーが NetBackup 操作を実行すると、次のエラーにより操作が 失敗する場合があります。 command は NetBackup 管理者コマンドです。

command: terminating - cannot open debug file: Permission denied (13)

Windows の [ユーザーアカウント制御: 管理者承認モードですべての管理者を実行する (User Account Control: Run All Administrators in Admin Approval Mode)] ポリシーが有効な場合は、ユーザーのアクセス権が制限されます。管理者グループのユーザーは、NetBackup を管理できません。

[コントロールパネル]>[管理ツール]>[ローカルセキュリティポリシー]>[ローカルポリ シー]>[セキュリティオプション]>[ユーザーアカウント制御:管理者承認モードですべて の管理者を実行する]>[無効]を選択してこのセキュリティ設定を無効にします。

[ローカルセキュリティポリシー]のパネルを次に示します。

セキュリティ設定が無効になると、ユーザーは正常に NetBackup 操作を実行できます。

## SAN 環境での NetBackup のトラブルシューティングに ついて

NetBackupの管理者は、SAN (ストレージエリアネットワーク)環境で次の一般的な問題の一部またはすべてを経験する可能性があります。

- 断続的なバックアップの失敗
- 接続の問題 (ドライブの停止)
- SAN 構成の変更

SAN の管理者がネットワークを再ゾーン化するか、または NetBackup によって使用中のアレイにマスクを設定する場合、NetBackup に必要なデバイスのいくつかが利用でき

なくなることがあります。これらの操作はいずれも、バックアップの失敗およびドライブの停止を引き起こす可能性があります。その場合、NetBackup管理者が利用できる情報は、 エラー 83 ([メディアのオープンエラー (media open error)])またはエラー 84 ([メディ アの書き込みエラー (media write error)])の状態コード以外にありません。

Veritas CommandCentral Storage を使って、SAN 構成の要素を調べることができま す。たとえば、特定のデバイスが接続されているかどうかや、SAN でのゾーン化およびマ スキングについてなどを確認できます。

スイッチまたはWindowsボックスに割り込みが発生し、リセットコマンドが送信される場合があります。NetBackupでは、固定バインドが自動的に維持されるわけではないため、 リセットコマンドによってドライブが異なってマッピングされる場合があります。

**CommandCentral Storage** は、ドライブのマッピングの変更を示すことによって、問題を 見つけやすくします。ただし、**CommandCentral Storage** によって、自動的に問題を修 復することはできません。

固定バインドの実装について詳しくは、次を参照してください。『NetBackup デバイス構成ガイド』。

NetBackup では、コンテキストを保持したまま CommandCentral Storage を起動できま す。つまり、CommandCentral Storage の Web GUI によって、トラブルシューティング を行う SAN 構成の領域が正確に表示されます。

## 企業における NetBackup のライフサイクルのベストプラクティス

SAN に関連する問題には、通常、Shared Storage Option (SSO)の使用が関係しています。一般的に、NetBackup のユーザーには次の 2 つのタイプがあります。

- ホストおよび SAN のファブリックへのアクセスが制限されるオペレータ
- 管理者権限を持っていてもファブリックへアクセスできないシステム管理者

通常、SAN管理者は、完全にNetBackupドメイン外で操作を行います。管理責任が分散する傾向にあるため、SAN に関係するNetBackupのトラブルシューティングを行うことは困難です。1人の担当者がバックアップの全体構造を把握できない状況にあります。

CommandCentral Storage では、SAN 全体に対してパフォーマンスを計測するための 一貫性のある情報を提供します。また、変更が必要なデータおよび SAN 管理者との共 同作業が必要なデータを NetBackup 管理者に提供します。これは、ソリューションを設 計、構成および実装する際、またはバックアップ環境(ハードウェア、アプリケーション、デ マンド)の変化に応じてソリューションを変更する際、NetBackup 管理者に役立ちます。

CommandCentral Storage は、SAN の管理およびバックアップ操作の情報を統合して SAN 環境のバックアップシステムを管理する責任者にとって有効です。

**CommandCentral Storage** は、バックアップライフサイクルの次の段階でサポートを行います。

■ 設計

設計フェーズでは、次のことを決定するために CommandCentral Storage を使用します。

- SAN においてバックアップシステムを配置する場所
- ハードウェアコストおよびアプリケーションへの影響を最小限に抑えながらバック アップ処理時間帯に合わせて SAN を再設計する必要があるかどうか たとえば、ファブリックの使用率のパターンを判断するために CommandCentral Storage によって保存されるパフォーマンス傾向のレポートを考慮に入れたバッ クアップを設計することで、スイッチを追加購入する必要がなくなります。 また、CommandCentral Storage 経由でファブリックを再ゾーン化すると、帯域 幅をバックアップ処理時間帯に合ったものにすることができます。さらに、重要な ビジネスの操作時に大規模なリストアが必要になった場合、リカバリの設計および ファブリックのパフォーマンスが CommandCentral Storage によって示されます。
- 構成およびテスト

通常、バックアップシステムは、実装する前にテストしてベンチマークを取得し、最大の効率が得られるようにシステムを調整します。CommandCentral Storage は、バックアップパスのすべての要素について全域にわたって I/O 機能のパフォーマンスを 測定します。また、バックアップ環境を調整するための重要な環境情報、および今後のトラブルシューティングと構成管理のベースラインを提供します。

 実装、再構成および本番 CommandCentral Storage によって、接続の問題を特定して対象のバックアップデバイスまでの完全な I/O パスをホストが確認できるかどうかを判断できます。

## CommandCentral Storage を使用する SAN 環境の NetBackup のト ラブルシューティング

CommandCentral Storage は、物理的および、仮想異機種混在ストレージ環境にわた る集中型の表示および制御を提供します。アプリケーションからスピンドルまで、完全なス トレージスタックの単一のビューを提供することで、データセンターの最適化に役立ちま す。ストレージ容量管理、集中型の監視、およびマッピングを有効にすることで、 CommandCentral Storage ソフトウェアはストレージの利用率の改善、リソースの最適 化、データ可用性の向上、資本コストおよび運用コストの削減を助けます。

次の方法で CommandCentral Storage を使用して、SAN 環境の NetBackup のトラブ ルシューティングを行うことができます。

#### 第2章トラブルシューティング手順 | 92 SAN 環境での NetBackup のトラブルシューティングについて |

- コンテキストを保持した状 能での起動 ため SANの概要にアクセスできる機能は、問題の根本原因を迅速に 特定する際に有用です。また、NetBackup および SANの管理者はし ばしば異なるグループに属しているため、解決の遅れの原因となる断 片化した操作を回避することができます。CommandCentral Storage を使用すると、NetBackup 管理者が初期のトラブルシューティング時に SANの全体状況を把握できます。
- 接続とデバイスの確認 CommandCentral Storage による SAN 環境の表示は、トポロジー内の失敗の検出に有効です。環境インベントリは、サポート処理でのトラブルシューティングに貴重なサポートを提供します。

一般的なトラブルシュー バックアップの失敗を調査するには:

ティング手段

- NetBackup からコンテキストを保持した状態で CommandCentral
   Ourses されまたコース デリークの状態されません。
  - Storage を起動すると、ファブリックの状態を確認することができます。
  - レポートでは、NetBackupエラーログが生成された時刻の前後で発生したファブリックイベントについて確認することができます。

次の使用例は、バックアップシステムのSANコンテキストを調査するために、NetBackupトラブルシューティング手順に CommandCentral Storage を取り入れる方法を示したものです。SAN で一般的な NetBackup 問題のほとんどは、接続性の問題と関連しています。

| 表 2-9 | CommandCentral Storage を使用する NetBackup のトラブルシュー |
|-------|-------------------------------------------------|
|       | ティング                                            |

| 現象                                                | トラブルシューティング                                                                                                    |
|---------------------------------------------------|----------------------------------------------------------------------------------------------------|
| ドライブまたはロボッ<br>トにアクセスできませ<br>ん。バックアップジョ<br>ブが失敗する。 | この問題は接続が失われていることを示しており、通常は状態コード 213<br>([利用可能なストレージュニットがありません (no storage units available<br>for use)])を生成します。失敗の原因が SAN の問題にあるとしても、書き込<br>みが 2 回失敗したために、NetBackup によってテープが凍結されていると<br>いうことです。                                                                                                    |
|                                                   | 以下の操作を記載されている順序で行ってください。                                                                                                    |
|                                                   | <ul> <li>NetBackup 管理コンソールで、デバイスが停止していることをデバイス<br/>モニターで確認します。その場合、そのデバイスが稼働状態になるよう<br/>にしてくださいで。</li> <li>それでもドライブが停止している場合は、syslog、デバイスログ、<br/>NetBackup ログを確認して、メディアサーバーに対する状態 219 (「必<br/>要なストレージユニットが利用できません (the required storage unit is<br/>unavailable)]) および状態 213 (「利用可能なストレージユニットがあり<br/>ません (no storage units available for use)]) を検索します。状態コー<br/>ド 83、84、85、86 の NetBackup ログを調べてください。これらのコード<br/>はドライブにアクセスする際の書き込み、読み込み、オープンおよび配<br/>置の失敗に関連します。</li> <li>robtestを試行して、接続を確認します。接続が失われている場合は、<br/>ハードウェアに問題がある可能性があります。</li> <li>マスターサーバーから、ストレージユニットが関連付けられたロボットまた<br/>はデバイスを選択します。</li> <li>CommandCentral Storage を起動し、メディアサーバーおよびデバイ<br/>スを表示します。ファブリックの接続 (I/O パスのデバイスが停止していな<br/>いかどうか)を確認します。</li> </ul> |

| 現象                                                                    | トラブルシューティング                                                                                                    |
|-----------------------------------------------------------------------|----------------------------------------------------------------------------------------------------|
| デバイスの構成ウィ<br>ザードを実行した<br>後、検出されたデバ<br>イスのリストに新しい<br>デバイスが表示され<br>ません。 | CommandCentral Storageトポロジーは、ホストとデバイス間の接続を視覚的にチェックするために有効なツールです。それを使って、外れたネットワークケーブルまたは他のハードウェア問題を見つけます。                                                                                                    |
|                                                                       | バックアップに関与するすべてのデバイス(ディスクアレイ、ディスクキャッシュ、データムーバー、ライブラリおよびドライブ)をメディアサーバーが検出<br>するよう要求するオフホストバックアップを設定すると、ドライブまたはロボット<br>を検出できないかもしれません。接続は、適切に行われている必要がありま<br>す。さらに、NetBackup Snapshot Client の bptpcinfo コマンドによっ<br>て、バックアップを実行するための 3pc.conf 構成ファイルが生成されま<br>す。一部のデバイス用のワールドワイドネーム (WWN) が不適切な場合が<br>あります。CommandCentral Storage を使用して、3pc.conf ファイルの<br>コンテンツが実際のファブリックの構成と関連付けられていることを確認しま<br>す。                         |
|                                                                       | オフホストバックアップ、bptpcinfoコマンド、および 3pc.confファイル<br>についての詳細は、『NetBackup Snapshot Client Configuration』のドキュ<br>メントを参照してください。                                                                                                    |
|                                                                       | 以下の操作を記載されている順序で行ってください。                                                                                                    |
|                                                                       | <ul> <li>デバイス検出を再度実行します。それでも新しいデバイスが検出されない場合は、ハードウェアに問題がある可能性があります。</li> <li>CommandCentral Storage を起動します。CommandCentral Storageトポロジーに新しいデバイスが表示されない場合は、SAN ハードウェアの接続を確認して、デバイスが接続されているかどうかを判断します。新しいデバイスの接続が解除されているか、またはオフラインの状態で表示される場合、SAN 管理者に連絡して、スイッチ構成を確認します。このトラブルシューティングの手順を、状態コード 214 (ロボット番号が存在しません)が発生した場合など、CommandCentral Storage を利用していない場合の類似した問題と比較してみてください。</li> <li>デバイスの構成ウィザードを再度実行します。</li> </ul> |

| 現象                                                                                              | トラブルシューティング                                                                                                    |
|-------------------------------------------------------------------------------------------------|----------------------------------------------------------------------------------------------------|
| バックアップジョブが<br>断続的に失敗し、ド<br>ライブが断続的に停<br>止します。ジョブが<br>失敗したこと以外に<br>エラーログに表示さ<br>れるエラーはありま<br>せん。 | バックアップジョブの実行前または実行時のスイッチまたはブリッジの問題に<br>よって、ジョブが失敗し、ドライブが停止する場合があります。これは、診断<br>するのが非常に困難な問題です。NetBackup 管理者が SAN を調査する<br>段階では異常が見つからないことがあります。<br>また、他のアプリケーションがデバイスを予約した可能性もあります。この問<br>題を解決するには、SCSI デバイス監視ユーティリティが必要です。このユー<br>ティリティは、現在、CommandCentral Storage でも NetBackup でも提供<br>されていません |
|                                                                                                 | 以下の操作を記載されている順序で行ってください。                                                                                                    |
|                                                                                                 | <ul> <li>NetBackupのデバイスモニター内のドライブを選択します。ドライブのコンテキストを保持した状態でCommandCentral Storage を起動し、ドライブが SAN に接続されているか確認します。</li> <li>ジョブが失敗した時刻の前後のアラートを確認して、ジョブの失敗の原因となる SAN の問題が発生したかどうかを調べます。</li> </ul>                                                                                                |

# 3

# NetBackup ユーティリティの 使用

この章では以下の項目について説明しています。

- NetBackup のトラブルシューティングユーティリティについて
- NetBackup デバッグログの分析ユーティリティについて
- ネットワークトラブルシューティングユーティリティについて
- NetBackup サポートユーティリティ (nbsu) について
- NetBackup の一貫性チェックユーティリティ (NBCC) について
- NetBackup の一貫性チェックの修復 (NBCCR) ユーティリティについて
- nbcplogs ユーティリティについて
- ロボットテストユーティリティについて

# NetBackup のトラブルシューティングユーティリティについて

NetBackup の問題を診断するために、いくつかのユーティリティを使用できます。 NetBackup デバッグログの分析ユーティリティおよび NetBackup サポートユーティリティ (nbsu) は、トラブルシューティングを行う場合に特に有効です。

| ユーティリティ                                  | 説明                                                                |
|------------------------------------------|-------------------------------------------------------------------|
| NetBackup デバッグログの分析ユーティリ<br>ティ           | NetBackup の既存のデバッグ機能が拡張され、ジョ<br>ブのデバッグログが 1 つに統合された形式で提供さ<br>れます。 |
|                                          | p.97の「NetBackup デバッグログの分析ユーティリ<br>ティについて」を参照してください。               |
| ネットワークトラブルシューティングユーティ<br>リティ             | 構成に誤りがないことを確認するために NetBackup<br>の内部と外部のネットワーク構成の様々な側面を検証<br>します。  |
|                                          | p.101の「ネットワークトラブルシューティングユーティ<br>リティについて」を参照してください。                |
| NetBackup サポートユーティリティ(nbsu)              | ホストに問い合わせて、NetBackup およびオペレー<br>ティングシステムに関する適切な診断情報を収集しま<br>す。    |
|                                          | p.102の「NetBackup サポートユーティリティ (nbsu)<br>について」を参照してください。            |
| NetBackup の一貫性チェックユーティリ<br>ティ (NBCC)     | テープメディアに関連する NetBackup の構成とカタ<br>ログおよびデータベース情報の一部の整合性を分析<br>します。  |
|                                          | p.109の「NetBackupの一貫性チェックユーティリティ<br>(NBCC) について」を参照してください。         |
| NetBackup の一貫性チェックの修復<br>(NBCCR) ユーティリティ | データベースカタログの修復操作を処理し、承認済み<br>の推奨される修復操作を自動的に適用します。                 |
|                                          | p.117の「NetBackup の一貫性チェックの修復<br>(NBCCR) ユーティリティについて」を参照してください。    |
| nbcplogs ユーティリティ                         | シマンテック社のテクニカルサポートに提供するログを<br>集める処理を簡略化します。                        |
|                                          | p.120の「nbcplogs ユーティリティについて」を参照<br>してください。                        |

#### 表 3-1 トラブルシューティングユーティリティ

## NetBackup デバッグログの分析ユーティリティについて

デバッグログの分析ユーティリティを使用すると、NetBackupの既存のデバッグ機能が 拡張され、ジョブのデバッグログが1つに統合された形式で提供されます。 NetBackup ジョブは、複数のサーバーに分散された複数のプロセスにまたがって実行されます。

レガシーログと統合ログについてのより多くの情報を手に入れることができます。

p.125 の「ログについて」を参照してください。

NetBackupジョブをトレースするには、複数のホスト上の複数のログファイルのメッセージ を参照し、それらを関連付ける必要があります。ログの分析ユーティリティを使用すると、 ジョブのデバッグログが1つに統合された形式で提供されます。このユーティリティによっ て、ジョブの実行時にサーバー間にわたって実行されたすべてのプロセスのログがスキャ ンされます。ユーティリティでは、クライアント、ジョブ ID、ジョブの開始時刻およびジョブ に関連付けられているポリシーごとにジョブの情報を統合できます。

表 3-2 では、ログの分析ユーティリティについて説明します。各ユーティリティのパラメー タ、制限事項および使用例を表示するは、-helpオプションを使用してコマンドを実行し ます。すべてのコマンドは管理者権限を必要とします。ログの分析ユーティリティは、 NetBackup サーバーがサポートされているすべてのプラットフォームで利用できます。

**メモ:** ユーティリティはサポート対象のプラットフォームで起動する必要があります。ただし、 このユーティリティは UNIX と Windows のほとんどの NetBackup クライアントおよびサー バープラットフォームのデバッグログファイルを分析できます。

| ユーティリティ       | 説明                                                                                                    |
|---------------|----------------------------------------------------------------------------------------------------|
| backupdbtrace | 指定した NetBackup データベースバックアップジョブのデバッグログメッセージが統合され、標準<br>出力に書き込まれます。メッセージは時間順にソートされます。backupdbtrace では、リモート<br>サーバーとクライアント間のタイムゾーンの相違およびクロックのずれに対する補正が試行されます。                  |
|               | 少なくとも、マスターサーバー上の admin およびメディアサーバー上の bptmと bpbkar のデバッ<br>グログを有効にする必要があります。最良の結果を得るには、ログの詳細度を5 に設定し、前述の<br>プロセスに加えて、マスターサーバー上の bpdbm およびすべてのサーバー上の bpcd のデバッ<br>グログを有効にします。 |
|               | backupdbtraceの詳しい説明については、次を参照してください。『Symantec NetBackup™<br>コマンドリファレンスガイド』。                                                                                                 |

| 表 3-2 | NetBackup デバッグログの分析ユーティリティ |
|-------|----------------------------|
|-------|----------------------------|

| ユーティリティ        | 説明                                                                                                    |
|----------------|----------------------------------------------------------------------------------------------------|
| backuptrace    | 指定したバックアップジョブ(オンラインホットカタログバックアップを含む)に関連するデバッグログの行が標準出力にコピーされます。                                                                                                    |
|                | backuptraceユーティリティは、通常のファイルシステム、データベース拡張機能および代替バッ<br>クアップ方式のバックアップジョブに対して使用できます。このユーティリティを使用すると、指定した NetBackup ジョブのデバッグログが統合されます。ユーティリティによって、関連するデバッグロ<br>グのメッセージが標準出力に書き込まれ、時間順にソートされます。backuptraceでは、リモート<br>サーバーとクライアント間のタイムゾーンの相違およびクロックのずれに対する補正が試行されます。<br>出力は、タイムスタンプ、プログラム名、サーバー名またはクライアント名による sort や grep の実<br>行が比較的容易な形式で生成されます。 |
|                | backuptraceユーティリティを使用するには、マスターサーバー上の nbpem、nbjm および nbrb<br>のログが必要です。また、メディアサーバー上の bpbrm と bptm または bpdm、およびクライアント<br>上の bpbkar のデバッグログを有効にする必要があります。最良の結果を得るには、ログの詳細度<br>を5 に設定し、前述のプロセスに加えて、マスターサーバー上の bpdbm と bprd およびすべての<br>サーバーとクライアント上の bpcd のデバッグログを有効にします。                                                                         |
|                | backuptraceの詳しい説明については、次を参照してください。『Symantec NetBackup™ コマ<br>ンドリファレンスガイド』。                                                                                                    |
| bpgetdebuglog  | backuptraceとrestoretrace <b>のヘルパープログラムです。</b> このプログラムは単独で使うこと<br>もでき、すべての NetBackup サーバープラットフォームで利用できます。                                                                                                    |
|                | bpgetdebuglogを実行すると、指定したデバッグログファイルの内容が標準出力に表示されま<br>す。リモートマシンのパラメータだけを指定した場合、bpgetdebuglogではローカルコンピュータ<br>とリモートコンピュータ間のクロックのずれの秒数が標準出力に表示されます。                                                                                                    |
|                | bpgetdebuglogの詳しい説明については、次を参照してください。『Symantec NetBackup™コ<br>マンドリファレンスガイド』。                                                                                                    |
| duplicatetrace | 指定した NetBackup 複製ジョブのデバッグログが統合され、標準出力に書き込まれます。メッセージは時間順にソートされます。duplicatetraceでは、リモートサーバーとクライアント間のタイム<br>ゾーンの相違およびクロックのずれに対する補正が試行されます。                                                                                                    |
|                | 少なくとも、マスターサーバー上の admin およびメディアサーバー上の bptm または bpdm のデ<br>バッグログを有効にする必要があります。最良の結果を得るには、ログの詳細度を5 に設定し、前<br>述のプロセスに加えて、マスターサーバー上の bpdbm およびすべてのサーバーとクライアント上の<br>bpcd のデバッグログを有効にします。                                                                                                    |
|                | duplicatetraceの詳しい説明については、次を参照してください。『Symantec NetBackup™<br>コマンドリファレンスガイド』。                                                                                                    |

| ユーティリティ      | 説明                                                                                                    |
|--------------|----------------------------------------------------------------------------------------------------|
| importtrace  | 指定した NetBackup インポートジョブのデバッグログメッセージが統合され、標準出力に書き込ま<br>れます。メッセージは時間順にソートされます。importtrace では、リモートサーバーとクライアン<br>ト間のタイムゾーンの相違およびクロックのずれに対する補正が試行されます。                                                                                                    |
|              | 少なくとも、マスターサーバー上の admin のデバッグログを有効にする必要があります。bpbrm については、メディアサーバー上の bptm と tar のデバッグログを有効にする必要があります。最良の結果を得るには、ログの詳細度を5 に設定し、前述のプロセスに加えて、マスターサーバー上の bpdbm およびすべてのサーバーとクライアント上の bpcd のデバッグログを有効にします。                                                                                       |
|              | importtraceの詳しい説明については、次を参照してください。『Symantec NetBackup™ コマ<br>ンドリファレンスガイド』。                                                                                                    |
| restoretrace | 指定したリストアジョブに関連するデバッグログの行が標準出力にコピーされます。                                                                                                    |
|              | restoretrace ユーティリティを実行すると、指定した NetBackup リストアジョブのデバッグログ<br>が統合されます。ユーティリティによって、指定したジョブに関連するデバッグログのメッセージが標<br>準出力に書き込まれ、時間順にソートされます。restoretrace では、リモートサーバーとクライ<br>アント間のタイムゾーンの相違およびクロックのずれに対する補正が試行されます。出力は、タイム<br>スタンプ、プログラム名、サーバー名またはクライアント名による sort や grep の実行が比較的容易<br>な形式で生成されます。 |
|              | 少なくとも、マスターサーバー上のbprdのデバッグログを有効にする必要があります。また、メディ<br>アサーバー上の bpbrm と bptm または bpdm、およびクライアント上の tar のデバッグログを有<br>効にします。最良の結果を得るには、ログの詳細度を5 に設定し、マスターサーバー上の bpdbm<br>およびすべてのサーバーとクライアント上の bpcd のデバッグログを有効にします。                                                                               |
|              | restoretraceの詳しい説明については、次を参照してください。『Symantec NetBackup™コ<br>マンドリファレンスガイド』。                                                                                                    |
| verifytrace  | 指定した検証ジョブのデバッグログメッセージが統合され、標準出力に書き込まれます。時間順に<br>メッセージをソートします。verifytraceコマンドは、リモートサーバーとクライアント間のタイム<br>ゾーンの違いとクロックのずれに対する補正を試行します。                                                                                                    |
|              | 少なくとも、マスターサーバー上の admin およびメディアサーバー上の bpbrm、bptm (または<br>bpdm)とtar のデバッグログを有効にする必要があります。最良の結果を得るには、ログの詳細度<br>を5に設定し、前述のプロセスに加えて、マスターサーバー上の bpdbm およびすべてのサーバー<br>とクライアント上の bpcd のデバッグログを有効にします。                                                                                            |
|              | verifytraceの詳しい説明については、次を参照してください。『Symantec NetBackup™コマ<br>ンドリファレンスガイド』。                                                                                                    |

分析ユーティリティに次の制限事項があります。

- メディアおよびデバイスの管理ログは分析されません。
- レガシーデバッグログファイルは、サーバーおよびクライアント上の標準の場所に存 在する必要があります。

UNIXの場合 /usr/openv/netbackup/logs/<PROGRAM NAME>/log.mmddyy

Windows の *install\_path*/NetBackup/Logs/*<PROGRAM\_NAME*>/mmddyy.log 場合

今後、分析されたログファイルを代替パスに配置できるオプションが追加される可能 性があります。

**メモ:**統合ログ機能を使用するプロセスの場合、ログディレクトリを作成する必要はありません。

統合されたデバッグログには、関連のないプロセスからのメッセージが表示される場合があります。ジョブの実行時間外のタイムスタンプを持つ bprd、nbpem、nbjm、nbrb、bpdbm、bpbrm、bptm、bpdm および bpcd からのメッセージは無視できます。

ログの分析ユーティリティからの出力行は次の形式を使います。

daystamp.millisecs.program.sequence machine log\_line

| daystamp  | <b>yyyymmdd</b> 形式のログの日付。      |
|-----------|--------------------------------|
| millisecs | ローカルコンピュータで午前0時から経過したミリ秒数。     |
| program   | ログが記録されるプログラム名 (BPCD、BPRD など)。 |
| sequence  | デバッグログファイル内の行番号。               |
| machine   | NetBackup サーバーまたはクライアントの名前。    |
| log_line  | デバッグログファイルに表示される行。             |

詳しくは、『NetBackup コマンドリファレンスガイド』を参照してください。

## ネットワークトラブルシューティングユーティリティについ て

ー連のユーティリティプログラム (コマンド) は、構成に誤りがないことを確認するために NetBackup の内部と外部のネットワーク構成の様々な側面を検証します。また、ユーティ リティは検出したエラーに関するユーザーフレンドリなメッセージも提供します。

ネットワーク構成は大きく次のカテゴリに分類されます。

■ ハードウェア、オペレーティングシステム、NetBackup レベルの設定。

例には、正しい DNS 参照、ファイアウォールポートの開放、ネットワークのルートと接続が含まれています。NetBackup Domain Network Analyzer (nbdna) はこの構成を検証します。

 NetBackup レベルの設定を検証する一連のユーティリティ。 これらのユーティリティは bptestcd と bptestnetconn を含み、検証する設定は CONNECT\_OPTIONS と CORBA エンドポイントの選択を含んでいます。

#### 表 3-3 ネットワークトラブルシューティングユーティリティ

| ユーティリティ                                         | 説明                                                                                                    |
|-------------------------------------------------|----------------------------------------------------------------------------------------------------|
| bptestbpcd                                      | NetBackup サーバーから別の NetBackup システムの bpcd デーモ<br>ンへの接続の確立が試行されます。成功すると、確立されているソケッ<br>トに関する情報がレポートされます。<br>bptestbpcdの詳しい説明については、次を参照してください。<br>『Symantec NetBackup™ コマンドリファレンスガイド』。                                                                |
| bptestnetconn                                   | ホストの任意の指定のリストでのDNSと接続の問題の分析に役立つ複数のタスクを実行します。このリストには、NetBackup構成のサーバー<br>リストが含まれます。指定したサービスへの CORBA 接続に対して<br>bptestnetconnを実行すると、その接続について報告が行われ、<br>CORBA 通信を使うサービス間の接続の問題のトラブルシューティング<br>に役立てることができます。<br>bptestnetconn の詳しい説明については、次を参照してください。 |
|                                                 | J Symantec NetBackup™ コマントリノアレンスガイト』。                                                                                                    |
| nbdna (NetBackup<br>Domain Network<br>Analyzer) | NetBackupドメインのホスト名を評価します。nbdna ユーティリティは、<br>NetBackupドメインを自己検出してホスト名情報を評価し、次にそれら<br>のホスト名への接続をテストしてネットワーク関係の状態を検証します。                                                                                                    |
|                                                 | NetBackupドメインのネットワーク接続の評価は困難です。NetBackup<br>ドメインは複雑なネットワークトポロジーによって何百ものサーバーや何<br>千ものクライアントに拡大する可能性があるためです。                                                                                                    |
|                                                 | nbdna の詳しい説明については、次を参照してください。『Symantec NetBackup™ コマンドリファレンスガイド』。                                                                                                    |

## NetBackup サポートユーティリティ (nbsu) について

NetBackup サポートユーティリティ (nbsu) はコマンドラインツールです。このユーティリ ティは、ホストに問い合わせを行い、NetBackup およびオペレーティングシステムに関す る適切な診断情報を収集します。nbsu を使用すると、収集された様々な形式の診断情 報を広範囲にわたって制御できます。たとえば、NetBackup 構成設定、特定のトラブル シューティング領域、NetBackup またはメディアの管理ジョブの状態コードに関する情報 を取得できます。 NetBackup サポートユーティリティ (nbsu) は次の場所に存在します。

UNIXの場合 /usr/openv/netbackup/bin/support/nbsu

Windows の *install\_path*¥NetBackup¥bin¥support¥nbsu.exe 場合

次の状況で NetBackup サポートユーティリティ (nbsu) を実行することを推奨します。

- NetBackupのインストール時にベースラインデータを取得する場合。このデータは、 後で問題が発生した場合に役立つ場合があります。
- NetBackup またはオペレーティングシステムの環境の変更を記録する場合。nbsuを 定期的に実行し、ベースラインデータを最新の状態に保持します。
- NetBackup またはオペレーティングシステムの問題の特定に役立てる場合。
- 問題をシマンテック社テクニカルサポートに報告する場合。

次の推奨事項は nbsu ユーティリティをより効果的に実行するのに役立ちます。

- 例を含む nbsu と Symantec テクニカルサポートに送信する診断情報を収集する方法について詳しくは、次を参照してください。『NetBackup コマンドリファレンスガイド』。
- トラブルシューティングを行うには、システムが問題の発生時と同じ状態のときにnbsu を実行します。たとえば、エラーの発生後にNetBackup プロセスを停止して再起動 したり、サーバーまたはネットワークを変更したりしないでください。これを行った場合、 nbsu は問題に関する重要な情報を収集できない場合があります。
- NetBackup コンポーネントが動作していない (たとえば、bpgetconfig から情報が 戻されない)場合、nbsuがシステムについて適切に報告できない場合があります。このような場合は、-nbu\_down コマンドラインオプションを使用して、NetBackup が動 作していなくてもよいようにします。

nbsu が予想どおりに動作しない場合、次の処置を実行します。

 デフォルトでは、nbsuによってエラーメッセージが標準エラー出力(STDERR)に送信 されるほか、nbsuの出力ファイルのヘッダー「STDERR」の下にもそのメッセージが示 されます。nbsuのエラーメッセージは、次の方法でも確認できます。

```
nbsu エラーメッ 次のように入力します。
セージを標準出力 - UNIX の場合
(STDOUT)に出力す /usr/openv/netbackup/bin/support/nbsu 2>&1
る方法 - Windows
install_path¥NetBackup¥bin¥support¥nbsu.exe
2>&1
```

```
エラーメッセージを 次のように入力します。
含む nbsu のすべ
ての画面出力をファ nbsu 2>&1 > file_name
イルに送信する方法
2>&1によって標準エラーが標準出力に出力され、file_nameによっ
て標準出力が指定したファイルに送信されます。
```

- nbsu に関連するデバッグメッセージを生成するには、次を入力します。
  - # nbsu -debug

メッセージは nbsu info.txt ファイルに書き込まれます。

nbsu\_info.txt ファイルは nbsu が動作する環境の概要を提供します。 次を含んでいます。

- nbsuによって検出された環境に関するオペレーティングシステムおよびNetBackup の一般情報
- 実行された診断のリスト
- 0(ゼロ)以外の状態が戻された診断のリスト

nbsu\_info.txtの情報によって、nbsuが特定の値を戻した理由や、nbsuが特定のコマンドを実行しなかった理由が示される場合があります。

nbsu が適切な情報を生成しない場合や、動作が正常でない場合は、-debug オプションを指定して nbsu を実行します。このオプションは nbsu\_info.txt ファイルに追加の デバッグメッセージを含めます。

nbsu の詳しい説明については、次を参照してください。『NetBackup コマンドリファレン スガイド』。

#### NetBackup サポートユーティリティ (nbsu) の出力

NetBackup サポートユーティリティ (nbsu) によって収集された情報は、次のディレクトリのテキストファイルに書き込まれます。

UNIXの場合 /usr/openv/netbackup/bin/support/output/nbsu /hostname timestamp

Windowsのinstall\_path¥NetBackup¥bin¥support¥output¥nbsu場合¥hostname timestamp

nbsu を実行する NetBackup 環境によって、nbsu で作成される特定のファイルが決定 されます。nbsu は、オペレーティングシステムおよび NetBackup のバージョンと構成に 適切な診断コマンドだけを実行します。nbsuは、実行する診断コマンドごとに個別のファ イルにコマンド出力を書き込みます。通常、各出力ファイルの名前には、nbsuが出力を 取得するために実行したコマンドの情報が反映されます。たとえば、nbsuが NetBackup のbpplclientsコマンドを実行した場合はNBU\_bpplclients.txtファイル、オペレー ティングシステムの set コマンドを実行した場合は OS\_set.txt ファイルが作成されま す。

各出力ファイルの先頭には、nbsu が実行したコマンドを識別するヘッダーがあります。 ファイルに複数のコマンドからの出力が含まれている場合、出力のヘッダーに[internal procedure]と示されます。

図 3-1 に実際のコマンドを示します。ヘッダーの後に出力が続きます。

#### 図 3-1 nbsu の出力ファイル例: ipconfig コマンド (抜粋)

----- Network ipconfig information report ---------- Command used -----> "C:\WINDOWS\system32\ipconfig" /all

Windows IP Configuration

図 3-2 に、bpgetconfig コマンドの nbsu 出力ファイルの一部の例を示します。

```
nbsu の出力ファイル例: bpgetconfig コマンド (抜粋)
              図 3-2
------ NetBackup bpgetconfig information report ------
----- nbsu diagnostic name and internal procedure used ------
NBU_bpgetconfig - NBU_get_bpgetconfig_info
----- Command Used -----
> "C:\Program Files\VERITAS\netbackup\bin\admincmd\bpgetconfig" -g host1 -L
Client/Master = Master
NetBackup Client Platform = PC, Windows2000
NetBackup Client Protocol Level = 6.5.0
Product = NetBackup
Version Name = 6.5Alpha
Version Number = 650000
NetBackup Installation Path = C:\Program Files\VERITAS\NetBackup\bin
Client OS/Release = Windows2003 5
----- Command Used -----
> "C:\Program Files\VERITAS\netbackup\bin\admincmd\bpgetconfig"
SERVER = host1
SERVER = host2
SERVER = host3
SERVER = host4
SERVER = host5
SERVER = host6
SERVER = host7
              実行したコマンドから0(ゼロ)以外の状態が戻された場合、[EXIT STATUS]ヘッダーに
              その状態が示されます。次に例を示します。
              ----- EXIT STATUS = 227 -----
              nbsuでは、診断コマンドで実行される各コマンドの内部処理の一部として、各コマンドの
              STDERR が内部ファイルに出力されます。コマンドによって情報が STDERR に書き込まれ
              た場合、nbsuはこの情報を取得し、この情報を含む[STDERR]へッダーを挿入します。次
              に例を示します。
              ----- STDERR ------
              bpclient: no entity was found (227)
              nbsu が実行されているホストで、サポートされているアーカイブプログラムが使用できる
              場合、nbsuによって複数の出力ファイルが1つのアーカイブファイルにまとめられます。
              サポートされている圧縮ユーティリティが使用できる場合、nbsu によってアーカイブファ
              イルが圧縮されます。いずれも使用できない場合、個々の出力ファイルはアーカイブも圧
              縮もされません。
              nbsu によって作成された圧縮アーカイブファイルの例を次に示します。
              /usr/openv/netbackup/bin/support/output/nbsu/host1 master 20060814
              164443/host1 master 20060814 164443.tar.gz
```

ここで、*host1*は nbsu が実行されたホストの名前です。*master*は、このホストが NetBackup マスターサーバーであることを示しています。

nbsuは、アーカイブにはtar、圧縮にはgzipをサポートしています。シマンテック社では、将来的には、他のアーカイブユーティリティおよび圧縮ユーティリティもサポートする可能性があります。サポートされているアーカイブユーティリティおよび圧縮ユーティリティの最新のリストについては、インストールされているNetBackupでnbsu -Hコマンドを実行してください。

**メモ:** アーカイブユーティリティおよび圧縮ユーティリティは、UNIX システムおよび Linux システムでは通常、インストールされています。Windows では、これらのプログラムをイン ストールする必要がある場合があります。アーカイブユーティリティは、PATHシステム環境 変数で参照される必要があることに注意してください。

アーカイブユーティリティがシステムにインストールされていなければ、nbsu コマンドの -xml オプションを使います。このオプションは、個々の出力ファイルの代わりに単一の .xml ファイルを作成することを可能にします。この1つの.xml ファイルには、個々の ファイルに含まれるすべての診断情報が含まれます。このコマンドを使用すると、シマン テック社テクニカルサポートが必要とする nbsu 出力を容易にまとめることができます。

nbsu の詳しい説明については、次を参照してください。『NetBackup コマンドリファレン スガイド』。

## NetBackup サポートユーティリティ (nbsu) によって収集される状態コード情報

nbsuを使用して、NetBackup または Media Manager の特定の状態コードに関する診断情報を収集できます。nbsu では、1 つ以上の NetBackup コマンドを実行してこの情報を収集します。これらのコマンドの出力で、問題の原因が示される場合があります。

次を参照してください。『Symantec NetBackup™ 状態コードリファレンスガイド』(状態 コードを記述するトピックについての詳細)。

nbsu の詳しい説明については、次を参照してください。『NetBackup コマンドリファレン スガイド』。

次に、特定のコマンドを入力したときに得られる結果の例を示します。

状態コード25 についての診断情報を集め nbsu -nbu\_e 25 を入力します。 る方法

このコマンドでは、NetBackup 状態コード 25 に関連 する診断コマンドだけが実行されます。実行されるコ マンドが少なくなるため、結果の出力ファイルの数も少 なくなる場合があります。 nbsu が特定の状態コードについて収集 nbsu -1 -nbu\_e 25 を入力します。 できる情報を指定する方法

nbsu が生成する出力ファイルに関する詳細を参照できます。

p.104 の「NetBackup サポートユーティリティ (nbsu) の出力」を参照してください。

メモ: NetBackup の終了スクリプトを使用して nbsu を呼び出すこともできます。このスク リプトによって、NetBackup の状態コードが nbsu に渡され、ジョブに関連付けられてい る診断が収集されます。

nbsu の詳しい説明については、次を参照してください。『NetBackup コマンドリファレン スガイド』。

#### NetBackup サポートユーティリティ (nbsu) の進捗状況の表示の例

デフォルトでは、NetBackup サポートユーティリティ(nbsu)は標準出力に進捗状況を表示します。次の例に示すように、最初に、環境に関する問い合わせが表示され、次に、実行している診断コマンドが表示されます。

C: ¥Program Files ¥VERITAS ¥Net Backup ¥bin ¥ support > nbsu

- 1.0 Determining initial nbsu settings
- 1.1 Determining OS environment
- 1.2 Determining OS host services
- 1.3 Determining identified network interface hostnames
- 1.4 Determining NetBackup environment
- 2.0 Querying nbsu diagnostic lists
- 2.1 Determining nbsu diagnostics to run
- 3.0 Executing nbsu diagnostics
  - Executing diagnostic DEV scsi reg

Registry query of HKEY LOCAL MACHINE¥hardware¥DeviceMap¥Scsi¥

Executing diagnostic MM ndmp

"C:¥Program Files¥VERITAS¥volmgr¥bin¥set\_ndmp\_attr" -list
"C:¥Program Files¥VERITAS¥volmgr¥bin¥set\_ndmp\_attr" -probe
<hostname>
"C:¥Program Files¥VERITAS¥volmgr¥bin¥set\_ndmp\_attr" -verify
<hostname>

Executing diagnostic MM\_tpconfig "C:¥Program Files¥VERITAS¥¥Volmgr¥Bin¥tpconfig" -d

4.0 nbsu successfully completed the identified diagnostic commands.
```
Creating support package ...
Microsoft (R) Cabinet Maker - Version 5.2.3790.0
Copyright (c) Microsoft Corporation. All rights reserved ..
770,201 bytes in 36 files
Total files:
                        36
Bytes before:
                   770,201
Bytes after:
                  105,503
After/Before:
                         13.70% compression
Time:
                          0.67 seconds ( 0 hr 0 min 0.67 sec)
                      1119.27 Kb/second
Throughput:
         Cleaning up output files...
```

The results are located in the .¥output¥nbsu¥lou4 master 20070409 160403 directory...

nbsu の詳しい説明については、次を参照してください。『NetBackup コマンドリファレン スガイド』。

## NetBackup の一貫性チェックユーティリティ (NBCC) に ついて

NetBackup の一貫性チェックユーティリティ(NBCC) はコマンドラインユーティリティです。 NetBackup の構成、カタログ、データベース情報の一部の整合性を分析する場合に使います。この分析には NetBackup ストレージユニット、EMM サーバー、ボリュームプール、テープメディア、テープメディアに関連付けられたバックアップイメージの確認が含まれます。

NBCC には、次の機能があります。

- EMMデータベースに問い合わせを実行してプライマリホスト名、関連付けられたホスト名、ホスト名の正規化のためのサーバー属性を入手します
- NetBackup の構成の診断を通して、クラスタ、アプリケーションクラスタ、サーバーを 識別します
- データベースやカタログ情報を収集します
- 集められた構成とデータベースおよびカタログ情報の一貫性を分析します
- シマンテック社テクニカルサポートによる調査用のパッケージバンドルを作成します

NBCC は次の場所に存在します。

UNIXの場合 /usr/openv/netbackup/bin/support/NBCC

Windows の *install\_path*¥NetBackup¥bin¥support¥NBCC.exe 場合

次の状況で NBCC を実行することを推奨します。

- テープメディアの観点から NetBackup の構成とカタログおよびデータベース情報の 一貫性を確認する場合
- シマンテック社テクニカルサポートの指示によりパッケージバンドルを収集し作成する
   場合

次の項目は、NBCC ユーティリティを実行するのに役立ちます。

- NBCCの説明、例、シマンテック社テクニカルサポートに送信する NetBackup のカタ ログとデータベース情報を収集する方法については、NBCCの-help コマンドを参 照してください。
- NBCC は NetBackup マスターサーバーで動作するように設計されています。
- 場合によっては、オペレーティングシステムか NetBackup の処理またはサービスが 機能していないために NBCC が正しく実行されないか、または完了できないことがあり ます。NBCC は、各種のオペレーティングシステムまたは NetBackup コンポーネント の確認を実行するときに、処理対象を標準出力 (STDOUT) に出力します。NBCC は カタログおよびデータベースのコンポーネントの処理時に、処理したレコードの数を表 示します。処理されるレコードの数は処理されるカタログおよびデータベースのサイズ に直接関係します。NBCC が失敗を検出する場合は、関連情報は標準エラー出力 (STDERR)に出力されます。STDOUT または STDERR への情報は nbcc-info.txt ファイルにも出力されます (利用可能な場合)。

NBCC が予想どおりに動作しない場合、次の処置を実行します。

- テキストエディタを使って nbcc-into.txt ファイルでエラー通知を見つけます。
- デフォルトでは、NBCC によってエラーメッセージが標準エラー出力 (STDERR) に送 信されるほか、NBCC の出力ファイルのヘッダー「STDERR」の下にもそのメッセー ジが示されます。
- NBCCが適切な情報を生成しない場合や、NBCCの動作が不適切な場合は、-debug オプションを指定して NBCC を実行し、追加のデバッグメッセージが nbcc-info.txt ファイルに含まれるようにします。
- トラブルシューティングを行うには、システムが問題の発生時と同じ状態のときにNBCC を実行します。たとえば、エラーの発生後にNetBackup プロセスを停止して再起動 したり、サーバーまたはネットワークを変更したりしないでください。NBCCは問題に関 する重要な情報が収集できない場合があります。

nbcc-info.txt ファイルは NBCC が動作する環境の概要を提供し、次の情報を含んでいます。

- NBCC が検出する環境のオペレーティングシステムそして NetBackup の構成の一般 情報。
- STDOUT または STDERR に送信された NBCC の処理情報のコピー。

この情報は NBCC が実行した処理を示します。

nbcc-info.txt レポートは NetBackup の構成で検出される各システムの NBCC 処理 を概略化する情報のセクションを含みます。このセクションは NBCC が検出する EMM のサーバー形式によってリストされています。「Summary of NBCC <type> processing」 で始まります。

p.112 の「NBCC の進捗状況の表示の例」を参照してください。

NBCC について詳しくは、次を参照してください。『NetBackup コマンドリファレンスガイド』。

## NetBackup の一貫性チェックユーティリティ (NBCC) の出力

NBCCは、次のディレクトリの一連のファイルに集めた情報を書き込みます。

UNIX および Linux /usr/openv/netbackup/bin/support/output /nbcc/hostname\_NBCC\_timestamp

Windows install\_path%NetBackup%bin%support%output %nbcc%hostname NBCC timestamp

NBCC が実行されているホストで、サポートされているアーカイブプログラムが使用できる 場合、NBCC によって複数の出力ファイルが1つのアーカイブファイルにまとめられます。 サポートされている圧縮ユーティリティが使用できる場合、NBCC によってアーカイブファ イルが圧縮されます。いずれも使用できない場合、個々の出力ファイルはアーカイブも圧 縮もされません。

NBCC によって作成された圧縮アーカイブファイル (UNIX)の例を次に示します。

/usr/openv/netbackup/bin/support/output/NBCC/host1\_NBCC\_20060814\_ 164443/host1 NBCC 20060814 164443.tar.gz

ここで host1 は NBCC が実行されていたホストの名前です。

UNIX プラットフォームでは、NBCC は UNIX ファイルのアーカイブと圧縮のための tar、 compress、gzip ユーティリティをサポートします。Windows プラットフォームでは、NBCC は Windows ファイルのアーカイブと圧縮のための tar、Makecab、gzip ユーティリティを サポートします。

NBCC について詳しくは、次を参照してください。『NetBackup コマンドリファレンスガイド』。

#### NBCC の進捗状況の表示の例

デフォルトでは、NetBackup の一貫性チェックユーティリティ (NBCC) は標準出力に進捗 状況を数値で表示します。出力ファイルの名前は nbcc-info.txt です。

次に、NBCCの出力例を簡略化して示します。

```
1.0 Gathering initial NBCC information
1.1 Obtaining initial NetBackup configuration information
      NBCC is being run on NetBackup master server
      server1
NBCC version 7.6 Gather mode = full
NBCC command line = C: ¥Veritas ¥NetBackup ¥bin ¥support ¥NBCC.exe -nozip ¥
-nocleanup
OS name = MSWin32
OS version = Microsoft Windows [Version 6.1.7601]
NetBackup Install path = C: ¥Program Files ¥Veritas ¥
> dir output¥nbcc¥server1 NBCC 20130227 091747 2>&1
Parsed output for "bytes free"
               5 Dir(s) 862,367,666,176 bytes free
2.0 Gathering required NetBackup configuration information
2.1 Determining the date format to use with NetBackup commands...
      Using the date format /mm/dd/yyyy
2.2 Building EMM host configuration information...
     Detected the EMM Server hostname
         lidab111
       Detected the EMM master server hostname
         lidabl11
       Detected the EMM Virtual Machine entry
         pambl11vm3
      Detected the EMM NDMP Host entry
         fas3240a
2.3 Obtaining EMM server aliases...
     EMM aliases for detected EMM Server
         server1
           lidabl11.rmnus.sen.symantec.com
      EMM aliases for detected master server
         server1
           lidabl11.rmnus.sen.symantec.com
      EMM aliases for detected media server
```

```
server4
     . . .
2.4 Obtaining Storage Server information...
       Detected FalconStor OST direct copy to tape Storage Server
             falconstorvt15
2.5 Building NetBackup storage unit list ...
     Detected Storage Unit for NetBackup for NDMP media server
         reab13
      and NDMP Host
         falconstorvt15
      Detected disk media storage unit host
         lidabl11
      Detected Disk Pool
         lidabl11 pdde pool
2.6 Obtaining Disk Pool information...
      Detected Disk Pool
         lidabl11 pdde pool
           host
             lidab111
           Detected Disk Pool lidabl11 pdde pool member
             lidab111
2.7 Obtaining tpconfig Storage credential information...
      Detected the master server hostname
         lidabl11
      and associated Storage server hostname
         lidabl11
2.8 Obtaining tpconfig NDMP configuration information...
      Detected the EMM NDMP Host hostname
         fas3240a
       Detected the EMM NDMP Host hostname
        fas3240b
2.9 Analyzing EMM master and/or media servers and configured
     Storage Units...
      The following EMM server entries do not have configured
      Storage Units or Disk Pools:
      Media server - lidabl14
```

2.10 Obtaining NetBackup unrestricted media sharing status...

```
Configuration state = NO
2.11 Obtaining NetBackup Media Server Groups...
       No Server Groups configured
2.12 Building NetBackup retention level list ...
3.0 Obtaining NetBackup version from media servers
       lidabl11...
      lidabl14...
      reabl3...
      virtualization5400a...
3.1 Gathering required NetBackup catalog information
       Start time = 2013-02-27 09:41:07
3.2 Gathering NetBackup EMM conflict table list
       Found 0 EMM conflict records
3.3 Gathering list of all tapes associated with any Active Jobs
       Building NetBackup bpdbjobs list
3.4 Gathering all TryLog file names from the
     C:¥Program Files¥netbackup¥db¥jobs¥trylogs
     directory
       Found 10 TryLogs for 10 active jobs.
      TryLogs found for all Active Jobs
3.5 Building NetBackup Image database contents list
       Reading Image number 1000
       Reading Image number 2000
      Reading Image number 3000
      Reading Image number 4000
       Found 4014 images in the Image database
3.6 Building EMM database Media and Device configuration
     attribute lists
       Obtaining the EMM database Media attribute list for disk
      virtual server
         lidabl11 ...
         There were 0 bpmedialist records detected for media server
         lidabl11
           Getting device configuration data from server
         lidabl11 ...
     . . .
3.7 Building EMM database Unrestricted Sharing Media attribute lists
         Found 0 Unrestricted Sharing media records in the EMM database
3.8 Building the EMM database Volume attribute list ...
       Getting the EMM database Volume attributes from EMM server
         mlbnbu ...
       Found 43 Volume attribute records in the EMM database
```

- 3.9 Building NetBackup volume pool configuration list EMM Server lidabl11
- 3.10 Building NetBackup scratch pool configuration list EMM Server lidabl11
- 3.11 Gathering NetBackup EMM merge table list Found 0 EMM merge table records

```
Summary of gathered NetBackup catalog information
End time = 2013-02-27 09:44:16
Number of Images gathered = 4014
Number of database corrupt images gathered = 0
Number of EMM database Media attribute records gathered = 38
Number of EMM database Volume attribute records gathered = 43
```

Catalog data gathering took 189 seconds to complete

dir results for created NBCC files: 02/27/2013 09:42 AM 8 nbcc-active-tapes 02/27/2013 09:42 AM 752,698 nbcc-bpdbjobs-most columns 07/07/2011 09:43 AM 2,211,811 nbcc-bpimagelist-1 . . . 4.0 Verifying required catalog components were gathered 5.0 Beginning NetBackup catalog consistency check Start time = 2013-02-27 09:44:18 5.1 There were no tape media involved in active NetBackup jobs 5.3 Processing EMM database Volume attribute records, pass 1 (of 2), 4 records to be processed Processed 4 EMM database Volume attribute records. 5.4 Checking for duplicate EMM server host names in Volume attribute data 5.5 Processing Image DB, pass 1 (of 2), 3751 images to be processed 3751 images processed on pass 1 There were 0 images with at least one copy on hold detected. 5.6 Processing EMM database Media attribute records, pass 1 (of 3), 2 records to be processed Processed 2 EMM database Media attribute records. There were 0 tape media detected that are on hold. 5.8 Check for duplicate media server names in the EMM database

+

+

+

+

+

 $^{+}$ 

+

```
Media attribute data
5.9 Processing EMM database Media attribute records, pass 2 (of 3),
    2 records to be processed
5.10 Processing Image DB, pass 2 (of 2),
    3751 images to be processed
CONSISTENCY ERROR Oper 7 1
5.11 NetBackup catalog consistency check completed
     End time = 2013 - 02 - 27 09:19:25
5.12 Checking for the latest NBCCR repair output directory
     C: ¥Program Files ¥Veritas ¥netbackup ¥bin ¥support ¥output ¥nbccr
     No repair file output directory detected.
     Summary of NBCC EMM Server processing
     Summary of NBCC EMM Server processing
+ Primary hostname:
                                                         +
+ lidabl11
                                                         +
+ Alias hostnames:
                                                         +
+ lidabl11
                                                         +
+ Sources:
                                                         +
+ nbemmcmd vmoprcmd
                                                         +
+ EMM Server = yes
                                                         +
+ EMM NetBackup version = 7.6
                                                         +
+ NBCC NetBackup version = 7.6
                                                         +
Summary of NBCC Master server processing
+ Primary hostname:
                                                         +
+ lidabl11
                                                         +
+ Alias hostnames:
                                                         ^{+}
+ lidabl11
                                                         +
+ Sources:
                                                         +
+ nbemmcmd bpstulist nbdevquery bpgetconfig
                                                         +
```

+ Associated Storage servers:

+ Tape STU detected = no - Disk STU detected = yes

+ EMM NetBackup version = 7.6.0.0

+ NBCC NetBackup version = 7.6

+ lidabl11 lidaclvm1

+ Disk Pool Host = yes

+ Master server = yes

#### 第3章 NetBackup ユーティリティの使用 | 117 NetBackup の一貫性チェックの修復 (NBCCR) ユーティリティについて |

```
+ EMM tape media record extract attempted = yes
Summary of NBCC Media server processing
+ Primary hostname:
+ lidabl14
                                                   +
+ Alias hostnames:
                                                   +
+ lidabl14.rmnus.sen.symantec.com
                                                   +
+ Sources:
                                                   +
+ nbemmcmd bpgetconfig
                                                   +
+ Media server = yes
                                                   +
+ EMM NetBackup version = 7.6.0.0
                                                   +
+ NBCC NetBackup version = 7.6
                                                   +
+ Tape STU detected = no - Disk STU detected = no
                                                   +
+ EMM tape media record extract attempted = yes
                                                   +
***NBCC DETECTED A NetBackup CATALOG INCONSISTENCY!***
Report complete, closing the
.¥output¥nbcc¥lidabl11 NBCC 20130227 094057¥nbcc-info.txt
output file.
```

```
NBCC オプションについて詳しくは、次を参照してください。『NetBackup コマンドリファレ ンスガイド』。
```

## NetBackup の一貫性チェックの修復 (NBCCR) ユーティ リティについて

NetBackupの一貫性チェックの修復 (NBCCR) ユーティリティは、データベースカタログの 修復操作を処理するコマンドラインツールです。承認済みの推奨される修復操作を自動 的に適用します。シマンテック社のテクニカルサポートは NBCC ユーティリティによって収 集されるデータとサイト固有の構成情報を分析します。この分析によって、推奨される修 復操作 (SRA) ファイルが生成されます。NBCCR が動作する前に、シマンテック社テクニ カルサポートは必要な修復を判断するためにお客様と対話します。望ましくない修復操 作は SRA ファイルから削除されるか、またはコメントアウトされます。SRA ファイルの各 行は、関連付けされたパラメータと組み合わせられる 1 つの修復操作を含んでいます。

NBCCR ユーティリティは、各修復操作を複数の段階で実行します。

|   | д <b>у</b> т |       |                                                                                                    |
|---|--------------|-------|----------------------------------------------------------------------------------------------------|
| _ | 段階           | 名前    | 説明                                                                                                    |
|   | 段階 1         | データ収集 | NBCCR は、修復の実行に必要な情報を最初に集めます。                                                                                                    |
|   | 段階 <b>2</b>  | 修復の認定 | 推奨される修復が適用される直前に、テープの現在の状態が<br>要求された修復の実施に引き続き適合するかどうかを NBCCR<br>は確認します。データが集められてから時間が経過し、環境が<br>変わったかもしれないことが認識されます。その場合、修復が<br>認定されないことを履歴ファイルで報告します。                             |
|   | 段階 3         | 修復    | 最後に、NBCCRはSRAファイルのすべての修復エントリに対<br>して最大3つの修復手順を実行します。修復を有効にするた<br>めに修正される要素があることがあり、修復後の手順が必要に<br>なることがあります。修復が修復操作の間に失敗する場合は、<br>NBCCRは修正処置が新しいエラーをもたらさないように修復を<br>ロールバックすることを試みます。 |

NBCCR は次の場所に存在します。

修復の段階

表 3-/

UNIXの場合 /usr/openv/netbackup/bin/support/NBCCR

Windows の *install\_path*¥NetBackup¥bin¥support¥NBCCR.exe 場合

NBCCRは1つの入力ファイルを受け入れ、2つの出力ファイルを作成し、1つの一時ファイルを使います。

入力ファイル NBCCR は mastername\_NBCCA\_timestamptxt という名前の推奨され る修復操作 (SRA) ファイルを入力として受け入れます。テクニカルサポート は NBCC サポートパッケージを分析し、エンドユーザーに送信されるこの ファイルを生成します。このファイルは NBCCR の処理用に次のディレクトリ に配置されます。

> UNIX の場合: /usr/openv/netbackup/bin/support/input/nbccr/SRA

Windows の場合: *install\_path*¥NetBackup¥bin¥support¥input¥nbccr¥SRA

#### 第3章 NetBackup ユーティリティの使用 | 119 NetBackup の一貫性チェックの修復 (NBCCR) ユーティリティについて |

出力ファイル NBCCR は処理される SRA ファイルごとに別のディレクトリを自動的に作成 します。ファイル名は SRA ファイルの内容に基づいています。ディレクトリの 名前は次の通りです。

#### UNIX の場合:

/usr/openv/netbackup/bin/support/output/nbccr/mastername nbccr timestamp

#### Windows の場合:

install\_pathWetBackupWbinWsupportWoutputW nbccrWmastername\_nbccr\_timestamp

修復処理の完了後、NBCCR は同じディレクトリに SRA ファイルを再配置 します。

また、NBCCR は次の出力ファイルを作成し、同じディレクトリに配置します。

- NBCCR は NBCCR.History.txt を作成します。これは、試みられた すべての修復処理の履歴ファイルです。
- NBCCR は NBCCR.output.txt を作成します。
- 一時ファイル
   実行中、NBCCR ユーティリティは、上記の出力ファイルと同じ場所に表示される KeepOnTruckin.txt を使います。

修復処理中に NBCCR を終了するには、このファイルを削除します。この操作により NBCCR は現在の修復を完了し、それから終了します。他の方法による中断は未定の結果を引き起こします。

次の NBCCR.output.txt ファイルの例は2 つの MContents 修復の結果を示します。 1 つの例では、テープですべてのイメージが見つけられ、もう1 つの例では、テープでイ メージが1 つも見つけられませんでした。

 例 1: NBCCR はテープですべてのイメージを見つけました。MContents の修復操作 は成功です。

MContents for ULT001 MediaServerExpireImagesNotOnTapeFlag ExpireImagesNotOnTape flag not set ULT001 MContents - All images in images catalog found on tape MContents ULT001 status: Success

 例 2: NBCCR はテープで1つもイメージを見つけませんでした。MContentsの修復 処理は実行されませんでした。

MContents for ULT000 MediaServerExpireImagesNotOnTapeFlag ExpireImagesNotOnTape flag not set Did NOT find Backup ID winmaster\_123436 Copy 1 AssignTime 2011-02-11 01:19:13 (123436) on ULT000 Leaving winmaster\_123436 Copy 1 on ULT000 in ImageDB ULT000 MContents - One or more images from images catalog NOT

```
found on tape
MContents ULT000 status: ActionFailed
```

```
次を参照してください。NBCCR の詳しい説明は、『NetBackup コマンドリファレンスガイド』。
```

## nbcplogs ユーティリティについて

お客様の問題を解決するとき、問題をデバッグするために正しいログを集め、コピーして ください。ログの形式 (NBU、vxu1、vm、pbx など) は、多くの場所にあることがあります。 シマンテック社のテクニカルサポートへ提供するログを取得する処理は困難で、時間が かかることがあります。

デフォルトでは、nbcplogs (NetBackup ログアップローダ)は nbsu ユーティリティを実行し、ホストシステムの nbsu 情報をアップロードします。この機能は、情報を収集してアッ プロードする時間とキー操作を省くことによって、テクニカルサポートとのエンドユーザー の経験を改善します。ユーティリティはまた、クラスタとパック履歴情報の追加のログ情報 も集めます。

nbcplogs はテクニカルサポートにサポートパッケージをアップロードするのにファイル転送プロトコル (FTP) を使います。この処理は、転送する圧縮済みのバンドルを構築するための一時ディスク領域を必要とします。次のように環境変数 (TMPDIR) を設定し、 nbcplogs コマンドラインオプション (--tmpdir) を使うことによって、この一時領域を構成できます。

Windows の場合:

```
# nbcplogs --tmpdir=C:¥temp -f ###-####
UNIX の場合:
/bin/sh で、次を入力します。
# TMPDIR=/tmp
# export TMPDIR
# nbcplogs -f ###-####
/bin/bash で、次を入力します。
# export TMPDIR=/tmp
```

# export IMPDIR=/tmp # nbcplogs -f ###-### /bin/cshまたは /bin/tcsh で、次を入力します。

```
# nbcplogs --tmpdir=/tmp -f ###-####
```

このユーティリティは3種類の検索アルゴリズムをサポートします。これらは nbcplogs コマンドラインの一部であるコマンドオプションです。

- --filecopy。ファイルコピーはデフォルト条件です。ログファイル全体をコピーします。圧縮を使用したファイルコピーは、通常、ジョブを完了するのに十分です。
- --fast. 高速検索はバイナリ検索を使ってファイルの時間枠の外にある行を除外し ます。この機能は bpdbm のような非常に大きいログファイルをコピーするときに有用 です。このオプションが必要とされることはまれで、慎重に使う必要があります。

デフォルト条件は、ログファイル全体をコピーするファイルコピーです。高速検索アルゴリズムはバイナリ検索を使ってファイルの時間枠の外にある行を除外します。この機能は bpdbmのような非常に大きいログファイルをコピーするときに有用です。

nbcplogsユーティリティは、次のオプションの指定によってログをコピーする処理を単純化するように意図されています。

- ログの時間枠。
- 収集したいログの形式。
- データのバンドルと送信中のデータ圧縮。

さらに、コピーするログデータの量をプレビューできます。

nbcplogs について詳しくは、次を参照してください。『NetBackup コマンドリファレンス ガイド』。

## ロボットテストユーティリティについて

各ロボットソフトウェアパッケージには、ロボット周辺機器と直接通信するためのロボットテ ストユーティリティが含まれています。これらのテストは診断に使用され、マニュアルはオ ンラインヘルプだけです。このオンラインヘルプは、ユーティリティの起動後に疑問符(?) を入力することによって表示できます。-hを指定すると、使用方法についてのメッセージ が表示されます。

メモ:バックアップまたはリストアの実行中は、ロボットテストユーティリティを使用しないで ください。テストを実行すると、ロボット制御パスがロックされ、対応するロボットソフトウェア による操作(メディアのロードやロードの解除など)が実行されません。マウントが要求さ れると、対応するロボットプロセスでタイムアウトが発生し、停止状態になります。その結 果、通常、メディアのマウントでタイムアウトが発生します。また、テストの完了後はユーティ リティを終了してください。

## UNIX でのロボットテスト

ロボットが構成済み (EMM データベースに追加されている) である場合、robtest コマンドを実行してロボットテストユーティリティを起動します。これによって、ロボットおよびドライブのデバイスパスが自動的にテストユーティリティに渡されるため、時間がかかりません。手順を次に示します。

robtest コマンドを使用するには、示されている順に次の操作を行います。

次のコマンドを実行します。

/usr/openv/volmgr/bin/robtest

テストユーティリティのメニューが表示されます。

ロボットを選択し、Enter キーを押します。
 テストが開始されます。

ロボットが構成されていない場合、robtest は実行できません。次に示すとおり、テスト 対象のロボットに対応するコマンドを実行する必要があります。

| ACS の場合        | /usr/openv/volmgr/bin/acstest -r ACSLS_hostpath                    |
|----------------|--------------------------------------------------------------------|
|                | UNIX および Linux の場合、acstestを実行するには acssel と acsssi が実行されている必要があります。 |
| <b>ODL</b> の場合 | /usr/openv/volmgr/bin/odltest -r roboticpath                       |
| <b>TL4</b> の場合 | /usr/openv/volmgr/bin/tl4test -r roboticpath                       |
| TL8 の場合        | /usr/openv/volmgr/bin/tl8test -r roboticpath                       |
| TLD の場合        | /usr/openv/volmgr/bin/tldtest -r roboticpath                       |
| TLH の場合        | /usr/openv/volmgr/bin/tlhtest -r robotic_library_path              |
| TLM の場合        | /usr/openv/volmgr/bin/tlmtest -r DAS_host                          |
| TSH の場合        | /usr/openv/volmgr/bin/tshtest -r roboticpath                       |
|                |                                                                    |

ACS、TLH および TLM ロボット制御に関する詳細情報が利用可能です。

『NetBackup デバイス構成ガイド』を参照してください。

前述のコマンドリストにおいて、roboticpathはロボット制御 (SCSI)のデバイスファイルへのフルパスです。roboticpath の適切な値については、ご使用のプラットフォームの項を参照してください。

オプションのパラメータを使用してドライブのデバイスファイルパスを指定すると、このユー ティリティで SCSI インターフェースを使用してドライブをアンロードできます。

## Windows でのロボットテスト

ロボットが構成済み (EMM データベースに追加されている) である場合、robtest コマンドを実行してロボットテストユーティリティを起動します。これによって、ロボットおよびドライブのデバイスパスが自動的にテストユーティリティに渡されるため、時間がかかりません。

robtest コマンドを使用するには、示されている順に次の操作を行います。

次のコマンドを実行します。

install\_path¥Volmgr¥bin¥robtest.exe

テストユーティリティのメニューが表示されます。

ロボットを選択し、Enterキーを押します。
 テストが開始されます。

メモ:ロボットが構成されていない場合、robtestは実行できません。次に示すとおり、テスト対象のロボットに対応するコマンドを実行する必要があります(次のリストを参照)。

| ACS            | <pre>install_path¥Volmgr¥bin¥acstest</pre>                      | -r | ACSLS_HOST   |
|----------------|-----------------------------------------------------------------|----|--------------|
| <b>TL4</b> の場合 | <pre>install_path¥Volmgr¥bin¥tl4test</pre>                      | -r | roboticpath  |
| <b>TL8</b> の場合 | <pre>install_path¥Volmgr¥bin¥tl8test</pre>                      | -r | roboticpath  |
| TLD            | <pre>install_path¥Volmgr¥bin¥tldtest</pre>                      | -r | roboticpath  |
| TLH            | <pre>install_path¥Volmgr¥bin¥tlhtest robotic_library_name</pre> | -r |              |
| TLM            | <i>install path</i> ¥Volmgr¥bin¥tlmtest                         | -r | DAS Hostname |

ACS、TLH および TLM ロボット制御に関する詳細情報が利用可能です。

次を参照してください。『NetBackup デバイス構成ガイド』。

前述のコマンドリストにおいて、roboticpathはロボット制御 (SCSI)のデバイスファイルへのフルパスです。roboticpathの適切な値については、ご使用のプラットフォームの項を参照してください。

オプションのパラメータを使用してドライブのデバイスファイルパスを指定すると、このユー ティリティで SCSI インターフェースを使用してドライブをアンロードできます。

次に使用方法を示します。

install\_path <-p port -b bus -t target -l lan | -r
roboticpath>

ここで、roboticpathは、チェンジャ名 (Changer0 など)です。

# 4

## ログの使用

この章では以下の項目について説明しています。

- ログについて
- UNIX システムログについて
- 統合ログについて
- レガシーログについて
- グローバルログレベルについて
- 合成バックアップの問題レポートに必要なログ
- クライアントのログの保持制限の設定
- Windows のイベントビューアのログオプション
- UNIX の NetBackup 管理コンソールのエラーメッセージのトラブルシューティング

## ログについて

NetBackup で使用される様々なログとレポートは、発生した問題のトラブルシューティングに役立ちます。

ユーザーは、ログとレポートの情報がシステム上のどこにあるかを把握しておく必要があります。

図 4-1 に、クライアントおよびサーバー上でのログとレポート情報の場所、およびこれらの 情報を利用可能にするプロセスを示します。

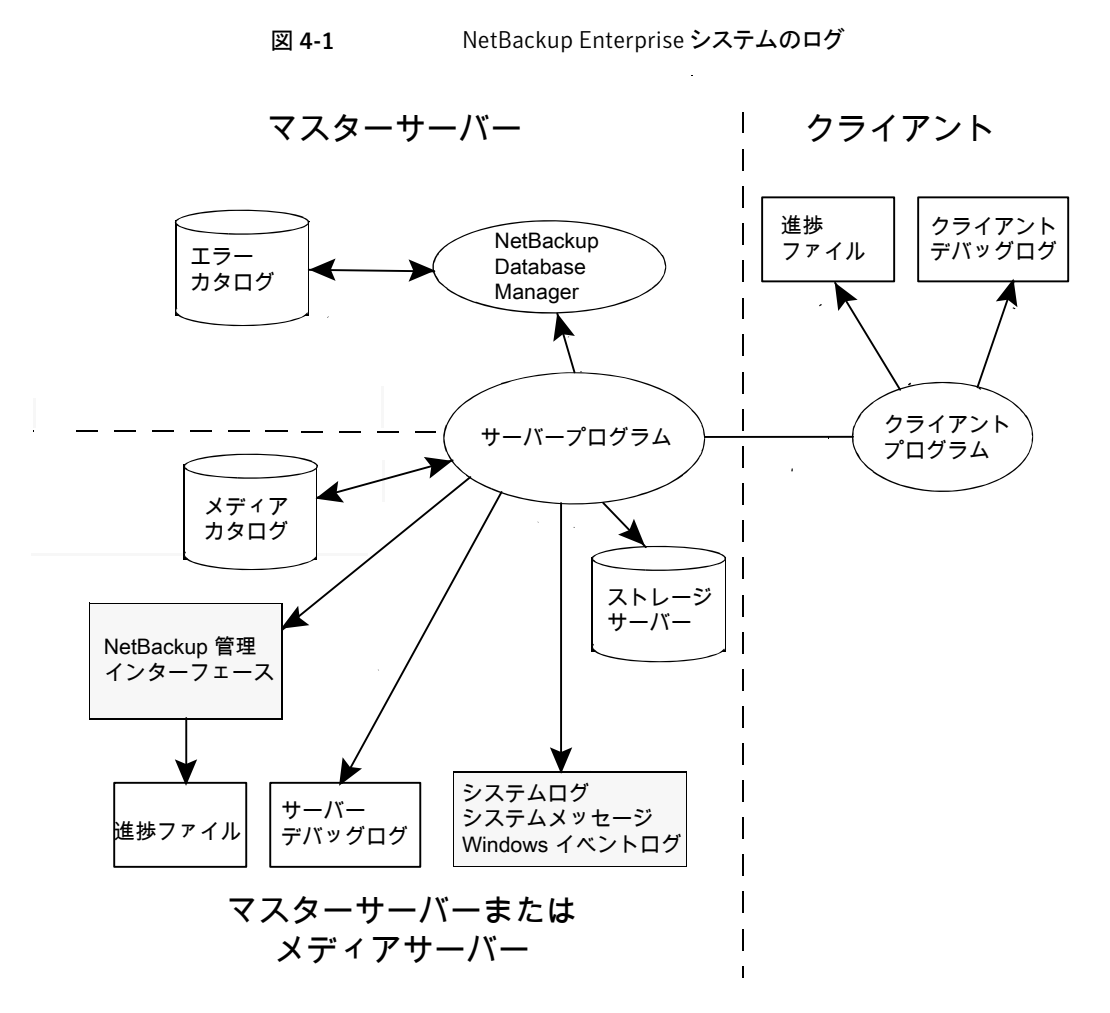

この図に示すプログラムとデーモンについて説明する機能概要を確認することができます。

また、NetBackupレポートを使って問題のトラブルシューティングに役立てることができます。NetBackupレポートは状態とエラーについての情報を提供します。レポートを実行するには、NetBackup 管理コンソールを使用します。

レポートについて詳しくは、次を参照してください。『NetBackup 管理者ガイド Vol. 1』。

メモ: NetBackup ログのログエントリの形式は、予告なしに変更される場合があります。

## UNIX システムログについて

NetBackup サーバーのデーモンおよびプログラムによって、syslogdのマニュアルページを介して情報がログに書き込まれる場合があります。その後、syslogdによってメッセージが表示されるか、または情報が適切なシステムログやコンソールログに書き込まれます。

UNIX では、NetBackup で syslogd を使用して、ロボットおよびネットワークのエラーが 自動的にシステムログに書き込まれます。Windows では、NetBackup によって、ロボッ トおよびドライブのエラーがイベントビューアのアプリケーションログに記録されます。どち らのオペレーティングシステムでも、ロボットによって制御されているドライブの状態(起動 状態および停止状態)が変化すると、ログのエントリも追加されます。

メモ: HP-UX では、sysdiag ツールを使用して、ハードウェアのエラーに関する追加情報を入手できる場合があります。

システムログを有効にするには、次のいずれかを使用します。

- デバイス管理プロセスを起動する 1tid コマンドを使用します。1tid コマンドに -v オプションを指定すると、このコマンドによって起動されるすべてのデーモンで -v オ プションが有効になります。
- 特定のデーモンを起動するコマンド (acsd -v など)を使用します。

UNIX では、デーモンの起動に使用するコマンドに詳細オプション (-v)を指定して、シ ステムログに対するデバッグログを有効にします。

1tidまたはロボットソフトウェアのトラブルシューティングを行うには、システムのログを有効にしておく必要があります。システムログの設定については、syslogd(8)のマニュアルページを参照してください。エラーは LOG\_ERR、警告のログは LOG\_WARNING と記録されます。また、デバッグ情報は LOG\_NOTICE と記録されます。facilityの形式は[daemon] です。

システムログメッセージのシステム上の場所については、syslogdのマニュアルページ を参照してください。

## 統合ログについて

統合ログとレガシーログは、NetBackup で使われるデバッグログの2つの形式です。統合ログ機能は、ログファイル名およびメッセージを共通の形式で作成します。NetBackupのすべてのプロセスは統合ログかレガシーログを使います。

統合ログファイルは、レガシーログで書き込まれたファイルとは異なり、テキストエディタで 表示することはできません。統合ログファイルは、バイナリ形式のファイルで、一部の情報 は関連するリソースファイルに含まれています。

p.151 の「レガシーログについて」を参照してください。

サーバープロセスとクライアントプロセスは統合ログを使用します。

p.132 の「統合ログを使うエンティティのオリジネータ ID」を参照してください。

レガシーログとは違って、統合ログではログ用のサブディレクトリを作成する必要はありません。オリジネータIDのログファイルはログの構成ファイルで指定した名前のサブディレクトリに書き込まれます。すべての統合ログは次のディレクトリのサブディレクトリに書き込まれます。

UNIXの場合 /usr/openv/logs

Windows の install\_path¥NetBackup¥logs 場合

NetBackup 管理コンソールでログを管理できます。 左ペインで、 [NetBackup の管理 (NetBackup Management)]>[ホストプロパティ (Host Properties)]>[マスターサーバー (Master Servers)]または [メディアサーバー (Media Servers)]を展開します。 変更する サーバーをダブルクリックします。 ダイアログボックスの左ペインで、 [ログ (Logging)]を クリックします。

また、次のコマンドの使用によって統合ログを管理できます。

| vxlogcfg  | 統合ログ機能の構成設定を変更します。                        |
|-----------|-------------------------------------------|
|           | p.149の「vxlogcfgを使用した統合ログの設定の例」を参照してください。  |
| vxlogmgr  | 統合ログをサポートする製品が生成するログファイルを管理します。           |
|           | p.146の「vxlogmgrを使用した統合ログの管理の例」を参照してください。  |
| vxlogview | 統合ログによって生成されたログを表示します。                    |
|           | p.145の「vxloqviewを使用した統合ログの表示の例」を参照してください。 |

これらのコマンドの詳しい説明については、『NetBackup コマンドリファレンスガイド』を 参照してください。

これらのコマンドは次のディレクトリに存在します。

UNIXの場合 /usr/openv/netbackup/bin

Windows の *install\_path*¥NetBackup¥bin 場合

### NetBackup の統合ログの収集

この項では、例を使用して NetBackup の統合ログの収集方法を示します。

#### NetBackup の統合ログを収集する方法

1 次のコマンドを実行して /upload という名前のディレクトリを作成します。

# mkdir /upload

2 次のコマンドを実行して /upload ディレクトリに (NetBackup のみの) 統合ログをコ ピーします。

# vxlogmgr -p NB -c --dir /upload

出力例は次のとおりです。

Following are the files that were found: /usr/openv/logs/bmrsetup/51216-157-2202872032-050125-0000000.log /usr/openv/logs/nbemm/51216-111-2202872032-050125-0000000.log /usr/openv/logs/nbrb/51216-118-2202872032-050125-0000000.log /usr/openv/logs/nbjm/51216-117-2202872032-050125-0000000.log /usr/openv/logs/nbpem/51216-116-2202872032-050125-0000000.log /usr/openv/logs/nbsl/51216-132-2202872032-050125-0000000.log Total 6 file(s) Copying /usr/openv/logs/bmrsetup/51216-157-2202872032-050125-0000000.log ... Copying /usr/openv/logs/nbemm/51216-111-2202872032-050125-0000000.log ... Copying /usr/openv/logs/nbrb/51216-118-2202872032-050125-0000000.log ... Copying /usr/openv/logs/nbjm/51216-117-2202872032-050125-0000000.log ... Copying /usr/openv/logs/nbpem/51216-116-2202872032-050125-0000000.log ... Copying /usr/openv/logs/nbs1/51216-132-2202872032-050125-0000000.log ...

3 /upload ディレクトリに移動して、ディレクトリの内容を一覧表示します。

```
# cd /upload
    ls
```

出力例は次のとおりです。

51216-111-2202872032-050125-0000000.log 51216-116-2202872032-050125-0000000.log 51216-117-2202872032-050125-0000000.log 51216-118-2202872032-050125-0000000.log 51216-132-2202872032-050125-0000000.log 51216-157-2202872032-050125-0000000.log

4 ログファイルに tar コマンドを実行します。

# tar -cvf file name.logs ./\*

#### 統合ログメッセージの種類

統合ログファイルには、次の種類のメッセージが表示されます。

アプリケーションログ アプリケーションログメッセージには、通知メッセージ、警告メッセージおよび エラーメッセージが含まれます。アプリケーションメッセージは、常に記録さ れます。無効化することはできません。このメッセージはローカライズされま す。
アプリケーションメッセージの例を次に示します。
05/02/10 11:02:01.717 [Warning] V-116-18 failed to connect to nbjm, will retry
診断ログメッセージ 診断ログメッセージは、レガシーデバッグログメッセージと同等の統合ログで す。このメッセージは、様々な詳細レベルで記録できます(レガシーログの 詳細レベルと同様です)。このメッセージはローカライズされます。
診断メッセージは vxlogcfg コマンドを使用して無効にすることができま す。
05/05/09 14:14:30.347 V-116-71

[JobScheduler::doCatIncr] no configured session based incremental catalog schedules

デバッグログメッセー
 デバッグログメッセージは、主にシマンテック社の技術者が使用します。診
 ジ
 断メッセージと同様に、様々な詳細レベルで記録できます。このメッセージ
 はローカライズされません。

デバッグメッセージは vxlogcfg コマンドを使用して無効にすることができます。

デバッグメッセージの例を次に示します。

10/29/09 13:11:28.065 [taolog] TAO (12066|1) Transport\_Cache\_Manager::bind\_i, 0xffbfc194 ->
0x7179d0 Transport[12]

## 統合ログのファイル名の形式

統合ログでは、ログファイルの名前に標準化された形式を使用します。 次にログファイル 名の例を示します。

/usr/openv/logs/nbpem/51216-116-2201360136-041029-000000000.log

| <u></u>    |                       |                                                                                                    |
|------------|-----------------------|----------------------------------------------------------------------------------------------------|
| 例          | 説明                    | 詳細                                                                                                    |
| 51216      | product ID<br>(製品 ID) | 製品を識別します。NetBackupのプロダクトIDは51216です。プ<br>ロダクトIDはエンティティIDとも呼ばれます。                                                       |
| 116        | オリジネータ<br>ID          | ログを記録したエンティティ(プロセス、サービス、スクリプト、他のソフトウェアなど)を識別します。番号 116 は、nbpem プロセス(NetBackup Policy Execution Manager)のオリジネータ ID です。 |
| 2201360136 | ホスト ID                | ログファイルを作成したホストを識別します。ログファイルが移動されていないかぎり、この ID はログファイルが存在するホストを表します。                                                   |
| 041029     | 日付                    | ログが記録された日付を YYMMDD の形式で示します。                                                                                          |

表 4-1 に、ログファイル名の各部分の説明を示します。

#### 表 4-1 統合ログのファイル名の形式の説明

| 例         | 説明          | 詳細                                                                                                    |
|-----------|-------------|----------------------------------------------------------------------------------------------------|
| 000000000 | ローテーショ<br>ン | 特定のオリジネータごとのログファイルのインスタンス番号を示しま<br>す。ロールオーバー番号 (ローテーション) はログファイルのインス<br>タンスを示します。デフォルトでは、ログファイルはファイルサイズに<br>基づいて別のファイルに書き換えられます (ローテーションが行わ<br>れます)。このオリジネータで、ログファイルが最大サイズに達し、新<br>しいログファイルが作成されると、この新しいファイルには<br>000000001 が設定されます。<br>p.139 の「統合ログファイルのロールオーバーについて」を参照し |
|           |             | 0000000001 が設定されます。<br>p.139 の「統合ログファイルのロールオーバーについて」を参照し<br>てください。                                                                                                    |

ログ構成ファイルはオリジネータIDのログファイルが書き込まれるディレクトリの名前を指定します。これらのディレクトリとディレクトリが保持するログファイルは、次に記載されているものを除き、次のディレクトリに書き込まれます。

p.132 の「統合ログを使うエンティティのオリジネータ ID」を参照してください。。

UNIX /usr/openv/logs

Windows install\_path%NetBackup%logs

## 統合ログを使うエンティティのオリジネータ ID

多くのサーバープロセス、サービス、およびライブラリでは統合ログを使用します。UNIX クライアントと Windows クライアントも統合ログを使用します。OID (オリジネータ ID) は NetBackup のプロセス、サービス、またはライブラリに対応します。

OID はプロセス、サービス、またはライブラリを識別します。プロセスは自身のログファイルにエントリを作成します。プロセスは、同じファイルに同様にエントリを作成する、一意のOIDを持つライブラリを呼び出すことができます。このため、ログファイルはさまざまなOIDのエントリを含む場合があります。複数のプロセスで同じライブラリを使うことができます。 したがって、ライブラリの OID が複数の異なるログファイルに出力されることがあります。

表 4-2 に統合ログを使う NetBackup サーバーと NetBackup クライアントのプロセス、サービス、ライブラリを示します。

表 4-2

統合ログを使うサーバーエンティティのオリジネータID

| オリジネータ<br>ID | エンティティ          | 説明                                                                                                    |
|--------------|-----------------|----------------------------------------------------------------------------------------------------|
| 18           | nbatd           | 認証サービス(nbatd)は、ユーザーのIDを検証し、クレデンシャルを発行するサービス(デーモン)です。これらのクレデンシャルは Secure Sockets Layer (SSL) 通信で使われます。                                                                                                    |
|              |                 | <pre>(nbatd)ディレクトリは usr/netbackup/sec/at/bin ディレクトリ(UNIX<br/>の場合)または install_path¥NetBackup¥sec¥at¥bin ディレクトリ<br/>(Windows の場合)の下に作成されます。</pre>                                                                           |
| 103          | pbx_exchange    | PBX (Private Branch Exchange) サービスは、Symantec 製品サービスに<br>接続されるファイアウォール外部のクライアントへのシングルポートアクセスを<br>可能にします。サービス名は VRTSpbx です。ログは、/opt/VRTSpbx/log<br>(UNIX の場合) または <i>install_path</i> ¥VxPBX¥log (Windows の場合)<br>に書き込まれます。 |
| 111          | nbemm           | EMM (Enterprise Media Manager) は NetBackup のデバイスとメディアの<br>情報を管理する NetBackup サービスです。マスターサーバー上でのみ実行<br>されます。                                                                                                    |
| 116          | nbpem           | nbpem (NetBackup Policy Execution Manager) はポリシーおよびクライア<br>ントタスクを作成し、ジョブの実行予定時間を決定します。マスターサーバー<br>上でのみ実行されます。                                                                                                    |
| 117          | nbjm            | nbjm (NetBackup Job Manager) は、Policy Execution Manager が送信<br>したジョブを受け取り、必要なリソースを取得します。マスターサーバー上で<br>のみ実行されます。                                                                                                    |
| 118          | nbrb            | NetBackup Resource Broker はジョブのストレージュニット、テープドライブ、<br>クライアント予約を見つけ、ジョブを開始します。 EMM と連動し、EMM サー<br>バー上でのみ実行されます。                                                                                                    |
| 119          | bmrd            | NetBackup BMR (Bare Metal Restore) マスターサーバーデーモンです。                                                                                                    |
| 121          | bmrsavecfg      | BMR Save Configuration は、NetBackup サーバーでなくクライアントで実行されるデータ収集ユーティリティです。                                                                                                    |
| 122          | bmrc            | BMR Client Utility は、BMR ブートサーバーで起動され、リストアを実行中<br>のクライアントで実行されます。UNIX クライアントはリストア中にこのユーティ<br>リティを使用して BMR マスターサーバーと通信します。                                                                                                 |
| 123          | bmrs            | BMR Server Utility です。                                                                                                    |
| 124          | bmrcreatefloppy | BMR Create Floppy ユーティリティは、フロッピーディスクを作成する BMR<br>コマンドによって使われます。 BMR ブートサーバーで実行され、 Windows<br>専用です。                                                                                                    |

| オリジネータ<br>ID | エンティティ       | 説明                                                                                                    |
|--------------|--------------|----------------------------------------------------------------------------------------------------|
| 125          | bmrsrt       | BMR Create SRT ユーティリティは共有リソースツリーを作成します。BMR<br>ブートサーバーで実行されます。                                                                                                    |
| 126          | bmrprep      | BMR Prepare to Restore ユーティリティは、クライアントのリストアのために<br>BMR サーバーを準備します。                                                                                                    |
| 127          | bmrsetup     | BMR Setup Commands ユーティリティは BMR のインストール、構成、アップグレード処理をセットアップします。                                                                                                    |
| 128          | bmrcommon    | BMR Libraries and Common Code カタログは BMR ライブラリにログメッ<br>セージを提供します。                                                                                                    |
| 129          | bmrconfig    | BMR Edit Configuration ユーティリティはクライアント構成を修正します。                                                                                                    |
| 130          | bmrcreatepkg | BMR Create Package ユーティリティはリストア操作のために BMR マスターサーバーに Windows ドライバ、Service Pack、修正プログラムを追加します。                                                                                                    |
| 131          | bmrrst       | BMR Restore ユーティリティは Windows の BMR クライアントをリストアします。Windows システムでのみ、リストアを実行中のクライアントで実行されます。                                                                                                    |
| 132          | nbsl         | NetBackup Service Layer は NetBackupのGUIと NetBackup のロジック間<br>の通信を簡易化します。nbs1 は、NetBackup の複数の環境を管理、監視<br>するアプリケーションである Symantec NetBackup OpsCenter を実行する<br>ために必要です。このプロセスは、マスターサーバー上だけで実行されます。 |
| 134          | ndmpagent    | NDMP エージェントデーモンは NDMP のバックアップとリストアを管理しま<br>す。メディアサーバー上で実行されます。                                                                                                    |
| 137          | ライブラリ        | ライブラリは NetBackup ライブラリのログレベルを制御します。アプリケーショ<br>ンメッセージおよび診断メッセージはユーザーが、デバッグメッセージはシマ<br>ンテック社の技術者が使用します。                                                                                            |
| 140          | mmui         | メディアサーバーのユーザーインターフェースは EMM (Enterprise Media Manager)のために使われます。                                                                                                    |
| 142          | bmrepadm     | BMR External Procedure はリストア操作の間に使われる BMR 外部プロ<br>シージャを管理します。                                                                                                    |
| 143          | mds          | EMM Media and Device Selection プロセスは EMM (Enterprise Media Manager) のメディア選択コンポーネントとデバイス選択コンポーネントを管理します。                                                                                          |
| 144          | da           | EMM Device Allocator は共有ドライブのために使われます。                                                                                                    |

| オリジネータ<br>ID | エンティティ    | 説明                                                                                                    |
|--------------|-----------|----------------------------------------------------------------------------------------------------|
| 146          | NOMTRS    | シマンテック社 OpsCenter レポートサービスはシマンテック社 OpsCenter の一部です。                                                                                                    |
| 147          | NOMClient | シマンテック社 OpsCenter Client はシマンテック社 OpsCenter の一部です。                                                                                                    |
| 148          | NOMServer | シマンテック社 OpsCenter Server はシマンテック社 OpsCenter の一部です。                                                                                                    |
| 151          | ndmp      | ndmp (NDMP メッセージログ)は NDMP プロトコルメッセージ、avrd、ロボットプロセスを処理します。                                                                                                    |
| 154          | bmrovradm | BMR Override Table Admin Utility は Bare Metal Restore のカスタム上書<br>き機能を管理します。                                                                                                    |
| 156          | ace       | NBACE プロセスは、CORBA インターフェースを使用する任意のプロセス用<br>の(ACE/TAO) CORBA コンポーネントのログレベルを制御します。デフォル<br>トのレベルは0(重要なメッセージのみをログに記録)です。このログ機能は、<br>シマンテック社の技術者が使用します。<br>シマンテック社テクニカルサポートからログレベルを上げるように指示された<br>場合、オリジネータ ID 137 のデバッグレベルを4以上に上げます。<br>警告: デバッグのログレベルが0より大きい場合、大量のデータが生成され |
| 450          |           |                                                                                                    |
| 158          | nciral    | NetBackup クライナントのリモートナクセスインターフェース。                                                                                                    |
| 159          | ncftfi    | NetBackup クライアントの Transmater。                                                                                                    |
| 163          | nbsvcmon  | NetBackup Service Monitor はローカルコンピュータで実行される NetBackup サービスを監視し、異常終了したサービスの再起動を試行します。                                                                                                    |
| 166          | nbvault   | <b>NetBackup Vault Manager</b> は <b>NetBackup Vault</b> を管理します。nbvault<br>は、すべての <b>NetBackup Vault</b> の実行中、常に <b>NetBackup Vault</b> サーバー<br>上で実行されている必要があります。                                                                                                    |
| 178          | dsm       | DSM (Disk Service Manager)は、ディスクストレージおよびディスクストレージュニット上の設定操作および取得操作を実行します。                                                                                                    |
| 199          | nbftsrvr  | FT (ファイバートランスポート) サーバープロセスは、NetBackup ファイバート<br>ランスポート用に構成されたメディアサーバー上で実行されます。FT 接続の<br>サーバー側で、nbftsrvrは、データフローの制御、SCSIコマンドの処理、<br>データバッファの管理、およびホストバスアダプタのターゲットモードドライバ<br>の管理を行います。nbftsrvr は SAN クライアントの一部です。                                                         |

| オリジネータ<br>ID | エンティティ            | 説明                                                                                                    |
|--------------|-------------------|----------------------------------------------------------------------------------------------------|
| 200          | nbftclnt          | FT (ファイバートランスポート) クライアントプロセスは SAN クライアントの一部<br>で、クライアント上で実行されます。                                                                                      |
| 201          | fsm               | <b>FSM (FT Service Manager)</b> は EMM (Enterprise Media Manager) のコン<br>ポーネントで、SAN クライアントの一部です。                                                       |
| 202          | stssvc            | このストレージサービスはストレージサーバーを管理し、メディアサーバー上<br>で実行されます。                                                                                                    |
| 210          | ncfive            | NetBackup クライアントの Exchange ファイアドリルウィザード。                                                                                                    |
| 219          | rsrcevtmgr        | Resource Event Manager (REM)。nbemm 内部で実行される CORBA で<br>ロード可能なサービスです。 REM は、Disk Polling Service と連携して、空<br>き領域およびボリュームの状態を監視し、ディスクに空きがない状態を検出し<br>ます。 |
| 220          | dps               | NetBackup クライアントの Disk Polling Service。                                                                                                    |
| 221          | mpms              | MPMS (Media Performance Monitor Service) は、RMMS 内のすべての<br>メディアサーバー上で実行され、ホストの CPU 負荷および空きメモリの情報<br>を収集します。                                            |
| 222          | nbrmms            | RMMS (Remote Monitoring and Management Service) は、EMM でメディ<br>アサーバー上のディスクストレージの検出および構成に使用するコンジットで<br>す。                                               |
| 226          | nbstserv          | このストレージサービスは、ライフサイクルイメージの複製操作を制御します。                                                                                                    |
| 230          | rdsm              | RDSM (Remote Disk Service Manager) インターフェースは Remote Manager and Monitor Service で動作します。 RDMS はメディアサーバー上で動作します。                                        |
| 231          | nbevtmgr          | Event Manager Service は、システムの連携のために非同期イベント管理サービスを提供します。                                                                                               |
| 248          | bmrlauncher       | Windows BMR Fast Restore イメージの BMR Launcher Utility は、BMR<br>環境を構成します。                                                                                |
| 254          | SPSV2RecoveryAsst | NetBackup クライアントの Recovery Assistant (SharePoint Portal Server 用)。                                                                                    |
| 261          | aggs              | アーティファクトジェネレータによって生成されたソース。                                                                                                    |
| 263          | wingui            | Windows 版 NetBackup 管理コンソール。                                                                                                    |
| 271          | nbecmsg           | レガシーエラーコード。                                                                                                    |

| オリジネータ<br>ID | エンティティ         | 説明                                                                                              |
|--------------|----------------|-------------------------------------------------------------------------------------------------|
| 272          | expmgr         | Expiration Manager はストレージライフサイクル操作の容量管理およびイメージの期限切れを処理します。                                      |
| 286          | nbkms          | 暗号化キーマネージメントサービスは、メディアサーバーの NetBackup Tape<br>Manager プロセスに暗号化キーを提供する、マスターサーバーベースの対称キー管理サービスです。 |
| 293          | nbaudit        | NetBackup Audit Manager です。                                                                     |
| 294          | nbauditmsgs    | NetBackup の監査メッセージです。                                                                           |
| 309          | ncf            | NetBackup Client Framework.                                                                     |
| 311          | ncfnbservercom | NetBackup のクライアント/サーバー通信です。                                                                     |
| 317          | ncfbedspi      | NetBackup クライアントの Beds プラグインです。                                                                 |
| 318          | ncfwinpi       | NetBackup クライアントの Windows プラグインです。                                                              |
| 321          | dbaccess       | NetBackup Relational Database のアクセスライブラリです。                                                     |
| 348          | ncforaclepi    | NetBackup クライアントの Oracle プラグインです。                                                               |
| 351          | ncflbc         | ライブ参照クライアントです。                                                                                  |
| 352          | ncfgre         | 個別リストアです。                                                                                       |
| 355          | ncftarpi       | NetBackup TAR プラグインです。                                                                          |
| 356          | ncfvxmspi      | NetBackup クライアントの VxMS プラグインです。                                                                 |
| 357          | ncfnbrestore   | NetBackup のリストアです。                                                                              |
| 359          | ncfnbbrowse    | NetBackup のブラウザです。                                                                              |
| 360          | ncforautil     | NetBackup クライアントの Oracle ユーティリティです。                                                             |
| 361          | ncfdb2pi       | NetBackup クライアントの DB2 プラグインです。                                                                  |
| 362          | nbars          | NetBackup Agent Request Service です。                                                             |
| 363          | dars           | データベースエージェント要求によるサーバーのプロセスコールです。                                                                |
| 366          | ncfnbcs        | NetBackup クライアントのサービスです。                                                                        |
| 369          | importmgr      | NetBackup ImportManager です。                                                                     |
| 371          | nbim           | Image Manager です。                                                                               |

| オリジネータ<br>ID | エンティティ               | 説明                                                                                                    |
|--------------|----------------------|----------------------------------------------------------------------------------------------------|
| 372          | nbhsm                | 保留サービスです。                                                                                                    |
| 373          | nbism                | NetBackup のインデックスサービスです。                                                                                                    |
| 375          | ncfnbusearchserverpi | NetBackup クライアントの検索サーバープラグインです。                                                                                                    |
| 377          | ncfnbdiscover        | NetBackup クライアントコンポーネントの検出です。                                                                                                    |
| 380          | ncfnbquiescence      | NetBackup クライアントコンポーネントの静止または静止解除です。                                                                                                    |
| 381          | ncfnbdboffline       | NetBackupクライアントコンポーネントのオフラインまたはオンライン化です。                                                                                                    |
| 385          | ncfnbci              | NetBackup Content Indexer です。                                                                                                    |
| 386          | ncfvmwarepi          | NetBackup NCF VMware プラグインです。                                                                                                    |
| 387          | nbrntd               | NetBackup Remote Network Transport です。複数のバックアップストリームが同時に実行された場合、Remote Network Transport Service はログファイルに大量の情報を書き込みます。このような場合、OID 387 のログレベルを2以下に設定します。<br>p.167 の「ログレベルの変更」を参照してください。 |
| 395          | stsem                | STS Event Manager です。                                                                                                    |
| 396          | nbutils              | NetBackup ユーティリティです。                                                                                                    |
| 398          | nbevingest           | NetBackup 検索の Enterprise Vault 取り込みです。                                                                                                    |
| 400          | nbdisco              | NetBackup Discovery です。                                                                                                    |
| 401          | ncfmssqlpi           | NetBackup クライアントの MSSQL プラグインです。                                                                                                    |
| 402          | ncfexchangepi        | NetBackup クライアントの Exchange プラグインです。                                                                                                    |
| 403          | ncfsharepointpi      | NetBackup クライアントの SharePoint プラグインです。                                                                                                    |
| 412          | ncffilesyspi         | NetBackup のクライアントファイルシステムのプラグインです。                                                                                                    |

## 統合ログファイルの場所の変更について

統合ログファイルは、大量のディスク領域を使用する可能性があります。必要に応じて、 次を入力して異なる場所にそれらを書き込みます。

| UNIX の場合    | /usr/openv/netbackup/bin/vxlogcfg -a -p NB -o Default -s<br>LogDirectory= <i>new_log_path</i>           |
|-------------|----------------------------------------------------------------------------------------------------|
|             | ここで、new_log_pathは、/bigdisk/logsなどのフルパスです。                                                               |
| Windows の場合 | <i>install_path</i> ¥NetBackup¥bin¥vxlogcfg -a -p NB -o Default<br>-s LogDirectory= <i>new_log_path</i> |

ここで、new\_log\_pathは、D:¥logsなどのフルパスです。

## 統合ログファイルのロールオーバーについて

ログファイルが大きくなりすぎないようにするため、またはログファイル作成のタイミングま たは頻度を制御するために、ログのロールオーバーオプションを設定することができます。 設定したファイルサイズまたは時間に達した場合、現在のログファイルは閉じられます。 ログプロセスの新しいログメッセージは、新しいログファイルに書き込まれます(ロールオー バーされます)。

ファイルサイズ、時刻、または経過時間に基づいて実行されるように、ログファイルのロールオーバーを設定できます。 で記述されているオプションを指定して vxlogcfg表 4-3 コマンドを使用して、条件を設定します。

| オプション                                           | 説明                                                                                      |  |
|-------------------------------------------------|-----------------------------------------------------------------------------------------|--|
| MaxLogFileSizeKB                                | RolloverMode に FileSize を設定した場合に、ログファイ<br>ルが切り替えられる時刻を指定します。                            |  |
| RolloverAtLocalTime                             | RolloverModeにLocalTimeを設定した場合に、ログファイルがロールオーバーされる時刻を指定します。                               |  |
| RolloverPeriodInSeconds                         | RolloverMode に Periodic を設定した場合に、ログファイ<br>ルがロールオーバーされるまでの時間を秒数で指定します。                   |  |
| MaxLogFileSizeKB または<br>RolloverAtLocalTime     | ファイルサイズ制限またはローカル時間制限のいずれかが先に<br>達したときは、いつでもログファイルのロールオーバーが実行さ<br>れることを指定します。<br>コマンドの例: |  |
|                                                 | vxlogcfg -a -p 51216 -g Default<br>MaxLogFileSizeKB=256<br>RolloverAtLocalTime=22:00    |  |
| MaxLogFileSizeKB または<br>RolloverPeriodInSeconds | ファイルサイズ制限または期間制限のいずれかが先に達したとき<br>は、いつでもログファイルのロールオーバーが実行されることを指<br>定します。                |  |

| 表 4-3 統合ロクファイルのロールオーバーを制御する vxlogcfg オフ | プション | , |
|-----------------------------------------|------|---|
|-----------------------------------------|------|---|

vxlogcfgの詳しい説明は次を参照してください。『NetBackup コマンドリファレンスガイド』。

デフォルトでは、ログファイルは、51200KBのファイルサイズ単位でロールオーバーしま す。ログファイルのサイズが 51200KB に達すると、そのファイルは閉じられ、新しいログ ファイルが開かれます。

次の例では、NetBackup (prodid 51216) のロールオーバーモードを Periodic に設定しています。

# vxlogcfg -a --prodid 51216 --orgid 116 -s RolloverMode=Periodic RolloverPeriodInSeconds=86400

前の例は RolloverMode オプションを指定して vxlogcfg コマンドを使います。nbpem (オリジネータ ID 116)のロールオーバーモードを Periodic に設定します。また、nbpem のログファイルの次のロールオーバーが実施されるまでの間隔を 24 時間 (86400 秒) に設定しています。

ログファイルのロールオーバーが行われ、ローテーション ID が増加しているファイル名の 例を次に示します。

/usr/openv/logs/nbpem/51216-116-2201360136-041029-000000000.log /usr/openv/logs/nbpem/51216-116-2201360136-041029-0000000001.log /usr/openv/logs/nbpem/51216-116-2201360136-041029-000000002.log

さらに、ログファイルのローテーションを次で使うことができます。

- 統合ログ機能を使うサーバープロセスのログ
   p.132の「統合ログを使うエンティティのオリジネータ ID」を参照してください。
- 特定のレガシーログ
- Bare Metal Restore プロセス bmrsavecfg が作成する統合ログファイル

## 統合ログファイルの再利用について

最も古いログファイルの削除は再利用と呼ばれます。統合ログファイルを次のように再利 用できます。 ログファイルの数を制限 NetBackup が保有するログファイルの最大数を指定します。ログファイ する ルの数が最大数を超えると、最も古いログファイルがログクリーンアップ 時に削除対象になります。vxlogcfgコマンドの NumberOfLogFiles オプションでその数を定義します。

> 次の例では、NetBackup (プロダクト ID 51216)のすべての統合ログオ リジネータに許可されるログファイルの最大数を 8000 に設定していま す。特定のオリジネータのログファイルの数が 8000 を超えると、最も古 いログファイルがログクリーンアップ時に削除対象になります。

# vxlogcfg -a -p 51216 -o ALL -s
NumberOfLogFiles=8000

p.149の「vxlogcfgを使用した統合ログの設定の例」を参照してください。

ログファイルが保持され [ログを保持する(Keeplogs)]プロパティを使って、ログが保持される最 る日数を指定する 大日数を指定します。最大日数に達すると、統合ログとレガシーログは 自動的に削除されます。

> NetBackup 管理コンソールの左ペインで、[NetBackup の管理 (NetBackup Management)]>[ホストプロパティ (Host Properties)]> [マスターサーバー (Master Servers)]を展開します。変更するサー バーをダブルクリックします。新しいダイアログボックスが表示されます。 左ペインで、[クリーンアップ (Clean-up)]>[ログを保持する (Keep logs)]をクリックします。

ログファイルを明示的に リサイクルを開始し、ログファイルを削除するには、次のコマンドを実行 削除する します。

# vxlogmgr -a -d

vxlogmgrによってファイルを手動で削除または移動できない場合は、 [ログを保持する (Keep logs)]プロパティに従って、古い統合ログおよ びレガシーログが削除されます。

**p.146**の「vxlogmgrを使用した統合ログの管理の例」を参照してください。

vxlogcfg LogRecycle オプションがオン (true) の場合、統合ログの[ログを保持する (Keep logs)]設定は無効になります。この場合、統合ログファイルは、特定のオリジネー タのログファイルの数が vxlogcfg コマンドの NumberOfLogFiles オプションに指定し た数を超えると、削除されます。

## vxlogview コマンドを使用した統合ログの表示について

vxlogviewコマンドを使用すると、統合ログ機能で作成されたログを表示できます。これ らのログは次のディレクトリに保存されます。 UNIX の場合 /usr/openv/logs

Windows の場合 install path¥logs

統合ログファイルは、レガシーログで書き込まれたファイルとは異なり、簡単にテキストエディタで表示することはできません。統合ログファイルは、バイナリ形式のファイルで、一部の情報は関連するリソースファイルに含まれています。vxlogviewコマンドを使用した場合だけ、ログの情報を正しく収集して表示することができます。

NetBackup ログファイルと PBX ログファイルを表示するために vxlogview を使うことが できます。

vxlogview コマンドを使って PBX のログを表示するには次のことを行います。

- 権限があるユーザーであることを確認します。UNIX と Linux の場合は、root 権限を 持たなければなりません。Windows の場合は、管理者権限を持たなければなりません。
- PBX プロダクト ID を指定するには、vxlogview コマンドラインのパラメータとして -p 50936 を入力してください。

vxlogviewはすべてのファイルを検索するため、低速の処理になる場合があります。特定プロセスのファイルに検索を制限することによって結果をより速く表示する方法の例については、次のトピックを参照してください。

#### vxlogview コマンドで使用される問い合わせ文字列について

vxlogview コマンドを使用すると、統合ログ機能で生成されたログを表示できます。 vxlogview コマンドは次のオプションを含んでいます。 -w (- -where) QueryString.

QueryString は、データベースの WHERE 句と同様のテキスト表現です。問い合わせ 文字列式を使用して、統合ログ機能システムからログエントリを検索します。式は、関係演 算子、整数型定数、文字列型定数と、単一の値に評価される複数のログフィールド名の 組み合わせです。式は、AND や OR などの論理演算子を使用して、グループ化するこ ともできます。

サポートされている比較演算子は、次のとおりです。

- < より小さい
- > より大きい
- <= 以下
- >= 以上
- = 等しい

!= 等しくない

サポートされている論理演算子は、次のとおりです。

- δδ 論理 AND
- || 論理 OR

表 4-4 に、特定のフィールドのデータデータ型、およびその説明と例を示します。複数の 例がリストにあるとき、例は両方とも同じ結果になります。

表 4-4 フィールドのデータ型

| フィールド名   | 型                   | 説明                                                                                                   | 例                                  |
|----------|---------------------|----------------------------------------------------------------------------------------------------|------------------------------------|
| PRODID   | 整数または文字列            | プロダクトIDまたは製品の略称を指定<br>します。                                                                           | PRODID = 51216                     |
|          |                     |                                                                                                    | PRODID = 'NBU'                     |
| ORGID    | 整数または文字列            | オリジネータ ID またはコンポーネント<br>の略称を指定します。                                                                   | ORGID = 116                        |
|          |                     |                                                                                                    | ORGID = 'nbpem'                    |
| PID      | long 型の整数           | プロセス ID を指定します。                                                                                      | PID = 1234567                      |
| TID      | long 型の整数           | スレッド ID を指定します。                                                                                      | TID = 2874950                      |
| STDATE   | long 型の整数または<br>文字列 | 秒単位またはロケール固有の短い形<br>式の日時で開始日付を指定します。た<br>とえば、'mm/dd/yy hh:mm:ss AM/PM'<br>の形式を使用しているロケールなどが<br>あります。 | STDATE = 98736352                  |
|          |                     |                                                                                                    | STDATE = '4/26/11 11:01:00<br>AM'  |
|          |                     |                                                                                                    |                                    |
| ENDATE   | long 型の整数または<br>文字列 | 秒単位またはロケール固有の短い形<br>式の日時で終了日付を指定します。た<br>とえば、'mm/dd/yy hh:mm:ss AM/PM'<br>の形式を使用しているロケールなどが<br>あります。 | ENDATE = 99736352                  |
|          |                     |                                                                                                    | ENDATE = '11/27/04 10:01:00<br>AM' |
| PREVTIME | 文字列                 | hh:mm:ss の形式で、時間を指定しま<br>す。このフィールドには、=、<、>、>=<br>および <= の演算子だけを使用できま<br>す。                           | PREVTIME = '2:34:00'               |

| フィールド名  | 型        | 説明                                                                                                    | 例                             |
|---------|----------|----------------------------------------------------------------------------------------------------|-------------------------------|
| SEV     | 整数       | 次の使用可能な重大度の種類のうち<br>のいずれかを指定します。                                                                                     | SEV = 0<br>SEV = INFO         |
|         |          | 0 = INFO                                                                                                    |                               |
|         |          | 1 = WARNING                                                                                                    |                               |
|         |          | <b>2 =</b> ERR                                                                                                    |                               |
|         |          | 3 = CRIT                                                                                                    |                               |
|         |          | 4 = EMERG                                                                                                    |                               |
| MSGTYPE | 整数       | 次の使用可能なメッセージの種類のう                                                                                                    | MSGTYPE = 1<br>MSGTYPE = DIAG |
|         |          | ちのいすれかを指定します。                                                                                                    |                               |
|         |          | $0 = \text{DEBUG} (\mathcal{T} \mathcal{N} \mathcal{Y} \mathcal{I} \mathcal{Y} \mathcal{Y} \mathcal{T} \mathcal{V})$ |                               |
|         |          | 1 = DIAG (診断メッセージ)                                                                                                   |                               |
|         |          | 2=APP(アプリケーションメッセージ)                                                                                                 |                               |
|         |          | 3 = CTX (コンテキストメッセージ)                                                                                                |                               |
|         |          | <b>4 =</b> AUDIT (監査メッセージ)                                                                                           |                               |
| СТХ     | 整数または文字列 | 識別子の文字列としてコンテキストトー<br>クンを指定するか、'ALL'を指定して<br>すべてのコンテキストインスタンスを取                                                      | CTX = 78                      |
|         |          |                                                                                                    | CTX = 'ALL'                   |
|         |          | 得して表示します。このフィールドには、                                                                                                  |                               |
|         |          | = および != の演算子だけを使用でき                                                                                                 |                               |
|         |          | <sup>ま</sup> 9 。                                                                                                    |                               |

問い合わせ文字列を書く場合、次を考慮します。

大文字と小文字の区 フィールド名、重大度の種類およびメッセージの種類は大文字と小文字が 別 区別されません。たとえば、次のエントリは有効です。

- sev = info
- msgtype = diag
- 文字列の定数
   文字列の定数は、一重引用符で囲んで指定する必要があります。たとえば、

   PRODID = 'NBU'と指定します。
- 日付 開始日と終了日は次の形式で指定できます。
  - 地域ごとの短い日付表示形式に対応する文字列の定数
  - 1970年1月1日午前0時から経過した秒数のUNIX long型の整数。

表 4-5 に、問い合わせ文字列の例を示します。
| 表 4-5  | 問い合わせ文字列の例 |
|--------|------------|
| 23 7 3 |            |

| 例                                                                                                    | 説明                                                                     |
|----------------------------------------------------------------------------------------------------|------------------------------------------------------------------------|
| (PRODID == 51216) && ((PID == 178964)<br>   ((STDATE == '2/5/09 00:00:00 AM')<br>&& (ENDATE == '2/5/03 12:00:00 PM'))                                                                                                    |                                                                        |
| <pre>((prodid = 'NBU') &amp;&amp; ((stdate &gt;=<br/>'11/18/09 0:0:0 AM') &amp;&amp; (endate<br/>&lt;= '12/13/09 13:0:0 AM')))   <br/>((prodid = 'BENT') &amp;&amp; ((stdate &gt;=<br/>'12/12/09 0:0:0 AM') &amp;&amp;<br/>(endate &lt;= '12/25/09 25:0:0 PM')))</pre> |                                                                        |
| (STDATE <= `04/05/09 0:0:0 AM')                                                                                                    | 2009 年 5 月 4 日、またはその前に記録<br>されたすべてのインストール済みシマンテッ<br>ク製品のログメッセージを取得します。 |

## vxlogview を使用した統合ログの表示の例

次の例は、vxlogview コマンドを使って統合ログを表示する方法を示します。

| 項目                     | 例                                                                                                    |
|------------------------|----------------------------------------------------------------------------------------------------|
| ログメッセージの全属性<br>の表示     | vxlogview -p 51216 -d all                                                                                                    |
| ログメッセージの特定の<br>属性の表示   | NetBackup (51216)のログメッセージの日付、時間、メッセージの種類<br>およびメッセージテキストだけを表示します。<br>vxlogviewprodid 51216display D,T,m,x                       |
| 最新のログメッセージの<br>表示      | オリジネータ 116 (nbpem) によって 20 分以内に作成されたログメッ<br>セージを表示します。-o 116 の代わりに、-o nbpem を指定するこ<br>ともできます。<br># vxlogview -o 116 -t 00:20:00 |
| 特定の期間からのログ<br>メッセージの表示 | 指定した期間内に nbpem で作成されたログメッセージを表示します。<br># vxlogview -o nbpem -b "05/03/05 06:51:48 AM"<br>-e "05/03/05 06:52:48 AM"              |

#### 表 4-6 vxlogview コマンドの使用例

| 項目         | 例                                                                                                    |
|------------|----------------------------------------------------------------------------------------------------|
| より速い結果の表示  | プロセスのオリジネータを指定するのに -i オプションを使うことができ<br>ます。                                                                                                    |
|            | # vxlogview -i nbpem                                                                                                    |
|            | vxlogview -iオプションは、指定したプロセス (nbpem) が作成す<br>るログファイルのみを検索します。検索するログファイルを制限すること<br>で、vxlogviewの結果が速く戻されます。一方、vxlogview -oオ<br>プションでは、指定したプロセスによって記録されたメッセージのすべて<br>の統合ログファイルが検索されます。          |
|            | <b>メモ:</b> サービスではないプロセスに -i オプションを使用すると、<br>vxlogviewによってメッセージ[ログファイルが見つかりません。(No<br>log files found)]が戻されます。サービスではないプロセスには、ファイ<br>ル名にオリジネータID がありません。この場合、-iオプションの代わり<br>に -o オプションを使用します。 |
|            | -i オプションはライブラリ (137、156、309 など) を含むそのプロセスの<br>一部であるすべての OID のエントリを表示します。                                                                                                    |
| ジョブ ID の検索 | 特定のジョブ ID のログを検索できます。                                                                                                    |
|            | # vxlogview -i nbpem   grep "jobid=job_ID"                                                                                                    |
|            | jobid=という検索キーは、スペースを含めず、すべて小文字で入力します。                                                                                                    |
|            | ジョブ ID の検索には、任意の vxlogview コマンドオプションを指定<br>できます。この例では、-iオプションを使用してプロセスの名前(nbpem)<br>を指定しています。このコマンドはジョブ ID を含むログエントリのみを返<br>します。jobid=job_ID を明示的に含まないジョブの関連エントリは欠落<br>します。                 |

vxlogviewの詳しい説明は、次を参照してください。『NetBackup コマンドリファレンスガイド』。

## vxlogmgr を使用した統合ログの管理の例

次の例は、vxlogmgr コマンドを使って統合ログファイルを管理する方法を示します。ロ グファイルの管理は、ログファイルの削除や移動などの操作を含んでいます。

| _                 | 表 <b>4-7</b> vxlogmgr コマンドの使用例                                                                                                    |
|-------------------|----------------------------------------------------------------------------------------------------|
| 項目                | 例                                                                                                    |
| ログファイルの表示         | nbrb サービスのすべての統合ログファイルを表示します。                                                                                                    |
|                   | <pre># vxlogmgr -s -o nbrb /usr/openv/logs/nbrb/51216-118-1342895976-050503-00.log /usr/openv/logs/nbrb/51216-118-1342895976-050504-00.log /usr/openv/logs/nbrb/51216-118-1342895976-050505-00.log Total 3 file(s)</pre> |
| 最も古いログファイルの<br>削除 | vxlogcfgのNumberOfLogFiles オプションに1が設定されている場合、次の例を実行すると、nbrbサービスのログファイルのうち、最も古い2つのログファイルが削除されます。                                                                                                    |
|                   | <pre># vxlogcfg -a -p 51216 -o nbrb -s NumberOfLogFiles=1 # vxlogmgr -d -o nbrb -a Pallowing the files that were found.</pre>                                                                                            |
|                   | /usr/openv/logs/nbrb/51216-118-1342895976-050504-00.log                                                                                                    |
|                   | /usr/openv/logs/nbrb/51216-118-1342895976-050503-00.log                                                                                                    |
|                   | Are you sure you want to delete the file(s)? (Y/N):                                                                                                    |
|                   | Y                                                                                                    |
|                   | /usr/openv/logs/nbrb/51216-118-1342895976-050504-00.log                                                                                                    |
|                   | /usr/openv/logs/nbrb/51216-118-1342895976-050503-00.log                                                                                                    |
| 最も新しいログファイルの      | NetBackup によって 15 日以内に作成されたすべての統合ログファイルを削除します。                                                                                                    |
| 削除                | # vxlogmgr -dprodid 51216 -n 15                                                                                                    |
|                   | ログファイルを削除する前に、それらのログファイルを必ず切り替え (ローテーションし)ます。                                                                                                    |
| 特定のオリジネータのロ       | オリジネータが nbrb のすべての統合ログファイルを削除します。                                                                                                    |
| クノアイルの削除          | # vxlogmgr -d -o nbrb                                                                                                    |
|                   | ログファイルを削除する前に、それらのログファイルを必ず切り替え(ローテーションし)ます。                                                                                                    |
| すべてのログファイルの       | NetBackup のすべての統合ログファイルを削除します。                                                                                                    |
| 則味                | # vxlogmgr -d -p NB                                                                                                    |
|                   | ログファイルを削除する前に、それらのログファイルを必ず切り替え(ローテーションし)ます。                                                                                                    |

| 項目                 | 例                                                                                                    |
|--------------------|----------------------------------------------------------------------------------------------------|
| ログファイル数の管理         | vxlogmgr コマンドを、vxlogcfg コマンドの NumberOfLogFiles オプションと組み合わせて<br>使用することで、ログファイルを手動で削除できます。                                                                 |
|                    | たとえば、NumberOfLogFilesオプションが2に設定され、10の統合ログファイルがあり、クリー<br>ンアップが実行されていないとします。次を入力することで、最も新しい2つのログファイルを保持<br>し、他のすべてのオリジネータを削除します。                           |
|                    | # vxlogmgr -a -d                                                                                                    |
|                    | 次のコマンドでは、すべての PBX オリジネータの 2 つの最新のログファイルが保持されます。                                                                                                    |
|                    | # vxlogmgr -a -d -p ics                                                                                                    |
|                    | 次のコマンドを実行すると、nbrb サービスの古いログファイルだけを削除します。                                                                                                    |
|                    | # vxlogmgr -a -d -o nbrb                                                                                                    |
| ディスク領域の使用状況<br>の管理 | cron ジョブなどで vxlogmgr -a -d コマンドを定期的に実行することで、ログを削除したり、統合ログが使用しているディスク領域を監視できます。                                                                           |
|                    | 特定のオリジネータが使用するディスク領域は、次のようにして計算できます。                                                                                                    |
|                    | オリジネータの NumberOfFiles * オリジネータの MaxLogFileSizeKB                                                                                                    |
|                    | 統合ログ機能が使用する合計ディスク領域は、それぞれのオリジネータが使用するディスク領域の<br>合計です。すべてのオリジネータの Number Of Files 設定および MaxLog FileSize KB 設定<br>が変更されていない場合、統合ログ機能が使用する合計ディスク領域は次のとおりです。 |
|                    | オリジネータの数 * デフォルトの MaxLogFileSizeKB * デフォルトの NumberOfFiles                                                                                                |
|                    | vxlogcfgコマンドを使って、現在の統合ログ設定を表示します。                                                                                                    |
|                    | たとえば、次の条件を想定します。                                                                                                    |
|                    | <ul> <li>vxlogmgr -a -d -p NBが、1時間に1回の cron ジョブに構成されている。</li> <li>すべてのオリジネータの MaxLogFileSizeKB および NumberOfFiles が、デフォルト設定のままで変更されていない。</li> </ul>       |
|                    | <ul> <li>ホスト上で実行されている NetBackup のオリジネータの合計数が 10 である (NetBackup マス<br/>ターサーバーで BMR および NDMP を実行していない場合は、通常、この数になります)。</li> </ul>                          |
|                    | <ul> <li>MaxLogFileSizeKBのデフォルトが 5120 である。</li> <li>NumberOfFilesのデフォルトが 3 である</li> </ul>                                                                |
|                    | <ul> <li>・ Number of First シン・メントン している。</li> <li>統合ログ機能が使用する合計ディスク領域を計算するには、上記の式に例からの値を挿入します。</li> <li>結果として、次の処理が行われます。</li> </ul>                     |
|                    | 10 * 5120 * 3 KB = 15,360 KB の追加のディスク領域が 1 時間ごとに使用されます。                                                                                                  |

vxlogmgrの詳しい説明は、次を参照してください。『NetBackup コマンドリファレンスガ イド』。

#### vxlogcfg を使用した統合ログの設定の例

vxlogcfgコマンドを使用してログレベルやロールオーバーの設定を変更できます。 vxlogcfgコマンドには次の性質があります。

- vxlogcfgコマンドでのみ、統合ログの診断メッセージおよびデバッグメッセージをオフに設定できます。レガシーログのメッセージの書き込みは、最小レベルには設定できますが、オフに設定することはできません。
- デバッグログ制限機能のための vxlogcfg オプション (MaxLogFileSizeKB および NumberOfLogFiles) は、一部のレガシーログにも影響します。
   p.162 の「レガシーログのサイズと保持の制限について」を参照してください。
- 絶対パスを指定する必要があります。相対パスを使わないでください。

次の例は、vxlogcfgコマンドを使って統合ログ機能の設定を構成する方法を示します。

| 項目                 | 例                                                                                                    |
|--------------------|----------------------------------------------------------------------------------------------------|
| 最大ログファイルサイズ<br>の設定 | デフォルトでは、統合ログファイルの最大サイズは 5120 KB です。ログファイルのサイズが 5120 KB に達すると、そのファイルは閉じられ、新しいログファイルが開かれます。                             |
|                    | MaxLogFileSizeKB オプションを使用して最大ファイルサイズを変<br>更できます。次のコマンドでは、NetBackup製品のデフォルトの最大ロ<br>グサイズが 2048 KB に変更されます。              |
|                    | <pre># vxlogcfg -a -p 51216 -o Default -s<br/>MaxLogFileSizeKB=100000</pre>                                           |
|                    | MaxLogFileSizeKBを有効にするには、RolloverMode オプショ<br>ンに FileSizeを設定する必要があります。                                                |
|                    | <pre># vxlogcfg -aprodid 51216orgid Default -s<br/>RolloverMode=FileSize</pre>                                        |
|                    | MaxLogFileSizeKBは、オリジネータごとに設定できます。構成され<br>ていないオリジネータではデフォルト値が使用されます。次の例では、<br>nbrb サービス (オリジネータ 118) のデフォルト値を変更しています。 |
|                    | <pre># vxlogcfg -a -p 51216 -o nbrb -s<br/>MaxLogFileSizeKB=1024</pre>                                                |

表 4-8 vxlogcfg コマンドの使用例

| 項目                     | 例                                                                                                    |
|------------------------|----------------------------------------------------------------------------------------------------|
| ログの再利用の設定              | 次の例では、nbemm ログ (オリジネータ ID 111) に対して自動ログファ<br>イル削除を設定しています。                                                                                                    |
|                        | <pre># vxlogcfg -aprodid 51216orgid 111 -s RolloverMode=FileSize MaxLogFileSizeKB=512000 NumberOfLogFiles=999 LogRecycle=TRUE</pre>                                                                                                    |
|                        | この例では、nbemm のロールオーバーモードを FileSize に設定し、ロ<br>グの再利用をオンに設定しています。ログファイルの数が 999 を超える<br>と、最も古いログファイルが削除されます。例5 に、ログファイルの数を<br>制御する方法を示します。                                                                                                    |
| デバッグレベルおよび診<br>断レベルの設定 | 次の例は、プロダクトID NetBackup (51216)のデフォルトのデバッグレベルおよび診断レベルを設定しています。                                                                                                    |
|                        | <pre># vxlogcfg -aprodid 51216orgid Default -s DebugLevel=1 DiagnosticLevel=6</pre>                                                                                                    |
| 統合ログ機能の設定の<br>表示       | 次のvxlogcfgの例では、特定のオリジネータ(nbrb サービス)で有<br>効になっている統合ログ機能の設定を表示する方法を示しています。<br>出力に MaxLogFileSizeKB、NumberOfLogFiles および<br>RolloverMode が含まれていることに注意してください。                                                                                                    |
|                        | # vxlogcfg -l -o nbrb -p NB                                                                                                    |
|                        | <pre>Configuration settings for originator 118,<br/>of product 51,216<br/>LogDirectory = /usr/openv/logs/<br/>DebugLevel = 5<br/>DiagnosticLevel = 5<br/>LogToStdout = False<br/>LogToStderr = False<br/>LogToOslog = False<br/>RolloverMode = FileSize<br/>MaxLogFileSizeKB = 5120<br/>RolloverPeriodInSeconds = 43200<br/>RolloverAtLocalTime = 0:00<br/>NumberOfLogFiles = 4<br/></pre> |

vxlogcfgの詳しい説明は次を参照してください。『NetBackup コマンドリファレンスガイド』。

## レガシーログについて

レガシーログと統合ログは、NetBackup で使われるデバッグログの2つの形式です。レ ガシーデバッグログの場合、各プロセスが個別のログディレクトリにデバッグアクティビティ のログを作成します。NetBackupのすべてのプロセスは統合ログかレガシーログを使い ます。

p.127 の「統合ログについて」を参照してください。

NetBackup サーバーでレガシーデバッグログを有効にするには、最初に各プロセスに対して適切なディレクトリを作成する必要があります。

UNIXの場合 /usr/openv/netbackup/logs /usr/openv/volmgr/debug

Windows の場合 install\_path¥NetBackup¥logs install\_path¥Volmgr¥debug

ディレクトリが作成された後、NetBackup は各プロセスに関連付けられるディレクトリにロ グファイルを作成します。デバッグログファイルは、プロセスの起動時に作成されます。

NetBackup 状態収集デーモン (vmscd) でデバッグログを有効にするには、nbemm を起動する前に次のディレクトリを作成します。

または、次のディレクトリの作成後に nbemm を停止して再起動します。

**UNIX**の場合 /usr/openv/volmgr/debug/reglib

Windows の場合 install path¥Volmgr¥debug¥reqlib¥

作成する必要があるログディレクトリを示す表を参照できます。

p.157 の「サーバーのレガシーデバッグログのディレクトリ名」を参照してください。

p.159の「メディアおよびデバイス管理のレガシーデバッグログのディレクトリ名」を参照してください。

メモ: Windows サーバーでは、バッチファイル

*install path*¥NetBackup¥Logs¥mklogdir.batを実行すると、

install\_path¥NetBackup¥Logsの下階層に、デバッグログディレクトリを一度に作成できます。

メディアサーバーのデバッグログは、bpbrm、bpcd、bpdm および bptm だけです。

### レガシーログを使う UNIX クライアントプロセス

ほとんどの UNIX クライアントプロセスでレガシーログが使用されます。UNIX クライアント でレガシーデバッグログを有効にするには、次のディレクトリに適切なサブディレクトリを作 成します。

/usr/openv/netbackup/logs

**メモ:**ユーザープロセスによるログファイルへの書き込みを可能にするため、ディレクトリを 作成したら、アクセスモードを **777** に設定してください。

表 4-9 UNIX クライアントに適用されるレガシーデバッグログのディレクトリを示します。

| ディレクトリ      | 関連するプロセス                                                                                                    |
|-------------|----------------------------------------------------------------------------------------------------|
| dd          | メニュー方式のクライアントユーザーインターフェースプログラム。                                                                                                    |
| bparchive   | アーカイブプログラム。 bp のデバッグにも使用できます。                                                                                                    |
| bpbackup    | バックアッププログラム。 bp のデバッグにも使用できます。                                                                                                    |
| bpbkar      | バックアップイメージの生成に使用されるプログラム。                                                                                                    |
| bpcd        | NetBackup Client デーモンまたは NetBackup Client Manager。                                                                                                    |
| bphdb       | NetBackup データベースエージェントクライアントで、データベースをバッ<br>クアップするためのスクリプトを起動するプログラム。<br>詳しくは、該当する NetBackup データベースエージェントの管理者ガイ<br>ドを参照してください。                                                                                            |
| bpjava-msvc | NetBackup-Javaアプリケーションのサーバー認証サービス。このサービスは、NetBackup-Java インターフェースアプリケーションの起動中に、<br>inetdによって起動されます。このプログラムによって、アプリケーション<br>を起動したユーザーが認証されます。                                                                             |
| bpjava-usvc | bpjava-msvc によって起動される NetBackup プログラム。<br>NetBackup-Java インターフェースを起動すると表示されるログオンダイ<br>アログボックスでログオンに成功すると起動されます。このプログラムによっ<br>て、bpjava-msvc が実行されているホスト上の Java ベースの管理イン<br>ターフェースおよびユーザーインターフェースから送信されるすべての要<br>求が処理されます。 |
| bplist      | バックアップおよびアーカイブを実行されたファイルを表示するプログラ<br>ム。 bp のデバッグにも使用できます。                                                                                                    |

表 4-9 レガシーログを使う UNIX クライアントプロセス

| ディレクトリ     | 関連するプロセス                                                                                                    |  |
|------------|----------------------------------------------------------------------------------------------------|--|
| bpmount    | 複数のデータストリームに対するローカルマウントポイントおよびワイルド<br>カード拡張を決定するプログラム。                                                                                                    |  |
| bporaexp   | クライアントのコマンドラインプログラム。Oracle のデータを XML 形式で<br>エクスポートします。サーバー上の bprd と通信します。                                                                                                    |  |
| bporaexp64 | クライアントの 64 ビットコマンドラインプログラム。Oracle のデータを XML<br>形式でエクスポートします。サーバー上の bprd と通信します。                                                                                                    |  |
| bporaimp   | クライアントのコマンドラインプログラム。Oracle のデータを XML 形式で<br>インポートします。サーバー上の bprd と通信します。                                                                                                    |  |
| bporaimp64 | クライアントの64ビットコマンドラインプログラム。OracleのデータをXML<br>形式でインポートします。サーバー上の bprd と通信します。                                                                                                    |  |
| bprestore  | リストアプログラム。 bp のデバッグにも使用できます。                                                                                                    |  |
| db_log     | これらのログについて詳しくは、NetBackup Database Extension 製品に<br>付属する NetBackup のマニュアルを参照してください。                                                                                                    |  |
| mtfrd      | これらのログには、mtfrdプロセスの情報が含まれ、Backup Execメディアのインポートおよびリストアの各フェーズ2に使用されます。                                                                                                    |  |
| tar        | リストア時の tar プロセス。                                                                                                    |  |
| user_ops   | NetBackupのインストール時に、すべてのサーバーおよびクライアント上<br>に作成されるディレクトリ。NetBackup-Java インターフェースプログラム<br>では、[バックアップ、アーカイブおよびリストア (Backup, Archive, and<br>Restore)]プログラム (jbpSA) によって生成された一時ファイル、ジョブ<br>ファイルおよび進捗ログファイルが、このディレクトリに格納されます。すべ<br>ての Java ベースのプログラムで操作を正常に実行するには、このディレ<br>クトリが存在し、だれでも読み込み、書き込みおよび実行できるように許可<br>モードを設定している必要があります。このディレクトリには、Java ベース<br>のプログラムを使用するすべてのユーザー用のディレクトリが含まれます。 |  |
|            | また、NetBackup-Java を実行可能なプラットフォーム上では、<br>NetBackup-Java インターフェースのログファイルが、nbjlogs サブディ<br>レクトリに書き込まれます。user_ops ディレクトリ階層のすべてのファイ<br>ルは、KEEP_LOGS_DAYS 構成オプションの設定に従って削除されます。                                                                                                    |  |

## レガシーログを使う PC クライアントプロセス

ほとんどの PC クライアントプロセスでレガシーログが使用されます。Windows クライアントで詳細なレガシーデバッグログを有効にするには、次の場所にディレクトリを作成します。作成するディレクトリ名は、ログを作成するプロセスに対応します。

C:¥Program Files¥VERITAS¥NetBackup¥Logs¥

**メモ:** 次の場所は、ディレクトリが配置されるデフォルトの場所です。クライアントのインストールでは、別の場所を指定することができます。

表 4-10 に、これらのクライアントで使用可能なレガシーデバッグログディレクトリを示します。

| ディレクトリ      | NetBackup クライアント                                                                                                    | 関連するプロセス                                                                                        |
|-------------|----------------------------------------------------------------------------------------------------|-------------------------------------------------------------------------------------------------|
| bpinetd     | Windows Server 2003                                                                                                    | クライアントのサービスログ。これらのログ<br>には、bpinetd32プロセスの情報が含<br>まれます。                                          |
| bparchive   | Windows Server 2003                                                                                                    | コマンドラインから実行されるアーカイブ<br>プログラム。                                                                   |
| bpbackup    | Windows Server 2003                                                                                                    | コマンドラインから実行されるバックアッ<br>ププログラム。                                                                  |
| bpbkar      | Windows Server 2003                                                                                                    | <b>Backup Archive Manager</b> 。これらのロ<br>グには、bpbkar32 プロセスの情報が<br>含まれます。                         |
| bpcd        | すべての Windows クライアント                                                                                                    | NetBackup Client デーモンまたは<br>NetBackup Client Manager。これらの<br>ログには、サーバーとクライアント間の通<br>信の情報が含まれます。 |
| bpjava-msvc | NetBackup-Java アプリケーショ<br>ンのサーバー認証サービス。この<br>サービスは、NetBackup-Java イ<br>ンターフェースアプリケーションの<br>起動中に、NetBackup Client<br>Serviceによって起動されます。<br>このプログラムによって、アプリ<br>ケーションを起動したユーザーが<br>認証されます。(すべての<br>Windows プラットフォーム) | bpjava-msvc                                                                                     |

表 4-10 レガシーログを使う PC クライアントプロセス

| ディレクトリ      | NetBackup クライアント                                                                                                    | 関連するプロセス                                       |
|-------------|----------------------------------------------------------------------------------------------------|------------------------------------------------|
| bpjava-usvc | bpjava-msvcによって起動され<br>る NetBackup プログラム。<br>NetBackup-Java インターフェー<br>スを起動すると表示されるログオ<br>ンダイアログボックスでログオンに<br>成功すると起動されます。このプ<br>ログラムによって、bpjava-msvc<br>が実行されている NetBackup ホ<br>スト上の Java ベースの管理イン<br>ターフェースおよびユーザーイン<br>ターフェースから送信されるすべ<br>ての Windows プラットフォーム) | bpjava-usvc                                    |
| bplist      | Windows Server 2003                                                                                                    | コマンドラインから実行される表示プログ<br>ラム。                     |
| bpmount     | Windows Server 2003                                                                                                    | クライアント上で複数ストリームクライアントのドライブ名を収集するために使用されるプログラム。 |
| bprestore   | Windows Server 2003                                                                                                    | コマンドラインから実行されるリストアプロ<br>グラム。                   |
| tar         | Windows Server 2003                                                                                                    | tarプロセス。これらのログには、tar32<br>プロセスの情報が含まれます。       |

| ディレクトリ   | NetBackup クライアント    | 関連するプロセス                                                                                                    |
|----------|---------------------|----------------------------------------------------------------------------------------------------|
| user_ops | Windows Server 2003 | NetBackup のインストール時に、すべて<br>のサーバーおよびクライアント上に作成<br>されるディレクトリ。NetBackup-Java イ<br>ンターフェースプログラムでは、[バック<br>アップ、アーカイブおよびリストア<br>(Backup, Archive, and Restore)]プロ<br>グラム (jbpSA) によって生成されたー<br>時ファイル、ジョブファイルおよび進捗ロ<br>グファイルが、このディレクトリに格納され<br>ます。すべての Java ベースのプログラ<br>ムで操作を正常に実行するには、この<br>ディレクトリが存在し、だれでも読み込み、<br>書き込みおよび実行できるように許可<br>モードを設定している必要があります。<br>user_ops ディレクトリには、Java ベー<br>スのプログラムを使用するすべてのユー<br>ザー用のディレクトリが含まれます。<br>また、NetBackup-Javaを実行可能なプ<br>ラットフォーム上では、NetBackup-Java<br>インターフェースのログファイルが、<br>nbjlogs サブディレクトリに書き込まれ<br>ます。user_ops ディレクトリ階層のす<br>べてのファイルは、KEEP_LOGS_DAYS |
|          |                     | ます。                                                                                                    |

#### レガシーログのファイル名の形式

標準的なレガシーログシステムでは、1 つの NetBackup プロセスごとに、デバッグログ ファイルが毎日 1 つずつ作成されます。[デバッグログ制限機能を有効にする (Enable robust logging)]が有効になっているレガシーログシステムでは、NetBackup プロセスご とに、一定の数のログファイルが作成されます。各ファイルは一定のサイズに達すると閉 じられ、新しいファイルが作成されます。

レガシーログでは、ログファイルの名前に2つの形式を使います。使われる形式は、ロ グが標準のシステムを使うか、ファイルローテーション(デバッグログ制限機能)を使うか によって異なります。

| 形式                            | ファイル名の形式                                                                                                    |
|-------------------------------|----------------------------------------------------------------------------------------------------|
| 標準のレガシーログ                     | <ul> <li>UNIX の場合: log。mmddyy<br/>たとえば: log.040805 など。</li> <li>Windows の場合: mmddyy.log<br/>たとえば: 040105.log など。</li> </ul>                                                                         |
| デバッグログ制限機能が有効に<br>なっているレガシーログ | mmddyy_nnnnn.log<br>たとえば:040105_00001.log など<br>ここで、nnnnn は、ログファイルのカウンタ (ローテーション番号)<br>です。カウンタがログファイル数の設定値を超えると、最も古いロ<br>グファイルが削除されます。ログファイル数は、vxlogcfg コマ<br>ンドの NumberOfLogFiles オプションを使用して設定します。 |

表 4-11 様々なレガシーログのファイル名の形式

既存のスクリプトとの互換性を保っため、デバッグログファイル名の形式は変更されません。標準レガシーのログを作成した後堅ろうなファイルログを有効にすると、ログが有効なプロセスのログファイルだけに、ファイルのローテーションを使用した名前形式が使用されます。

レガシーデバッグログディレクトリに新しいログファイル名と古いログファイル名が混在する場合、ファイルは、[ログを保持する(Keep logs)]設定およびデバッグログ制限機能の 設定に従って管理されます。

## サーバーのレガシーデバッグログのディレクトリ名

表 4-12 に、サーバーのレガシーデバッグログをサポートするために作成する必要がある ディレクトリを示します。各ディレクトリはプロセスに対応します。指定されない場合、各ディ レクトリは次のディレクトリの下に作成する必要があります。

| UNIX の場合 | /usr/openv/netbackup/logs |
|----------|---------------------------|
|----------|---------------------------|

Windows の場合 install\_path¥NetBackup¥logs

#### 表 4-12 レガシーデバッグログのディレクトリ名

| ディレクトリ | 関連するプロセス                                                                                        |
|--------|-------------------------------------------------------------------------------------------------|
| admin  | 管理コマンド                                                                                          |
| bpbrm  | NetBackup Backup Restore Manager                                                                |
| bpcd   | NetBackup Client デーモンまたは NetBackup Client Manager。 このプロセスは NetBackup Client Service によって起動されます。 |

| ディレクトリ       | 関連するプロセス                                                                                                    |
|--------------|----------------------------------------------------------------------------------------------------|
| bpdbjobs     | NetBackup Jobs Database Manager プログラム                                                                                                    |
| bpdm         | NetBackup Disk Manager                                                                                                    |
| bpdbm        | NetBackup Database Manager サービス。このプロセスは、マスターサーバー上だけで実行されます。Windows システムでは、これは NetBackup Database Manager サービスです。                                                                                                    |
| bpjava-msvc  | NetBackup-Java アプリケーションのサーバー認証サービス。このサービスは、<br>NetBackup-Java インターフェースアプリケーションの起動時に起動されます。UNIX サー<br>バーの場合は、inetd によって起動されます。Windows サーバーの場合は、NetBackup<br>Client Service によって起動されます。<br>このプログラムによって、アプリケーションを起動したユーザーが認証されます。                    |
| bpjava-susvc | bpjava-msvc によって起動される NetBackup プログラム。NetBackup-Java インターフェースを起動すると表示されるログオンダイアログボックスでログオンに成功すると起動されます。このプログラムによって、bpjava-msvc プログラムが実行されている NetBackup マスターサーバーまたはメディアサーバーホスト上の Java ベースのユーザーインターフェースから送信されるすべての要求が処理されます。(すべての Windows プラットフォーム) |
| bprd         | NetBackup Request デーモンまたは NetBackup Request Manager。Windows システム<br>では、このプロセスは NetBackup Request Manager サービスと呼ばれます。                                                                                                    |
| bpsynth      | 合成バックアップを実行するための NetBackup プロセス。bpsynth は nbjm によって起動<br>されます。bpsynth は、マスターサーバー上で実行されます。                                                                                                    |
| bptm         | NetBackup のテープ管理プロセス                                                                                                    |
| nbatd        | 認証デーモン (UNIX と Linux) またはサービス (Windows)。 nbatd は NetBackup サービスまたはデーモンのインターフェースへのアクセスを認証します。                                                                                                    |
| nbazd        | 認可デーモン (UNIX と Linux) またはサービス (Windows)。 nbazd は、 NetBackup サービスまたはデーモンのインターフェースへのアクセスを認可します。                                                                                                    |
| syslogs      | システムログ<br>ltidまたはロボットソフトウェアのトラブルシューティングを行うには、システムのログを有効<br>にしておく必要があります。syslogdのマニュアルページを参照してください。                                                                                                    |

| ディレクトリ   | 関連するプロセス                                                                                                    |
|----------|----------------------------------------------------------------------------------------------------|
| user_ops | NetBackup のインストール時に、すべてのサーバーおよびクライアント上に作成されるディ<br>レクトリ。NetBackup-Java インターフェースプログラムでは、[バックアップ、アーカイブおよ<br>びリストア (Backup, Archive, and Restore)]プログラム (jbpsA) によって生成された一時<br>ファイル、ジョブファイルおよび進捗ログファイルが、このディレクトリに格納されます。すべて<br>の Java ベースのプログラムで操作を正常に実行するには、このディレクトリが存在し、だれ<br>でも読み込み、書き込みおよび実行できるように許可モードを設定している必要があります。<br>user_ops ディレクトリには、Java ベースのプログラムを使用するすべてのユーザー用の<br>ディレクトリが含まれます。 |
|          | また、NetBackup-Java を実行可能なプラットフォーム上では、NetBackup-Java インターフェースのログファイルが、nbjlogs サブディレクトリに書き込まれます。user_ops ディレクトリ階層のすべてのファイルは、KEEP_LOGS_DAYS 構成オプションの設定に従って削除されます。                                                                                                    |
| vnetd    | シマンテック社ネットワークデーモン。ファイアウォールフレンドリなソケットの接続を作成する<br>ために使用されます。inetd(1M)プロセスによって起動されます。                                                                                                    |
|          | <b>メモ:</b> /usr/openv/logs ディレクトリまたは /usr/openv/netbackup/logs に vnetd<br>ディレクトリが存在する場合、ログはそのいずれかに記録されます。両方の場所に vnetd<br>ディレクトリが存在している場合、/usr/openv/netbackup/logs/vnetdだけにログが<br>記録されます。                                                                                                    |

ログを書き込むプログラムおよびデーモンについての詳細情報を参照できます。

p.281 の「バックアップ機能およびリストア機能の概要」を参照してください。

**UNIX** システムでは、/usr/openv/netbackup/logs ディレクトリの README ファイルも 参照してください。

## メディアおよびデバイス管理のレガシーデバッグログのディレクトリ名

デバッグログディレクトリはメディア管理プロセスとデバイス管理プロセスのログを有効にします。表4-13に、メディア管理およびデバイス管理のレガシーデバッグログをサポートするために作成する必要があるディレクトリを示します。各ディレクトリはプロセスに対応します。

表 4-13 メディアおよびデバイスの管理のレガシーデバッグログ

| ディレクトリ | 関連するプロセス                                                                                                    |
|--------|----------------------------------------------------------------------------------------------------|
| acsssi | UNIX の場合、NetBackup と StorageTek ACSLS サーバー間のトランザ<br>クションのデバッグ情報。                                                          |
| デーモン   | vmd (Windows の場合、NetBackup Volume Manager サービス)のデバッ<br>グ情報、および関連するプロセス (oprd および rdevmi)。ディレクトリの作<br>成後に vmd を停止して再起動します。 |

| ディレクトリ    | 関連するプロセス                                                                                                    |
|-----------|----------------------------------------------------------------------------------------------------|
| ltid      | Media Manager device デーモン ltid (UNIX の場合) または NetBackup<br>Device Manager サービス (Windows の場合)、および avrd のデバッグ<br>情報。ディレクトリの作成後に ltid を停止して再起動します。 |
| reqlib    | vmdまたはEMMにメディア管理サービスを要求するプロセスのデバッグ情報。ディレクトリの作成後に vmdを停止して再起動します。                                                                                |
| robots    | tldcd、tl8cd、tl4d デーモンを含む、すべてのロボットデーモンのデバッグ<br>情報。ロボットデーモンを停止して、再起動します。                                                                          |
| tpcommand | tpconfig、tpautoconfなどのデバイス構成コマンド、および NetBackup<br>管理コンソールのデバッグ情報。                                                                               |
| vmscd     | NetBackup 状態収集デーモンのデバッグ情報。ディレクトリの作成後に<br>vmscdを停止して再起動します。                                                                                      |

指定されない場合、各ディレクトリは次のディレクトリの下に作成する必要があります。

UNIX の場合 /usr/openv/volmgr/debug

Windows の場合 *install\_path*¥Volmgr¥debug

NetBackup では、デバッグ用の各ディレクトリに、ログファイルが毎日1つずつ作成されます。

次のディレクトリを削除するか、または名前を変更することによってデバッグログを無効に できます。

**UNIX** の場合: vmd コマンド /usr/openv/volmgr/debug/daemon

Windows の場合: NetBackup install\_path¥Volmgr¥debug¥daemon Volume Manager サービス

p.156 の「レガシーログのファイル名の形式」を参照してください。

p.162 の「レガシーログのサイズと保持の制限について」を参照してください。

p.159の「メディアおよびデバイス管理のレガシーデバッグログのディレクトリ名」を参照してください。

#### レガシーログファイルに書き込まれる情報量を制御する方法

レガシーログレベルを設定して、NetBackup プロセスがログに書き込む情報量を増やす ことができます。

メディアおよびデバイスの管理以外のレガシーログに影響する設定を次に示します。

[グローバルログレベル (Global logging level)]を上げます。
 p.167の「ログレベルの変更」を参照してください。

メモ:この設定は統合ログにも影響します。

UNIXの場合、/usr/openv/netbackup/bp.confファイルに VERBOSE エントリを追加します。
 値を指定しないで VERBOSE を入力すると、詳細度の値はデフォルトで1に設定され

interface Conversions を入力すると、評細度の通はアフォルドで「に設定され ます。より詳細なログを作成するには、VERBOSE = 2(または3以上の値)と入力しま す。この設定は、レガシーログだけに影響します。

警告:詳細度の値を高く設定すると、デバッグログのサイズは非常に大きくなる可能性 があります。

個々のプロセスのログレベルを設定します。

[ホストプロパティ(Host Properties)]で、[ログ(Logging)]ダイアログボックスの個々のプロセスのログレベルを変更します。または、プログラムまたはデーモンの起動時に詳細フラグを指定します(可能な場合)。

また、次のとおり、個々のプロセスのログレベルをbp.confファイルの負の値に設定することもできます。

<processname>\_VERBOSE = -2 対応するプロセスのログを完全に無効にします。 <processname>\_VERBOSE = -3 対応する処理はデバッグログの情報、警告および エラーメッセージだけをログに記録します。

ログのプロパティについての詳細は、次を参照してください。『NetBackup 管理者ガ イド Vol. 1』。

メディアおよびデバイスの管理のレガシーログのログレベルは、非詳細(デフォルト)と詳細の2つです。レベルを詳細(高)に設定するには、vm.confファイルに VERBOSE というエントリを追加します。必要に応じて、ファイルを作成します。VERBOSE エントリを追加した後で、1tidとvmdを再起動します。このエントリは、イベントビューアのアプリケーションログおよびシステムログに影響します。vm.confファイルは、次のディレクトリに存在します。

UNIXの場合 /usr/openv/volmgr/

Windows の場合 install\_path¥Volmgr¥

#### レガシーログのサイズと保持の制限について

特定のNetBackupプロセスはレガシーデバッグログを書き込みます。レガシーデバッグ ログは非常に大きくなる可能性があるので、解決できない問題が存在するときのみ有効 にします。ログが不要になったら、ログおよび関連するディレクトリを削除します。

NetBackup がレガシーデバッグログを保持する時間を制限するには、[ログを保持する (Keep logs)]フィールドで日数を指定します。デフォルトは28日です。[ホストプロパティ (Host Properties)]の下の[クリーンアップ (Clean-up)]ダイアログボックスで日数を指定 できます。

次を参照してください。『NetBackup 管理者ガイド Vol. 1』 [クリーンアップ (Clean-up)] プロパティの詳しい情報。

ログが消費するディスク領域を制限するには、デバッグログ制限機能を使用します。デ バッグログ制限機能には、統合ログで使われるのと同様のファイルローテーション機能が 含まれています。デバッグログ制限機能はメディアおよびデバイス管理ログに適用されま せん。

p.139の「統合ログファイルのロールオーバーについて」を参照してください。

ログファイルの最大サイズおよびログディレクトリに保存するログファイルの最大数を指定 します。ログファイルが最大サイズに達すると、そのファイルは閉じられ、新しいファイルが 開かれます。ログファイル数がディレクトリに許可されている数を超える場合は、最も古い ファイルが削除されます。

次の NetBackup プロセスによって作成されるログでは、ログのローテーション (デバッグ ログ制限機能)を使用できます。

- bpbrm
- bpcd
- bpdbm
- bpdm
- bprd
- bptm

他の NetBackup プロセスによって作成されるレガシーログの場合は (メディアおよびデ バイス管理ログを除いて)、[ログを保持する (Keep logs)]プロパティを使います。

[ログを保持する(Keeplogs)]プロパティはデバッグログ制限機能の設定を上書きすることがあります。[ログを保持する(Keeplogs)]が 10日に設定され、デバッグログ制限機能の設定で 10日以上許可される場合、ログは 11日目に削除されます。

メディアおよびデバイスの管理のレガシーログで、ログファイルのローテーションを管理するには、vm.confファイルの DAYS\_TO\_KEEP\_LOGS 設定を使用します。デフォルトでは、 無制限に保持されます。vm.comfファイルは、次のディレクトリに存在します。 UNIXの場合 /usr/openv/volmgr/

Windows の場合 install path¥Volmgr¥

ログを3日間保有するには、vm.confファイルに次を入力します。

次を参照してください。『NetBackup 管理者ガイド Vol. 2』このエントリを使う方法についての指示。

DAYS TO KEEP LOGS = 3

#### レガシーログのローテーションの構成

レガシーログの最大ファイルサイズおよび保持するログファイルの最大数を指定できます。

レガシーログのローテーションを構成する方法

- NetBackup 管理コンソールの左ペインで、[NetBackup の管理 (NetBackup Management)]>[ホストプロパティ (Host Properties)]>[マスターサーバー (Master Servers)]を展開します。
- 2 右ペインで、変更するサーバーをダブルクリックします。

3 表示されたダイアログボックスの左ペインで、[ログ (Logging)]を選択し、[デバッグ ログ制限機能を有効にする (Enable robust logging)]にチェックマークを付けます。

デバッグログ制限機能はレガシーログにのみ適用されます。デバッグログ制限機能 は別名ログローテーションです。

デフォルトでは、ファイルの最大サイズは 5120 KB、ログディレクトリ1 つあたりの保存ファイルの最大数は3です。

[デバッグログ制限機能を有効にする (Enable robust logging)]を無効にした場合、 標準の動作はそのまま適用されます。1 つのログディレクトリあたり1日1 つのログ ファイルが作成され、ログの削除は[ログを保持する (Keep logs)]プロパティに従っ て実行されます。

4 ファイルの最大サイズまたはディレクトリ1つあたりの最大ログファイル数を変更する 場合、MaxLogFileSizeKBオプションおよび NumberOfLogFiles オプションを使 用します。これらのオプションは、次のディレクトリに存在する vxlogcfg コマンドの 一部です。

UNIX の場合 /usr/openv/netbackup/bin

Windows の場合 install path¥NetBackup¥bin

次の例を使用して、ファイルの最大サイズに 2048 KB を設定し、1 つのログディレ クトリあたりの最大ログファイル数に 10 を設定しています。

vxlogcfg -a -p 51216 --orgid Default -s
MaxLogFileSizeKB=2048,NumberOfLogFiles=10

この例では、NetBackup (プロダクト ID 51216)の統合ログ機能を使用するすべて のプロセスおよびレガシーログ機能を使用するプロセスのデフォルト値が設定されま す。

vxlogcfgの詳しい説明は次を参照してください。『NetBackup コマンドリファレンスガイド』。

## 合成バックアップの問題レポートに必要なレガシーログディレクトリの作成

レガシーログディレクトリが作成されていない場合、そのディレクトリを作成する必要があります。このディレクトリが存在しない場合、ログをディスクに書き込むことができません。

| 表 | 4-14 |  |
|---|------|--|
|---|------|--|

レガシーログディレクトリの作成

| 手順   | 操作                                                    | 説明                                                                                                    |
|------|-------------------------------------------------------|----------------------------------------------------------------------------------------------------|
| 手順 1 | マスターサーバー上<br>にディレクトリを作成<br>します。                       | 次のディレクトリを作成します。<br><i>install_path</i> /netbackup/logs/bpsynth<br><i>install_path</i> /netbackup/logs/bpdbm<br><i>install_path</i> /netbackup/logs/vnetd                                                                                    |
| 手順 2 | メディアサーバー上<br>にディレクトリを作成<br>します。                       | 次のディレクトリを作成します。<br><i>install_path</i> /netbackup/logs/bpcd<br><i>install_path</i> /netbackup/logs/bptm<br><i>install_path</i> /netbackup/logs/bpdm                                                                                         |
| 手順 3 | [グローバルログレベ<br>ル (Global logging<br>level)]を変更しま<br>す。 | [ホストプロパティ (Host Properties)]で、マスターサーバーを選択し、[グローバルログ<br>レベル (Global logging level)]を 5 に設定します。<br>p.167 の「ログレベルの変更」を参照してください。<br>p.165 の「グローバルログレベルについて」を参照してください。<br>p.63 の「[ホストプロパティ (Host Properties)]ウィンドウを使用した構成設定へのアク<br>セス」を参照してください。 |
| 手順 4 | ジョブを再実行しま<br>す。                                       | ジョブを再度実行して、作成したディレクトリからログを収集します。<br>bptm ログは、イメージの読み込みおよび書き込みがテープデバイスに対して行われる<br>場合にだけ必要です。bpdm ログは、イメージの読み込みおよび書き込みがディスクに<br>対して行われる場合にだけ必要です。<br>イメージが複数のメディアサーバーから読み込まれる場合、bptm または bpdm のデバッ<br>グログは、各メディアサーバーから収集される必要があります。           |

p.169の「合成バックアップの問題レポートに必要なログ」を参照してください。

## グローバルログレベルについて

[グローバルログレベル (Global logging level)]は、統合ログとレガシーログの両方を参照します。ログレベルはどの位の情報がログメッセージに含まれるかを決定します。レベル数が高いほど、より大量の詳細がログメッセージに含められます。

表 4-15 は、すべてのログレベルおよび各レベルで含められる詳細を記述します。

| ログレベル    | 説明                                                                                                    |
|----------|----------------------------------------------------------------------------------------------------|
|          |                                                                                                    |
| 最小のログ    | 非常に重要な少量の診断メッセージおよびデバッグメッセージが含まれま<br>す。                                                                                                 |
|          | [ホストプロパティログ (Host Properties Logging)]ページまたはログアシス<br>タントは最小のログを設定できます。                                                                  |
|          | レガシーログは、最小のログを表すのに次の値を使います:                                                                                                    |
|          | <ul> <li>UNIX の場合: bp.confファイルはVERBOSE=0表示します (グローバル)。<processname>_VERBOSE = 0は、個々の処理のグローバルなデフォルトを使用して示します。</processname></li> </ul>   |
|          | <ul> <li>Windows の場合: レジストリは次の16進値を表示します: 0xfffffff</li> </ul>                                                                          |
|          | 統合ログでは、最小のログを表すのに値1を使います。                                                                                                    |
| ログを無効にする | [ホストプロパティログ (Host Properties Logging)]ページまたはログアシス<br>タントは、ログを無効にできます。                                                                   |
|          | レガシーログは、無効なログを表すのに次の値を使います:                                                                                                    |
|          | <ul> <li>UNIX の場合: bp.conf ファイルは、個々のプロセスに対して<br/>VERBOSE=-2 (グローバル) または <processname>_VERBOSE =<br/>-2 を表示します。</processname></li> </ul> |
|          | <ul> <li>Windows の場合: レジストリは次の16進値を表示します: 0xffffffe</li> </ul>                                                                          |
|          | 統合ログでは、無効なログを示すのに値0を使います。                                                                                                    |
| 1        | 最小のログと関連付けられる少量の診断メッセージに詳細な診断メッセージ<br>およびデバッグメッセージを追加します。                                                                               |
| 2        | 進捗メッセージが追加されます。                                                                                                    |
| 3        | 情報ダンプが追加されます。                                                                                                    |
| 4        | ファンクションのエントリおよび終了が追加されます。                                                                                                    |
| 5        | すべてが含まれています。最も詳細なレベルのメッセージ。                                                                                                    |

表 4-15 グローバルログレベル

デフォルトでは、統合ログは、レベル0のデバッグメッセージおよびレベル5のアプリケー ションメッセージが記録されるように設定されています。

次の操作はログレベルに影響します。

[グローバルログレベル (Global logging level)]リストで0(ゼロ)を指定した場合、レガシーログと統合ログの両方で最小レベルが設定されます。ただし、統合ログの診断メッセージおよびデバッグメッセージの場合、ログレベルはオフにできます。診断メッセージおよびデバッグメッセージはログに記録されません。このレベルは、NetBackup

管理コンソールの[グローバルログレベル (Global logging level)]リストでは設定できません。vxlogcfg コマンドまたはログアシスタントで、それを設定できます。 p.167 の「ログレベルの変更」を参照してください。 p.149 の「vxlogcfg を使用した統合ログの設定の例」を参照してください。

- [グローバルログレベル (Global logging level)]リストを変更すると、サーバーまたは クライアントの NetBackup および Enterprise Media Manager (EMM) のすべての プロセスのログレベルに影響します。(ただし、PBXのログとメディアおよびデバイスの 管理のログには影響しません。)この設定は、構成済みの設定よりも優先されます。
- bp.confファイルまたはvm.confファイルのVERBOSEレベルを変更した場合は、 レガシーログレベルだけに影響します。
   p.160の「レガシーログファイルに書き込まれる情報量を制御する方法」を参照してく ださい。
- vxlogcfg コマンドで変更を行った場合は、統合ログレベルだけに影響します。

[グローバルログレベル (Global logging level)]リストへの変更は、次のログプロセスのレベルに影響しません。

- PBX のログ
   p.72 の「PBX のログへのアクセス」を参照してください。
- メディアおよびデバイスの管理のログ (vmd、ltid、avrd、ロボットデーモン、Media Manager コマンド)
   p.159の「メディアおよびデバイス管理のレガシーデバッグログのディレクトリ名」を参照してください。
- デバッグレベルがデフォルト設定から変更されている、統合ログの任意のプロセス

#### ログレベルの変更

ログレベルはどの位の情報がログメッセージに含まれるかを決定します。ログの範囲は0から5です。レベル数が高いほど、より大量の詳細がログメッセージに含められます。

#### ログレベルを変更する方法

- NetBackup 管理コンソールの左ペインで、[NetBackup の管理 (NetBackup Management)]>[ホストプロパティ (Host Properties)]を展開します。
- 2 [マスターサーバー (Master Servers)]、[メディアサーバー (Media Servers)]また は[クライアント (Clients)]を選択します。
- 3 右ペインで、バージョンおよびプラットフォームを表示するサーバーまたはクライアン トをクリックします。次にダブルクリックすると、プロパティが表示されます。
- 4 プロパティダイアログボックスの左ペインで、[ログ (Logging)]をクリックします。

**5** [グローバルログレベル (Global logging level)]リストでは、0 から5 の値を選択します。

変更は、統合ログとレガシーログの両方のログレベルに影響します。

p.165 の「グローバルログレベルについて」を参照してください。

6 [OK]をクリックします。

#### Windows クライアントのログレベルの変更

クライアントプロセスによってログに書き込まれる情報量を増やすことができます。

#### Windows クライアントのログレベルを変更する方法

- 1 NetBackup 管理コンソールの[ファイル (File)]メニューで、[バックアップ、アーカイ ブおよびリストア (Backup, Archive, and Restore)]をクリックします。
- 2 [バックアップ、アーカイブおよびリストア (Backup, Archive, and Restore)]インター フェースの[ファイル (File)]メニューで、[NetBackup クライアントのプロパティ (NetBackup Client Properties)]をクリックします。
- **3** [NetBackup クライアントのプロパティ (NetBackup Client Properties)]ダイアログ ボックスで、[トラブルシューティング (Troubleshooting)]タブを選択します。
- 4 [詳細 (Verbose)]プロパティフィールドで、0から5のデバッグレベルを入力します。

テクニカルサポートが特に指定しないかぎり、デフォルトのレベルの0(ゼロ)を使用 します。これより高いレベルでは、ログに大量の情報が蓄積される可能性があります。

5 [OK]をクリックします。

Bare Metal Restore の bmrsavecfg プロセスによって作成される統合ログファイルでは、 vxlogcfg コマンドを使用してログレベルを制御することもできます。

p.149 の「vxlogcfgを使用した統合ログの設定の例」を参照してください。

ログレベルを高くすると、ログのサイズが非常に大きくなるため、解決できない問題が発生した場合だけ、この操作を実行してください。

#### デバッグログの上位レベルへの設定

多くのエラー状態を解決するには、デバッグログを上位レベルに設定します。その後、操 作を再試行して、デバッグログを調べます。

#### デバッグログレベルを上げる方法

- 必要なディレクトリおよびフォルダを作成して、レガシーデバッグログを有効にします。
- 2 vm.conf ファイルに[VERBOSE (詳細)]オプションを追加して、メディアおよびデバイスの管理プロセスの詳細レベルを上げます。このファイルは、/usr/openv/volmgr/(UNIX および Linux の場合)および install path¥Volmgr¥ (Windows の場合)に存在します。
- 3 デーモンおよびサービスを再起動するか、可能な場合、詳細オプションを指定して コマンドを実行します。

## 合成バックアップの問題レポートに必要なログ

合成バックアップの問題をデバッグするには、問題レポートおよび追加項目にすべての ログを含める必要があります。シマンテック社テクニカルサポートにすべての情報を送っ てください。

次のログの形式を含めます。

- 統合ログ機能によって作成されるログファイル
   p.128の「NetBackup の統合ログの収集」を参照してください。
- レガシーログ機能によって作成されるログファイル
   p.164の「合成バックアップの問題レポートに必要なレガシーログディレクトリの作成」
   を参照してください。

次の追加項目を含めます。

| 試行ファイル     | 試行ファイルは、次のディレクトリに存在します。                                                    |
|------------|----------------------------------------------------------------------------|
|            | <pre>install_path/netbackup/db/jobs/trylogs/jobid.t</pre>                  |
|            | 合成バックアップジョブのジョブ ID が 110 の場合、試行ファイルは 110.t<br>という名前になります。                  |
| ポリシー属性     | 次のコマンドを使ってポリシーの属性を取得します。                                                   |
|            | <pre>install_path/netbackup/bin/admincmd/bppllist     policy_name -L</pre> |
|            | ここで、policy_nameは、合成バックアップジョブを実行したポリシーの名<br>前です。                            |
| ストレージユニットの | 次のコマンドからストレージユニットのリストを取得します。                                               |
| リスト        | <pre>install_path/netbackup/bin/admincmd/bpstulist -L</pre>                |

p.164 の「合成バックアップの問題レポートに必要なレガシーログディレクトリの作成」を 参照してください。

## クライアントのログの保持制限の設定

UNIX、および Windows で、NetBackup がクライアントのログを保持する日数を指定できます。

UNIX クライアントでログの保持制限を設定する方法

- NetBackup 管理コンソールの左ペインで、[ホストプロパティ (Host Properties)]> [クライアント (Clients)]を展開します。
- 2 右ペインで、変更するクライアントをダブルクリックします。
- 3 プロパティダイアログボックスで[UNIX クライアント (UNIX Client)]をクリックします。
- 4 [クライアントの設定 (Client Settings)]ダイアログボックスで、[ユーザー主導バック アップ、アーカイブおよびリストアの状態を保持する期間 (Keep status of user-directed backups, archives, and restores for)]フィールドを見つけます。
- 5 ログファイルを保持する日数を入力し、[OK]をクリックします。

Windows クライアントでログの保持制限を設定する方法

- NetBackup 管理コンソールの[ファイル (File)]メニューで、[バックアップ、アーカイ ブおよびリストア (Backup, Archive, and Restore)]をクリックします。
- [バックアップ、アーカイブおよびリストア (Backup, Archive, and Restore)]インター フェースの[ファイル (File)]メニューで、[NetBackup クライアントのプロパティ (NetBackup Client Properties)]をクリックします。
- [NetBackup クライアントのプロパティ (NetBackup Client Properties)]ダイアログボックスで、[一般 (General)]タブを選択します。
- 4 [ユーザー主導バックアップ、アーカイブおよびリストアの状態を保持する期間 (Keep status of user-directed backups, archives, and restores for)]フィールドで、ログファイルを保持する日数を入力します。
- 5 [OK]をクリックします。

## Windows のイベントビューアのログオプション

NetBackup の Windows マスターサーバーを構成して、NetBackup のレポートからの メッセージを、Windows の イベントビューア のアプリケーションログに書き込むことがで きます。これらのメッセージは、アプリケーションログ内で参照できます。また、サードパー ティ製のツールを使用して、アプリケーションログにこれらのメッセージが表示されていな いかどうかを監視することもできます。 オリジネータが作成した統合ログのアプリケーションメッセージおよび診断メッセージをア プリケーションログに送るには、そのオリジネータの LogToOslog の値として true を設定 します。

次の例では、Windows のイベントログに nbrb のアプリケーションメッセージと診断メッ セージを送ります。

# vxlogcfg -a -o nbrb -p NB -s "LogToOslog=true"

メモ:この設定を有効にするには、NetBackup サービスを再起動してください。

ログツールを使用可能にするには、次の手順を実行します。

■ NetBackup マスターサーバー上に次のファイルを作成します。

install path¥NetBackup¥db¥config¥eventlog

■ 必要に応じて、eventlog ファイルにエントリを追加します。次に例を示します。

56 255

eventlogのパラメータは重大度と種類を表します。パラメータには次の性質があります。

- 重大度 (Severity) 1番目のパラメータとして表示されます。
  - NetBackup がアプリケーションログに書き込むメッセージを制御します。
  - ファイルが空の場合、デフォルトの重大度はエラー (16) です。
  - ファイルにパラメータが1つしか含まれない場合、そのパラメータは重大 度のレベルとして使用されます。
- 2番目のパラメータとして表示されます。 種類 (Type)
  - NetBackup がアプリケーションログに書き込むメッセージの種類を制御 します。
  - ファイルが空の場合、デフォルトの種類はバックアップ状態(64)です。

どちらのパラメータも 10 進数で指定され、次の値を表すビットマップと等価です。

```
重大度 (Severity) 1 = 不明
2 = デバッグ
4 = 情報
8 = 警告
16 = エラー
32 = 重要
種類 (Type) 1 = 不明
2 = 一般
4 = バックアップ
8 = アーカイブ
16 = 検索
32 = セキュリティ
64 = バックアップ状態
128 = メディアデバイス
```

eventlog ファイルを構成して、複数の異なる重大度と種類を含んでいるメッセージをロ グに記録できます。eventlogファイルの次のエントリによって生成される結果を考慮して ください。

56 255

- エントリ 56 重大度が警告、エラーおよび重要のメッセージを含むログを生成します。(56 = 8 + 16 + 32)
- エントリ255 すべての種類のメッセージを含むログを生成します。(255 = 1 + 2 + 4 + 8 + 16 + 32 + 64 + 128)

Windows のイベントビューアアプリケーションログに書き込まれる次のメッセージの例を 考慮してください。

16 4 10797 1 cacao bush nbpem backup of client bush exited with status 71

各値の定義は次のとおりです (左から順)。

- 重大度:16 (エラー)
- 種類: 4 (バックアップ)
- ジョブ ID = 10797
- ジョブグループ ID: 1

- サーバー: cacao
- クライアント: bush
- プロセス: nbpem
- 文字列: クライアント bush のバックアップが状態 71 で終了しました (backup of client bush exited with status 71)

## UNIX の NetBackup 管理コンソールのエラーメッセージ のトラブルシューティング

UNIXのNetBackup管理コンソールのほとんどのエラーメッセージは次の場所に表示されます。

- 注意を促すダイアログボックス
- コンソール右下のエラーメッセージペイン

エラーが他の場所に表示された場合は、Java の例外エラーです。これらのエラーは、 NetBackup 管理コンソールのステータスバー (下部) に表示されます。Java API または NetBackup 管理コンソールによって書き込まれた stdout または stderr メッセージが含 まれるログファイルにエラーが表示される場合もあります。シマンテック社では Java の例 外エラーについて説明していません。

4 種類のエラーメッセージが NetBackup 管理コンソールに表示されます。

| 表 4-16 | エラーメッセージの種類 |
|--------|-------------|
|--------|-------------|

| エラーの種類                       | 説明 (Description)                                                                                                    |
|------------------------------|----------------------------------------------------------------------------------------------------|
| NetBackup の状態コー<br>ドおよびメッセージ | NetBackup管理コンソールで実行される操作によって、NetBackupの他の部分でエラーが検出される場合があります。これらのエラーは、通常、NetBackupの状態コードおよびメッセージの章に記載されているとおりに表示されます。 |
|                              | メモ:エラーメッセージには、状態コードが付かない場合もあります。                                                                                      |
|                              | 状態コードを見つけるには、アルファベット順の NetBackup メッセージ<br>を調べ、リンクをクリックして詳細な説明を参照します。                                                  |
|                              | 次を参照してください。 『Symantec NetBackup™ 状態コードリファレン<br>スガイド』。                                                                 |

| エラーの種類                                                    | 説明 (Description)                                                                                                    |
|-----------------------------------------------------------|----------------------------------------------------------------------------------------------------|
| NetBackup 管理コン<br>ソール: アプリケーション<br>サーバーの状態コードお<br>よびメッセージ | これらのメッセージには、500 番台の状態コードが付きます。状態コード 500、501、502、503 および 504 が付いたメッセージは、"ログイン<br>できません。状態: (Unable to login, status:)"で始まりま<br>す。状態コード 511 および 512 が付いたメッセージは、"ログインでき<br>ません。状態: (Unable to login, status:)"で始まる場合と<br>そうでない場合があります。<br>メモ: エラーメッセージには、状態コードが付かない場合もあります。<br>次を参照してください。『Symantec NetBackup™ 状態コードリファレン |
|                                                           |                                                                                                    |
| Java の例外                                                  | これらの例外は、Java API または NetBackup 管理 API によって生成<br>されます。これらのメッセージの先頭は、例外の名前です。次に例を示<br>します。<br>java.lang.ClassCastException                                                                                                    |
|                                                           | または                                                                                                    |
|                                                           | vrts.nbu.NBUCommandExecutionException                                                                                                    |
|                                                           | Java の例外は、通常、次のいずれかの位置に表示されます。                                                                                                    |
|                                                           | <ul> <li>NetBackup 管理ウィンドウのステータスバー(下部)</li> <li>jnbSA または jbpSA が生成するログファイル</li> <li>Windows ディスプレイコンソールの.bat ファイルの出力ファイル<br/>(設定されている場合)</li> <li>p.173の「UNIX の NetBackup 管理コンソールのエラーメッセージのトラブルシューティング」を参照してください。</li> </ul>                                                                                          |
| オペレーティングシステ<br>ムのエラー                                      | NetBackup のマニュアルのメッセージと一致しないメッセージは、ほとんどの場合、オペレーティングシステムのメッセージです。                                                                                                    |

## ログおよび一時ファイルに必要な追加のディスク容量について

正常な操作のために、NetBackup管理コンソールはログと一時ファイルを保存する追加 のディスク容量を必要とします。ディスク容量は次の場所で利用可能である必要がありま す。

- ログインダイアログボックスで指定したホスト
- /usr/openv/netbackup/logs/user\_ops
- 管理コンソールが起動されたホスト
- /usr/openv/netbackup/logs/user\_ops/nbjlogs

それぞれのファイルシステムで領域が利用可能でない場合、次が発生することがあります。

- アプリケーションの応答に時間がかかる
- データが不完全になる
- ログイン中に応答がない
- NetBackup インターフェースの機能が低下する(ツリーにはバックアップ、アーカイブ およびリストアノードおよびファイルシステムの分析ノードしか表示されないなど)
- 予想外のエラーメッセージ:
  - NetBackup-Java アプリケーションサーバーへのログオン中に、"ソケットに接続できない"というエラーが発生する
  - [ログインできません。状態: 35 要求されたディレクトリを作成できません (Unable to login, status: 35 cannot make required directory)]
  - [/bin/sh: null: not found (1)]
  - [An exception occurred: vrts.nbu.admin.bpmgmt.CommandOutputException: Invalid or unexpected class configuration data: <the rest of the message will vary>]
  - 空白の警告ダイアログボックスが表示される

#### 詳細なデバッグログの有効化

NetBackup 管理コンソールは、NetBackup サーバーのリモート管理を可能にする分散 アプリケーションです。すべての管理は、NetBackup 管理コンソールのアプリケーション サーバーを介して行われます。このアプリケーションサーバーは、認証サービスおよび ユーザーサービスで構成されます。

ログオンダイアログボックスからのログオン要求は、認証サービスへ送信され、妥当性が 確認されます。Windows または UNIX の認証ファイルや認証プロセスで、ユーザー名お よびパスワードが有効である必要があります。

妥当性の確認が完了すると、認証サービスによって、そのユーザーアカウントでユーザー サービスが起動されます。その後、すべての NetBackup 管理タスクは、そのユーザー サービスのインスタンスを介して実行されます。追加のユーザーサービスプロセスが開始 されて、コンソールからの要求が処理されます。

UNIXとWindowsの両方で、認証サービスはbpjava-msvcアプリケーションです。ユー ザーサービスはbpjava-susvcまたはbpjava-usvcアプリケーションです。詳細なデ バッグログを有効にするには、最初にこれらのアプリケーションのログのディレクトリを作成 する必要があります。

| 手順                    | 操作                        | 説明                                                                                                    |
|-----------------------|---------------------------|----------------------------------------------------------------------------------------------------|
| 手順 1                  | ログのディレクトリを作成します           | ログオンダイアログボックスで指定した NetBackup クライアントまたはサー<br>バーで、次のディレクトリを作成します。                                                      |
|                       |                           | <ul> <li>bpjava-msvc</li> <li>bpjava-susvc (NetBackup サーバーの場合)</li> <li>bpjava-usvc (NetBackup クライアントの場合)</li> </ul> |
|                       |                           | 次の場所にディレクトリを作成します。                                                                                                   |
|                       |                           | <ul> <li>/usr/openv/netbackup/logs (UNIX の場合)</li> <li>install_path¥NetBackup¥logs (Windows の場合)</li> </ul>          |
|                       |                           | p.127 の「統合ログについて」 を参照してください。                                                                                         |
|                       |                           | p.151 の「レガシーログについて」を参照してください。                                                                                        |
| 手順2 Debug.pr<br>ルを編集し | Debug.properties ファイ      | Debug.properties ファイルに次の行を追加します。                                                                                     |
|                       | ルを補集しより                   | debugMask=2                                                                                                    |
|                       |                           | Debug.properties ファイルは、次の場所で確認できます。                                                                                  |
|                       |                           | <ul> <li>/usr/openv/java</li> </ul>                                                                                  |
|                       |                           | jnbSA または jbpSA コマンドを実行する UNIX マシン上でファイルを<br>変更します。 ログファイル名は、 jnbSA コマンドまたは jbpSA コマンドを<br>実行した xterm ウィンドウに表示されます。  |
|                       |                           | <ul> <li>install_path¥VERITAS¥java</li> </ul>                                                                        |
|                       |                           | NetBackup-Java Windows ディスプレイコンソールを使う場合、この場<br>所でファイルを変更します。                                                         |
| 手順 3                  | nbjava.bat ファイルを編集<br>します | NetBackup がインストールされていないホストの Windows ディスプレイコン<br>ソールを使う場合は、この手順を実行します。                                                |
|                       |                           | nbjava.batファイルを編集し、ファイルへの出力を指定します。                                                                                   |
|                       |                           | nbjava.bat ファイルは install_path¥VERITAS¥Java にあります。<br>詳しくは、nbjava.bat ファイルを参照してください。                                  |

表 4-17 詳細なデバッグログの有効化

# 5

バックアップログ

この章では以下の項目について説明しています。

- バックアップログについて
- シマンテック社テクニカルサポートへのバックアップログの送信

## バックアップログについて

バックアップで発生した問題を診断するためのさまざまなログがあります。バックアッププロセスの動作の仕組みを理解することは、特定の問題に対処するためにどのログを確認すべきかを判断するのに役立つ最初のステップです。

図 5-1 に、関連するバックアップ手順およびプロセスを示します。

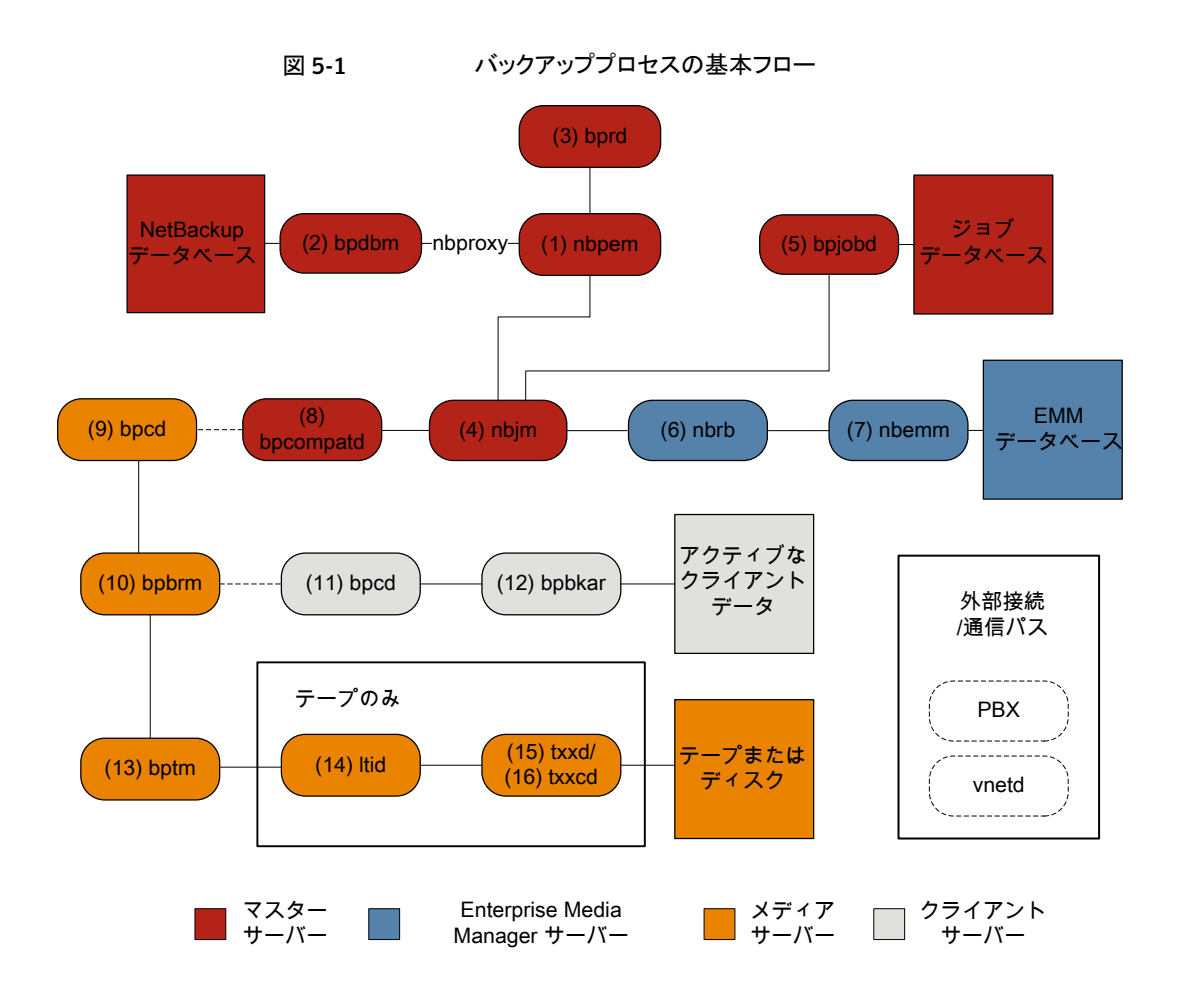

#### バックアップの基本手順

(1) NetBackup Policy Execution Manager (nbpem) は、ジョブの期限になるとバックアップを開始します。ジョブの期限を判断するため、nbpem はプロキシサービス nbproxy を使用して (2) NetBackup Database Manager (bpdbm) からバックアップポリシー情報を取得します。

ユーザーが開始するバックアップの場合、nbpem が (3) NetBackup Request デー モン (bprd) から要求を受信したときにバックアップが開始されます。

2 ジョブが期限になると、nbpemは(4) NetBackup Job Manager (nbjm) にバックアップの送信と jobid の取得を要求します。

- 3 nbjmサービスは (5) bpjobd と通信し、ジョブデータベースのジョブリストにジョブが 追加されます。ジョブはキューへ投入済みとなり、アクティビティモニターに表示され ます。
- 4 ジョブがジョブデータベースに追加されると、nbjm は (6) NetBackup Resource Broker (nbrb) を通してリソースをチェックします。
- 5 nbrb プロセスは (7) Enterprise Media Manager (nbemm) から必須リソースを確保 し、リソースが割り当て済みであることを nbjm に伝えます。
- 6 リソースが割り当てられると、nbjmはイメージデータベースを呼び出して一時的な場所にイメージファイルを作成します。バックアップヘッダーテーブルの必須エントリも同時に作成されます。ジョブはアクティビティモニターで[アクティブ (Active)]として表示されます。
- 7 ジョブを実行すると、nbjm は(8) bpcompatdを使用して(9)メディアサーバーのク ライアントサービス(bpcd)への接続を開きます。bpcompatd サービスは構内交換 機(PBX)および NetBackup レガシーネットワークサービス(vnetd)を通して接続を 作成します。
- 8 bpcd サービスは (10) NetBackup バックアップおよびリストアマネージャ (bpbrm) を開始します。
- 9 bpbrm サービスは (11) クライアントサーバーの bpcd (PBX および vnetd 経由)と 通信し、(12) Backup Archive Manager (bpbkar)を開始します。bpbrm は (13) テープ管理プロセス (bptm)も開始します。
- 10 テープバックアップの場合、bptm はドライブを予約し、(14) 論理テープインター フェースデーモン (ltid) にマウント要求を発行します。ltid サービスは (15) ロボッ トドライブデーモン (txxd、xx は使用するロボットの種類によって異なります)を呼び 出します。txxd デーモンは (16) メディアをマウントするロボット制御デーモン (txxcd) へのマウント要求と通信します。

ディスクバックアップの場合、bptm はディスクと直接通信します。

- 11 bpbkar は、メディアストレージまたはディスクストレージに書き込まれる bptm を通 してバックアップデータを送信します。
- 12 バックアップが完了するとnbjmに伝達され、bpjobdにメッセージが送信されます。 ジョブはアクティビティモニターで[完了 (Done)]として表示されます。nbjm サービ スは次の予定時刻を再計算する nbpem にジョブの終了状態をレポートします。

バックアップに関係するプロセスごとにログファイルがあります。これらのログはバックアップで発生した問題の診断に使用できます。

バックアッププロセスフローにないが、バックアップの問題の解決に有用な追加のログには、bpbackup、reqlib、daemon、robots、acsssiなどがあります。

サポートが必要な場合は、シマンテック社テクニカルサポートにログを送信してください。

**p.180**の「シマンテック社テクニカルサポートへのバックアップログの送信」を参照してください。

- p.198 の「nbpem のログ」を参照してください。
- p.198 の「nbproxy のログ」を参照してください。
- p.193 の「bpdbm のログ」を参照してください。
- p.194 の「bprd のログ」を参照してください。
- p.197 の「nbjm のログ」を参照してください。
- p.194 の「bpjobd のログ」を参照してください。
- p.198 の「nbrb のログ」を参照してください。
- p.197 の「nbemm のログ」を参照してください。
- p.193 の「bpcompatd のログ」を参照してください。
- p.199 の「PBX のログ」を参照してください。
- p.201 の「vnetd のログ」を参照してください。
- p.193 の「bpcd のログ」を参照してください。
- p.192 の「bpbrm のログ」を参照してください。
- p.192 の「bpbkar のログ」を参照してください。
- p.195 の「bptm のログ」を参照してください。
- p.196 の「Itid のログ」を参照してください。
- p.201 の「txxd および txxcd のログ」を参照してください。
- p.191 の「bpbackup のログ」を参照してください。
- p.199の「reqlibのログ」を参照してください。
- p.196 の「daemon のログ」を参照してください。
- p.200 の「robots のログ」を参照してください。
- p.191の「acsssiのログ」を参照してください。

# シマンテック社テクニカルサポートへのバックアップログの送信

バックアップで問題が発生した場合は、問題のレポートおよび関連するログをシマンテック社テクニカルサポートに送信して支援を依頼できます。

p.169 の「合成バックアップの問題レポートに必要なログ」を参照してください。
表 5-1は、シマンテック社テクニカルサポートがバックアップの問題を診断するのに必要 になるログのリストおよび推奨ログレベルを示します。

**メモ:**シマンテック社は統合ログの診断レベルをデフォルトレベルの6に設定することを 推奨します。

p.165 の「グローバルログレベルについて」を参照してください。

| 問題の種類                               | 収集するログ                                                                                                    |
|-------------------------------------|----------------------------------------------------------------------------------------------------|
| バックアップスケジュールの問題                     | <ul> <li>デバッグレベル 5 の nbpem ログ</li> <li>デバッグレベル 5 の nbjm ログ</li> <li>詳細 4 の nbproxy ログ</li> <li>詳細 2 のbpdbm ログ</li> <li>詳細 5 のbprd ログ</li> <li>メモ: bprd ログは手動バックアップまたは<br/>ユーザーが開始するバックアップの問題にのみ必要です。</li> </ul>                                     |
| キューに登録されたバックアップジョブがアクティ<br>ブにならない問題 | <ul> <li>デバッグレベル 3 の nbpem ログ</li> <li>デバッグレベル 5 の nbjm ログ</li> <li>デバッグレベル 4 の nbrb ログ</li> <li>詳細 4 の nbproxy ログ</li> <li>詳細 2 のbpdbm ログ</li> <li>デフォルトレベルの nbemm ログ</li> <li>デバッグレベル 2 の mds ログ</li> <li>メモ: mds ログは nbemm ログに書き込みます。</li> </ul> |

表 5-1 特定のバックアップ問題で収集するログ

| 問題の種類                            | 収集するログ                                                                                                    |
|----------------------------------|----------------------------------------------------------------------------------------------------|
| <i>アクティブなバックアップジョ</i> ブが書き込まない問題 | <ul> <li>デバッグレベル 5 の nbjm ログ</li> <li>デバッグレベル 4 の nbrb ログ</li> <li>詳細 2 のbpdbm ログ</li> <li>詳細 5 の bpbrm ログ</li> <li>詳細 5 の bpcd ログ</li> <li>問題がテープのロードまたはロード解除の場合は、サポートは以下のログも必要とします</li> <li>1tid ログ</li> <li>reqlib ログ</li> <li>daemon ログ</li> <li>robots ログ</li> <li>acsssi ログ (UNIX のみ)</li> </ul> |

p.168 の「デバッグログの上位レベルへの設定」を参照してください。

p.177 の「バックアップログについて」を参照してください。

# 6

# リストアログ

この章では以下の項目について説明しています。

- リストアログについて
- シマンテック社テクニカルサポートへのリストアログの送信

### リストアログについて

リストアで発生した問題を診断するためのさまざまなログがあります。リストアプロセスの動作の仕組みを理解することは、特定の問題に対処するためにどのログを確認すべきかを判断するのに役立つ最初のステップです。イメージをテープからリストアするかディスクからリストアするかによってプロセスが異なります。

図 6-1 は、テープからのリストアを示しています。

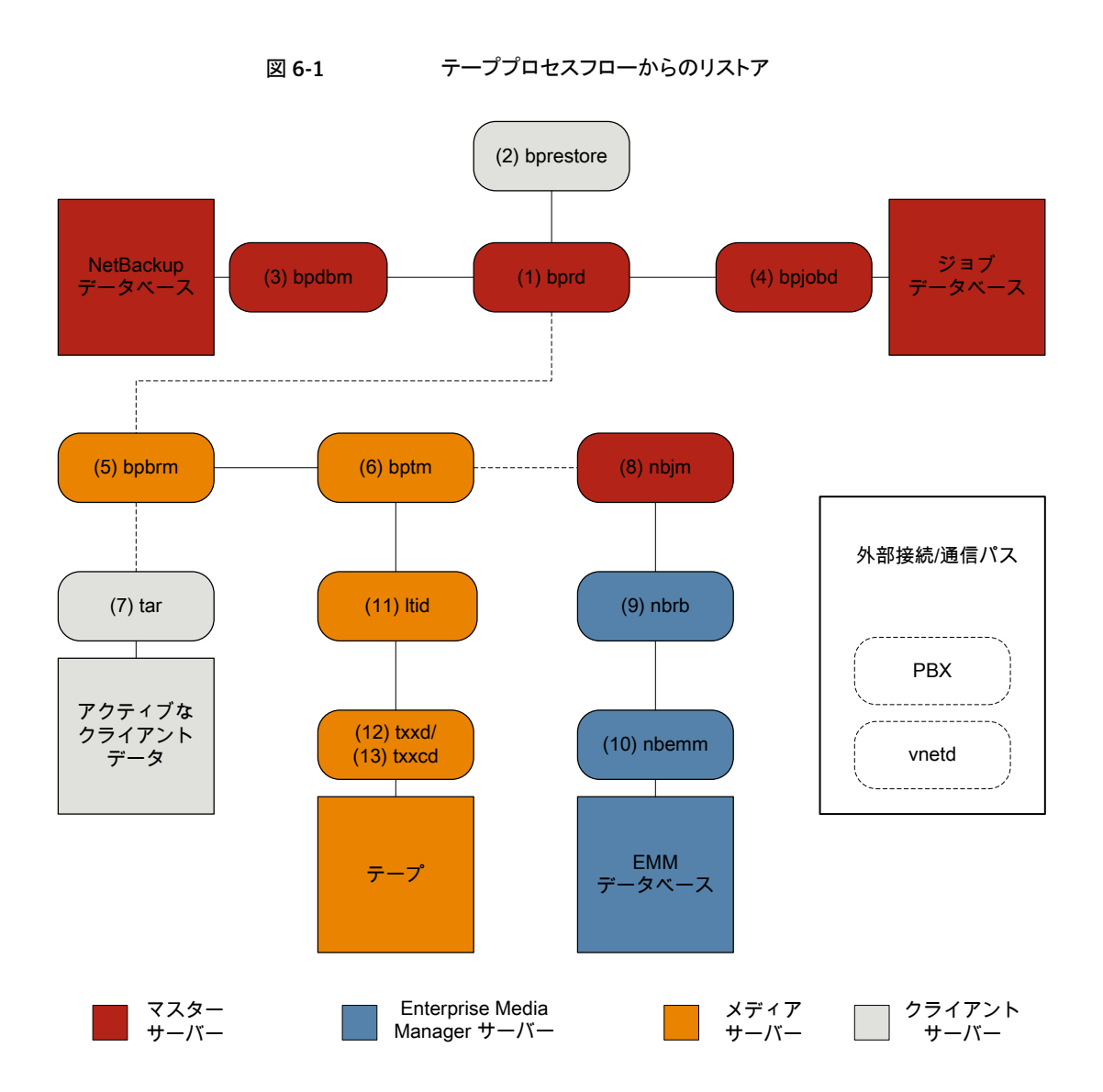

#### テープからのリストア手順

- 1 (1) NetBackup Request デーモン (bprd) はリストア要求を受信します。この要求 はバックアップ、アーカイブおよびリストアのユーザーインターフェースまたは (2) コ マンドライン (bprestore) から開始できます。
- 2 bprdは2つの子プロセスMAIN bprdとMPX-MAIN-bprdを起動します。MAIN bprdプロセスはイメージおよびメディアの特定に使用され、MPX-MAIN-bprdプロセ スはリストア工程の管理に使用されます。分かりやすくするため、これらの3つのプ ロセスすべてをここでは bprdと呼びます。
- 3 bprd サービスは (3) NetBackup Database Manager プログラム (bpdbm) と通信 し、要求されたファイルのリストアに必須の情報を取得します。
- 4 情報を取得すると、bprdは(4) bpjobdと通信し、ジョブデータベースのジョブリスト にジョブが追加されます。ジョブはアクティビティモニターで表示可能になります。リ ソースが取得される前でも[アクティブ (Active)]として表示されます。
- 5 bprd サービスは構内交換機 (PBX) および NetBackup Regacy Network (vnetd) を介して実行され、(5) NetBackup Backup Restore Manager (bpbrm)を開始しま す。
- 6 bpbrmサービスは(6)テープ管理プロセス(bptm)を開始し、リストアに必要なメディアインフォメーションを提供します。また、(7)クライアントのテープアーカイブプログラム(tar)(PBX および vnetd 経由)を開始し、tarとbptm間の接続を作成します。
- 7 bptm プロセスは、リソース要求を (8) NetBackup Job Manager (nbjm) に PBX お よび vnetd を介して送信します。
- 8 nbjm プロセスは、(10) Enterprise Media Manager (nbemm) に問い合わせを行う
   (8) NetBackup Resource Broker (nbrb) にリソース要求を送信します。リソースが 割り当てられると、nbrb は、nbjm に伝達し、nbjm は bptm に通知します。
- 9 bptm プロセスは、(11) 論理テープインターフェースデーモン (ltid) にマウント要求を行います。ltid サービスは (12) ロボットドライブデーモン (txxd、xx は使用するロボットの種類によって異なります)を呼び出します。txxd デーモンは (13) メディアをマウントするロボット制御デーモン (txxcd)へのマウント要求と通信します。
- 10 bptm プロセスは、メディアからリストアするデータを読み込み、tar に配信します。
- 11 tar プロセスはクライアントディスクにデータを書き込みます。
- 12 リストアが完了すると、bptmはメディアのマウントを解除し、nbjmに通知します。ジョ ブはアクティビティモニターで[完了 (Done)]として表示されます。

図 6-2 は、ディスクからのリストアを示しています。

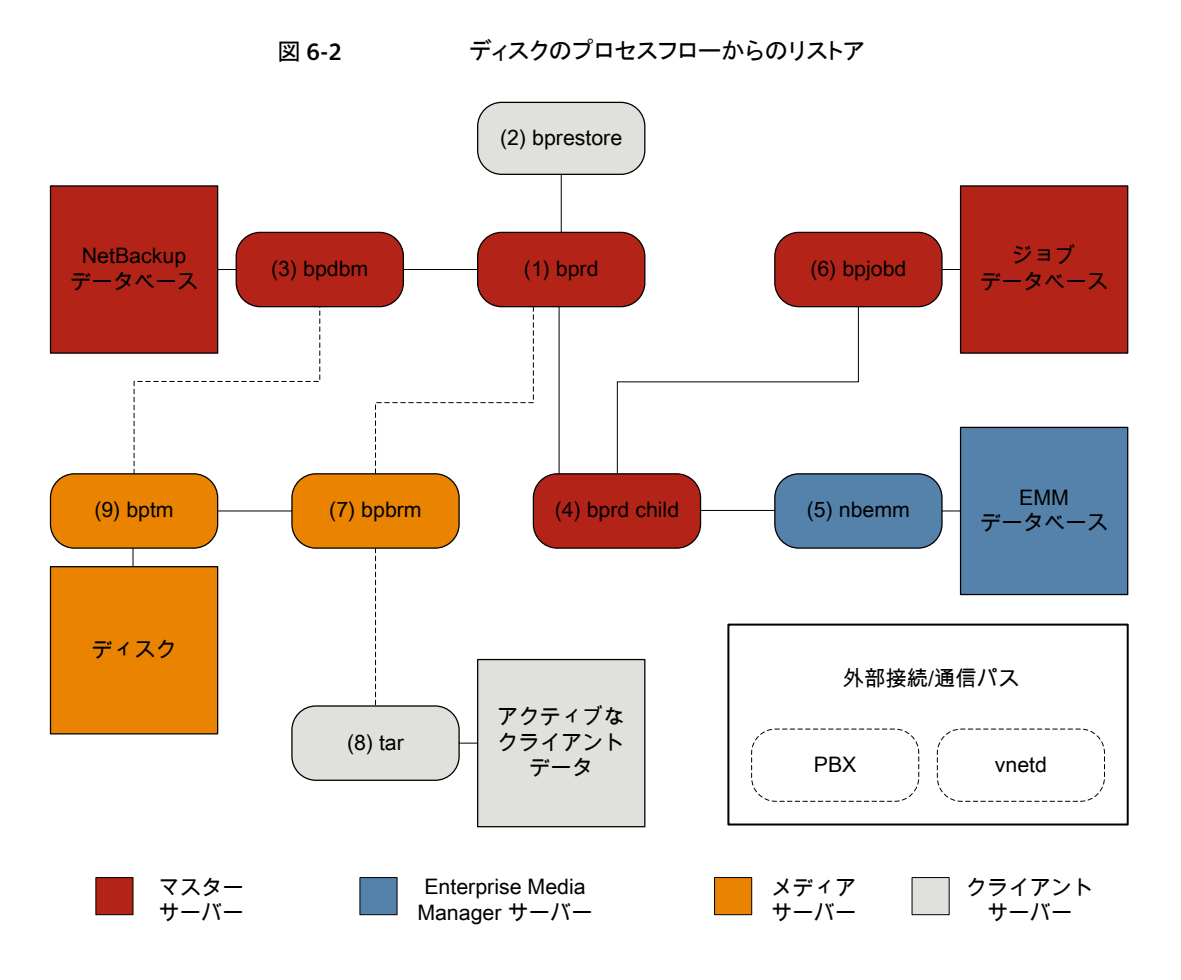

#### ディスクからのリストア手順

- 1 (1) NetBackup Request デーモン (bprd) はリストア要求を受信します。この要求 はバックアップ、アーカイブおよびリストアのユーザーインターフェースまたは (2) コ マンドライン (bprestore) から開始できます。
- 2 bprd プロセスは (3) NetBackup Database Manager プログラム (bpdbm) に接続 して、リストアするファイル、クライアント、およびメディア情報を識別します。
- 3 The bprdプロセスは (4) bprd 子プロセスを開始します。bprd 子プロセスは (5) Enterprise Media Manager (nbemm) を呼び出し、ディスクストレージュニットが利用 可能であるかを検証します。
- 4 bprd 子プロセスは(6) bpjobd と通信して jobid を割り当てます。リストアジョブは アクティビティモニターで表示可能になります。

- 5 bprd プロセスは、構内交換機 (PBX) および NetBackup Legacy Network Service (vnetd) を介して (7) メディアサーバーの NetBackup Backup Restore Manager (bpbrm)を開始します。
- 6 bpbrm サービスは、PBX および vnetd を使用して(8) クライアントシステムのテープ アーカイブプログラム(tar)との通信を確立します。また、(9) テープ管理プロセス (bptm)も開始します。
- 7 bptmプロセスは bpdbm 呼び出し (PBX および vnetd 経由)、フラグメント情報を取得してディスクをマウントします。
- 8 bptmプロセスはディスクからバックアップイメージを読み込み、要求データをtarに ストリーミングします。
- 9 tar プロセスはデータをストレージの宛先にコミットします。

リストアに関係するプロセスごとにログファイルがあります。これらのログはリストアで発生した問題の診断に使用できます。

リストアプロセスフローには含まれませんが、リストアの問題解決に有用な追加のログには、reqlib、daemon、robots、acsssiなどがあります。

サポートが必要な場合は、シマンテック社テクニカルサポートにログを送信してください。

p.188の「シマンテック社テクニカルサポートへのリストアログの送信」を参照してください。

p.194 の「bprd のログ」を参照してください。

**p.195**の「bprestore のログ」を参照してください。

p.199 の「PBX のログ」を参照してください。

p.201 の「vnetd のログ」を参照してください。

p.193 の「bpdbm のログ」を参照してください。

p.194 の「bpjobd のログ」を参照してください。

p.192 の「bpbrm のログ」を参照してください。

p.195 の「bptm のログ」を参照してください。

p.200 の「tar ログ」を参照してください。

p.197 の「nbjm のログ」を参照してください。

p.198 の「nbrb のログ」を参照してください。

p.197 の「nbemm のログ」を参照してください。

p.196 の「Itid のログ」を参照してください。

p.199の「reqlibのログ」を参照してください。

p.200の「robots のログ」を参照してください。

p.191の「acsssiのログ」を参照してください。

### シマンテック社テクニカルサポートへのリストアログの送 信

リストアで問題が発生した場合は、問題のレポートおよび関連するログをシマンテック社 テクニカルサポートに送信して支援を依頼できます。

p.169の「合成バックアップの問題レポートに必要なログ」を参照してください。

表 6-1は、シマンテック社テクニカルサポートがリストアの問題を診断するのに必要になる ログのリストおよび推奨ログレベルを示します。

**メモ:**シマンテック社は統合ログの診断レベルをデフォルトレベルの6に設定することを 推奨します。

p.165 の「グローバルログレベルについて」を参照してください。

| 問題の種類          | 収集するログ                                                                                                    |
|----------------|----------------------------------------------------------------------------------------------------|
| テープのリストアジョブの問題 | <ul> <li>デバッグレベル 5 の nbjm ログ</li> <li>デバッグレベル 1 の nbemm ログ</li> <li>デバッグレベル 4 の nbrb ログ</li> <li>詳細 1 のbpdbm ログ</li> <li>詳細 5 のbprd ログ</li> <li>詳細 5 の bptm ログ</li> <li>詳細 5 の bptm ログ</li> <li>詳細 5 の bpcd ログ</li> <li>詳細 5 の bpcd ログ</li> <li>問題がメディアまたはドライブの場合は、サポートは以下のログも必要とします</li> <li>reqlib ログ</li> <li>daemon ログ</li> <li>robots ログ</li> <li>acsssi ログ (UNIX のみ)</li> </ul> |

#### 表 6-1 特定のリストア問題で収集するログ

| 問題の種類           | 収集するログ                                                                                                    |
|-----------------|----------------------------------------------------------------------------------------------------|
| ディスクのリストアジョブの問題 | <ul> <li>詳細 1 のbpdbm ログ</li> <li>詳細 5 のbprd ログ</li> <li>詳細 5 の bpbrm ログ</li> <li>詳細 5 の bptm ログ</li> <li>詳細 5 の bpdm ログ</li> <li>詳細 5 の tar ログ</li> <li>詳細 5 の bpcd ログ</li> </ul> |

p.168 の「デバッグログの上位レベルへの設定」を参照してください。

p.183 の「リストアログについて」を参照してください。

# ログの場所

この章では以下の項目について説明しています。

- acsssiのログ
- bpbackup のログ
- bpbkar のログ
- bpbrm のログ
- **bpcd** のログ
- bpcompatd のログ
- bpdbm のログ
- bpjobd のログ
- bprd のログ
- bprestore のログ
- **bptm** のログ
- daemon のログ
- Itid のログ
- nbemm のログ
- **nbjm** のログ
- nbpem のログ
- nbproxy のログ
- **nbrb** のログ

- **PBX** のログ
- reqlib のログ
- robots のログ
- tar ログ
- txxd および txxcd のログ
- vnetd のログ

### acsssi のログ

UNIX では、NetBackup ACS ストレージサーバーインターフェース (acsssi) が ACS ライブラリソフトウェアホストと通信します。

| ログの場所       | UNIXの場合:/usr/openv/volmgr/debug/acsssi                                                               |
|-------------|----------------------------------------------------------------------------------------------------|
| ログが存在するサーバー | メディア                                                                                                 |
| アクセス方法      | acsssiプロセスはレガシーのログ方式を使用します。レガシー<br>デバッグログが NetBackup サーバーで有効でない場合は、プ<br>ロセスごとに適切なディレクトリを作成する必要があります。 |
|             | p.151 の「レガシーログについて」 を参照してください。                                                                       |

p.177 の「バックアップログについて」を参照してください。

p.183 の「リストアログについて」を参照してください。

#### bpbackup のログ

bpbackup コマンドライン実行可能ファイルはユーザーバックアップの開始に使用されます。

| ログの場所       | <b>Windows</b> の場合:<br><i>install_path</i> ¥NetBackup¥logs¥bpbackup                                     |
|-------------|----------------------------------------------------------------------------------------------------|
|             | UNIXの場合:/usr/openv/netbackup/logs/bpbackup                                                              |
| ログが存在するサーバー | client                                                                                                  |
| アクセス方法      | bpbackup プロセスはレガシーのログ方式を使用します。レガ<br>シーデバッグログが NetBackup サーバーで有効でない場合は、<br>プロセスごとに適切なディレクトリを作成する必要があります。 |
|             | p.151 の「レガシーログについて」 を参照してください。                                                                          |

p.177 の「バックアップログについて」を参照してください。

#### bpbkar のログ

バックアップおよびアーカイブマネージャ (bpbkar) はメディアサーバーに送信されてス トレージサーバーに書き込まれるクライアントデータを読み込みます。また、バックアップ されたファイルのメタデータを収集して files ファイルを作成します。

| ログの場所       | <b>Windows</b> の場合:<br><i>install_path</i> ¥NetBackup¥logs¥bpbkar                                    |
|-------------|----------------------------------------------------------------------------------------------------|
|             | UNIX の場合:/usr/openv/netbackup/logs/bpbkar                                                            |
| ログが存在するサーバー | client                                                                                               |
| アクセス方法      | bpbkarプロセスはレガシーのログ方式を使用します。レガシー<br>デバッグログが NetBackup サーバーで有効でない場合は、プ<br>ロセスごとに適切なディレクトリを作成する必要があります。 |
|             | p.151 の「レガシーログについて」を参照してください。                                                                        |

p.177 の「バックアップログについて」を参照してください。

#### bpbrm のログ

NetBackup バックアップおよびリストアマネージャ (bpbrm) は、クライアントおよび bptm プロセスを管理します。また、クライアントおよび bptm のエラー状態を使用して、バック アップおよびリストア操作の最終状態を判断します。

| ログの場所       | <b>Windows</b> の場合:<br><i>install_path</i> ¥NetBackup¥logs¥bpbrm                                     |
|-------------|----------------------------------------------------------------------------------------------------|
|             | UNIX の場合:/usr/openv/netbackup/logs/bpbrm                                                             |
| ログが存在するサーバー | メディア                                                                                                 |
| アクセス方法      | bpbrm プロセスはレガシーのログ方式を使用します。レガシー<br>デバッグログが NetBackup サーバーで有効でない場合は、プ<br>ロセスごとに適切なディレクトリを作成する必要があります。 |
|             | p.151 の 「レガシーログについて」 を参照してください。                                                                      |

p.177 の「バックアップログについて」を参照してください。 p.183 の「リストアログについて」を参照してください。

#### bpcd のログ

NetBackup クライアントサービス (bpcd) は、リモートホストを認証し、ローカルホストでプロセスを起動します。

| ログの場所       | <b>Windows</b> の場合: <i>install_path</i> ¥NetBackup¥logs¥bpcd                                        |
|-------------|----------------------------------------------------------------------------------------------------|
|             | UNIXの場合:/usr/openv/netbackup/logs/bpcd                                                              |
| ログが存在するサーバー | メディアおよびクライアント                                                                                       |
| アクセス方法      | bpcd プロセスはレガシーのログ方式を使用します。レガシーデ<br>バッグログが NetBackup サーバーで有効でない場合は、プロセ<br>スごとに適切なディレクトリを作成する必要があります。 |
|             | p.151 の 「レガシーログについて」 を参照してください。                                                                     |

p.177 の「バックアップログについて」を参照してください。

### bpcompatd のログ

NetBackup 互換性サービス (bpcompatd) は、マルチスレッドプロセスと NetBackup レ ガシープロセス間の接続を作成します。

| ログの場所       | <b>Windows</b> の場合:<br><i>install_path</i> ¥NetBackup¥logs¥bpcompatd                                   |
|-------------|----------------------------------------------------------------------------------------------------|
|             | UNIXの場合:/usr/openv/netbackup/logs/bpcompatd                                                            |
| ログが存在するサーバー | master                                                                                                 |
| アクセス方法      | bpcompatd プロセスはレガシーのログ方式を使用します。レガ<br>シーデバッグログがNetBackupサーバーで有効でない場合は、<br>プロセスごとに適切なディレクトリを作成する必要があります。 |
|             | p.151 の 「レガシーログについて」 を参照してください。                                                                        |

p.177 の「バックアップログについて」を参照してください。

### bpdbm のログ

NetBackup Database Manager (bpdbm) は、構成、エラー、およびファイルデータベースを管理します。

| ログの場所       | Windows $の$ 場合: $install_path$ ¥NetBackup¥logs¥bpdbm                                                 |
|-------------|----------------------------------------------------------------------------------------------------|
|             | <b>UNIX</b> の場合:/usr/openv/netbackup/logs/bpdbm                                                      |
| ログが存在するサーバー | master                                                                                               |
| アクセス方法      | bpdbm プロセスはレガシーのログ方式を使用します。レガシー<br>デバッグログが NetBackup サーバーで有効でない場合は、プ<br>ロセスごとに適切なディレクトリを作成する必要があります。 |
|             | p.151 の 「レガシーログについて」 を参照してください。                                                                      |

p.177 の「バックアップログについて」を参照してください。

p.183 の「リストアログについて」を参照してください。

#### bpjobd のログ

bpjobd サービスはジョブデータベースを管理し、ジョブ状態をアクティビティモニターに 中継します。

| ログの場所       | Windows の場合:<br><i>install_path</i> ¥NetBackup¥logs¥bpjobd                                            |
|-------------|----------------------------------------------------------------------------------------------------|
|             | UNIX の場合:/usr/openv/netbackup/logs/bpjobd                                                             |
| ログが存在するサーバー | master                                                                                                |
| アクセス方法      | bpjobdプロセスはレガシーのログ方式を使用します。 レガシー<br>デバッグログが NetBackup サーバーで有効でない場合は、プ<br>ロセスごとに適切なディレクトリを作成する必要があります。 |
|             | p.151 の 「レガシーログについて」 を参照してください。                                                                       |

p.177 の「バックアップログについて」を参照してください。

p.183 の「リストアログについて」を参照してください。

### bprd のログ

NetBackup Request デーモン (bprd) はバックアップ、リストア、およびアーカイブのクラ イアント要求および管理要求に応答します。

| ログの場所       | Windows $の$ 場合: <i>install_path</i> ¥NetBackup¥logs¥bprd |
|-------------|----------------------------------------------------------|
|             | UNIX の場合:/usr/openv/netbackup/logs/bprd                  |
| ログが存在するサーバー | master                                                   |

アクセス方法 bprdプロセスはレガシーのログ方式を使用します。レガシーデ バッグログが NetBackup サーバーで有効でない場合は、プロセ スごとに適切なディレクトリを作成する必要があります。

p.151 の「レガシーログについて」を参照してください。

p.177 の「バックアップログについて」を参照してください。 p.183 の「リストアログについて」を参照してください。

#### bprestore のログ

bprestore コマンドライン実行可能ファイルはリストアの開始に使用されます。マスターサーバーの bprd と通信します。

| ログの場所       | Windows の場合: install_path¥NetBackup¥logs¥bprestore                                                       |
|-------------|----------------------------------------------------------------------------------------------------|
|             | UNIXの場合:/usr/openv/netbackup/logs/bprestore                                                              |
| ログが存在するサーバー | client                                                                                                   |
| アクセス方法      | bprestore プロセスはレガシーのログ方式を使用します。レガ<br>シーデバッグログが NetBackup サーバーで有効でない場合は、<br>プロセスごとに適切なディレクトリを作成する必要があります。 |
|             | p.151 の「レガシーログについて」 を参照してください。                                                                           |

p.183 の「リストアログについて」を参照してください。

#### bptm のログ

NetBackup テープ管理プロセス (bptm) は、クライアントとストレージデバイス (テープまたはディスク) 間のバックアップイメージの転送を管理します。

| ログの場所       | Windows $O$ 場合: <i>install_path</i> ¥NetBackup¥logs¥bptm                                            |
|-------------|----------------------------------------------------------------------------------------------------|
|             | UNIX の場合:/usr/openv/netbackup/logs/bptm                                                             |
| ログが存在するサーバー | メディア                                                                                                |
| アクセス方法      | bptm プロセスはレガシーのログ方式を使用します。レガシーデ<br>バッグログが NetBackup サーバーで有効でない場合は、プロセ<br>スごとに適切なディレクトリを作成する必要があります。 |
|             | p.151 の「レガシーログについて」を参照してください。                                                                       |

p.177 の「バックアップログについて」を参照してください。

p.183 の「リストアログについて」を参照してください。

### daemon のログ

daemon ログには Volume Manager サービス (vmd) および関連付けられたプロセスのデバッグ情報が含まれます。

| ログの場所       | Windows の場合: install_path¥Volmgr¥debug¥daemon                                                         |
|-------------|----------------------------------------------------------------------------------------------------|
|             | UNIXの場合:/usr/openv/volmgr/debug/daemon                                                                |
| ログが存在するサーバー | マスターおよびメディア                                                                                           |
| アクセス方法      | daemon プロセスはレガシーのログ方式を使用します。レガシー<br>デバッグログが NetBackup サーバーで有効でない場合は、プ<br>ロセスごとに適切なディレクトリを作成する必要があります。 |
|             | p.151 の「レガシーログについて」 を参照してください。                                                                        |

p.177 の「バックアップログについて」を参照してください。 p.183 の「リストアログについて」を参照してください。

#### Itid のログ

論理テープインターフェースデーモン (1tid) は NetBackup Device Manager とも呼ばれ、テープおよび光ディスクの予約および割り当てを制御します。

| ログの場所       | Windows の場合: install_path¥volmgr¥debug¥ltid                                                         |
|-------------|----------------------------------------------------------------------------------------------------|
|             | <b>UNIX</b> の場合:/usr/openv/volmgr/debug/ltid                                                        |
| ログが存在するサーバー | メディア                                                                                                |
| アクセス方法      | ltid プロセスはレガシーのログ方式を使用します。レガシーデ<br>バッグログが NetBackup サーバーで有効でない場合は、プロセ<br>スごとに適切なディレクトリを作成する必要があります。 |
|             | p.151 の 「レガシーログについて」 を参照してください。                                                                     |

p.177 の「バックアップログについて」を参照してください。 p.183 の「リストアログについて」を参照してください。

### nbemm のログ

EMM サーバーとして定義されたサーバーで、NetBackup Enterprise Media Manager (nbemm) はデバイス、メディア、およびストレージユニット構成を管理します。リソースの選択も実行されます。

| ログの場所       | Windows の場合:                                                                           |
|-------------|----------------------------------------------------------------------------------------|
|             | <i>install_path</i> ¥NetBackup¥logs¥nbemm                                              |
|             | UNIX の場合:/usr/openv/logs/nbemm                                                         |
| ログが存在するサーバー | master                                                                                 |
| アクセス方法      | nbemm プロセスは統合ログ方式を使用します。統合ログファイ<br>ルを表示および管理するには、vxlogview および vxlogmgr<br>コマンドを使用します。 |
|             | p.127 の 「統合ログについて」 を参照してください。                                                          |

p.177 の「バックアップログについて」を参照してください。 p.183 の「リストアログについて」を参照してください。

#### nbjm のログ

NetBackup Job Manager (nbjm) は nbpem およびメディアコマンドからの要求を受け入れ、ジョブに必要なリソースを取得します。

| ログの場所       | Windowsの場合: <i>install_path</i> ¥NetBackup¥logs¥nbjm                     |
|-------------|--------------------------------------------------------------------------|
|             | UNIXの場合:/usr/openv/logs/nbjm                                             |
| ログが存在するサーバー | master                                                                   |
| アクセス方法      | nbjm処理は統合ログ方式を使用します。統合ログファイルを表示および管理するには、vxlogviewおよびvxlogmgrコマンドを使用します。 |
|             | p.127 の 「統合ログについて」 を参照してください。                                            |

p.177 の「バックアップログについて」を参照してください。 p.183 の「リストアログについて」を参照してください。

#### nbpem のログ

NetBackup Policy Execution Manager (nbpem) はポリシーおよびクライアントタスクを 作成し、ジョブをいつ実行するかを判断します。

| ログの場所       | <b>Windows</b> の場合:<br><i>install_path</i> ¥NetBackup¥logs¥nbpem                       |
|-------------|----------------------------------------------------------------------------------------|
|             | UNIXの場合:/usr/openv/logs/nbpem                                                          |
| ログが存在するサーバー | master                                                                                 |
| アクセス方法      | nbpem プロセスは統合ログ方式を使用します。統合ログファイ<br>ルを表示および管理するには、vxlogview および vxlogmgr<br>コマンドを使用します。 |
|             | p.127 の 「統合ログについて」 を参照してください。                                                          |

p.177 の「バックアップログについて」を参照してください。

### nbproxy のログ

プロキシサービス nbproxy は nbpem および nbjm を有効にしてマスターサーバーカタ ログに問い合わせを行います。

| ログの場所       | Windows の場合:<br><i>install_path</i> ¥NetBackup¥logs¥nbproxy<br>UNIX の場合:/usr/openv/netbackup/logs/nbproxy |
|-------------|----------------------------------------------------------------------------------------------------|
| ログが存在するサーバー | master                                                                                                    |
| アクセス方法      | nbproxyプロセスはレガシーのログ方式を使用します。レガシー<br>デバッグログが NetBackup サーバーで有効でない場合は、プ<br>ロセスごとに適切なディレクトリを作成する必要があります。     |
|             | p.151 の 「レガシーログについて」 を参照してください。                                                                           |

p.177 の「バックアップログについて」を参照してください。

#### nbrb のログ

EMM サーバーとして定義されたサーバーで、NetBackup Resource Broker (nbrb) は ジョブのストレージュニット、テープドライブ、およびクライアントの予約を特定します。次 にジョブが開始されます。nbemm と連携します。

| ログの場所       | Windowsの場合: <i>install_path</i> ¥NetBackup¥logs¥nbrb                                |
|-------------|-------------------------------------------------------------------------------------|
|             | UNIX: /usr/openv/logs/nbrb                                                          |
| ログが存在するサーバー | master                                                                              |
| アクセス方法      | nbrb プロセスは統合ログ方式を使用します。統合ログファイル<br>を表示および管理するには、vxlogviewおよびvxlogmgrコ<br>マンドを使用します。 |

p.127 の「統合ログについて」を参照してください。

p.177 の「バックアップログについて」を参照してください。

p.183 の「リストアログについて」を参照してください。

#### PBX のログ

構内交換機 (PBX) はほとんどの NetBackup プロセスで使用される通信機構です。

| ログの場所       | <b>Windows</b> の場合: <i>install_path</i> ¥VxPBX¥log                                                                                                    |
|-------------|----------------------------------------------------------------------------------------------------|
|             | UNIX の場合: /opt/VRTSpbx/log                                                                                                    |
| ログが存在するサーバー | マスター、メディアおよびクライアント                                                                                                    |
| アクセス方法      | PBX プロセスは統合ログ方式を使用します。統合ログファイルを<br>表示および管理するには、vxlogviewおよび vxlogmgr コマ<br>ンドを使用します。PBX 統合ログファイルにアクセスするためのプ<br>ロダクト ID は NetBackup プロダクト ID とは異なります。PBX プ<br>ロダクト ID は 50936 です。 |

p.127 の「統合ログについて」を参照してください。

p.72の「PBX のログへのアクセス」を参照してください。
p.177の「バックアップログについて」を参照してください。
p.183の「リストアログについて」を参照してください。

### reqlib のログ

ログの場所

reqlib ログには EMM または Volume Manager サービス (vmd) にメディア管理サービ スを要求するプロセスのデバッグ情報が含まれます。

**Windows**の場合:*install\_path*¥Volmgr¥debug¥reqlib

UNIX の場合:/usr/openv/volmgr/debug/reqlib

ログが存在するサーバー マスターおよびメディア

アクセス方法 reqlibプロセスはレガシーのログ方式を使用します。レガシー デバッグログが NetBackup サーバーで有効でない場合は、プ ロセスごとに適切なディレクトリを作成する必要があります。

p.151 の「レガシーログについて」を参照してください。

p.177 の「バックアップログについて」を参照してください。 p.183 の「リストアログについて」を参照してください。

#### robots のログ

robots ログには txxd および txxcd デーモンなど、すべてのロボットデーモンのデバッ グ情報が含まれます。

| ログの場所       | Windows $O$ 場合: <i>install_path</i> ¥Volmgr¥debug¥robots                                             |
|-------------|----------------------------------------------------------------------------------------------------|
|             | UNIX の場合:/usr/openv/volmgr/debug/robots                                                              |
| ログが存在するサーバー | メディア                                                                                                 |
| アクセス方法      | robotsプロセスはレガシーのログ方式を使用します。レガシー<br>デバッグログが NetBackup サーバーで有効でない場合は、プ<br>ロセスごとに適切なディレクトリを作成する必要があります。 |
|             | p.151 の「レガシーログについて」を参照してください。                                                                        |

p.201の「txxd および txxcd のログ」を参照してください。
p.177の「バックアップログについて」を参照してください。
p.183の「リストアログについて」を参照してください。

#### tar ログ

テープアーカイブプログラム (tar) はリストアデータをクライアントディスクに書き込みます。

| ログの場所       | Windows の場合: <i>install_path</i> ¥NetBackup¥logs¥tar |
|-------------|------------------------------------------------------|
|             | UNIXの場合:/usr/openv/netbackup/logs/tar                |
| ログが存在するサーバー | client                                               |

アクセス方法

tar プロセスはレガシーのログ方式を使用します。レガシーデ バッグログが NetBackup サーバーで有効でない場合は、プロセ スごとに適切なディレクトリを作成する必要があります。

p.151 の「レガシーログについて」を参照してください。

p.183 の「リストアログについて」を参照してください。

### txxd および txxcd のログ

ロボットデーモン (txxd、xx は使用するロボットの種類によって異なります)は、1tidと テープライブラリ間のインターフェースを提供します。ロボット制御デーモン(txxcd)は、 ロボットを制御し、マウント要求およびマウント解除要求を伝達します。

| ログの場所  | txxd および txxcd プロセスのログファイルはありません。その<br>代わり、robots デバッグログおよびシステムログがあります。シ<br>ステムログは UNIX ではsyslog、Windows ではイベントビュー<br>アによって管理されます。 |
|--------|----------------------------------------------------------------------------------------------------|
|        | p.127 の「UNIX システムログについて」 を参照してください。                                                                                                |
|        | p.170の「Windowsのイベントビューアのログオプション」を参照<br>してください。                                                                                     |
| アクセス方法 | vm.confファイルに VERBOSE という語を追加すると、デバッグ<br>情報が記録されます。                                                                                 |
|        | p.160の「レガシーログファイルに書き込まれる情報量を制御す<br>る方法」を参照してください。                                                                                  |
|        | UNIX では、-v オプションを指定してデーモンを(単独または<br>ltidを通して)開始してもデバッグ情報が記録されます。                                                                   |
|        |                                                                                                    |

p.200 の「robots のログ」を参照してください。 p.177 の「バックアップログについて」を参照してください。

p.183 の「リストアログについて」を参照してください。

#### vnetd のログ

NetBackupレガシーネットワークサービス(vnetd)は、ファイアウォールフレンドリなソケット接続の作成に使用する通信機構です。

| ログの場所       | <b>Windows</b> の場合:<br><i>install_path</i> ¥NetBackup¥logs¥vnetd                                                                                                    |
|-------------|----------------------------------------------------------------------------------------------------|
|             | UNIX の場合: /usr/openv/logs/vnetd または<br>/usr/openv/netbackup/logs/vnetd (vnetd ディレクト<br>リがここに存在する場合)。両方の場所に vnetd ディレクトリが<br>存在している場合、/usr/openv/netbackup/logs/vnetd<br>だけにログが記録されます。 |
| ログが存在するサーバー | マスター、メディアおよびクライアント                                                                                                    |
| アクセス方法      | vnetd プロセスはレガシーのログ方式を使用します。レガシー<br>デバッグログが NetBackup サーバーで有効でない場合は、プ<br>ロセスごとに適切なディレクトリを作成する必要があります。                                                                                  |
|             | p.151 の「レガシーログについて」を参照してください。                                                                                                    |

p.177の「バックアップログについて」を参照してください。p.183の「リストアログについて」を参照してください。

# ディザスタリカバリ

この章では以下の項目について説明しています。

- ディザスタリカバリについて
- バックアップに関する推奨事項
- UNIX および Linux のディスクリカバリ手順について
- UNIX および Linux のクラスタ化された NBU サーバーのリカバリについて
- Windows のディスクリカバリ手順について
- Windows のクラスタ化された NBU サーバーのリカバリについて
- NetBackup カタログのリカバリについて

#### ディザスタリカバリについて

データのバックアップは、すべてのデータ保護方針(特に、ディザスタリカバリを支援する ための方針)に必須です。定期的にデータのバックアップをとることで、特定の時間範囲 内でそのデータをリストアできることは、リカバリを行う際の重要事項です。どのようなリカ バリを実施するかにかかわらず、バックアップによって、致命的なシステム障害が発生し た場合のデータの損失を回避できます。また、バックアップイメージをオフサイト(遠隔地 にある保管場所の)ストレージに保管することによって、オンサイトメディアが破損した場 合や、障害が発生して施設やサイトが被害を受けた場合のデータの損失を回避できま す。

リカバリを正常に実行するには、データを追跡する必要があります。データがバックアップ された時点を認識しておくと、リカバリできない情報を組織内で判断できます。データの バックアップは、組織のリカバリポイント目標 (RPO: Recovery Point Objective)を達成 できるようにスケジュールを設定します。RPOとは、それ以前のデータの損失を許容でき ない時点を示します。組織で許容できるデータの損失が1日分である場合、1日1回以 上バックアップを行うようにスケジュールを設定する必要があります。そうすることで、障害 が発生する前日の RPOを達成できます。 組織で、リカバリ時間目標 (RTO: Recovery Time Objective) が設定されている場合も あります。RTOとは、リカバリにかかると想定される時間を示します。リカバリ時間は、障害 の種類とリカバリに使用される方法の相関関係で決定されます。組織でリカバリが必要な サービスの種類およびその期限に応じて、複数の RTO を設定することもできます。

高可用性技術を使用すると、障害発生ポイントに非常に近い、または障害発生ポイントと 同じリカバリポイントを設定できます。また、リカバリ時間の大幅な短縮が可能になります。 ただし、RTO および RPO を障害発生ポイントに近づけるほど、リカバリを行うために必 要なシステム構築および維持にかかるコストが増大します。組織のリカバリ計画を作成す る際には、様々なリカバリ方針のコストおよび利点を分析する必要があります。

効果的なディザスタリカバリ手順を実現するには、環境に固有の手順が必要です。これ らの手順では、障害に対する準備および障害からのリカバリについての詳細情報が提供 されます。この章のディザスタリカバリ情報は基準として使用するだけとし、この情報を評 価して、ディザスタリカバリの独自の計画および手順を作成してください。

警告:この章のディザスタリカバリ手順を試す前に、テクニカルサポートに連絡することを お勧めします。

この項では、システムディスクに障害が発生した場合に、NetBackupのインストールを行い、必要に応じてカタログのリカバリを行う手順について説明します。ここでは、元のシステムディスクか、または元のシステムディスクと厳密に同じ構成のディスクにリカバリを行うことを前提としています。

警告: 再インストールおよびリカバリを、異なるパーティションまたは異なる状態にパーティション化されたパーティションに対して行うと、内部構成情報が原因で NetBackup が適切に機能しない場合があります。代わりに、交換したディスクは、障害が発生したディスクと同じパーティションで構成します。それから NetBackup を以前と同じパーティションに 再インストールします。

障害が発生したディスクの交換、パーティションや論理ボリュームの構築およびオペレー ティングシステムの再インストールに関する特定の手順は、複雑で時間がかかる可能性 があります。このような手順については、このマニュアルでは説明しません。ベンダーごと に該当する情報を参照してください。

#### バックアップに関する推奨事項

次のバックアップ方法が推奨されます。

バックアップを行うファイルの選 ファイルを定期的にバックアップすることに加えて、バックアップ対象のファイルを正しく選択 択 することが重要です。ユーザーおよび組織にとって重要な記録情報が含まれるすべてのファ イルをバックアップ対象にします。システムファイルおよびアプリケーションファイルをバック アップします。これによって、障害が発生した場合、迅速かつ正確にシステムのリストアを行 い、通常の操作に戻すことができます。 バックアップの対象には、Windows のすべてのシステムファイルを含めます。 他のシステム ソフトウェアに加えて、Windowsシステムディレクトリにはリストア時にクライアントを元の構成 に戻すために必要なレジストリが含まれています。クライアントに NetBackup のエクスクルー ドリストを使用する場合、リストには Windows のどのシステムファイルも指定しないでくださ V. 実行可能ファイルと他のアプリケーションファイルは省略しないでください。簡単に再インス トールできるこれらのファイルを除くことによってテープを節約することもできます。ただし、ア プリケーション全体のバックアップを行うことによって、アプリケーションは完全に同じ構成にリ ストアされます。たとえば、ソフトウェアの更新版またはパッチを適用した場合、バックアップか らリストアを行うことによって、それらを再適用する必要がなくなります。 Bare Metal Restore NetBackup Bare Metal Restore (BMR) は、クライアントシステムを BMR 保護用に構成さ れたポリシーを使用してバックアップすることによって保護します。BMR バックアップおよびリ カバリ手順の詳しい説明が利用可能です。 『Symantec NetBackup Bare Metal Restore 管理者ガイド UNIX、 Windows および Linux』 を参照してください。 オンラインカタログバックアップ用のポリシーを構成する場合、特定の NetBackup ポリシー クリティカルポリシー をクリティカルポリシーとして指定します。クリティカルポリシーでは、エンドユーザー操作に対 してクリティカルと見なされるシステムおよびデータをバックアップします。カタログのリカバリ 中に、NetBackup によって、クリティカルポリシーのリストアに必要なすべてのメディアが利用 可能であることが確認されます。 カタログリカバリ後の完全バック 増分バックアップの構成に [アーカイブビットに基づいて、増分バックアップを実行する アップ (Perform Incrementals based on archive bit)] が設定されている Windows クライアントが 含まれている場合、カタログリカバリ後にできるだけ早くこれらのクライアントの完全バックアッ プを実行します。カタログリカバリに使われたカタログバックアップの実行後に増分バックアッ プされたファイルで、アーカイブビットがリセットされます。カタログリカバリ後にこれらのクライ アントの完全バックアップが実行されていない場合、これらのファイルがスキップされ、後続の 増分バックアップによってバックアップが行われない場合があります。 オンラインカタログバックアップ オンラインホットカタログバックアップは、ポリシーに基づいたバックアップであり、複数テープ にまたがったバックアップおよび増分バックアップをサポートします。このバックアップにより、 バックアップ、アーカイブおよびリストアインターフェースからカタログファイルをリストアできま す。オンラインカタログバックアップは、NetBackupでの他の処理中に実行できるため、バッ クアップ処理が継続的に行われている環境のサポートが強化されます。

オンラインカタログバックアップ オンラインカタログバックアップで作成されたディザスタリカバリファイルは、ネットワーク共有 のディザスタリカバリファイル またはリムーバブルデバイスに保存することをお勧めします。ディザスタリカバリファイルは、 ローカルコンピュータに保存しないでください。オンラインカタログバックアップからのカタログ リカバリでは、ディザスタリカバリイメージファイルがないと、手順がより複雑になり、時間がか かります。

自動リカバリ カタログのディザスタリカバリファイルは、オンラインカタログバックアップ時に作成され、 NetBackup リカバリの処理を自動化するために使用されます。最初にバックアップを作成し たシステム以外のシステムでリカバリを実行する場合、元のシステムと同じ構成のシステムを 使用する必要があります。たとえば、リカバリを実行するシステムに、バックアップを作成した NetBackup サーバーと同じ名前の NetBackup サーバーが含まれている必要があります。 そうでなければ、自動リカバリは成功しないことがあります。

オンラインカタログのディザスタ 組織内の NetBackup 管理者にディザスタリカバリ情報のコピーを電子メールで送信するよ リカバリ情報電子メール うにオンラインカタログバックアップポリシーを構成します。各カタログバックアップの一部とし てこのポリシーを構成します。ディザスタリカバリ情報の電子メールをローカルコンピュータに 保存しないでください。ディザスタリカバリイメージファイルやディザスタリカバリ情報電子メー ルを利用できない場合、カタログリカバリは非常に複雑になり、時間がかかるうえ、支援が必 要となります。

> mail\_dr\_info 通知スクリプトを使用することによって、ディザスタリカバリ電子メール処理 をカスタマイズできます。詳細が利用可能です。

『Symantec NetBackup 管理者ガイド Vol. 2』を参照してください。

正しいカタログバックアップの識 リカバリに適切なカタログバックアップを識別し、使うことを確認します。たとえば、最新のバッ 別 クアップからリカバリする場合は、最新のバックアップからのカタログを使います。同様に、特 定の時点からリカバリする場合は、その特定の時点のカタログバックアップを使います。

カタログリカバリ時間 カタログのリカバリに必要な時間は、システム環境、カタログサイズ、場所、バックアップ構成 (完全および増分ポリシースケジュール)などによって決定されます。目標とするカタログリカ バリ時間に適したカタログバックアップ方式を決定するには、慎重な計画に基づいてテストを 行います。

マスターサーバーおよびメディ NetBackup カタログバックアップは構成データとカタログデータを保護します。NetBackup アサーバーのバックアップ インストールのマスターサーバーおよびメディアサーバーのバックアップスケジュールを設定 します。これらのスケジュールは、オペレーティングシステム、デバイス構成およびサーバー 上の他のアプリケーションを保護します。

> システムディスクが失われた場合のマスターサーバーまたはメディアサーバーのリカバリ手順 では、サーバーがカタログバックアップとは別にバックアップされていることを想定しています。 マスターサーバーおよびメディアサーバーのバックアップには、NetBackup バイナリ、構成 ファイル、カタログファイルまたはリレーショナルデータベースのデータを含めないでください。

### UNIX および Linux のディスクリカバリ手順について

UNIX と Linux の 3 種類の異なるディスクリカバリは次のとおりです。

■ マスターサーバーのディスクリカバリ手順

**p.207**の「UNIX および Linux のマスターサーバーのディスクリカバリ」を参照してください。

- メディアサーバーのディスクリカバリ手順
   p.212の「UNIXのNetBackupメディアサーバーのディスクリカバリについて」を参照してください。
- クライアントのディスクリカバリ手順
   p.213の「UNIX クライアントワークステーションのシステムディスクのリカバリ」を参照してください。

AdvancedDisk または OpenStorage ディスク上に存在するディスクベースのイメージ は、NetBackup カタログを使用してリカバリすることはできません。これらのディスクイメー ジは、NetBackup のインポート機能を使用してリカバリする必要があります。インポートに ついては、次を参照してください。

『Symantec NetBackup 管理者ガイド Vol. 1』の NetBackup イメージのインポートに関する項を参照してください。

NetBackup では、ディスクイメージのインポート時に、そのイメージの元のカタログエント リはリカバリされません。代わりに、新しいカタログエントリが作成されます。

#### UNIX および Linux のマスターサーバーのディスクリカバリ

UNIX 版または Linux 版 NetBackup マスターサーバーのシステムディスクに障害が発生した場合に、データのリカバリを行う方法について、以下の2つの手順で説明します。

 ルートファイルシステムが消失していない場合。オペレーティングシステム、NetBackup ソフトウェアおよび他のいくつか(すべてではなく)のファイルが消失したと想定される 場合。
 p.208の「ルートが消失していない場合のマスターサーバーのリカバリ」を参照してく

ださい。

ルートファイルシステム、およびディスク上の他のすべてのファイルが消失している場合。この場合、完全なリカバリが必要です。このリカバリでは、代替ブートディスクにオペレーティングシステムを再ロードし、リカバリ時にこのディスクからブートします。この操作では、オペレーティングシステムでリストア中に使用されるファイルの上書きによってシステムがクラッシュすることなく、ルートのパーティションをリカバリできます。
 p.210の「ルートパーティションが消失した場合のマスターサーバーのリカバリ」を参照してください。

NetBackup マスターサーバーおよびメディアサーバーでは、NetBackup カタログのディ レクトリ場所が、NetBackup カタログバックアップにおいて非常に重要です。NetBackup カタログのリカバリでは、NetBackup ソフトウェアの再インストール中に同一のディレクトリ パスまたはディレクトリ場所を作成する必要があります。ディスクのパーティション化、シン ボリックリンクおよび NetBackup カタログの再配置ユーティリティが必要なことがあります。 NetBackup Bare Metal Restore (BMR) は、クライアントシステムを BMR 保護用に構成されたポリシーを使用してバックアップすることによって保護します。 BMR バックアップ およびリカバリの手順を説明する情報を参照できます。

『Symantec NetBackup Bare Metal Restore 管理者ガイド UNIX、Windows および Linux』を参照してください。

#### ルートが消失していない場合のマスターサーバーのリカバリ

次の手順では、オペレーティングシステムを再ロードし、NetBackupのリストアを行って、 その後で他のすべてのファイルのリストアを行うことによって、マスターサーバーをリカバリ します。

#### ルートが消失していない場合にマスターサーバーをリカバリする方法

- 1 オペレーティングシステムが正常に動作していること、必要なパッチがインストールされていること、および固有の構成設定が行われていることを確認します。必要に応じて修正します。
- 2 リカバリするサーバーに、NetBackup ソフトウェアを再インストールします。

手順については、『Symantec NetBackup インストールガイド UNIX および Linux』 を参照してください。

3 以前インストールされていた NetBackup のパッチをインストールします。パッチソフ トウェアに添付されているマニュアルを参照してください。

**メモ:**シマンテック社は NetBackup の以前のバージョンを使ってバックアップされた カタログイメージのリカバリをサポートしません。

4 デフォルトのカタログディレクトリに対して、NetBackup カタログバックアップに反映 されるような変更を行っていた場合、カタログリカバリの前にそれらのディレクトリを作 成し直します。

次に例を示します。

- NetBackup カタログディレクトリ構造の一部にシンボリックリンクを使用した場合。
- NetBackup の nbdb\_move コマンドを使用して NetBackup リレーショナルデー タベースカタログの一部を再配置した場合。
- 5 リカバリの一部として、ポリシーまたはカタログバックアップのリストアを行う場合は、 適切なリカバリデバイスを構成する必要があります。これには、次の作業が必要とな る場合があります。
  - リストアを行っているディスクのバックアップ (NetBackup カタログおよび通常の バックアップ)を読み込むデバイスのロボットソフトウェアのインストールおよび構成。これらのバックアップが非ロボットドライブで読み込み可能な場合、ロボットは

必要ありません。ただし、複数のメディアが必要な場合は、手動で操作する必要 があります。

『Symantec NetBackup デバイス構成ガイド UNIX、Windows および Linux』を 参照してください。

- NetBackup の[デバイスの構成 (Device Configuration)]ウィザードを使用した、 NetBackup のリカバリデバイスの検出および構成。
   『Symantec NetBackup 管理者ガイド Vol. 1』を参照してください。
- NetBackup コマンド tpautoconf を使用した、NetBackup のリカバリデバイスの検出および構成。
   『NetBackup コマンドリファレンスガイド』を参照してください。
- デバイスマッピングファイルの更新。
   『Symantec NetBackup 管理者ガイド Vol. 1』を参照してください。
- 6 メディアに対してバックアップを行ったポリシーバックアップまたはカタログバックアップからリストアを行う必要がある場合は、NetBackupで適切なメディアが構成されていることが必要な場合があります。

『Symantec NetBackup 管理者ガイド Vol. 1』を参照してください。

メディアを構成するには、次のタスクのいくつかまたはすべてが必要になることがあ ります。

- スタンドアロンリカバリデバイスへの必要なメディアの手動によるロード。
- robtest やベンダー固有のロボット制御ソフトウェアなどの NetBackup ユーティ リティを使用した、必要なリカバリデバイスへのメディアのロード。
- NetBackupのボリュームの構成ウィザードを使用した、ロボットデバイスのメディアの内容に対するインベントリの実行。
- ベンダー固有のロボット制御ソフトウェアを使用した、必要なリカバリデバイスへのメディアのロード。
- 7 リカバリするサーバーに、NetBackup カタログをリカバリします。

NetBackup カタログは、バックアップ時と同じディレクトリ構造に対してだけリカバリ できます (代替パスへのリカバリはできません)。 8 すべての NetBackup デーモンを停止して、再起動します。次に示す NetBackup コマンド、または NetBackup 管理コンソールの[アクティビティモニター (Activity Monitor)]を使用します。

/usr/openv/netbackup/bin/bp.kill\_all
/usr/openv/netbackup/bin/bp.start all

9 NetBackup のバックアップ、アーカイブおよびリストアインターフェースを起動し(または bp コマンドを使用し)、必要に応じてサーバーに他のファイルのリストアを行います。ファイルのリストアが終了したら、完了です。

#### ルートパーティションが消失した場合のマスターサーバーのリカバ リ

次の手順では、ルートファイルシステムおよびディスク上の他のすべてのデータが消失し た場合を想定しています。この手順では、代替ブートディスクにオペレーティングシステ ムを再ロードし、リカバリ時にそのディスクからブートします。この操作では、オペレーティ ングシステムでリストア中に使用されるファイルの上書きによってシステムがクラッシュする ことなく、ルートのパーティションをリカバリできます。

#### ルートパーティションが消失した場合にマスターサーバーをリカバリする方法

- 1 その種類のサーバーで通常実行する場合と同じ手順で、代替ブートディスク上にオ ペレーティングシステムをロードします。
- 2 代替ディスクに、元のディスクで NetBackup と(該当する場合は) NetBackup カタ ログおよびデータベースが格納されていたパーティションおよびディレクトリを作成し ます。デフォルトでは、/usr/openv ディレクトリに格納されています。
- 3 オペレーティングシステムが正常に動作していること、必要なパッチがインストールされていること、および固有の構成設定が行われていることを確認します。必要に応じて修正します。
- 4 代替ディスクに NetBackup をインストールします。リストアを行っているディスクの バックアップ (NetBackup カタログのバックアップおよび通常のバックアップ)を読み 込むために必要なデバイスのロボットソフトウェアだけをインストールします。これらの バックアップが非ロボットドライブで読み込み可能な場合、ロボットは必要ありません。
- 5 以前インストールされていた NetBackup のパッチをインストールします。パッチソフ トウェアに添付されているマニュアルを参照してください。
- 6 カタログディレクトリが NetBackup カタログバックアップのカタログディレクトリと異な る場合は、カタログをリカバリする前にディスク上でそのディレクトリ構造を作成し直し ます。

次に例を示します。

■ NetBackupカタログディレクトリ構造の一部にシンボリックリンクを使用した場合。

- NetBackup の nbdb\_move コマンドを使用して NetBackup リレーショナルデー タベースカタログの一部を再配置した場合。
- 7 リカバリの一部として、ポリシーまたはカタログバックアップのリストアを行う場合は、 適切なリカバリデバイスを構成する必要があります。

デバイス構成には、次の作業が含まれることがあります。

リストアを行っているディスクのバックアップ (NetBackup カタログおよび通常の バックアップ)を読み込むデバイスのロボットソフトウェアのインストールおよび構成。これらのバックアップが非ロボットドライブで読み込み可能な場合、ロボットは 必要ありません。ただし、複数のメディアが必要な場合は、手動で操作する必要 があります。

『Symantec NetBackup デバイス構成ガイド UNIX、Windows および Linux』を 参照してください。

- NetBackup の[デバイスの構成 (Device Configuration)]ウィザードを使用した、 NetBackup のリカバリデバイスの検出および構成。
   『Symantec NetBackup 管理者ガイド Vol. 1』を参照してください。
- NetBackup コマンド tpautoconf を使用した、NetBackup のリカバリデバイスの検出および構成。
   『NetBackup コマンドリファレンスガイド』を参照してください。
- デバイスマッピングファイルの更新。
   『Symantec NetBackup 管理者ガイド Vol. 1』を参照してください。
- 8 メディアに対してバックアップを行ったポリシーバックアップまたはカタログバックアップからリストアを行う必要がある場合は、NetBackupで適切なメディアが構成されていることが必要な場合があります。

『Symantec NetBackup 管理者ガイド Vol. 1』を参照してください。

メディアを構成するには、次のタスクのいくつかまたはすべてが必要になることがあります。

- スタンドアロンリカバリデバイスへの必要なメディアの手動によるロード。
- robtest やベンダー固有のロボット制御ソフトウェアなどの NetBackup ユーティ リティを使用した、必要なリカバリデバイスへのメディアのロード。
- NetBackupのボリュームの構成ウィザードを使用した、ロボットデバイスのメディアの内容に対するインベントリの実行。
- ベンダー固有のロボット制御ソフトウェアを使用した、必要なリカバリデバイスへのメディアのロード。

9 代替ディスクへ NetBackup カタログをリカバリします。

p.229 の「NetBackup カタログのリカバリについて」を参照してください。

カタログは、バックアップ時と同じディレクトリ構造に対してだけリカバリできます (代 替パスへのリカバリはできません)。

10 NetBackup のバックアップ、アーカイブおよびリストアインターフェース (または bp コマンド)を起動します。すべてのファイルの最新バックアップをリストアします。

これらのファイルは、(NetBackup カタログバックアップではなく) マスターサーバー のバックアップからリストアします。リカバリするディスクを代替のリカバリ場所として指 定してください。

警告: /usr/openv/var ディレクトリ、/usr/openv/db/data ディレクトリまたは /usr/openv/volmgr/database ディレクトリ(あるいはそれらが再配置された場所) や、NetBackup データベースデータを含むディレクトリには、ファイルをリストアしな いでください。このデータは手順9で代替ディスクにリカバリされ、手順12でリカバ リディスクに再びコピーされます。

11 代替ディスクの NetBackup から起動したすべての NetBackup プロセスを停止しま す。NetBackup 管理コンソールの[アクティビティモニター (Activity Monitor)]を使 用するか、次のコマンドを実行します。

/usr/openv/netbackup/bin/bp.kill\_all

- **12** 同じディレクトリ構造を保持し、NetBackup カタログを代替ディスクからリカバリする ディスクにコピーします。これは、手順9 でリカバリを行ったカタログです。
- 13 リカバリ済みのディスクを、ブートディスクに再設定して、システムを再起動します。
- 14 リカバリを行ったディスク上の NetBackup を起動し、テストします。

/usr/openv/netbackup/bin/bp.start all

NetBackup 管理ユーティリティを使用してみます。また、バックアップおよびリストアも数回実行してみます。

**15** リカバリが完了したことを確認したら、代替ディスクから NetBackup ファイルを削除 します。または、ディスクがスペアの場合、そのディスクを切り離します。

#### UNIX の NetBackup メディアサーバーのディスクリカバリについて

NetBackup 6.0 以上のメディアサーバーでは、NetBackup リレーショナルデータベース に情報が格納されます。NetBackup メディアサーバーのシステムディスクをリカバリする 必要がある場合は、クライアントのディスクリカバリ手順と同様の手順をお勧めします。 **p.213**の「UNIXクライアントワークステーションのシステムディスクのリカバリ」を参照してください。

#### UNIX クライアントワークステーションのシステムディスクのリカバリ

次の手順では、オペレーティングシステムを再ロードし、NetBackupクライアントソフトウェ アをインストールして、他のすべてのファイルをリストアすることによって、クライアントをリカ バリします。この手順ではホスト名が変更されないことを前提にしています。

#### クライアントワークステーションのシステムディスクをリカバリする方法

- 1 その種類のオペレーティングシステムのクライアントワークステーションで通常実行 する場合と同じ方法で、オペレーティングシステムをインストールします。
- 2 NetBackup クライアントソフトウェアおよびパッチをインストールします。
- 3 NetBackupのバックアップ、アーカイブおよびリストアインターフェースを使用して、 ユーザーファイルの選択およびリストアを行います。

#### UNIX および Linux のクラスタ化された NBU サーバーの リカバリについて

NetBackupサーバークラスタは、カタログの破損、共有ディスクの消失、またはクラスタ全体の消失を防ぎません。定期的なカタログバックアップを実行する必要があります。クラスタ環境でのカタログバックアップとシステムバックアップのポリシーの構成に関する詳細情報が利用可能です。

『Symantec NetBackup High Availability 管理者ガイド UNIX、 Windows および Linux』 を参照してください。

次の表はエラーのシナリオおよびリカバリ手順のポイントを記述したものです。

警告:この項のリカバリ手順を試す前に、テクニカルサポートにご連絡ください。

表 8-1 クラスタエラーおよびリカバリのシナリオ

| シナリオ      | 手順                                                         |
|-----------|------------------------------------------------------------|
| ノードエラー    | p.214の「UNIX クラスタまたは Linux クラスタでの障害が発生したノードの置き換え」を参照してください。 |
| 共有ディスクエラー | p.215の「UNIX クラスタまたは Linux クラスタ全体のリカバリ」を参照<br>してください。       |
| クラスタエラー   | p.215の「UNIX クラスタまたは Linux クラスタ全体のリカバリ」を参照<br>してください。       |

## UNIX クラスタまたは Linux クラスタでの障害が発生したノードの置き換え

NetBackup リソースグループをオンラインおよびオフラインにする方法について、クラス タテクノロジ固有の情報が利用可能です。また、NetBackup リソースグループをフリーズ およびアンフリーズする(つまり、監視を無効化および有効化する)方法についての情報 も利用できます。

『Symantec NetBackup High Availability 管理者ガイド UNIX、Windows および Linux』 の NetBackup の構成に関する項を参照してください。

次の手順は、共有ディスクと少なくとも1つの構成されたクラスタノードが利用可能な場合に適用されます。

#### UNIX クラスタまたは Linux クラスタで障害が発生したノードを置き換える方法

- 1 置き換え用のノードで、ハードウェア、システムソフトウェアおよびクラスタ環境を構成 します。
- 2 デバイス構成が残りのノードの構成と一致することを確認します。
- 3 交換用のノードに NetBackup をインストールする前に、NetBackup リソースグルー プがすべてのノードでオフラインであることを確認します。
- **4** NetBackup 共有ディスクが NetBackup がインストールされるノードにマウントされ ていないことを確認します。
- 5 NetBackup サービスをフリーズします。
- 6 新しいノードまたは交換ノードに NetBackup を再インストールします。NetBackup サーバーの名前として NetBackup 仮想名を使用してください。NetBackup サーバーソフトウェアのインストールに関する指示に従います。

『Symantec NetBackup インストールガイド』を参照してください。

- 7 新しくインストールされたノードを他のクラスタノードと同じパッチレベルにするために 必要な Maintenance Pack およびパッチをインストールします。
- 8 新たにインストールされたノード以外のノードで、NetBackup リソースグループをオ ンラインにします。
- 9 NetBackupリソースグループがオンラインであるノードにログオンし、次のコマンドを 実行します。

/usr/openv/netbackup/bin/cluster/cluster\_config -s nbu -o
add\_node -n node\_name

node\_name は、新たにインストールされたノードの名前です。

- 10 NetBackup リソースグループを交換用のノードに切り替えます。
- 11 NetBackup グループをフリーズします。

12 オペレーティングシステムに必要な適切な低レベルのテープデバイスとロボット制御 デバイスの構成が実行されたことを確認します。オペレーティングシステムの情報が 利用可能です。

『Symantec NetBackup デバイス構成ガイド UNIX、Windows および Linux』を参照してください。

13 [デバイス構成ウィザード (Device Configuration Wizard)] を実行して、デバイスを 構成します。既存のノードでデバイス構成を再実行する必要はありません。特定の クラスタの構成情報が利用可能です。

『Symantec NetBackup 管理者ガイド Vol. 1』を参照してください。

14 各ロボットのロボット番号とロボットドライブ番号がクラスタのすべてのノードで一致し ていることを確認します。ロボットに接続されている他のサーバーに対してこの手順 を繰り返し、必要に応じて修正します。

『Symantec NetBackup 管理者ガイド Vol. 1』を参照してください。

- 15 交換用のノードで構成したデバイスを使って、NetBackup がリストアを実行できるか どうかをテストします。
- 16 NetBackup リソースグループをアンフリーズします。

#### UNIX クラスタまたは Linux クラスタ全体のリカバリ

次の手順は、最初から作成し直す必要があるクラスタ化された NetBackup サーバー環境に適用されます。

続行する前に、有効なオンラインカタログバックアップがあることを確認します。

#### UNIX クラスタまたは Linux クラスタ全体をリカバリする方法

- 1 交換クラスタのハードウェア、システムソフトウェアおよびクラスタ環境を構成します。
- 2 オペレーティングシステムに必要な適切な低レベルのテープデバイスとロボット制御 デバイスの構成が実行されたことを確認します。

『Symantec NetBackup デバイス構成ガイド UNIX、Windows および Linux』を参照してください。

3 クラスタノードのそれぞれに NetBackup を再インストールします。NetBackup サーバーの名前として NetBackup 仮想名を使用してください。NetBackup サーバーソフトウェアのインストールに関する指示に従ってください。

『Symantec NetBackup インストールガイド』を参照してください。

4 クラスタ化された NetBackup サーバーを構成します。

『Symantec NetBackup High Availability 管理者ガイド UNIX、Windows および Linux』を参照してください。

- 5 新しくインストールされた NetBackup サーバーを、置き換えるサーバーと同じパッ チレベルにするために必要な Maintenance Pack およびパッチをインストールしま す。
- 6 必要なデバイスとメディアを構成し、NetBackup カタログをリカバリします。

**p.208**の「ルートが消失していない場合のマスターサーバーのリカバリ」を参照してください。

7 各ノードの NetBackup リソースグループを順番に有効にし、[デバイスの構成 (Device Configuration)] ウィザードを実行してデバイスを構成します。

特定のクラスタの構成情報が利用可能です。

『Symantec NetBackup High Availability 管理者ガイド UNIX、Windows および Linux』を参照してください。

#### Windows のディスクリカバリ手順について

Windows の3種類の異なるディスクリカバリは次のとおりです。

- マスターサーバーのディスクリカバリ手順
   p.216の「Windowsのマスターサーバーのディスクリカバリについて」を参照してください。
- メディアサーバーのディスクリカバリ手順
   p.223の「WindowsのNetBackupメディアサーバーのディスクリカバリについて」を 参照してください。
- クライアントのディスクリカバリ手順
   p.223 の「Windows クライアントのディスクリカバリ」を参照してください。

AdvancedDisk または OpenStorage ディスク上に存在するディスクベースのイメージ は、NetBackup カタログを使用してリカバリすることはできません。これらのディスクイメー ジは、NetBackup のインポート機能を使用してリカバリする必要があります。インポートの 情報に関しては、次のマニュアルの NetBackup イメージのインポートに関する項を参照 してください。

『Symantec NetBackup 管理者ガイド Vol. 1』を参照してください。

**メモ: NetBackup** では、ディスクイメージのインポート時に、そのイメージの元のカタログ エントリはリカバリされません。代わりに、新しいカタログエントリが作成されます。

#### Windows のマスターサーバーのディスクリカバリについて

この項では、Windows版 NetBackup マスターサーバーで1つ以上のディスクパーティションが消失した場合に、データのリカバリを行う手順について説明します。
次の2つの場合について説明します。

- Windows は完全な状態であり、破損していない場合。システムでWindows は起動 されますが、他のすべてまたはいくつかのパーティションが消失しています。NetBackup ソフトウェアは消失しているとします。
   p.217の「Windows が完全な状態である場合のマスターサーバーのリカバリ」を参照 してください。
- すべてのディスクパーティションが消失している場合。Windows は再インストールする必要があります。これは完全なリカバリです。これらの手順では、NetBackup マスターディスクで、サポートされている Windows が実行されていたこと、および欠陥のあるハードウェアが交換済みであることを前提としています。
   p.220 の「マスターサーバーおよび Windows のリカバリ」を参照してください。

NetBackup マスターサーバーおよびメディアサーバーでは、NetBackup カタログのディ レクトリ場所が、NetBackup カタログバックアップにおいて非常に重要です。NetBackup カタログのリカバリでは、カタログリカバリを行う前に同一のディレクトリパスまたはディレク トリ場所を作成する必要があります。

# Windows が完全な状態である場合のマスターサーバーのリカバリ

この手順では、Windows オペレーティングシステムが完全な状態である NetBackup マ スターサーバーをリカバリする方法を示します。

#### Windows が完全な状態であるマスターサーバーをリカバリする方法

- 1 以前 NetBackup がインストールされていた *install\_path* を確認してください。デフォ ルトでは、NetBackup は C:¥Program Files¥VERITAS ディレクトリにインストール されています。
- NetBackup カタログリカバリで、ディレクトリパスまたはディレクトリ場所を作成する必要があるかどうかを確認します。
- 3 リカバリするディスクを、障害が発生する前と同じ状態にパーティション化します(パーティション化が必要な場合)。その後、各パーティションを障害が発生する前と同じ状態にフォーマットします。
- 4 サーバーに NetBackup ソフトウェアを再インストールします。

『Symantec NetBackup インストールガイド Windows』を参照してください。

- 5 以前インストールされていた NetBackup のパッチをインストールします。パッチソフ トウェアに添付されているマニュアルを参照してください。
- 6 カタログディレクトリが NetBackup カタログバックアップのカタログディレクトリと異なる場合は、カタログをリカバリする前にディスク上でそのディレクトリ構造を作成し直します。たとえば、NetBackupのnbdb\_moveコマンドを使用して NetBackup リレーショナルデータベースカタログの一部を再配置した場合です。

7 リカバリの一部として、ポリシーまたはカタログバックアップのリストアを行う場合は、 適切なリカバリデバイスを構成する必要があります。

次の一部またはすべてを実行する必要がある場合があります。

リストアを行っているディスクのバックアップ (NetBackup カタログおよび通常の バックアップ)を読み込むデバイスのロボットソフトウェアのインストールおよび構成。これらのバックアップが非ロボットドライブで読み込み可能な場合、ロボットは 必要ありません。ただし、複数のメディアが必要な場合は、手動で操作する必要 があります。

『Symantec NetBackup デバイス構成ガイド UNIX、Windows および Linux』を 参照してください。

- NetBackup の[デバイスの構成 (Device Configuration)] ウィザードを使用した、NetBackup のリカバリデバイスの検出および構成。
   『Symantec NetBackup 管理者ガイド Vol. 1』を参照してください。
- NetBackup コマンド tpautoconf を使用した、NetBackup のリカバリデバイスの検出および構成。
   『NetBackup コマンドリファレンスガイド』を参照してください。
- デバイスマッピングファイルの更新。
   『Symantec NetBackup 管理者ガイド Vol. 1』を参照してください。
- 8 リカバリの一部として、メディアに対して実行されたポリシーバックアップまたはカタロ グバックアップのリストアを行う場合は、適切なリカバリデバイスを構成する必要があ ります。

メディアの構成には、次の作業が必要となる場合があります。

- スタンドアロンリカバリデバイスへの必要なメディアの手動によるロード。
- robtest やベンダー固有のロボット制御ソフトウェアなどの NetBackup ユーティ リティを使用した、必要なリカバリデバイスへのメディアのロード。
- NetBackup のボリュームの構成ウィザードを使用した、ロボットデバイスのメディアの内容に対するインベントリの実行。
- ベンダー固有のロボット制御ソフトウェアを使用した、必要なリカバリデバイスへのメディアのロード。
- 9 NetBackup カタログをリカバリします。

p.229 の「NetBackup カタログのリカバリについて」を参照してください。

10 カタログのリカバリが完了したら、NetBackup サービスを停止し、再起動します。次 に示す bpdown コマンドと bpup コマンド、NetBackup 管理コンソールの [アクティ ビティモニター (Activity Monitor)] または Windows の[管理ツール]の[サービス] を使用します。

install\_path¥NetBackup¥bin¥bpdown
install path¥NetBackup¥bin¥bpup

構成には、マスターサーバーとは別に EMM サーバーが含まれることがあります。その場合、マスターサーバーで NetBackup を起動する前に EMM サーバーで NetBackup を起動します。

警告: 手順 11 では、*install path*¥NetBackup¥db ディレクトリ、

install\_path¥NetBackupDB ディレクトリ、install\_path¥NetBackup¥var ディ レクトリまたは install\_path¥Volmgr¥database ディレクトリに、ファイルのリストア を行わないでください。カタログは手順9でリカバリが行われているため、そのカタロ グを通常のバックアップで上書きすると、カタログの一貫性が失われる可能性があり ます。

nbdb\_move を使用して *install\_path*¥NetBackupDB¥data から **NetBackup** リ レーショナルデータベースファイルが再配置されていた場合は、手順9でリカバリさ れます。 手順 **11** ではリストアしないでください。

- 11 他のファイルをすべてリストアするには、次の操作を示される順序で実行します。
  - マスターサーバー上で NetBackup 管理インターフェースを起動します。
  - バックアップ、アーカイブおよびリストアユーティリティを起動します。
  - リストア対象を表示し、消失したパーティションだけを選択します。システムディレクトリ(通常、C:¥Winnt)を選択します。これによって、すべてのレジストリファイルのリストアが確実に行われます。
  - install\_path¥NetBackup¥db ディレクトリ、install\_path¥NetBackupDB ディレクトリ、install\_path¥NetBackup¥var ディレクトリおよび install\_path¥Volmgr¥database ディレクトリの選択を解除します (手順 10 の「注意」を参照)。
  - Windows を再インストールする場合は、[既存のファイルの上書き (Overwrite existing files)]オプションを選択します。これにより、既存のファイルはバックアップと置き換えられます。

- リストアを開始します。
- 12 システムを再ブートします。これによって、リストアの実行中にビジー状態であったす べてのファイルが置き換えられます。ブートプロセスが完了すると、システムは最新 のバックアップ時の状態にリストアされます。

#### マスターサーバーおよび Windows のリカバリ

この手順では、Windows のすべてのディスクパーティションが消失したと想定しています。

#### マスターサーバーおよび Windows をリカバリする方法

- Windows オペレーティングシステムを、最小構成でインストールします (高速インストールを実行します)。
  - 以前使用していたものと同じ種類およびバージョンのWindowsソフトウェアをインストールします。
  - 障害が発生する前に使用していたパーティションと同じパーティションにWindows をインストールします。
  - 必要なパッチをインストールします。必要に応じて修正します。
  - デフォルトのワークグループを指定します。ドメインのリストアは行わないでください。
  - ハードウェアの操作に必要な、特別なドライバまたは他のソフトウェア(ディスクド ライブ固有のドライバなど)をインストールおよび構成します。
  - システムのテープドライブとの通信に必要な SCSIドライバまたは他のドライバを インストールします。
  - CompaqシステムのSSDのロードなど、該当するハードウェア製造元のすべての指示に従います。
  - Windows のインストールが完了したら、システムを再ブートします。
- 2 以前 NetBackup がインストールされていた install\_path を確認してください。デフォルトでは、NetBackup は C:¥Program Files¥VERITAS ディレクトリにインストールされています。
- 3 NetBackup カタログリカバリで、ディレクトリパスまたはディレクトリ場所を作成する必要があるかどうかを確認します。
- 4 パーティション化が必要な場合は、リカバリするディスクを、障害が発生する前と同じ 状態にパーティション化します。その後、各パーティションを障害が発生する前と同じ状態にフォーマットします。
- 5 リカバリするサーバーに、NetBackupソフトウェアを再インストールします。この時点 では、NetBackup ポリシーまたはデバイスは構成しないでください。

- 6 以前インストールされていた NetBackup のパッチをインストールします。パッチソフ トウェアに添付されているマニュアルを参照してください。
- 7 カタログディレクトリが NetBackup カタログバックアップのカタログディレクトリと異なる場合は、カタログをリカバリする前にディスク上でそのディレクトリ構造を作成し直します。たとえば、NetBackup の nbdb\_move コマンドを使用して NetBackup リレーショナルデータベースカタログの一部を再配置した場合です。
- 8 リカバリの一部として、ポリシーまたはカタログバックアップのリストアを行う場合は、 適切なリカバリデバイスを構成する必要があります。

次の一部またはすべての作業を実行する必要がある場合があります。

リストアを行っているディスクのバックアップ (NetBackup カタログおよび通常の バックアップ)を読み込むデバイスのロボットソフトウェアのインストールおよび構成。これらのバックアップが非ロボットドライブで読み込み可能な場合、ロボットは 必要ありません。ただし、複数のメディアが必要な場合は、手動で操作する必要 があります。

『Symantec NetBackup デバイス構成ガイド UNIX、Windows および Linux』を 参照してください。

- NetBackup の[デバイスの構成 (Device Configuration)]ウィザードを使用した、 NetBackup のリカバリデバイスの検出および構成。
   『Symantec NetBackup 管理者ガイド Vol. 1』を参照してください。
- NetBackup コマンド tpautoconf を使用した、NetBackup のリカバリデバイスの検出および構成。
   『NetBackup コマンドリファレンスガイド』を参照してください。
- デバイスマッピングファイルの更新。
   『Symantec NetBackup 管理者ガイド Vol. 1』を参照してください。
- 9 メディアに対してバックアップを行ったポリシーバックアップまたはカタログバックアップからリストアを行う必要がある場合は、NetBackupで適切なメディアが構成されていることが必要な場合があります。

『Symantec NetBackup 管理者ガイド Vol. 1』を参照してください。

メディアを構成するとき、次の一部またはすべてを実行する必要がある場合があります。

- スタンドアロンリカバリデバイスへの必要なメディアの手動によるロード。
- robtest やベンダー固有のロボット制御ソフトウェアなどの NetBackup ユーティ リティを使用した、必要なリカバリデバイスへのメディアのロード。
- NetBackupのボリュームの構成ウィザードを使用した、ロボットデバイスのメディアの内容に対するインベントリの実行。
- ベンダー固有のロボット制御ソフトウェアを使用した、必要なリカバリデバイスへのメディアのロード。

10 NetBackup カタログをリカバリします。

p.229 の「NetBackup カタログのリカバリについて」を参照してください。

11 カタログのリカバリが完了したら、NetBackup サービスを停止し、再起動します。次 に示す bpdown コマンドと bpup コマンド、NetBackup 管理コンソールの[アクティビ ティモニター (Activity Monitor)]または Windows の[管理ツール]の[サービス]を 使用します。

install\_path¥NetBackup¥bin¥bpdown
install path¥NetBackup¥bin¥bpup

#### 警告:

手順 12 では、install\_path¥NetBackup¥db ディレクトリ、 install\_path¥NetBackupDB ディレクトリ、install\_path¥NetBackup¥var ディ レクトリまたは install\_path¥Volmgr¥database ディレクトリに、ファイルのリストア を行わないでください。これらのディレクトリは10 でリカバリが行われているため、そ のディレクトリを通常のバックアップで上書きすると、カタログの一貫性が失われる可 能性があります。nbdb\_moveを使用して install\_path¥NetBackupDB¥dataから リレーショナルデータベースファイルが再配置されていた場合は、手順 10 でリカバ リされます。手順 12 ではリストアしないでください。

- 12 他のファイルをすべてリストアするには、次の手順を示される順序で実行します。
  - マスターサーバー上で NetBackup 管理インターフェースを起動します。
  - クライアントのバックアップ、アーカイブおよびリストアインターフェースを起動します。
  - リストア対象を表示し、消失したパーティションだけを選択します。システムディレクトリ(通常、C:¥Winnt)を選択します。これによって、すべてのレジストリファイルのリストアが確実に行われます。
  - install\_path¥NetBackup¥db ディレクトリ、install\_path¥NetBackupDB ディレクトリ(または再配置された NetBackup リレーショナルデータベースのパス)、install\_path¥NetBackup¥var ディレクトリまたは install\_path¥Volmgr¥database ディレクトリの選択を解除します。 この手順の注意を参照してください。
  - Windows を再インストールする場合は、[既存のファイルの上書き (Overwrite existing files)]オプションを選択します。これにより、既存のファイルはバックアップと置き換えられます。

- リストアを開始します。
- 13 システムを再起動します。これによって、リストアの実行中にビジー状態であったす べてのファイルが置き換えられます。ブートプロセスが完了すると、システムは最新 のバックアップ時の状態にリストアされます。

### Windows の NetBackup メディアサーバーのディスクリカバリについて

NetBackupメディアサーバーでは、NetBackupリレーショナルデータベースに情報が格納されます。NetBackupメディアサーバーのシステムディスクをリカバリする必要がある場合は、クライアントのディスクリカバリ手順と同様の手順をお勧めします。

p.223 の「Windows クライアントのディスクリカバリ」を参照してください。

### Windows クライアントのディスクリカバリ

この項では、Windows版 NetBackup クライアントでシステムディスクに障害が発生した場合に、完全なリカバリを行う手順について説明します。

NetBackup Bare Metal Restore (BMR) は、クライアントシステムを BMR 保護用に構成されたポリシーを使用してバックアップすることによって保護します。 BMR バックアップ およびリカバリ手順の詳しい説明が利用可能です。

『Symantec NetBackup Bare Metal Restore 管理者ガイド UNIX、Windows および Linux』を参照してください。

この手順では、システムをブートしてリストアを行うために、Windows オペレーティングシ ステムおよび NetBackup を再インストールする場合を想定しています。

この他に、次の場合も想定しています。

- NetBackup クライアントサーバーで、サポートされているバージョンの Microsoft Windows が実行されていた。
- NetBackup クライアントが、サポートされているバージョンの NetBackup クライアント およびサーバーソフトウェアを使用してバックアップされている。
- クライアントがバックアップを送信する NetBackup マスターサーバーが動作中である。このサーバーからリストアを要求します。
- バックアップに、オペレーティングシステムおよびレジストリが存在するディレクトリが含まれている。
   このディレクトリ内のファイルがバックアップからエクスクルードされている場合、以前の構成と一致するようにシステムのリストアを行うことができない可能性があります。
- 欠陥のあるハードウェアが交換されている。

リカバリを開始する前に、次のものが揃っていることを確認します。

- リストア対象の NetBackup クライアントに再インストールする Windows システムソフトウェア。以前使用していたものと同じ種類およびバージョンのソフトウェアを再インストールします。
- リストア対象のクライアントにインストールする NetBackup のクライアントソフトウェア。
- ハードウェアの操作に必要な、特別なドライバまたは他のソフトウェア (ディスクドライ ブ固有のドライバなど)。
- NetBackup クライアントの IP アドレスおよびホスト名。
- NetBackup マスターサーバーの IP アドレスおよびホスト名。
- リストアを行うシステムで使用していたパーティションとフォーマットの状態。Windows のインストール中に、その状態を再現する必要があります。

#### Windows クライアントのディスクをリカバリする方法

Windows オペレーティングシステムを、最小構成でインストールします (高速インストールを実行します)。

インストール時に、次の作業を実行します。

- 障害が発生する前と同じ状態に、ディスクをパーティション化します(パーティション化が必要な場合)。その後、各パーティションを障害が発生する前と同じ状態にフォーマットします。
- 障害が発生する前に使用していたパーティションと同じパーティションにオペレー ティングシステムをインストールします。
- デフォルトのワークグループを指定します。ドメインへのリストアは行わないでください。
- 該当するハードウェア製造元のすべての指示に従います。
- 2 インストールが完了したら、システムを再ブートします。
- 3 NetBackup クライアントシステムを構成し、NetBackup マスターサーバーへのネットワーク接続を再度確立します。

たとえば、ネットワークで DNS を使用する場合、障害が発生する前に使用していた IP アドレスをクライアントの構成に使用する必要があります。また、同じネームサー バー (または、NetBackup クライアントおよびマスターサーバーの両方を認識する 他のネームサーバー)を指定する必要があります。クライアント上で、Windows の コントロールパネルから [ネットワーク] ダイアログボックスを開き、DNS を構成しま す。

4 NetBackup クライアントソフトウェアをインストールします。

手順については、『Symantec NetBackup インストールガイド Windows』を参照してください。クライアントサーバーおよびマスターサーバーに正しい名前を指定していることを確認します。

- クライアント名を指定するには、クライアント上でバックアップ、アーカイブおよび リストアインターフェースを起動し、[ファイル (File)]メニューから [NetBackup クライアントのプロパティ (NetBackup Client Properties)] を選択します。
   [NetBackup クライアントのプロパティ (NetBackup Client Properties)] ダイア ログボックスの [一般 (General)] タブにクライアント名を入力します。
- サーバー名を指定するには、[ファイル (File)]メニューから [NetBackup マシンおよびポリシー形式の指定 (Specify NetBackup Machines and Policy Type)] を選択します。
- 5 以前インストールされていた NetBackup のパッチをインストールします。
- 6 クライアントに次のデバッグログディレクトリを作成して、デバッグログを有効にします。

install\_pathWetBackupWLogsWtar
install\_pathWetBackupWLogsWppinetd

NetBackup によって、これらのディレクトリにログが作成されます。

**7** NetBackup Client Service を停止して、再起動します。

これによって、NetBackup では bpinetd のデバッグログへの書き込みが開始されます。

8 NetBackupのバックアップ、アーカイブおよびリストアインターフェースを使用して、 クライアントシステムに、システムファイルおよびユーザーファイルのリストアを行いま す。

たとえば、すべてのファイルが c ドライブ上に存在する場合、このドライブのリストア を行うと、システム全体のリストアが行われます。

ファイルのリストアを行う場合、管理者である必要はありませんが、リストア権限を所 有している必要があります。手順については、オンラインヘルプまたは次を参照して ください。

『Symantec NetBackup バックアップ、アーカイブおよびリストアスタートガイド UNIX、 Windows および Linux』を参照してください。

NetBackup では、Windows のシステムファイルのリストア時に、レジストリのリストア が行われます。たとえば、システムファイルが C: ¥WINNT ディレクトリに存在する場 合、NetBackup によって、ディレクトリ、およびその下に存在するサブディレクトリと ファイルのリストア時に、レジストリのリストアが行われます。

**9** 手順 6 で作成したディレクトリのログファイルに、ERR メッセージまたは WRN メッ セージが表示されていないかどうかを確認します。

ログに、Windows のシステムファイルのリストアに関する問題が表示されている場合、その問題を解決してから次に進みます。

- **10** NetBackup Client Service を停止し、bpinetd プログラムが動作していないことを 確認します。
- 11 NetBackup クライアントシステムを再起動します。

ブートプロセスが完了すると、システムは最新のバックアップ時の状態にリストアされます。

## Windows のクラスタ化された NBU サーバーのリカバリ について

NetBackupサーバークラスタは、カタログの破損、共有ディスクの消失、またはクラスタ全体の消失を防ぎません。定期的なカタログバックアップを実行する必要があります。クラスタ環境でのカタログバックアップとシステムバックアップのポリシーの構成に関する詳細情報が利用可能です。

『Symantec NetBackup High Availability 管理者ガイド UNIX、Windows および Linux』 の NetBackup の構成に関する項を参照してください。

警告:これらのリカバリ手順を試す前に、テクニカルサポートにご連絡ください。

### Windows VCS クラスタでの障害が発生したノードの置き換え

NetBackup リソースグループをオンラインおよびオフラインにする方法について、クラス タテクノロジ固有の情報が利用可能です。また、リソースグループをフリーズおよびアンフ リーズする (監視を無効化および有効化する) 方法についての情報も参照できます。

『Symantec NetBackup High Availability 管理者ガイド UNIX、Windows および Linux』 の NetBackup の構成に関する項を参照してください。

この手順を続行する前に、次の条件を確認してください。

- 交換用のノードで、ハードウェア、システムソフトウェアおよびクラスタ環境が構成されている。
- 再構成されたノードまたは交換用のノードはクラスタのメンバーであり、障害が発生したノードと同じ名前である。

次の手順は、共有ディスクと少なくとも1つの構成されたクラスタノードが利用可能な場合に適用されます。

#### Windows クラスタで VCS を使用して障害が発生したノードを置き換える方法

- 1 NetBackup サービスをフリーズします。
- 2 NetBackup 共有ディスクが NetBackup がインストールされるノードにマウントされ ていないことを確認します。

3 新しいノードまたは交換ノードに NetBackup を再インストールします。NetBackup サーバーの名前として NetBackup 仮想名を使用してください。NetBackup サー バーソフトウェアのインストールに関する指示に従います。

『Symantec NetBackup インストールガイド』を参照してください。

- **4** ノードが既存のクラスタのメンバーであること、および必要な構成が自動的に実行されることを確認します。
- 5 新しくインストールされたノードを他のクラスタノードと同じパッチレベルにするために 必要な Maintenance Pack およびパッチをインストールします。
- 6 NetBackup サービスをアンフリーズし、交換用のノードで起動できることを確認します。

### Windows VCS クラスタでの共有ディスクのリカバリ

次の手順は、構成されたクラスタノードは利用可能な状態であるが、共有ディスク上の NetBackupカタログ、データベースファイル、またはその両方が、破損または消失してい る場合に適用できます。

この手順を続行する前に、次の条件を確認してください。

- 共有ストレージのハードウェアが稼働状態にリストアされている。これにより、空の共有 ディレクトリがある状態で共有ディスクのリソースをオンラインにできます。
- 有効なオンラインカタログバックアップが存在する。

#### VCS を使用する Windows クラスタで共有ディスクをリカバリする方法

- 1 障害が発生した NetBackup リソースグループを消去し、監視を無効にして、正常な ノードで共有ディスクおよび仮想名リソースを起動します。
- 2 すべての NetBackup 共有ディスクに、NetBackup の最初のインストールおよび構成時に使用していたドライブ文字が割り当てられていることを確認します。
- 3 NetBackup をクラスタ用に再構成するには、アクティブノードで次のコマンドを順に 実行し、データベースを初期化します。

```
bpclusterutil -ci
tpext
bpclusterutil -online
```

4 適切な NetBackup カタログリカバリの手順を実行して、共有ディスクに NetBackup カタログ情報をリストアします。

p.220 の「マスターサーバーおよび Windows のリカバリ」を参照してください。

5 クラスタ化された NetBackup サーバーがメディアサーバーである場合、リストアされた vm.conf ファイルにアクティブノードのホスト固有の MM\_SERVER\_NAME 構成 エントリが正しく含まれていることを確認します。MM\_SERVER\_NAME がローカルホスト名と異なる場合は、ファイルを編集し、サーバー名をローカルホスト名に変更します。

MM\_SERVER\_NAME=<local host name>

6 NetBackup を使用して、共有ディスクにデータをリストアします。リストアを実行する 方法の詳細を参照できます。

『Symantec NetBackup バックアップ、アーカイブおよびリストアスタートガイド UNIX、 Windows および Linux』を参照してください。

- 7 必要なデバイスとメディアを構成し、NetBackup カタログをリカバリします。
- 8 アクティブノードの NetBackup を手動で停止し、再起動します。
- 9 NetBackup リソースグループの監視を再度有効にします。
- 10 構成されたすべてのノードで NetBackup サーバーをオンラインにできるようになったことを確認します。

### Windows VCS クラスタ全体のリカバリ

次の手順は、最初から作成し直す必要があるクラスタ化された NetBackup サーバー環境に適用されます。

続行する前に、有効なオンラインカタログバックアップがあることを確認します。

#### Windows VCS クラスタ全体をリカバリする方法

- 1 交換クラスタのハードウェア、システムソフトウェアおよびクラスタ環境を構成します。
- 2 オペレーティングシステムに必要な適切な低レベルのテープデバイスとロボット制御 デバイスの構成が実行されたことを確認します。

『Symantec NetBackup デバイス構成ガイド UNIX、Windows および Linux』を参照してください。

3 クラスタノードのそれぞれに NetBackup を再インストールします。NetBackup サーバーの名前として NetBackup 仮想名を使用してください。NetBackup サーバーソフトウェアのインストールに関する指示に従ってください。

『Symantec NetBackup インストールガイド』を参照してください。

4 クラスタ化された NetBackup サーバーを構成します。

『Symantec NetBackup High Availability 管理者ガイド UNIX、Windows および Linux』を参照してください。

- 5 新しくインストールされた NetBackup サーバーを、置き換えるサーバーと同じパッ チレベルにするために必要な Maintenance Pack およびパッチをインストールしま す。
- 6 必要なデバイスとメディアを構成し、NetBackup カタログをリカバリします。 p.220 の「マスターサーバーおよび Windows のリカバリ」を参照してください。
- 7 各ノードの NetBackup リソースグループを順番に有効にし、[デバイスの構成 (Device Configuration)] ウィザードを実行してデバイスを構成します。

クラスタ (MSCS または VCS) の構成情報を参照できます。

『Symantec NetBackup High Availability 管理者ガイド UNIX、Windows および Linux』を参照してください。

## NetBackup カタログのリカバリについて

NetBackup カタログの構成要素は次のとおりです。

| イメージファイル          | バックアップについての情報。これは、カタログの最大領域<br>を占めます。                                                    |
|-------------------|------------------------------------------------------------------------------------------|
| NetBackup 設定ファイル  | 構成ファイルの databases.conf と server.conf は、<br>SQL Anywhere サービスの指示を含んでいるフラットファイ<br>ルです。     |
| リレーショナルデータベースファイル | NetBackup ストレージユニットにあるメディアとストレージデ<br>バイスについての情報が含まれます。NetBackup カタログ<br>のイメージファイルも含まれます。 |

カタログのリカバリには次のように複数のオプションがあります。

| リカバリオプション                            | 説明                                                                                                    |
|--------------------------------------|----------------------------------------------------------------------------------------------------|
| カタログ全体のリカバリ                          | シマンテック社はカタログ全体をリカバリすることを推奨します。そうすれば、カタログの各種の部分<br>間の一貫性を確保できます。この方法はバックアップされた環境と同じ環境にカタログをリカバリす<br>る際に最も有用です。 |
|                                      | p.233の「NetBackup カタログ全体のリカバリについて」を参照してください。                                                                   |
| カタログイメージファイルと<br>カタログ構成ファイルのリ<br>カバリ | バックアップが実行されたデータに関する情報が含まれます。構成ファイル (databases.conf と server.conf) は SQL Anywhere デーモンの説明を含むフラットファイルです。        |
|                                      | この種類のリストアでは必要に応じて後の処理で利用できるように、ステージングディレクトリに<br>NetBackup リレーショナルデータベース (NBDB) もリストアします。                      |
|                                      | p.244 の「NetBackup カタログイメージファイルのリカバリについて」を参照してください。                                                            |

#### 表 8-2 カタログリカバリオプション

| リカバリオプション                  | 説明                                                                                                    |
|----------------------------|----------------------------------------------------------------------------------------------------|
| リレーショナルデータベー<br>スファイルのリカバリ | NetBackup データベース (NBDB) は Enterprise Media Manager (EMM) データベースとも呼ばれます。これは、NetBackup ストレージュニットにあるボリューム、ロボット、ドライブについての<br>情報を含みます。NetBackup リレーショナルデータベースには NetBackup のカタログイメージ<br>ファイルも含まれます。イメージファイルにはバックアップの詳細を記述するメタデータが含まれて<br>います。 |
|                            | リレーショナルデータベースが破損または消失し、有効なカタログイメージファイルがある場合は、<br>リレーショナルデータベースをリカバリしてください。                                                                                                    |
|                            | p.258 の「NetBackup リレーショナルデータベースのリカバリについて」を参照してください。                                                                                                    |
|                            | カタログ全体またはカタログイメージファイルのリカバリには、ディザスタリカバリ情報が必要です。この情報はカタログバックアップの際にファイルに保存されます。ディザスタリカ<br>バリファイルの場所はカタログバックアップポリシーで構成されます。                                                                                                    |
|                            | p.269の「ディザスタリカバリファイルを使用しないカタログのリカバリ」を参照してください。                                                                                                    |
|                            | メモ:カタログリカバリの後で、NetBackupは、カタログバックアップを含んでいるリムーバ<br>ブルメディアを凍結します。この操作によって、それ以降に、メディアの最終的なカタログ<br>バックアップイメージが誤って上書きされることが回避されます。この最終的なイメージは、<br>実際のカタログバックアップそのものに含まれますが、カタログバックアップのリカバリには<br>含まれていません。メディアを解凍できます。                        |
|                            | カタログリカバリはより大きいリカバリ手順の一部であることがあります。                                                                                                    |
|                            | p.206 の「UNIX および Linux のディスクリカバリ手順について」を参照してください。                                                                                                    |
|                            | p.216 の「Windows のディスクリカバリ手順について」を参照してください。                                                                                                    |
|                            | 特別な使用例のための他の手順もあります。                                                                                                    |
|                            | <b>p.266</b> の「NetBackupアクセス制御が構成されている場合のNetBackupカタログのリカバリ」を参照してください。                                                                                                    |
|                            | 別のトピックでカタログリカバリについての詳細情報を提供します。                                                                                                    |
|                            | <b>p.231</b> の「Windows コンピュータでの NetBackup カタログリカバリについて」を参照して ください。                                                                                                    |
|                            | <b>p.231</b> の「ディスクデバイスからの NetBackup カタログリカバリについて」を参照してください。                                                                                                    |
|                            | p.232の「NetBackup カタログのリカバリと OpsCenter について」を参照してください。                                                                                                    |
|                            |                                                                                                    |
|                            |                                                                                                    |

### Windows コンピュータでの NetBackup カタログリカバリについて

Windows コンピュータ上では、NetBackup メディアサーバーのホスト名は Windows レジストリに格納されます(また、NetBackup にも保存されます)。

カタログリカバリのシナリオで NetBackup をインストールした場合は、インストール時にメ ディアサーバー名を必ず入力してください。そうすることによって、レジストリにメディアサー バーが追加されます。その後で、カタログリカバリと、既存のメディアサーバーおよびデバ イスを使う後続のバックアップが正しく機能します。

### ディスクデバイスからの NetBackup カタログリカバリについて

カタログリカバリでは、リカバリ環境のディスクメディア ID がバックアップ環境のディスクメディア ID と異なる場合があります。これらの ID は次の使用例では異なる場合があります。

- ストレージデバイスは同じでも、新しい NetBackup マスターサーバーがインストール されている。マスターサーバーのホストまたはディスクの障害により、NetBackup のイ ンストールが必要な場合があります。NetBackup でのデバイス設定では、元々割り当 てられていたディスクボリュームとは違うディスクメディア ID を割り当てる場合がありま す。
- ディスクストレージデバイスがカタログバックアップが書き込まれたデバイスと違う。ストレージハードウェアの障害または交換の後にこれと同じ環境になる場合があります。 カタログバックアップとクライアントバックアップをレプリケートするのは別のサイトである場合があります。いずれにしても、カタログバックアップとクライアントバックアップは異なるハードウェアに存在します。そのため、ディスクメディア ID が異なる場合があります。

これらのシナリオでは、NetBackup はカタログがリカバリできるようにディスクメディア ID を処理します。この処理は、バックアップ環境からのディスクメディア ID をリカバリの環境のディスクメディア ID にマップします。

この処理は、カタログバックアップが次のストレージタイプの1つに存在する場合に発生 します。

- AdvancedDisk ディスクプール
- メディアサーバーの重複排除プール (MSDP)
- OpenStorage デバイス

### NetBackup のカタログリカバリとシンボリックリンクについて

NetBackupのカタログをリカバリするときは、次のようなカタログディレクトリ構造内のすべてのシンボリックリンクを考慮する必要があります。

| db/images ディレクトリ                   | シンボリックリンクのターゲットとなっているストレージに NetBackup の<br>db/images ディレクトリがある場合には、リカバリ環境にもシンボリッ<br>クリンクが存在している必要があります。また、シンボリックリンクには同<br>じターゲットがリカバリ環境に存在している必要があります。 |
|------------------------------------|----------------------------------------------------------------------------------------------------|
| db/images/ <i>client</i><br>ディレクトリ | db/images ディレクトリの下のクライアントサブディレクトリのうちのど<br>れかがシンボリックリンクの場合は、それらもリカバリ環境に存在してい<br>る必要があります。また、シンボリックリンクには同じターゲットがリカバ<br>リ環境に存在している必要があります。                |
| クラスタ化されたマスター<br>サーバーのカタログのリカ<br>バリ | クラスタ化されたマスターサーバーからディザスタリカバリサイトの単一<br>のマスターサーバーに NetBackup カタログをリカバリするには、カタロ<br>グをリカバリする前に、次のシンボリックリンクをリカバリホストに作成す<br>る必要があります。                         |
|                                    | <pre>/usr/openv/netbackup/db -&gt; /opt/VRTSnbu/netbackup/db /usr/openv/db/staging -&gt; /opt/VRTSnbu/db/staging</pre>                                 |
|                                    | Solarisシステムについては、カタログをリカバリする前に、次のシンボ<br>リックリンクも作成する必要があります。                                                                                            |
|                                    | /usr/openv -> /opt/openv                                                                                                    |

シンボリックリンクとそのターゲットが存在しない場合は、カタログのリカバリは失敗します。

### NetBackup カタログのリカバリと OpsCenter について

NetBackup カタログがリカバリされると、NetBackup はジョブ ID を 1 にリセットします。 NetBackup は 1 からジョブ番号の割り当てを開始します。

NetBackup OpsCenter を使用して、NetBackup のアクティビティを監視すると、カタロ グのリカバリ後の OpsCenter の重複したジョブ ID を確認できます。ジョブ ID の重複を 防ぐには、NetBackup でジョブ ID 番号を指定できます。OpsCenter で最も大きいジョ ブ番号より 1 つ大きい番号を指定します。

p.232 の「カタログリカバリ後の NetBackup ジョブ ID 番号の指定」を参照してください。

### カタログリカバリ後の NetBackup ジョブ ID 番号の指定

カタログリカバリ後に、NetBackup ジョブ ID 番号を指定できます。OpsCenter を使用して、NetBackup アクティビティを監視する場合、ジョブ ID 番号を指定することで、 OpsCenter でジョブ ID 番号の重複を防ぎます。

p.232 の「NetBackup カタログのリカバリと OpsCenter について」を参照してください。

#### カタログリカバリ後に NetBackup ジョブ ID 番号を指定する方法

- 1 必要に応じて、バックアップから OpsCenter データベースをリストアします。
- 2 OpsCenter で記録された最後のジョブ ID 番号を特定します。
- 3 NetBackup jobid ファイルを編集し、手順2から取得した数より1大きい値を設定 します。jobid ファイルへのパス名は次のとおりです。
  - UNIX の場合:/usr/openv/netbackup/db/jobs/jobid
  - Windows の場合: *install path*¥Veritas¥NetBackup¥db¥jobs¥jobid

リカバリでジョブ番号が使われるため、カタログリカバリの前に番号を指定する必要 があります。

4 NetBackup カタログをリカバリします。

### NetBackup カタログ全体のリカバリについて

シマンテック社はカタログ全体をリカバリすることを推奨します。そうすれば、カタログの各種の部分間の一貫性を確保できます。

リカバリでは、次のように、ディザスタリカバリファイルによって識別されるカタログバックアップ内にあるカタログイメージファイルおよび構成ファイルもリストアされます。

- 完全バックアップ DR ファイルによって識別される NetBackup リレーショナルデータベース ファイルもリストアされます。ディザスタリカバリファイルによって識別されるイ メージと構成ファイルがリストアされます。
- 増分バックアップ DR ファイルによって識別される NetBackup リレーショナルデータベース ファイルもリストアされます。増分カタログバックアップには、最後の完全カタ ログバックアップ以降のすべてのカタログバックアップイメージファイルが自 動的に含まれます。したがって、最後の完全バックアップ以降に変更された カタログイメージと構成ファイルのみがリストアされます。その後、「バックアッ プ、アーカイブおよびリストア (Backup, Archive, and Restore)]ユーザーイ ンターフェースを使って、すべてのバックアップイメージをリストアできます。

カタログ全体をリカバリするのに次の方式のどちらかを使うことができます。

- NetBackup 管理コンソールの[カタログリカバリ (Catalog Recovery)]ウィザード
   p.234 の「カタログリカバリウィザードを使用したカタログ全体のリカバリ」を参照してください。
- bprecover -wizard コマンドおよびオプションによって起動されるテキストベースの ウィザード。

**p.240**の「bprecover -wizard を使用したカタログ全体のリカバリ」を参照してください。

リレーショナルデータベースのトランザクションログは完全なカタログリカバリ中には適用されません。

#### カタログリカバリウィザードを使用したカタログ全体のリカバリ

この手順では、[カタログリカバリウィザード (Catalog Recovery Wizard)]を使ってカタロ グ全体のリカバリを行う方法を示します。root (管理) 権限が必要です。

リレーショナルデータベースのトランザクションログは完全なカタログリカバリ中には適用されません。

これらの手順を実行するには、root (管理) 権限が必要です。

カタログをリカバリしたいマスターサーバーにログオンする必要があります。[カタログリカ バリウィザード (Catalog Recovery Wizard)]は、サーバーの変更操作の実行後は動作 しません。

メモ:カタログリカバリ処理の間に、サービスが停止して再起動することがあります。 NetBackupが高可用性アプリケーション (クラスタまたはグローバルクラスタ) として構成 されている場合は、リカバリ処理を開始する前にクラスタをフリーズして、フェールオーバー を防ぎます。リカバリ処理の完了後、クラスタをアンフリーズします。

**メモ**:フルカタログリカバリはカタログバックアップのデバイスとメディアの構成情報をリストアします。リカバリ中にストレージデバイスを構成する必要がある場合、NetBackupイメージファイルのみをリカバリすることを推奨します。

p.244の「NetBackup カタログイメージファイルのリカバリについて」を参照してください。

警告: NetBackup カタログのリカバリが完了するまでは、クライアントバックアップを実行 しないでください。

#### [カタログリカバリウィザード (Catalog Recovery Wizard)]を使用してカタログ全体をリカ バリする方法

- 1 ディザスタリカバリのサイトなどの新しい NetBackup のインストールにカタログをリカ バリする場合は、手順3に進みます。
- 2 次を入力してすべての NetBackup サービスを起動します。
  - UNIX および Linux の場合:

/usr/openv/netbackup/bin/bp.start all

■ Windows の場合:

install\_pathWetBackupWbinWbpup

3 NetBackup 管理コンソールを起動します。

- 4 必要なデバイスが構成されていない場合、NetBackup で構成します。
- 5 カタログバックアップが含まれるメディアを NetBackup で利用可能にします。
- 6 NetBackup 管理コンソールで[カタログのリカバリ (Recover the Catalog)]をクリッ クして、[カタログリカバリウィザード (Catalog Recovery Wizard)]を起動します。 [ようこそ (Welcome)]パネルが表示されます。

| NelBackup Catalo | g Recovery Wizard<br>Welcome to the NetBackup Catalog Recovery Wizard                                                   | 8 |
|------------------|----------------------------------------------------------------------------------------------------|---|
|                  | This wizard guides you in recovering the NetBackup catalog from a hot,<br>online catalog backup.                        |   |
|                  | Run this wizard only in the event of a disaster that requires the recovery of all or portions of the NetBackup catalog. |   |
|                  | To begin, click Next. For assistance, click Help.                                                                       |   |

7 [ようこそ (Welcome)]パネルで[次へ (Next)]をクリックして、[カタログのディザスタ リカバリファイル (Catalog Disaster Recovery File)]パネルを表示します。

| 📔 NetBackup Catalog | Recovery Wizard                                                                                                    | × |
|---------------------|----------------------------------------------------------------------------------------------------|---|
|                     | Catalog Disaster Recovery File<br>Specify the location of your disaster recovery file.<br>Specify the full pathname to the disaster recovery file :                                                                                    | _ |
|                     | If the disaster recovery file is not available, use the "bpimport<br>- drfile" command to read it from the catalog backup media.<br>See the documentation for further details.<br>Click next, to obtain file (This may take long time) |   |
|                     | Help <u>Cancel</u> < <u>Back</u> <u>Next</u> <u>Finish</u>                                                                                                    |   |

ディザスタリカバリファイルの格納場所を、完全修飾パスを入力して指定します。

ほとんどの場合、利用可能な最新のディザスタリカバリ情報ファイルを指定します。 最新のカタログバックアップが増分バックアップである場合、増分バックアップのディ ザスタリカバリファイルを使用します。(増分バックアップをリストアする前に完全バッ クアップをリストアする必要はありません。)

何らかの破損が発生した場合、カタログの以前の状態にリストアすることが必要になる場合もあります。

8 ウィザードは、必要なメディアソースをNetBackupが検索する間、待機します。その 後、ディザスタリカバリイメージの必要なバックアップ ID が検出されたかどうかがウィ ザードに表示されます。メディアが検出されなかった場合は、データベースの更新 に必要なメディアが表示されます。

| NetBackup Catalog | g Recovery Wizard                                                                | ×  |
|-------------------|----------------------------------------------------------------------------------|----|
| <b>S</b>          | Retrieving Disaster Recovery File.<br>Wait while the file contents are analysed. |    |
|                   | Completed searching for required media resources.                                |    |
|                   | Action required :                                                                |    |
|                   | Vm2.Symantecs.org_1317790824<br>All media resources were located                 |    |
|                   | To continue, click Next.                                                         |    |
| _                 | Help         Cancel         < Back                                               | sh |

必要に応じて、ウィザードの指示に従って表示されたメディアを挿入し、インベントリ を実行して NetBackup データベースを更新します。このパネルに表示される情報 は、完全バックアップまたは増分バックアップのどちらからリカバリを行うかによって 異なります。  9 必要なメディアソースがすべて検出されたら、[次へ (Next)]をクリックします。[ディ ザスタリカバリ方式 (Disaster Recovery Method)]パネルが表示されます。
 [NetBackup カタログ全体をリカバリする。(Recover entire NetBackup catalog.)]
 ラジオボタンが選択されます。

| NetBackup Catalog | g Recovery Wizard 🥥                                                                                             | ×  |
|-------------------|----------------------------------------------------------------------------------------------------|----|
|                   | Disaster Recovery Method<br>Select one of the following recovery processes to recover the<br>NetBackup catalog. |    |
|                   | Recover entire NetBackup catalog.<br>(This is the recommended method.)                                          |    |
|                   | (Does not recover the NetBackup relational database,<br>click Help for details.)                                |    |
| C.                | Job Priority 90000 C<br>(higher number is greater priority)                                                     |    |
|                   | To begin the restore, click Next. Once started it can not be canceled.                                          |    |
|                   | Help Cancel < Back Next >                                                                                       | sh |

10 必要に応じて、[ジョブ優先度 (Job Priority)]を選択し、[次へ (Next)]をクリックして NetBackup カタログ全体のリカバリを開始します。

NetBackup によって、NetBackup リレーショナルデータベース全体のリストアが行われます。これには次のものが含まれます。

- NBDB データベース (EMM データベースを含む)
- BMR データベース (該当する場合)
- NetBackup ポリシーファイル
- バックアップイメージファイル
- 他の構成ファイル

EMM サーバーがリモートコンピュータに存在する場合、NBDB データベースのリカ バリはそのリモートコンピュータ上で行われます。

- 📲 NetBackup Catalog Recovery Wizard 🥥 **Recovering Catalog** Wait while the catalog is being recovered The recovery job has finished. Log File: 13:48:18 INF - Database recovery successfully completed -13:48:18 INF - Recovery successfully completed 13:48:24 INF - attempting to freeze media used in recovery 13:48:24 WRN - media T016L4 is frozen to prevent overwrite of catalog bad 13:48:24 WRN - media T016L4 is frozen to prevent overwrite of catalog bad 13:48:24 WRN - media T016L4 is frozen to prevent overwrite of catalog bad 13:48:24 WRN - media T016L4 is frozen to prevent overwrite of catalog bad 13:48:24 WRN - media T016L4 is frozen to prevent overwrite of catalog bad 13:48:24 WRN - media T016L4 is frozen to prevent overwrite of catalog bac 13:48:24 INF - Catalog recovery has completed. 13:48:24 WRN - NetBackup will not run scheduled backup jobs until NetBackup is rest 4 . To continue, click Next. Help Close < Back Next > Finish
- 11 リカバリの進捗状況が表示され、カタログのリカバリが完了すると通知されます。

リカバリが失敗した場合、ログファイルのメッセージを参照して問題を確認します。問題を修正して続行します。

[次へ (Next)]をクリックして最後のパネルに進みます。

12 最後のパネルで[完了 (Finish)]をクリックします。

リカバリジョブが完了すると、各イメージファイルが適切なイメージディレクトリにリスト アされ、NetBackup リレーショナルデータベース (NBDB と、該当する場合は BMRDB) がリストアおよびリカバリされます。

- 13 続行する前に、次の点に注意してください。
  - リムーバブルメディアからカタログをリカバリした場合は、NetBackup はカタログ メディアをフリーズします。
     p.276の「オンラインカタログリカバリメディアの凍結の解除」を参照してください。
  - NetBackupを再起動する前に、リカバリを行うカタログの日付よりも新しいバック アップを含むメディアを凍結することを推奨します。
  - スケジュールバックアップジョブは、NetBackupを停止して再起動するまで実行 されません。

NetBackup を停止して再起動する前に、バックアップジョブを手動で開始できます。ただし、リカバリを行うカタログの日付よりも新しいバックアップを含むメディアを凍結しない場合は、NetBackupがそのメディアに上書きすることがあります。

- この操作は部分的なリカバリであるため、カタログのリレーショナルデータベース 部分をリカバリする必要があります。
   p.258の「NetBackup リレーショナルデータベースのリカバリについて」を参照 してください。
- 14 すべてのサーバー上の NetBackup を停止して、再起動します。

次のコマンドで NetBackup の停止と再起動を行います。

UNIX および Linux の場合:

/usr/openv/netbackup/bin/bp.kill\_all
/usr/openv/netbackup/bin/bp.start\_all

■ Windows の場合:

install\_pathWetBackupWbinWbpdown
install\_pathWetBackupWbinWbpup

15 カタログリカバリがサーバーのリカバリ手順の一環である場合は、適切なリカバリ手順 に従って残りの手順を完了します。

リカバリには次の作業が含まれます。

- バックアップメディアからカタログへのバックアップのインポート。
- メディアの書き込み保護。
- メディアの取り出しおよび保管。
- メディアの凍結。

#### bprecover -wizard を使用したカタログ全体のリカバリ

bprecover -wizard コマンドは NetBackup 管理コンソールウィザードの代わりに使う ことができます。この手順を実行するには、root (管理)権限が必要です。

リレーショナルデータベースのトランザクションログは完全なカタログリカバリ中には適用されません。

これらの手順を実行するには、root (管理)権限が必要です。

カタログをリカバリしたいマスターサーバーにログオンする必要があります。

メモ: カタログリカバリ処理の間に、サービスが停止して再起動することがあります。 NetBackup が高可用性アプリケーション (クラスタまたはグローバルクラスタ) として構成 されている場合は、リカバリ処理を開始する前にクラスタをフリーズして、フェールオーバー を防ぎます。リカバリ処理の完了後、クラスタをアンフリーズします。 メモ:フルカタログリカバリはカタログバックアップのデバイスとメディアの構成情報をリスト アします。リカバリ中にストレージデバイスを構成する必要がある場合、NetBackupイメー ジファイルのみをリカバリすることを推奨します。

p.244の「NetBackup カタログイメージファイルのリカバリについて」を参照してください。

警告: NetBackup カタログのリカバリが完了するまでは、クライアントバックアップを実行 しないでください。

#### bprecover -wizard を使ってカタログ全体をリカバリする方法

- 1 ディザスタリカバリのサイトなどの新しい NetBackup のインストールにカタログをリカ バリする場合は、以下を行います。
  - NetBackup をインストールします。
  - リカバリに必要なデバイスを構成します。
  - デバイスへのリカバリに必要なメディアを追加します。
- **2** NetBackup を起動します。

NetBackup を起動するコマンドを次に示します。

- UNIX および Linux の場合: /usr/openv/netbackup/bin/bp.start all
- Windows の場合:

install\_pathWetBackupWbinWbpup.exe

- 3 次のコマンドを入力して bprecover ウイザードを起動します。
  - UNIX および Linux の場合:

/usr/openv/netBbckup/bin/admincmd/bprecover -wizard

■ Windows の場合:

install\_path¥Veritas¥NetBackup¥bin¥admincmd¥bprecover.exe
-wizard

次のメッセージが表示されます。

Welcome to the NetBackup Catalog Recovery Wizard!

Please make sure the devices and media that contain catalog disaster recovery data are available Are you ready to continue?(Y/N)

4 [Y]を入力して続行します。次のプロンプトが表示されます。

Please specify the full pathname to the catalog disaster recovery file:

5 リストアするバックアップのディザスタリカバリファイルの完全修飾パス名を入力します。次に例を示します。

/mnt/hdd2/netbackup/dr-file/Backup-Catalog 1318222845 FULL

最新のカタログバックアップが増分バックアップである場合、増分バックアップのディ ザスタリカバリファイルを使用します。(増分バックアップをリストアする前に完全バッ クアップをリストアする必要はありません。)また、以前のバージョンのカタログからの リカバリも可能です。

有効な DR ファイルのパス名である場合は、次のようなメッセージが表示されます。

vm2.symantecs.org\_1318222845
All media resources were located
Do you want to recover the entire NetBackup catalog? (Y/N)

DRファイルまたはパス名が無効である場合は、コマンドラインウィザードが終了します。

6 [Y]を入力して続行します。次のメッセージが表示されます。

Do you want to startup the NetBackup relational database (NBDB) after the recovery?(Y/N)

イメージファイルが適切なイメージディレクトリにリストアされ、NetBackup リレーショ ナルデータベース (NBDBと、該当する場合は BMRDB) がリストアおよびリカバリさ れます。 7 Y または N を入力して続行します。

リストアの進行中には、以下が表示されます。

Catalog recovery is in progress. Please wait...

Beginning recovery of NBDB. Please wait... Completed successful recovery of NBDB on vm2.symantecs.org INF - Catalog recovery has completed.

WRN - NetBackup will not run scheduled backup jobs until NetBackup is restarted.

For more information, please review the log file: /usr/openv/netbackup/logs/user ops/root/logs/Recover1318344410.log

リカバリジョブが完了すると、各イメージファイルが適切なイメージディレクトリにリスト アされ、NetBackup リレーショナルデータベース (NBDB と、該当する場合は BMRDB) がリストアおよびリカバリされます。

- 8 続行する前に、次の点に注意してください。
  - リムーバブルメディアからカタログをリカバリした場合は、NetBackup はカタログ メディアをフリーズします。
     p.276の「オンラインカタログリカバリメディアの凍結の解除」を参照してください。
  - NetBackupを再起動する前に、リカバリを行うカタログの日付よりも新しいバック アップを含むメディアを凍結することを推奨します。
  - スケジュールバックアップジョブは、NetBackupを停止して再起動するまで実行 されません。
     NetBackupを停止して再起動する前に、バックアップジョブを手動で開始でき ます。ただし、リカバリを行うカタログの日付よりも新しいバックアップを含むメディ アを凍結しない場合は、NetBackupがそのメディアに上書きすることがあります。
  - この操作は部分的なリカバリであるため、カタログのリレーショナルデータベース 部分をリカバリする必要があります。
     p.258の「NetBackup リレーショナルデータベースのリカバリについて」を参照 してください。
- **9** NetBackup を停止して、再起動します。

NetBackup を停止して再起動するコマンドを次に示します。

■ UNIX および Linux の場合:

/usr/openv/netbackup/bin/bp.kill\_all
/usr/openv/netbackup/bin/bp.start all

■ Windows の場合:

install\_pathWetBackupWbinWbpdown
install\_pathWetBackupWbinWbpup

10 カタログリカバリがサーバーのリカバリ手順の一環である場合は、適切なリカバリ手順 に従って残りの手順を完了します。

この手順には、次の作業が含まれます。

- バックアップメディアからカタログへのバックアップのインポート
- メディアの書き込み保護
- メディアの取り出しおよび保管
- メディアの凍結

### NetBackup カタログイメージファイルのリカバリについて

カタログイメージファイルには、バックアップされているすべてのデータに関する情報が含まれています。NetBackupカタログの大部分は、この情報です。この形式のカタログリカバリでは次の操作をします。

- イメージ .f ファイルをリカバリします。
- 構成ファイルをリカバリします (databases.conf と server.conf)。
- 必要に応じて後の処理で利用できるように、ステージングディレクトリに NetBackup リレーショナルデータベース (NBDB) をリストアします。
   p.265の「ステージングでのリレーショナルデータベースの処理について」を参照して ください。
- 必要に応じて、ポリシーとライセンスデータをリカバリします。

表 8-3 は部分的なリカバリに含まれているファイルのリストです。

メモ: NetBackup 7.5のリリース以降、イメージファイルは NetBackup リレーショナルデー タベースに格納されるようになりました。イメージファイルにはバックアップの詳細を記述 するメタデータが含まれています。

NetBackupは、ディザスタリカバリでクラスタ環境からクラスタ化されていないマスターサーバーにカタログイメージファイルと構成ファイルをリカバリできます。

#### リカバリの推奨事項

p.231の「NetBackup のカタログリカバリとシンボリックリンクについて」を参照してください。

シマンテック社では次のシナリオでカタログイメージファイルをリカバリすることをお勧めします。

- NetBackup リレーショナルデータベースは有効でも、NetBackup ポリシーファイル、 バックアップイメージファイルまたは構成ファイルが消失または破損している場合。
- NetBackup カタログ全体をリストアする前に、カタログの一部だけをリストアする場合。 この手順を実行すると、カタログイメージと構成ファイルだけがリカバリされます。 イメージファイルをリカバリ後、リレーショナルデータベースをリカバリできます。
   p.258の「NetBackup リレーショナルデータベースのリカバリについて」を参照してください。
- 異なるストレージデバイスを使用してカタログをリカバリする場合。ストレージハードウェアの障害または交換の後にこれと同じ環境になる場合があります。カタログバックアップとクライアントバックアップをレプリケートするのは別のサイトである場合があります。いずれにしても、カタログバックアップとクライアントバックアップは異なるハードウェアに存在します。

このリカバリでは、カタログバックアップのもう有効ではない古いストレージデバイス情報で新しいストレージデバイス構成が上書きされません。

### カタログリカバリとバックアップの種類

リカバリには、次のようにディザスタリカバリファイルにリストされたカタログバックアップにあるカタログイメージファイルと構成ファイルが含まれます。

- 完全バックアップ ディザスタリカバリファイルにリストされたイメージファイルと構成ファイルがリ カバリされます。
- 増分バックアップ 次の2つのリカバリのシナリオが存在します。
  - カタログには対応する完全バックアップと他の増分バックアップについての情報は含まれていません。
     NetBackupはその増分バックアップでバックアップされたバックアップイメージ・f ファイル、構成ファイルおよび NetBackup ポリシーファイルのみをリストアします。
     ただし、最新の完全なカタログバックアップまでのカタログのバックアップイメージ・f ファイルすべてはリストアされます。そのため、残りのポリシーファイル、イメージ・f ファイル、構成ファイルは、バックアップ、アーカイブ、リストアインターフェースを使用してリストアできます。
    - カタログには対応する完全バックアップと他の増分バックアップについての情報が含まれます。
       NetBackup はカタログバックアップの関連セットに含まれていたすべてのバックアップイメージ・f ファイルと構成ファイルをリストアします。

### カタログイメージファイル

表 8-3は部分的なカタログリカバリを構成するファイルをリストします。

| UNIX および Linux                             | Windows                                              |
|--------------------------------------------|------------------------------------------------------|
| /usr/openv/netbackup/bp.conf               | なし                                                   |
| /usr/openv/netbackup/db/*                  | install_path¥NetBackup¥db¥*                          |
| /usr/openv/netbackup/db/class/*(オ<br>プション) | <i>install_path</i> ¥NetBackup¥db¥class¥*(オ<br>プション) |
| /usr/openv/netbackup/vault/sessions*       | <i>install_path</i> ¥NetBackup¥vault¥sessions¥*      |
| /usr/openv/var/*(オプション)                    | install_path¥NetBackup¥var¥*(オプ<br>ション)              |
| /usr/openv/volmgr/database/*               | install_path¥Volmgr¥database¥*                       |
| /usr/openv/volmgr/vm.conf                  | install_path¥Volmgr¥vm.conf                          |

#### 表 8-3 カタログイメージファイル

### リカバリ方式

次のいずれかの方法でカタログイメージファイルをリカバリすることができます。

- NetBackup 管理コンソールの[カタログリカバリウィザード (Catalog Recovery Wizard)]
   p.246の「カタログリカバリウィザードを使用したカタログイメージファイルのリカバリ」を 参照してください。
- テキストベースのリカバリウィザード。bprecover-wizard コマンドとオプションによっ てテキストベースのリカバリウィザードが起動します。
   p.253の「bprecover -wizard を使ったカタログイメージファイルのリカバリ」を参照し てください。

### カタログリカバリウィザードを使用したカタログイメージファイルの リカバリ

この手順を実行するには、root (管理)権限が必要です。

カタログをリカバリしたいマスターサーバーにログオンする必要があります。[カタログリカ バリウィザード (Catalog Recovery Wizard)]は、サーバーの変更操作の実行後は動作 しません。

**メモ:**このウィザードでは、カタログバックアップの実行中に生成されたディザスタリカバリファイルが必要です。ディザスタリカバリファイルのパスはカタログバックアップポリシーで 指定されます。 メモ:カタログリカバリ処理の間に、サービスが停止して再起動することがあります。 NetBackup が高可用性アプリケーション (クラスタまたはグローバルクラスタ) として構成 されている場合は、リカバリ処理を開始する前にクラスタをフリーズして、フェールオーバー を防ぎます。リカバリ処理の完了後、クラスタをアンフリーズします。

警告: NetBackup カタログのリカバリが完了するまでは、クライアントバックアップを実行 しないでください。

p.244の「NetBackup カタログイメージファイルのリカバリについて」を参照してください。

#### カタログリカバリウィザードを使用してカタログイメージファイルをリカバリする方法

- 1 ディザスタリカバリのサイトなどの新しい NetBackup のインストールにカタログをリカ バリする場合は、以下を行います。
  - NetBackup をインストールします。
  - リカバリに必要なデバイスを構成します。
  - デバイスへのリカバリに必要なメディアを追加します。
  - 元の環境の symlink と一致するように symlink を作成します。
     p.231の「NetBackup のカタログリカバリとシンボリックリンクについて」を参照してください。
- 2 EMM サーバーがマスターサーバーと異なるホストにある場合は、次のコマンドの入 力によってそのホストの NetBackup サービスを開始します。
  - UNIX および Linux の場合: /usr/openv/netbackup/bin/bp.start\_all
  - Windows の場合:

install\_pathWetBackupWbinWbpup

- **3** 次のコマンドの入力によってマスターサーバーの NetBackup サービスを開始します。
  - UNIX および Linux の場合: /usr/openv/netbackup/bin/bp.start\_all
  - Windows の場合:

install\_pathWetBackupWbinWbpup

**4** NetBackup 管理コンソールで[カタログのリカバリ (Recover the Catalog)]をクリッ クして、[カタログリカバリウィザード (Catalog Recovery Wizard)]を起動します。

NetBackup ディザスタリカバリウィザードの[ようこそ (Welcome)]パネルが表示されます。

5 ウィザードの[ようこそ (Welcome)]パネルで[次へ (Next)]をクリックします。

[カタログのディザスタリカバリファイル (Catalog Disaster Recovery File)]パネル が表示されます。

6 [カタログのディザスタリカバリファイル (Catalog Disaster Recovery File)]パネル で、利用可能な最新のディザスタリカバリ情報ファイルのフルパス名を入力するか参 照して選択します。

最新のカタログバックアップが増分バックアップである場合、増分バックアップのディ ザスタリカバリファイルを使用します。(増分バックアップをリストアする前に完全バッ クアップをリストアする必要はありません。)また、以前のバージョンのカタログからの リカバリも可能です。

ウィザードパネルの例を次に示します。

| 📲 NetBackup Catalog | y Recovery Wizard                                                                                                    | × |
|---------------------|----------------------------------------------------------------------------------------------------|---|
|                     | Catalog Disaster Recovery File<br>Specify the location of your disaster recovery file.<br>Specify the full pathname to the disaster recovery file : |   |
|                     | nbu_storage/dr-file/Backup-Catalog_1317790824_INCR                                                                                                  | ] |
|                     | Click next, to obtain file ( This may take long time )                                                                                              |   |
|                     | Help Cancel < Back Next > Finish                                                                                                    |   |

ディザスタリカバリファイルの完全修飾パス名を入力したら、[次へ (Next)]をクリック します。

[ディザスタリカバリファイルを取得しています (Retrieving Disaster Recovery File)] パネルが表示されます。

7 ディザスタリカバリファイルで識別されるメディアソースが検索されます。メディアの検 索結果もこのウィザードパネルに表示されます。

このウィザードパネルの例を次に示します。

| NetBackup Catalog | y Recovery Wizard                                                                          | × |
|-------------------|--------------------------------------------------------------------------------------------|---|
| <b>S</b>          | Retrieving Disaster Recovery File.<br>Wait while the file contents are analysed.           |   |
|                   | Completed searching for required media resources.                                          |   |
|                   | Action required :<br>vm2.symantecs.org_1317790824<br>All media resources were located      |   |
|                   | To continue, click Next.<br>Help <u>C</u> ancel < <u>B</u> ack <u>Next</u> > <u>Finish</u> |   |

メディアが見つかったら、[次へ (Next)]をクリックします。

メディアが見つからない場合は、ウィザードの指示に従って、必要なメディアを挿入 して NetBackup データベースを更新します。メディアを挿入してデータベースを更 新したら、[次へ (Next)]をクリックします。

[ディザスタリカバリ方式 (Disaster Recovery Method)]パネルが表示されます。

[ディザスタリカバリ方式 (Disaster Recovery Method)]saster Recovery Method パネルで、[NetBackup カタログイメージおよび構成ファイルのみをリカバリする (Recover only NetBackup catalog image and configuration files)]を選択し、ジョブの優先度を指定します。

このウィザードパネルの例を次に示します。

| NetBackup Catalo | g Recovery Wizard 🧕                                                                                                    |   |
|------------------|----------------------------------------------------------------------------------------------------|---|
|                  | Disaster Recovery Method<br>Select one of the following recovery processes to recover the<br>NetBackup catalog.                                                                                                    |   |
|                  | <ul> <li>Recover entire NetBackup catalog.<br/>(This is the recommended method.)</li> <li>Recover only NetBackup catalog image and configuration files.<br/>(Does not recover the NetBackup relational database,<br/>click Help for details.)</li> </ul> |   |
| Ũ.               | Job Priority 90000 \$<br>(higher number is greater priority)                                                                                                    |   |
|                  | To begin the restore, click Next. Once started it can not be canceled.                                                                                                    | 1 |

続行するには、[次へ (Next)]をクリックします。

[カタログのリカバリ (Recovering Catalog)]パネルが表示されます。

9 [カタログのリカバリ (Recovering Catalog)]パネルにリカバリの進捗状況が表示されます。

このウィザードパネルの例を次に示します。

| -<br> | Recovering Catalog<br>Wait while the catalog is being recovered                                                                                                    |  |
|-------|----------------------------------------------------------------------------------------------------|--|
|       | The recovery job has finished.                                                                                                    |  |
|       | Log File:<br>13:48:18 INF - Database recovery successfully completed<br>13:48:18 INF - Recovery successfully completed<br>13:48:24 INF - attempting to freeze media used in recovery<br>13:48:24 WRN - media T016L4 is frozen to prevent overwrite of catalog bac<br>13:48:24 WRN - media T016L4 is frozen to prevent overwrite of catalog bac<br>14 T0 T0 continue. dick Next. |  |

リカバリが失敗した場合、ログファイルのメッセージを参照して問題を確認します。

[次へ (Next)]をクリックして最後のウィザードパネルに進みます。

- 10 最後のウィザードパネルで、[完了 (Finish)]をクリックします。
- 11 リカバリジョブが終了するとき、各イメージファイルは適切なイメージディレクトリにリス トアされ、構成ファイルがリストアされます。ポリシーデータとライセンスデータをリカ バリするように選択した場合は、そのデータもリストアされます。
- 12 次のとおり、ステージングディレクトリのリレーショナルデータベースからイメージメタ データをエクスポートします。

cat\_export -all -staging -source\_master source-master-server-name

エクスポートはイメージメタデータをリレーショナルデータベースにインポートするために必要です。カタログイメージファイルのリカバリはリレーショナルデータベースを 回復しません。

13 次のとおり、リレーショナルデータベースにイメージメタデータをインポートします。

cat import -all -replace destination

14 ディスクデバイスからカタログをリカバリした場合は、イメージへッダーのディスクメディアID参照の修正が必要になることがあります。イメージへッダーはカタログバックアップからリカバリされています。

イメージヘッダーのディスクメディアIDを修正するには、次のコマンドを実行します。

nbcatsync -backupid image id -dryrun

*image\_id* をカタログバックアップの ID に置き換えます。カタログバックアップのイメージ ID は DR ファイルで調べることができます。

- 15 続行する前に、次の点に注意してください。
  - リムーバブルメディアからカタログをリカバリした場合は、NetBackup はカタログ メディアをフリーズします。
     p.276の「オンラインカタログリカバリメディアの凍結の解除」を参照してください。
  - NetBackupを再起動する前に、リカバリを行うカタログの日付よりも新しいバック アップを含むメディアを凍結することを推奨します。
  - スケジュールバックアップジョブは、NetBackupを停止して再起動するまで実行されません。
     NetBackupを停止して再起動する前に、バックアップジョブを手動で開始できます。ただし、リカバリを行うカタログの日付よりも新しいバックアップを含むメディアを凍結しない場合は、NetBackupがそのメディアに上書きすることがあります。
  - この操作は部分的なリカバリであるため、カタログのリレーショナルデータベース 部分をリカバリする必要があります。
     p.258の「NetBackup リレーショナルデータベースのリカバリについて」を参照 してください。
- 16 すべてのサーバー上の NetBackup を停止して再起動します。
  - UNIX および Linux の場合:

/usr/openv/netbackup/bin/bp.kill\_all
/usr/openv/netbackup/bin/bp.start all

■ Windows の場合:

install\_path\NetBackup\bin\bpdown
install\_path\NetBackup\bin\bpup

17 カタログリカバリがサーバーのリカバリ手順の一環である場合は、適切なリカバリ手順 に従って残りの手順を完了します。

リカバリには次の作業が含まれます。

- バックアップメディアからカタログへのバックアップのインポート。
- メディアの書き込み保護。
- メディアの取り出しおよび保管。
- メディアの凍結。

### bprecover -wizard を使ったカタログイメージファイルのリカバリ

この手順を実行するには、root (管理) 権限が必要です。

カタログをリカバリしたいマスターサーバーにログオンする必要があります。[カタログリカ バリウィザード (Catalog Recovery Wizard)]は、サーバーの変更操作の実行後は動作 しません。

**メモ:**このウィザードでは、カタログバックアップの実行中に生成されたディザスタリカバリファイルが必要です。ディザスタリカバリファイルのパスはカタログバックアップポリシーで指定されます。

メモ:カタログリカバリ処理の間に、サービスが停止して再起動することがあります。 NetBackup が高可用性アプリケーション (クラスタまたはグローバルクラスタ) として構成 されている場合は、リカバリ処理を開始する前にクラスタをフリーズして、フェールオーバー を防ぎます。リカバリ処理の完了後、クラスタをアンフリーズします。

警告: NetBackup カタログのリカバリが完了するまでは、クライアントバックアップを実行 しないでください。

p.244の「NetBackup カタログイメージファイルのリカバリについて」を参照してください。

### bprecover -wizard を使用してカタログイメージファイルをリカバリする方法

- 1 ディザスタリカバリのサイトなどの新しい NetBackup のインストールにカタログをリカ バリする場合は、以下を行います。
  - NetBackup をインストールします。
  - リカバリに必要なデバイスを構成します。
  - デバイスへのリカバリに必要なメディアを追加します。
  - 元の環境の symlink と一致するように symlink を作成します。
     p.231の「NetBackup のカタログリカバリとシンボリックリンクについて」を参照してください。
- 2 EMM サーバーがマスターサーバーと異なるホストにある場合は、次のコマンドの入 力によってそのホストの NetBackup サービスを開始します。
  - UNIX および Linux の場合:

/usr/openv/netbackup/bin/bp.start\_all

■ Windows の場合:

install\_path%NetBackup%bin%bpup

- **3** 次のコマンドの入力によってマスターサーバーの NetBackup サービスを開始します。
  - UNIX および Linux の場合:

/usr/openv/netbackup/bin/bp.start\_all

- Windows の場合:
   install path¥NetBackup¥bin¥bpup
- 4 次のコマンドを入力して bprecover ウイザードを起動します。

bprecover -wizard

次のメッセージが表示されます。

Welcome to the NetBackup Catalog Recovery Wizard! Please make sure the devices and media that contain catalog disaster recovery data are available Are you ready to continue?(Y/N)

5 [Y]を入力して続行します。ディザスタリカバリのフルパス名の入力を促す次のような プロンプトが表示されます。

Please specify the full pathname to the catalog disaster recovery file:

6 リストアするバックアップのディザスタリカバリファイルの完全修飾パス名を入力します。たとえば、

/mnt/hdd2/netbackup/dr-file/Backup-Catalog 1318222845 FULL

最新のカタログバックアップが増分バックアップである場合、増分バックアップのディ ザスタリカバリファイルを使用します。(増分バックアップをリストアする前に完全バッ クアップをリストアする必要はありません。)また、以前のバージョンのカタログからの リカバリも可能です。

完全バックアップ用の DR ファイルを指定した場合は、次に示すようなメッセージが 表示されます。

vm2.symantecs.org\_1318222845
All media resources were located

Do you want to recover the entire NetBackup catalog? (Y/N)

増分バックアップ用の DR ファイルを指定した場合は、次のようなメッセージが表示 されます。

vm2.symantec.org\_1318309224
All media resources were located

The last catalog backup in the catalog disaster recovery file is an incremental. If no catalog backup images exist in the catalog, a PARTIAL catalog recovery will only restore the NetBackup catalog files backed up in that incremental backup.

However, all of the catalog backup images up to the last full catalog backup are restored. Then you can restore the remaining NetBackup catalog files from the Backup, Archive, and Restore user interface. If catalog backup images already exist, all files that were included in the related set of catalog backups are restored.

Do you want to recover the entire NetBackup catalog? (Y/N)

#### 7 Nを入力して続行します。次のメッセージが表示されます。

A PARTIAL catalog recovery includes the images directory containing the dotf files and staging of the NetBackup relational database (NBDB) for further processing.

Do you also want to include policy data?(Y/N)

8 YまたはNを入力して続行します。次のメッセージが表示されます。

Do you also want to include licensing data?(Y/N)

9 Y または N を入力して続行します。 次のメッセージが表示されます。

Catalog recovery is in progress. Please wait...

Completed successful recovery of NBDB in staging directory on vm2.symantecs.org  $% \left[ {{\sum {n \in {\mathbb{N}}} {n \in {\mathbb{N}}} } \right]_{n \in {\mathbb{N}}} \right]$ 

This portion of the catalog recovery has completed. Because this was a PARTIAL recovery of the NetBackup catalog, any remaining files included in the catalog backup can be restored using the the Backup, Archive, and Restore user interface.

The image metadata that is stored in NBDB in the staging directory can be exported using "cat\_export -staging", and, imported using "cat import".

The "nbdb\_unload -staging" command can be used to unload one or more database tables from NBDB in the staging directory.

The "nbdb\_restore -recover -staging" command can be used to replace NBDB in the data directory with the contents from the staging directory.

WRN - NetBackup will not run scheduled backup jobs until NetBackup is restarted.

For more information, please review the log file: /usr/openv/netbackup/logs/user ops/root/logs/Recover1318357550.log

- 10 リカバリジョブが終了するとき、各イメージファイルは適切なイメージディレクトリにリストアされ、構成ファイルがリストアされます。ポリシーデータとライセンスデータをリカ バリするように選択した場合は、そのデータもリストアされます。
- 11 次のとおり、ステージングディレクトリのリレーショナルデータベースからイメージメタ データをエクスポートします。

cat export -all -staging -source master source-master-server-name

エクスポートはイメージメタデータをリレーショナルデータベースにインポートするために必要です。カタログイメージファイルのリカバリはリレーショナルデータベースを 回復しません。 12 次のとおり、リレーショナルデータベースにイメージメタデータをインポートします。

cat\_import -all -replace\_destination

13 ディスクデバイスからカタログをリカバリした場合は、イメージへッダーのディスクメディアID参照の修正が必要になることがあります。イメージへッダーはカタログバックアップからリカバリされています。

**p.231**の「ディスクデバイスからの NetBackup カタログリカバリについて」を参照してください。

イメージヘッダーのディスクメディアIDを修正するには、次のコマンドを実行します。

nbcatsync -backupid image id -prune catalog

image\_idをカタログバックアップの ID に置き換えます。bprecover の出力に、リストアするカタログバックアップのイメージ ID が表示されます。カタログバックアップの イメージ ID は DR ファイルで調べることもできます。

- 14 続行する前に、次の点に注意してください。
  - リムーバブルメディアからカタログをリカバリした場合は、NetBackup はカタログメディアをフリーズします。
     p.276の「オンラインカタログリカバリメディアの凍結の解除」を参照してください。
  - NetBackupを再起動する前に、リカバリを行うカタログの日付よりも新しいバック アップを含むメディアを凍結することを推奨します。
  - スケジュールバックアップジョブは、NetBackupを停止して再起動するまで実行 されません。

NetBackup を停止して再起動する前に、バックアップジョブを手動で開始できます。ただし、リカバリを行うカタログの日付よりも新しいバックアップを含むメディアを凍結しない場合は、NetBackup がそのメディアに上書きすることがあります。

- この操作は部分的なリカバリであるため、カタログのリレーショナルデータベース 部分をリカバリする必要があります。
   p.258の「NetBackup リレーショナルデータベースのリカバリについて」を参照 してください。
- 15 すべてのサーバー上の NetBackup を停止して再起動します。
  - UNIX および Linux の場合:

/usr/openv/netbackup/bin/bp.kill\_all
/usr/openv/netbackup/bin/bp.start\_all

■ Windows の場合:

install\_path¥NetBackup¥bin¥bpdown
install path¥NetBackup¥bin¥bpup

16 カタログリカバリがサーバーのリカバリ手順の一環である場合は、適切なリカバリ手順 に従って残りの手順を完了します。

この手順には、次の作業が含まれます。

- バックアップメディアからカタログへのバックアップのインポート
- メディアの書き込み保護
- メディアの取り出しおよび保管
- メディアの凍結

## NetBackup リレーショナルデータベースのリカバリについて

NetBackup データベース (NBDB) は Enterprise Media Manager (EMM) データベー スとも呼ばれます。これは、NetBackup ストレージユニットにあるボリューム、ロボット、ドラ イブについての情報を含みます。NetBackupリレーショナルデータベースには NetBackup のカタログイメージファイルも含まれます。イメージファイルにはバックアップの詳細を記 述するメタデータが含まれています。

NetBackup のリレーショナルデータベースは、カタログ全体のバックアップとは切りはな してリカバリすることが可能です。

| バックアップからのリカバリ   | p.258の「NetBackupリレーショナルデータベースファイルのバッ<br>クアップからのリカバリ」を参照してください。 |
|-----------------|----------------------------------------------------------------|
| ステージングディレクトリからの | p.263 の「NetBackup リレーショナルデータベースのファイルを                          |
| リカバリ            | ステージングからリカバリする」を参照してください。                                      |

# NetBackup リレーショナルデータベースファイルのバックアップからのリカバリ

バックアップから NetBackup (NBDB) または Bare Metal Restore (BMRDB) のリレー ショナルデータベースファイルをリカバリできます。リカバリには次のような2つの手順が あります。

- データベースが壊れ p.259の「データベースが壊れている場合にオンラインカタログバックアップ ていない場合 からリレーショナルデータベースファイルをリカバリする方法」を参照してくだ さい。
- データベースが壊れ p.259の「データベースが壊れていない場合にオンラインカタログバックアッ ている場合 プからリレーショナルデータベースファイルをリカバリする方法」を参照して ください。

データベースが壊れていない場合にオンラインカタログバックアップからリレーショナル データベースファイルをリカバリする方法

オンラインカタログのリカバリを実行する場合は、マスターサーバー上で次のコマンドを実行します。

UNIX の場合:/usr/openv/netbackup/bin/admincmd/bprecover -r -nbdb

Windows の場合: *install\_path*¥NetBackup¥bin¥admincmd¥bprecover -r -nbdb

2 次のように、NetBackup を停止し、再起動します。

UNIX および Linux の場合:

/usr/openv/netbackup/bin/bp.kill\_all
/usr/openv/netbackup/bin/bp.start\_all

Windows の場合:

install\_pathWetBackupWbinWbpdown
install\_pathWetBackupWbinWbpup

### データベースが壊れている場合にオンラインカタログバックアップからリレーショナルデー タベースファイルをリカバリする方法

1 マスターサーバーがクラスタ化されている場合は、アクティブノードで次のNetBackup コマンドを実行してクラスタを凍結します。

**UNIX**の場合:usr/openv/netbackup/bin/bpclusterutil -freeze

Windows の場合: *install path*¥NetBackup¥bin¥bpclusterutil -freeze

2 NetBackup サービスを実行している場合は、次のように停止します。

UNIX の場合:/usr/openv/netbackup/bin/bp.kill\_all

Windows の場合: *install path*¥NetBackup¥bin¥bpdown

- 3 データベースファイルのディレクトリから一時ディレクトリに\*.db ファイルと\*.log ファイルを移動します。ファイルがあるマスターサーバーをクラスタ化しているかどう かによって次の操作をします。
- クラスタ化していな UNIX の場合: /usr/openv/db/data

い:

Windows の場合:C:¥Program Files¥Veritas¥NetBackupDB¥data

クラスタ化している: 次のコマンドを実行してデータベースディレクトリのパスを判断します。

UNIX の場合:/usr/openv/netbackup/bin/bpclusterutil -sharedpath

Windows の場合: *install path*¥NetBackup¥bin¥bpclusterutil -sharedpath

データベースディレクトリのパスとして戻る値を使います。たとえば、戻り値が /opt/VRTSnbu の場合は、データベースファイルのディレクトリは /opt/VRTSnbu/db/data です。

4 ホストの起動時に SQL Anywhere が自動的に起動しないように、SQL Anywhere を次のように構成します。

Linux の場合:usr/openv/db/bin/nbdb admin -auto start NONE

Windows の場合: *Install\_path*/Netbackup/bin/nbdb\_admin -auto\_start NONE

5 次のように、SQL Anywhere サーバーを起動します。

UNIX の場合:/usr/openv/netbackup/bin/nbdbms\_start\_stop start

Windows の場合: *Install\_path*¥NetBackup¥bin¥bpup -e SQLANYS VERITAS NB

- 6 データベースを作成します。実行するコマンドはシナリオによって次のように異なり ます。 通常のシナリオ UNIX の場合: usr/openv/db/bin/create nbdb -drop Windowsの場合: install path¥NetBackup¥bin¥create nbdb -drop データベースを再配置したか、または環境 UNIX の場合: /usr/openv/db/bin/create nbdb -data をクラスタ化している VXDBMS NB DATA -drop -staging VXDBMS NB STAGING Windowsの場合: install path¥NetBackup¥bin¥create nbdb -data VXDBMS NB DATA -drop -staging VXDBMS NB STAGING 手順3 で識別した data のディレクトリにあるvxdbms.conf ファイルから VXDBMS NB DATAと VXDBMS NB STAGING の値を取得します。 データベースを再配置したか、または環境 UNIX の場合: /usr/openv/db/bin/create nbdb -drop -data をクラスタ化している。領域の制約によって VXDBMS NB DATA -index VXDBMS NB INDEX -tlog 最終的な場所にこの一時データベースを VXDBMS NB TLOG -staging VXDBMS\_NB\_STAGING 作成する Windows の場合: *install path*¥NetBackup¥bin¥create nbdb -drop -data VXDBMS NB DATA -index VXDBMS NB INDEX -tlog VXDBMS NB TLOG -staging VXDBMS NB STAGING 手順3 で識別した data ディレクトリにある vxdbms.conf ファイルからオプショ ンの引数の値を取得します。
  - 7 次のように、NetBackupを停止し、再起動します。

### UNIX の場合:

/usr/openv/netbackup/bin/bp.kill\_all
/usr/openv/netbackup/bin/bp.start all

### Windows の場合:

install\_path¥NetBackup¥bin¥bpdown
install\_path¥NetBackup¥bin¥bpup

8 マスターサーバーがクラスタ化されている場合は、アクティブノードで次のNetBackup コマンドを実行してクラスタを解凍します。

UNIX の場合:usr/openv/netbackup/bin/bpclusterutil -unfreeze

Windowsの場合: *install\_path*¥NetBackup¥bin¥bpclusterutil -unfreeze

9 次のように、NetBackup tpext コマンドを実行してデバイスのマップファイルを更新 します。

UNIX の場合:/usr/openv/volmgr/bin/tpext -loadEMM

Windows の場合: *install path*¥Volmgr¥bin¥tpext -loadEMM

- 10 データベースファイルを再配置した場合は、カタログのバックアップ時にデータベー スファイルが配置されていたディレクトリを再作成します。
- 11 次のように、デバイスマネージャを起動します。

UNIX の場合: /usr/openv/volmgr/bin/ltid -v

Windows の場合: Device Manager サービスを起動します。

- 12 NetBackup で必要なリカバリデバイスを構成します。
- 13 カタログバックアップが含まれるメディアを NetBackup で利用可能にします。ロボットのインベントリの実行、スタンドアロンドライブのメディアの追加、ストレージサーバーとディスクプールの構成などを行います。
- 14 カタログバックアップをこれが存在するメディアからインポートします。フェーズ | と フェーズ || の両方のインポートを実行します。

p.277 の「バックアップイメージのインポート:フェーズ I」を参照してください。

p.279 の「バックアップイメージのインポート:フェーズ II」を参照してください。

15 マスターサーバーで次のコマンドを実行してカタログをリカバリします。

UNIX の場合:/usr/openv/netbackup/bin/admincmd/bprecover -r -nbdb

Windows の場合: *install\_path*¥NetBackup¥bin¥admincmd¥bprecover -r -nbdb

16 次のように、NetBackup を停止し、再起動します。

UNIX および Linux の場合:

/usr/openv/netbackup/bin/bp.kill\_all
/usr/openv/netbackup/bin/bp.start\_all

Windows の場合:

install\_path¥NetBackup¥bin¥bpdown
install path¥NetBackup¥bin¥bpup

### NetBackupリレーショナルデータベースのファイルをステージング からリカバリする

カタログバックアップの間、NetBackup はステージングディレクトリにリレーショナルデー タベースのファイルをコピーします。イメージファイルと設定ファイルをリストアするリカバリ オプションは、リレーショナルデータベースのファイルもステージングのディレクトリにリスト アします。

p.244の「NetBackup カタログイメージファイルのリカバリについて」を参照してください。

NetBackup NBDB リレーショナルデータベースファイルは、ステージングディレクトリから リカバリできます。NetBackup のコマンドを使って、NBDB リレーショナルデータベースの ファイルの処理を進めることができます。

**p.265**の「ステージングでのリレーショナルデータベースの処理について」を参照してください。

リレーショナルデータベースがステージングからリカバリされるとき、NetBackup はリカバ リ中に最新のオンライントランザクションログも適用します。トランザクションログを適用する ことで、最新のdb/images ディレクトリと可能なかぎり一貫したデータベースにすることが できます。

### データベースが壊れていない場合にリレーショナルデータベースのファイルをステージン グからリカバリする

ステージングからNBDBをリカバリするには、マスターサーバーで次のコマンドを実行してください。

UNIX: /usr/openv/netbackup/bin/nbdb\_restore -dbn NBDB -recover -staging

Windows: *install\_path*¥NetBackup¥bin¥nbdb\_restore -dbn NBDB -recover -staging

2 次のように、NetBackup を停止し、再起動します。

UNIX の場合:

/usr/openv/netbackup/bin/bp.kill\_all
/usr/openv/netbackup/bin/bp.start all

Windows の場合:

install\_path¥NetBackup¥bin¥bpdown
install path¥NetBackup¥bin¥bpup

データベースが壊れている場合にリレーショナルデータベースのファイルをステージング からリカバリする

1 NetBackup サービスを実行している場合は、次のように停止します。

UNIX の場合:/usr/openv/netbackup/bin/bp.kill\_all

Windows の場合: *install path*¥NetBackup¥bin¥bpdown

2 次のデータベースファイルのディレクトリから一時ディレクトリに\*.dbと\*.logファイルを移動します:

UNIX の場合: /usr/openv/db/data

Windows の場合:C:¥Program Files¥Veritas¥NetBackupDB¥data

**3** ホストの起動時に SQL Anywhere が自動的に起動しないように、SQL Anywhere を次のように構成します。

Linux の場合:usr/openv/db/bin/nbdb admin -auto start NONE

Windows の場合: *Install\_path*/Netbackup/bin/nbdb\_admin -auto\_start NONE

4 次のように、SQL Anywhere サーバーを起動します。

UNIX の場合:/usr/openv/netbackup/bin/nbdbms start stop start

Windows の場合: Install\_path¥NetBackup¥bin¥bpup -e SQLANYS\_VERITAS\_NB

5 次のとおり、空のデータベースを作成します:

UNIX の場合:usr/openv/db/bin/create\_nbdb -drop

Windows の場合: install path¥NetBackup¥bin¥create nbdb -drop

6 NetBackup を、次のとおり停止し、再起動します:

UNIX および Linux の場合:

/usr/openv/netbackup/bin/bp.kill\_all
/usr/openv/netbackup/bin/bp.start all

Windows の場合:

install\_path¥NetBackup¥bin¥bpdown
install path¥NetBackup¥bin¥bpup

7 次のように、NetBackup tpext コマンドを実行してデバイスのマップファイルを更新 します。

UNIX の場合: /usr/openv/volmgr/bin/tpext -loadEMM

Windows の場合: *install\_path*¥Volmgr¥bin¥tpext -loadEMM

- 8 nbdb\_move コマンドを使用して NetBackup データベースファイルの再配置を実行 した場合は、カタログのバックアップ時にデータベースファイルが配置されていたディ レクトリを再作成します。
- 9 次のように、デバイスマネージャを起動します。

UNIX の場合:/usr/openv/volmgr/bin/ltid -v

Windows の場合: Device Manager サービスを起動します。

**10** ステージングからNBDBをリカバリするには、マスターサーバーで次のコマンドを実行してください。

UNIX: /usr/openv/netbackup/bin/nbdb\_restore -dbn NBDB -recover -staging

Windows: *install\_path*¥NetBackup¥bin¥nbdb\_restore -dbn NBDB -recover -staging

11 次のように、NetBackup を停止し、再起動します。

UNIX の場合:

/usr/openv/netbackup/bin/bp.kill\_all
/usr/openv/netbackup/bin/bp.start all

Windows の場合:

install\_path¥NetBackup¥bin¥bpdown
install path¥NetBackup¥bin¥bpup

### ステージングでのリレーショナルデータベースの処理について

NetBackup のイメージファイルと構成ファイルをリカバリすると、NetBackup リレーショナ ルデータベース (NBDB) もステージングディレクトリにリストアされます。必要に応じ、次 の NetBackup コマンドを使って、NBDB のデータベースの処理を進めることができます。

cat\_import cat\_importを使うと、レガシーフラットファイルにあるイメージメタ データを NBDB リレーショナルデータベースにインポートできます。 このNBDB データベースは、実際の本番 DB あるいは別の NetBackup ドメインにある NBDB のいずれかです。

| cat_export               | cat_export の?staging を使うと、リレーショナルデータベー<br>スからイメージのメタデータを抽出することができます。これは、<br>db.export ディレクトリにデータをレガシーフラットファイルフォー<br>マットで書き込みます。すべてのイメージメタデータやイメージメタ<br>データのサブセットは、クライアント別、バックアップ ID 別にエクス<br>ポートすることができます。その後、cat_import コマンドを使っ<br>て、これらのデータを別の NBDB のデータベースに挿入すること<br>ができます。『別の NBDB』とは、実際の本番 DB または別の<br>NetBackup ドメインにある NBDB のいずれかです。 |
|--------------------------|----------------------------------------------------------------------------------------------------|
| nbdb_restore<br>-staging | ステージングディレクトリからリレーショナルデータベースをリカバリ<br>するには、nbdb_restore -stagingを使います。                                                                                                    |
|                          | p.263 の「NetBackup リレーショナルデータベースのファイルをステージングからリカバリする」を参照してください。                                                                                                    |
| nbdb_unload -staging     | nbdb_unload の ?staging を使うと、メディアテーブルと関連<br>するテーブルを、一連のフラットファイルにアンロードできます。次<br>に、SQL ツールを使って、サブセットのデータを別の NBDB に挿<br>入できます。『別の NBDB』とは、実際の本番 DB または別の<br>NetBackup ドメインにある NBDB のいずれかです。                                                                                                    |

警告: Symantecでは、Symantecのサポート担当者の指示による場合を除いて、 NetBackup のリレーショナルデータベースをみだりに操作および処理することは推奨し ません。NetBackupドメインの結合や分割について詳しくは、シマンテック社のコンサル ティングサービスまでご連絡ください。

コマンドについての詳しい情報を参照できます。

『NetBackup コマンドリファレンスガイド』を参照してください。

# NetBackup アクセス制御が構成されている場合の NetBackup カタログのリカバリ

NetBackup アクセス制御 (NBAC)を構成している場合、認証情報および認可の構成情報は、オンラインホットカタログバックアップによって自動的にバックアップされます。

NBAC の認証および認可データのバックアップおよびリカバリを正常に実行するには、 カタログオブジェクトに対して、操作と構成の両方の権限セットが必要です。

以下のように、オペレーティングシステムによって異なるリカバリ手順があります。

- UNIX の場合: p.267 の表 8-4 を参照してください。
- Windows の場合: p.267 の表 8-5 を参照してください。

| 表 8-4 | UNIX 上で NetBackup アクセス制御が構成されている場合に |
|-------|-------------------------------------|
|       | NetBackup カタログをリカバリする方法             |

| 手順  | 作業                                                                                                    | 手順                                                                            |
|-----|----------------------------------------------------------------------------------------------------|-------------------------------------------------------------------------------|
| 手順1 | NBAC が構成されて稼働中であるマスターサーバー<br>にリカバリする場合は、NBAC を無効化します (つま<br>り、[禁止 (Prohibited)]モードに設定します)。               | 『NetBackup セキュリティおよび暗号化ガイド』を参照<br>してください。                                     |
| 手順2 | カタログリカバリウィザードまたは bprecover コマン<br>ドを使用して、オンラインカタログバックアップから<br>NetBackup カタログをリカバリします。                    | p.233 の「NetBackup カタログ全体のリカバリについて」を参照してください。                                  |
| 手順3 | 必要なセキュリティレベルに応じて[自動(Automatic)]<br>か[必須(Required)]に NetBackup を設定すること<br>で、NBAC を使うように NetBackup を構成します。 | 『NetBackup セキュリティおよび暗号化ガイド』を参照<br>してください。                                     |
| 手順4 | NetBackup を再起動します。                                                                                       | /usr/openv/netbackup/bin/bp.kill_all<br>/usr/openv/netbackup/bin/bp.start_all |

### 表 8-5 Windows 上で NetBackup アクセス制御が構成されている場合に NetBackup カタログをリカバリする方法

| 手順   | 作業                                                                                                    | 手順                                                |
|------|----------------------------------------------------------------------------------------------------|---------------------------------------------------|
| 手順1  | NBAC が構成されて稼働中であるマスターサー<br>バーにリカバリする場合は、NBAC を無効化しま<br>す (つまり、[禁止 (Prohibited)]モードに設定し<br>ます)。                                                   | 『NetBackup セキュリティおよび暗号化ガイド』を参照してください。             |
| 手順 2 | NetBackup サービスを停止します。                                                                                                    | $install\_path$ ¥Veritas¥NetBackup¥bin¥bpdown.exe |
| 手順3  | Windows の場合は、NetBackup Authentication<br>Service と NetBackup Authorization Service<br>の[スタートアップの種類 (Startup type)]を[無効<br>(Disabled)]に変更してください。  | 詳しくは、Microsoft 社のマニュアルを参照してください。                  |
| 手順 4 | NetBackup サービスを起動します。                                                                                                    | install_path¥Veritas¥NetBackup¥bin¥bpup.exe       |
| 手順 5 | カタログリカバリウィザードまたは bprecover コ<br>マンドを使用して、オンラインカタログバックアップ<br>から NetBackup カタログをリカバリします。                                                           | p.233の「NetBackupカタログ全体のリカバリについて」を参照<br>してください。    |
| 手順6  | Windows の場合は、NetBackup Authentication<br>Service と NetBackup Authorization Service<br>の[スタートアップの種類 (Startup type)]を[自動<br>(Automatic)]に変更してください。 | 詳しくは、Microsoft 社のマニュアルを参照してください。                  |

| 手順   | 作業                            | 手順                                                                                                    |
|------|-------------------------------|----------------------------------------------------------------------------------------------------|
| 手順 7 | NBAC を使うように NetBackup を構成します。 | <ul> <li>手順は環境によって次のように異なります。</li> <li>既存の環境でのリカバリの場合、必要なセキュリティレベルに応じて[自動(Automatic)]か[必須(Required)]にNBACを設定します。</li> <li>新しいインストールへのリカバリの場合、bpnbaz コマンドと-setupmasterオプションを使ってNBACを設定します。</li> <li>『NetBackup セキュリティな上び暗号化ガイド 「を奏昭」、てくださ</li> </ul> |
| 手順 8 | NetBackup を再起動します。            | install_path¥Veritas¥NetBackup¥bin¥bpdown.ex                                                                                                    |

p.229の「NetBackup カタログのリカバリについて」を参照してください。

# カタログバックアップのプライマリコピー以外からのカタログのリカバリ

デフォルトでは、カタログバックアップに複数のコピーを含めることができ、カタログはプラ イマリバックアップコピーからリカバリされます。プライマリコピーは最初または元のコピー です。ただし、プライマリ以外のコピーからリカバリできます。

**メモ:** カタログをリカバリしたいマスターサーバーにログオンする必要があります。 NetBackup 管理コンソール を別のホストで実行しているときにサーバーを変更してウィ ザードを実行することはできません。

メモ:これらの手順を実行するには、root (管理) 権限が必要です。

### プライマリコピー以外からカタログをリカバリする方法

カタログバックアップのコピーがテープ以外のメディアにある場合は、次を実行します。

BasicDisk バックアップを含んでいるディスクが、ディザスタリカバリファイルに表示され ているとおり、正しいマウントパスに対してマウントされていることを確認しま す。 ディスクプール ディスクプールのカタログバックアップファイルの場合は、次を実行します。

- [ストレージサーバーの構成ウィザード (Storage Server Configuration Wizard)]を使用してストレージ用のディスクストレージサーバーを作成 します。
- 「ディスクプールの構成ウィザード (Disk Pool Configuration Wizard)]
   を使用してストレージ用のディスクプールを作成します。
- 新しいディスクプールにディザスタリカバリファイルを同期するには、次のコマンドを実行します。

nbcatsync -sync\_dr\_file disaster\_recovery\_file

2 カタログをリカバリするには、次の NetBackup コマンドを実行します。

bprecover -wizard -copy  ${\it N}$ 

Nはリカバリするコピーの番号です。

### ディザスタリカバリファイルを使用しないカタログのリカバリ

ディザスタリカバリファイルが消失した場合は、カタログのバックアップが実行されたときに 管理者に送信された電子メールを確認します。ディザスタリカバリファイルは、カタログバッ クアップポリシーで指定されている場所に書き込まれ、バックアップストリーム自体に追加 されます。

### ディザスタリカバリファイルを使用しないでカタログをリカバリする方法

- 1 電子メールには、ディザスタリカバリファイルが含まれているメディア、およびクリティ カルポリシーのバックアップに使用されたメディアが示されています。メディアが利用 可能であることを確認します。
- 2 通常のカタログリカバリ手順で、「カタログリカバリウィザード (Catalog Recovery Wizard)]または bprecover コマンドを実行する前の手順まで実行します。
- 3 次のコマンドを実行して、カタログバックアップメディアからすべてのディザスタリカバリファイルを取得します。

bpimport -drfile -id media\_id -drfile\_dest
fully qualified dir name

このコマンドによって、指定したメディア ID からすべてのディザスタリカバリファイル がリカバリされ、指定したディレクトリに配置されます。ID は、テープメディア ID また はディスクストレージユニットの完全修飾場所のいずれかになります。

- 4 適切なディザスタリカバリファイルが指定したディレクトリ内で利用可能であること、お よび NetBackup マスターサーバーから使用できることを確認します。
- 5 [カタログリカバリウィザード (Catalog Recovery Wizard)]または bprecover コマ ンドを実行して、通常のカタログのリカバリ手順を続行します。プロンプトが表示され たら、ディザスタリカバリファイルの場所を指定します。

電子メールはカタログをリカバリするための最新の手順であるため、リカバリ手順に ついては電子メールを優先して参照してください。この手順は、カタログバックアップ の完了時、またはカタログバックアップイメージの複製時に送信されます。

**メモ: Solaris** システムで bprestore を使って直接カタログファイルをリストアする場合は、パス /opt/openv/netbackup/bin/bprestore を使います。

オンラインカタログバックアップポリシーの名前は CatalogBackup です。電子メールは次のファイルに書き込まれます。

/storage/DR/CatalogBackup\_1123605764\_FULL

ファイル名から、バックアップが完全バックアップであるかどうかを判別できます。

p.270 の「NetBackup ディザスタリカバリ電子メールの例」を参照してください。

### NetBackup ディザスタリカバリ電子メールの例

次に、正常なカタログバックアップ後のディザスタリカバリ電子メールの例を示します。

```
From: Netbackup.HostName@HostName
Sent: Monday, January 2, 2012 1:26 PM
To: NetBackup Administrator
Subject: NetBackup Catalog Backup successful on host HostName
```

status O

Server *HostName* 

Date Sun Jan 1 13:05:44 2012

Policy hot

Catalog Backup Status the requested operation was successfully completed (status 0).

```
DR image file:
/backup/dr/hot 1305655567 FULL
```

To ensure that the NetBackup catalog data is protected through Tue May 17 13:05:44 2011 , retain a copy of the attached file, and the media or files listed below:

#### Catalog Recovery Media

| <pre>Media Server Disk Image Path Image File Require * HostName /backup/nb/HostName_1305655547_C1_F1 hot_1305655547_FUL * HostName /backup/nb/HostName_1305655567_C1_F1 hot_1305655567_FUL * HostName /backup/nb/HostName 1305655567_C1_TIR hot_1305655567_FUL</pre> |
|----------------------------------------------------------------------------------------------------|
| <pre>* HostName /backup/nb/HostName_1305655547_C1_F1 hot_1305655547_FUL * HostName /backup/nb/HostName_1305655567_C1_F1 hot_1305655567_FUL * HostName /backup/nb/HostName 1305655567_C1_TIR hot_1305655567_FUL</pre>                                                 |
| * HostName /backup/nb/HostName_1305655567_C1_F1 hot_1305655567_FUL                                                                                                    |
| * HostName /backup/nb/HostName 1305655567 C1 TTR hot 1305655567 FIII                                                                                                    |
|                                                                                                    |
| DR file written to<br>/backup/dr/hot_1305655567_FULL                                                                                                    |

\* - Primary Media

Catalog Recovery Procedure for the Loss of an Entire Catalog

You should create a detailed disaster recovery plan to follow should it become necessary to restore your organization's data in the event of a disaster. A checklist of required tasks can be a tremendous tool in assisting associates in triage. For example, after the facility is safe for data to be restored, the power and data infrastructure need to be verified. When these tasks are completed, the following scenarios will elp to quickly restore the NetBackup environment, and in turn, restore applications and data.

Disaster Recovery Procedure using the DR Image File

In the event of a catastrophic failure, use the following procedure to rebuild the previous NetBackup environment.

Note: If new hardware is required, make sure that the devices contain drives capable of reading the media and that the drive controllers are capable of mounting the drives.

- 1. Install NetBackup.
- 2. Configure the devices necessary to read the media listed above.
- 3. Inventory the media.
- 4. Make sure that the master server can access the attached DR image  $% \left( {{{\boldsymbol{x}}_{{\rm{B}}}} \right)$

file. Start the NetBackup Recovery Wizard from the NetBackup Administration Console. Or, start the wizard from a command line by entering bprecover -wizard.

Disaster Recovery Procedure without the DR Image File

NOTE: ONLY ATTEMPT THIS AS A LAST RESORT If you do not have the attachment included with this email, use the following instructions to recover your catalog (If using OpenStorage disk pools, refer to the Shared Storage Guide to configure the disk pools instead of step 2 and 3 below):

```
1. Install NetBackup.
```

- 2. Configure the devices necessary to read the media listed above.
- 3. Inventory the media.
- 4. Run:
  - bpimport -create db info [-server name] -id /backup/nb
- 5. Run:
  - cat export -client HostName
- 6. Go to the following directory to find the DR image file hot\_1305655567\_FULL:

/usr/openv/netbackup/db.export/images/HostName/1305000000

- 7. Open hot\_1305655567\_FULL file and find the BACKUP\_ID (for example: HostName 1305655567).
- 8. Run:
  - bpimport [-server name] -backupid HostName 1305655567
- 9. Run:

```
bprestore -T -w [-L progress_log] -C HostName -t 35
-p hot -X -s 1305655567 -e 1305655567 /
```

- 10. Run the BAR user interface to restore the remaining image database if the DR image is a result of an incremental backup.
- To recover the NetBackup relational database, run: bprecover -r -nbdb
- 12. Stop and Start NetBackup
- Configure the devices if any device has changed since the last backup.
- 14. To make sure the volume information is updated, inventory the media to update the NetBackup database.

# コマンドラインからの NetBackup のユーザー主導オンラインカタログの リカバリ

この手順では、ディザスタリカバリ (DR) ファイルが利用可能な場合に、フェーズ1のイン ポートを使用せず、コマンドラインインターフェース (CLI) を使用してカタログを手動でリ カバリします。この手順を実行するには、root (管理) 権限が必要です。

メモ:この手順は、重要なデータのリカバリを開始するために必要最小限の NetBackup カタログ情報をリストアする場合だけ使用してください。

# コマンドラインインターフェースからユーザー主導のオンラインカタログをリカバリする方法

- 1 完全ホットカタログバックアップまたは増分ホットカタログバックアップから作成された ディザスタリカバリファイルの場所を確認します。これらのファイルは、マスターサー バーのファイルシステムの指定されたパス、および NetBackup 管理者宛の電子メー ルの添付ファイルに格納されます。
- 2 各マスターサーバーおよびメディアサーバーは、最後のカタログバックアップが実行 されたときと同じ構成に設定します。マスターサーバーおよびメディアサーバーで は、名前、NetBackupのバージョン、オペレーティングシステムのパッチレベルおよ びストレージデバイスへのパスが、バックアップされたカタログの構成と同じである必 要があります。

必要に応じて、リカバリに使用するデバイスおよびボリュームを構成します。

3 リカバリに使用するバックアップに対応する最新の DR イメージファイルを特定しま す。このファイルをエディタで開いて、次の値を確認します。

| master_server | NetBackup 構成で設定されているマスターサーバーの正確な名前。                         |
|---------------|-------------------------------------------------------------|
| media_server  | カタログバックアップで使用されたロボットまたはディスクス<br>トレージユニットの場所。                |
| timestamp     | DR ファイル名の先頭4桁の数字の後に0(ゼロ)を6つ付けたもの。                           |
| media         | ディザスタリカバリファイルの FRAGMENT キーワードに指<br>定されているカタログバックアップメディアの場所。 |
| backup_id     | DR ファイル内の BACKUP_ID に指定されています。                              |

例:

file: Hot\_Backup\_1122502016\_INCR

timestamp: 1122000000

4 マスターサーバー上に DR リカバリディレクトリを作成します。

UNIX および Linux の場合:

/usr/openv/netbackup/db/images/master server/timestamp/tmp

Windows の場合:

C:¥Program Files¥VERITAS¥NetBackup¥db¥images¥*master\_server* ¥*timestamp*¥tmp

新しく作成したディレクトリに DR ファイルをコピーします。

- 5 netbackup/db/images/master\_server/timestamp/tmpのDRファイルを次の ように編集します。
  - IMAGE\_TYPE の値を1に変更します。
  - TIR\_INFO の値を0 に変更します。
  - NUM\_DR\_MEDIAS の値を0 に変更します。
  - DR\_MEDIA\_REC が含まれているすべての行を削除します。
- 6 カタログリカバリメディアがテープの場合は、vmqueryコマンドを実行して、そのメディ アをマスターサーバーに割り当てます。

vmquery -assigntohost media timestamp master server

例:

vmquery -assigntohost DL005L 1122000000 klingon

7 ホットカタログバックアップからカタログの.fファイルをリカバリするには、ディザスタリカバリファイルに指定されているメディアでフェーズ2のインポートを実行します。

bpimport -server master\_server -backupid backup\_id

- 8 使用するカタログバックアップが増分バックアップの場合は、他のすべてのカタログバックアップイメージを最新の完全カタログバックアップの時点までリカバリします。
  - NetBackup クライアントのバックアップ、アーカイブおよびリストアインターフェースを開きます。ポリシー形式として[NBU-Catalog]を選択します。ソースクライアントおよび宛先クライアントには、マスターサーバーを設定します。
  - 次のディレクトリに格納されているバックアップを検索し、すべてのファイルをリストアします。

install\_path/netbackup/db/images/master\_server

■ マスターサーバーですべてのファイルが正常にリストアされたことを確認します。

- 9 クライアントのバックアップ、アーカイブおよびリストアインターフェースまたはコマンド ラインを使用して、重要なデータをリストアします。
  - データのリカバリが必要な各メディアサーバーに、カタログバックアップイメージ をリストアします。
  - バックアップイメージをリストアする場合、ポリシー形式として[NBU-Catalog]を 選択します。ソースクライアントおよび宛先クライアントには、マスターサーバーを 指定します。BAR GUIの表示を更新します。マスターサーバーのファイルシス テムで次の位置に移動します。

install path/netbackup/db/images

構成済みの各メディアサーバーにイメージをリストアします。カタログ内を検索して、これらのイメージが存在することを確認します。

- 10 前の手順で使用した各メディアサーバーから、バックアップデータをリカバリします。 目的のデータのバックアップが実行されたクライアントに合わせて、ポリシー形式、 ソースクライアントおよび宛先クライアントを変更します。クライアントのバックアップ、 アーカイブおよびリストアインターフェースから目的のファイルを選択してリストアを行います。
- 11 NetBackup リレーショナルデータベースをリカバリするには、次のコマンドを実行します。

bprecover -r -nbdb

このコマンドを実行すると、NetBackupのメディア使用情報がリストアされ、バックアップが含まれているメディアが上書きされていないことが確認されてから、ストレージュニットの構成がリストアされます。

NetBackupリレーショナルデータベースを、カタログのバックアップに使用された構成と異なる構成にリカバリすることはできません。代わりに、各バックアップメディアを個別にインポートする必要があります。

12 カタログリカバリに使用するメディアがテープの場合は、リカバリに使用するカタログ バックアップが含まれているメディアを凍結します。この処理によって、メディアの再 利用を防止できます。

bpmedia -freeze -m media -h master\_server

bpmedialistを実行して、メディアが凍結されていることを確認します。

13 各マスターサーバーおよびメディアサーバーで、ポリシーおよび構成のデータをリカ バリします。

NetBackup ポリシーファイルをリカバリする前に、すべての重要なデータがリカバリ されていること、または重要なデータが含まれているメディアが保護されていることを 確認します。ポリシー情報がリカバリされると、スケジュールが設定されたジョブの実 行が開始され、このジョブによって、最後のカタログバックアップの実行後に書き込 まれたメディアが上書きされる場合があります。

NetBackup クライアントのバックアップ、アーカイブおよびリストアインターフェースを 開いて、ポリシー形式として[NBU-Catalog]を選択します。

リストア対象の各サーバーで、ソースクライアントおよび宛先クライアントに、使用して いるサーバーを設定します。マスターサーバーから設定を開始します。

ホットカタログバックアップによってバックアップされたすべてのファイルを各サーバーにリストアします。

14 NetBackup サービスを停止して、再起動します。

# オンラインカタログバックアップからのファイルのリストア

オンラインカタログバックアップでは標準バックアップの形式が使用されるため、NetBackup のバックアップ、アーカイブおよびリストアユーザーインターフェースを使用して、特定の ファイルをリカバリすることができます。カタログファイルを元の場所に直接リストアすると、 NetBackup カタログの一貫性に矛盾が生じたり、NetBackup で障害が発生する可能性 があります。代わりに、代替の場所にカタログファイルをリストアする必要があります。

### オンラインカタログバックアップからファイルをリストアする方法

- 1 [NetBackup マシンおよびポリシー形式の指定 (Specify NetBackup Machines and Policy Type)] メニューから、[NBU-Catalog] ポリシー形式を選択します。
- 2 リストアのソースクライアントには、マスターサーバーを指定します。
- 3 リストアするカタログファイルを選択します。

### オンラインカタログリカバリメディアの凍結の解除

この手順では、オンラインカタログリカバリメディアを解凍する方法を示します。

### オンラインカタログリカバリメディアの凍結を解除する方法

- マスターサーバーでイメージデータベースに移動します。次の手順で、マスターサー バーに関するイメージカタログから、リカバリに使われたカタログバックアップイメージ ファイルを特定します。
  - a PARENT\_IMAGE\_IDの値を確認して、対応するカタログバックアップの親イメージファ イルを識別します。
  - b DR\_MEDIA\_REC 行の最後から2番目のフィールドを確認して、カタログバックアップ が書き込まれたメディアを識別します。
  - c 最初のサブステップで識別したカタログバックアップの親イメージファイルを保存します。
  - d カタログバックアップポリシーに関連する他のすべてのイメージファイルを再配置または 削除します。
- 2 マスターサーバー上で、手順1の手順bで識別した各メディアに対して、次のコマンドを実行します。

bpimport -create\_db\_info -server server\_name -id media\_id

3 マスターサーバーで、次のコマンドを実行します。

bpimport

4 マスターサーバー上で、手順1の手順bで識別した各メディアに対して、次のコマンドを実行します。

bpmedia -unfreeze -m media\_id -h server\_name

# バックアップイメージのインポート: フェーズ |

インポート処理のフェーズ | では、イメージのリストが作成されます。このリストから、フェーズ | でインポートするイメージを選択します。フェーズ | では、インポートは実行されません。

イメージのインポートウィザードを使用するか、または手動でインポートを開始します。

テープが使用されている場合、各テープをマウントして読み込む必要があります。カタロ グの読み込みおよびイメージのリスト作成には時間がかかる場合があります。

カタログバックアップをインポートする場合は、カタログバックアップを作成するために使用されたすべての子ジョブをインポートします。

イメージのインポートウィザードを使用してバックアップイメージをインポートする方法: フェーズ I (Windows のみ)

- Backup Exec メディアをインポートする場合、NetBackup vmphyinv 物理インベン トリユーティリティを実行して NetBackup Media Manager データベース内の Backup Exec メディア GUID を更新します。このコマンドは、NetBackup Media Manager データベースでメディア ID を作成した後、1 回だけ実行します。
- 2 Media Manager バックアップを含むメディア ID を、バックアップのインポート先の サーバーに追加します。
- 3 NetBackup 管理コンソールの左ペインで、[NetBackup の管理 (NetBackup Management)]をクリックします。
- 4 右ペインの[イメージのインポート(Import Images)]を選択して、ウィザードを起動します。[イメージのインポート(Import Images)]は、[マスターサーバー (Master Server)]または[NetBackup の管理 (NetBackup Management)]が選択されている場合に使用できます。
- 5 ウィザードに 2 段階のインポート処理の説明が表示され、フェーズ | に進みます。 [次へ (Next)]をクリックします。
- 6 [メディアホスト (Media Host)]フィールドに、インポートするボリュームを含むホスト の名前を入力します。[次へ (Next)]をクリックします。

このメディアサーバーがメディアの所有者になります。

- 7 [イメージ形式 (Image Type)]フィールドでは、インポートするイメージがテープか ディスクにあるかどうか選択します。
- 8 インポートがテープからかディスクからかによって、次のいずれかを実行します。
  - インポートするバックアップを含むボリュームのメディア ID を入力します。
  - ディスクストレージのために、[ディスク形式 (Disk Type)]を選択してください。 BasicDisk の種類であれば、イメージのインポート元のパスを入力します。
     [次へ (Next)]をクリックします。

Backup Exec メディアがパスワードで保護されている場合、正しいパスワードを指定 しなければジョブは失敗します。ログには、パスワードを指定しなかったか、または不 適切なパスワードを指定したことが記録されます。メディアがパスワード保護されてい ない場合にユーザーがパスワードを指定すると、パスワードは無視されます。

パスワードに ASCII 以外の文字が含まれている場合は、次の方法で Backup Exec メディアをインポートします。

- Windows 版 NetBackup 管理コンソールを使用する。(NetBackup-Java 管理 コンソールは使用できません。)
- bpimport コマンドを使用する。

- 9 ディスクプールのストレージだけのために、ディスクプールおよびディスクボリューム IDを選択してから、[次へ (Next)]をクリックしてください。
- **10** [完了 (Finish)]をクリックします。ウィザードに、メディアホストがメディアを読み込む ときの進捗状況を確認する方法が示されます。
- 11 フェーズ || を続行し、インポートを完了させます。

p.279 の「バックアップイメージのインポート:フェーズ II」を参照してください。

### インポートを開始する方法 (UNIX のみ)

◆ Backup Exec メディアをインポートする場合、vmphyinv物理インベントリューティリティを実行して NetBackup Media Manager データベース内の Backup Exec メディア GUID を更新します。このコマンドは、NetBackup Media Manager データベースでメディア ID を作成した後、1 回だけ実行します。

# バックアップイメージのインポート: フェーズ ||

バックアップをインポートする場合は、まず[インポートの開始 (Initiate Import)](インポートのフェーズ])を実行します。最初のフェーズではカタログが読み込まれ、カタログバック アップイメージを含むメディアがすべて特定されます。フェーズ I が完了したら、インポート(フェーズ II)を開始します。フェーズ I の前にフェーズ II を実行すると、メッセージが表示されインポートが失敗します。たとえば、[予期しない EOF です (Unexpected EOF)] や[バックアップのインポートに失敗しました。フラグメントが連続していません。(Import of backup id failed, fragments are not consecutive.)]のようなメッセージが表示されます。 バックアップイメージをインポートする方法:フェーズ II

- 1 NetBackup 管理コンソールの左ペインで、[NetBackup の管理 (NetBackup Management)] > [カタログ (Catalog)]を展開します。
- 2 右ペインで、[検索 (Search)]タブの[処理 (Action)]を[インポート(Import)]に設定し、インポート可能なイメージの検索条件を設定します。インポートするイメージを含む日付範囲を選択する必要があります。

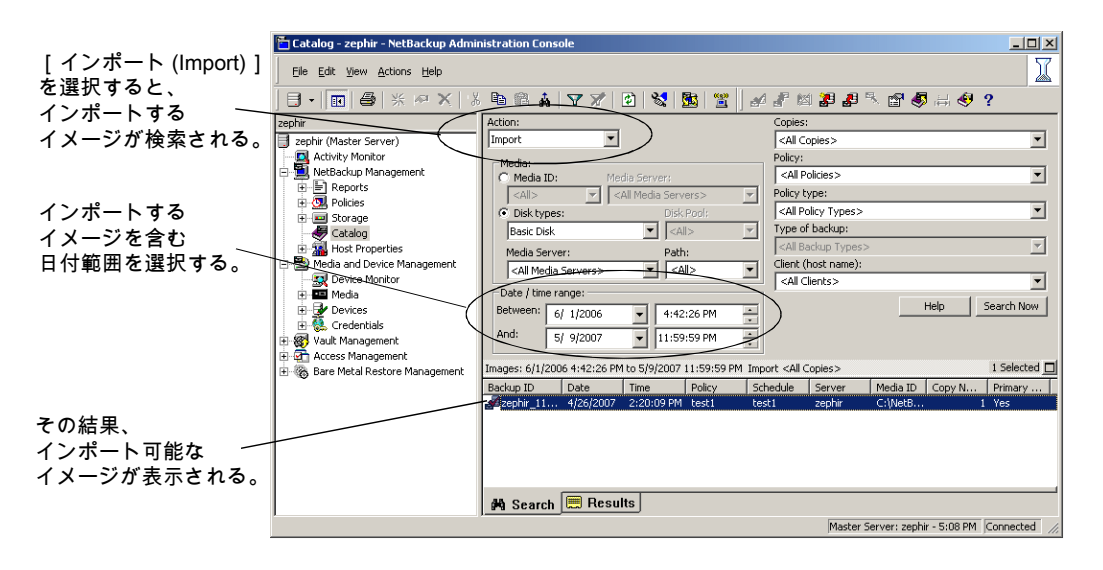

 インポートするイメージを選択して、[処理 (Actions)]メニューで[処理 (Actions)]> [インポートの開始 (Initiate Import)]を選択します。

[インポートの初期化 (Initialize Import)]ダイアログボックスが表示されます。

- 4 [イメージのインポートウィザードを使用する (Use Import Images Wizard)]チェック ボックスにチェックマークが付いていことを確認してください。[インポートの初期化 (Initialize Import)]ダイアログボックスを完了し、次に[OK]をクリックしてください。
- 5 ログを表示するには、[結果 (Results)]タブをクリックし、インポートジョブのログを選 択します。

# A

# バックアップ機能およびリス トア機能の概要

この付録では以下の項目について説明しています。

- バックアップ機能およびリストア機能の概要
- バックアップとリストアの起動プロセス
- バックアップ処理およびアーカイブ処理
- バックアップおよびアーカイブ: UNIX クライアントの場合
- UNIX クライアントのリストアについて
- SAN クライアントのリストアについて
- Windows クライアントのリストアについて
- カタログバックアップリストアについて
- NetBackup のディレクトリおよびファイル
- NetBackup のプログラムおよびデーモン
- NetBackup カタログ

# バックアップ機能およびリストア機能の概要

この付録では、UNIX 版および Windows 版の NetBackup のバックアップ処理およびリ ストア処理の機能概要について説明します。具体的には、重要なサービスまたはデーモ ンとプログラム、およびそれらがバックアップおよびリストア操作中に実行される順序につ いて説明します。また、インストールされるソフトウェアのデータベースおよびディレクトリ 構造についても説明します。

# バックアップとリストアの起動プロセス

NetBackup マスターサーバーの起動時、スクリプトによって、NetBackup で必要なすべてのサービス、デーモン、プログラムが自動的に起動されます。(スクリプトで使用される起動コマンドは、プラットフォームによって異なります。)

メディアサーバーの場合も同様です。NetBackupによって、ロボットデーモンも含めた追加プログラムが必要に応じて自動的に起動されます。

SAN のクライアントおよびファイバートランスポートのスタートアップ処理について詳しく は、次を参照してください。『Symantec NetBackup SAN クライアントおよびファイバート ランスポートガイド』。

**メモ:**デーモンやプログラムは明示的に起動する必要はありません。必要なプログラムは、 バックアップまたはリストアの操作中に自動的に起動されます。

すべてのサーバーおよびクライアントで実行されるデーモンは、NetBackup Client デー モン bpcd です。UNIX クライアントでは、inetd によって bpcd が自動的に起動されるた め、特別な操作は必要ありません。Windows クライアントでは、bpinetd が inetd と同 様に動作します。NetWare クライアントでは、inetd または bpinetd は使用されません が、bpcd NLM (bpcd.nlm) が自動的に起動されるように構成されています。NLM (NetWare Loadable Module) はサービスに類似しています。

次を実行すると、UNIX 上のすべての NetBackup プロセスを手動で起動できます。

/usr/openv/netbackup/bin/bp.start\_all

# バックアップ処理およびアーカイブ処理

バックアップ処理およびアーカイブ処理は、クライアントの種類によって異なります。次で はスナップショット、SAN クライアント、合成バックアップおよび NetBackup カタログバッ クアップを含むバックアップおよびリストアに関連する NetBackup のさまざまな処理につ いて説明します。

ジョブのスケジューラの処理は次の要素から構成されています。

- nbpem サービス (Policy Execution Manager) はポリシークライアントタスクを作成してジョブの実行予定時間を決定します。ジョブを開始し、ジョブの完了時に、ポリシーとクライアントの組み合わせに対して次のジョブを実行するタイミングを決定します。
- nbjm サービス (Job Manager) は次の処理を実行します。
  - bplabelやtpreqのようなコマンドからのバックアップジョブまたはメディアジョブ を実行する nbpem からの要求を受け入れます

- ストレージュニット、ドライブ、メディア、クライアントとポリシーのリソースのような各 ジョブのリソースを要求します。
- ジョブを実行してメディアサーバーの処理を開始します。
- メディアサーバーの bpbrm からのフィールド更新は更新を処理してジョブデータ ベースおよびイメージデータベースにルーティングします。
- 事前処理の要求をnbpemから受信してクライアント上でbpmountを開始します。
- nbrb サービス (Resource Broker) は次の処理を実行します。
  - nbjmからの要求に応じてリソースを割り当てます。
  - Enterprise Media Manager サービスからの物理リソースを取得します (nbemm)。
  - クライアント1人あたりの多重化グループ、1クライアントあたりの最大ジョブ数、1 ポリシーあたりの最大ジョブ数のような論理リソースを管理します。
  - ドライブのアンロードを開始して保留中の要求キューを管理します。
  - 現在のドライブの状態について定期的にメディアサーバーに問い合わせを行います。

NetBackup マスターサーバーおよび Enterprise Media Manager (EMM) サーバーは 同じ物理ホスト上にあります。

マスターサーバーは nbpem および nbjm サービスを使用することによって NetBackup ポリシーでの構成に従ってジョブを実行するように機能します。

EMM サーバーは単一のマスターサーバーのリソースを割り当てます。EMM サーバーは すべてのデバイス構成情報のリポジトリです。EMM サーバーはデバイスおよびリソース 割り当てに nbemm サービスおよび nbrb サービスを使います。

# バックアップおよびアーカイブ: UNIX クライアントの場合

UNIX クライアントの場合、NetBackup では、ファイルと raw パーティションの両方に対して、スケジュールバックアップ、即時手動バックアップおよびユーザー主導バックアップ がサポートされています。また、ファイルのユーザー主導アーカイブもサポートされていま す。raw パーティションのアーカイブはサポートされていません。すべての操作は、開始 されると、サーバーで同じデーモンおよびプログラムが実行されるという点で類似してい ます。

バックアップ操作の開始方法は、次のようにそれぞれ異なります。

- スケジュールバックアップは nbpem サービスがジョブの指定時刻到達を検出すると開始します。nbpem は、スケジュールされた実行予定のクライアントバックアップのポリシー構成を確認します。
- 即時手動バックアップは、管理者が NetBackup 管理コンソールでこのオプションを 選択した場合、または bpbackup-i コマンドを実行した場合に開始されます。この場

合、bprd によって nbpem が起動され、管理者が選択したポリシー、クライアントおよ びスケジュールが処理されます。

 ユーザー主導のバックアップまたはアーカイブは、クライアント側のユーザーがそのク ライアント側のユーザーインターフェースを介してバックアップまたはアーカイブを開 始したときに開始されます。ユーザーは、コマンドラインに bpbackup コマンドまたは bparchive コマンドを入力することもできます。この処理によって、クライアントの bpbackup プログラムまたは bparchive プログラムが起動され、要求がマスターサー バーの NetBackup Request デーモン bprd に送信されます。bprd によってユー ザー要求が受信されると、nbpem が起動され、ポリシー構成に含まれているスケジュー ルが確認されます。デフォルトでは、nbpem によって、要求元のクライアントが含まれ ているポリシーで最初に検出されたユーザー主導スケジュールが選択されます。 ユーザー主導のバックアップまたはアーカイブでは、ポリシーおよびスケジュールを 指定することもできます。UNIX の bp.conf 内の BpBACKUP\_POLICY オプションおよ び BPBACKUP\_SCHED オプションおよび Windows の同等のオプションの説明を参照 できます。

詳しくは、次を参照してください。『Symantec NetBackup 管理者ガイド Vol. 1』。

### バックアップ処理

この項では、図および表を使用してバックアップ処理の各手順について説明します。 NetBackup が動作するには、PBX (図で示されていない) が実行されている必要があり ます。

p.70の「PBXの問題の解決」を参照してください。

多重化されたバックアップの処理は多重化されていないバックアップと本質的に同じで す。メディア上で多重化されているバックアップイメージごとに個別の bpbrm プロセスお よび bptm プロセスが作成される点が異なります。また、NetBackup によって、各イメー ジには個別の共有メモリブロックセットも割り当てられます。多重化されたバックアップの 他のクライアントとサーバーの処理は同じです。

図 A-1 に、バックアップ処理を構成する各種の処理を示します。

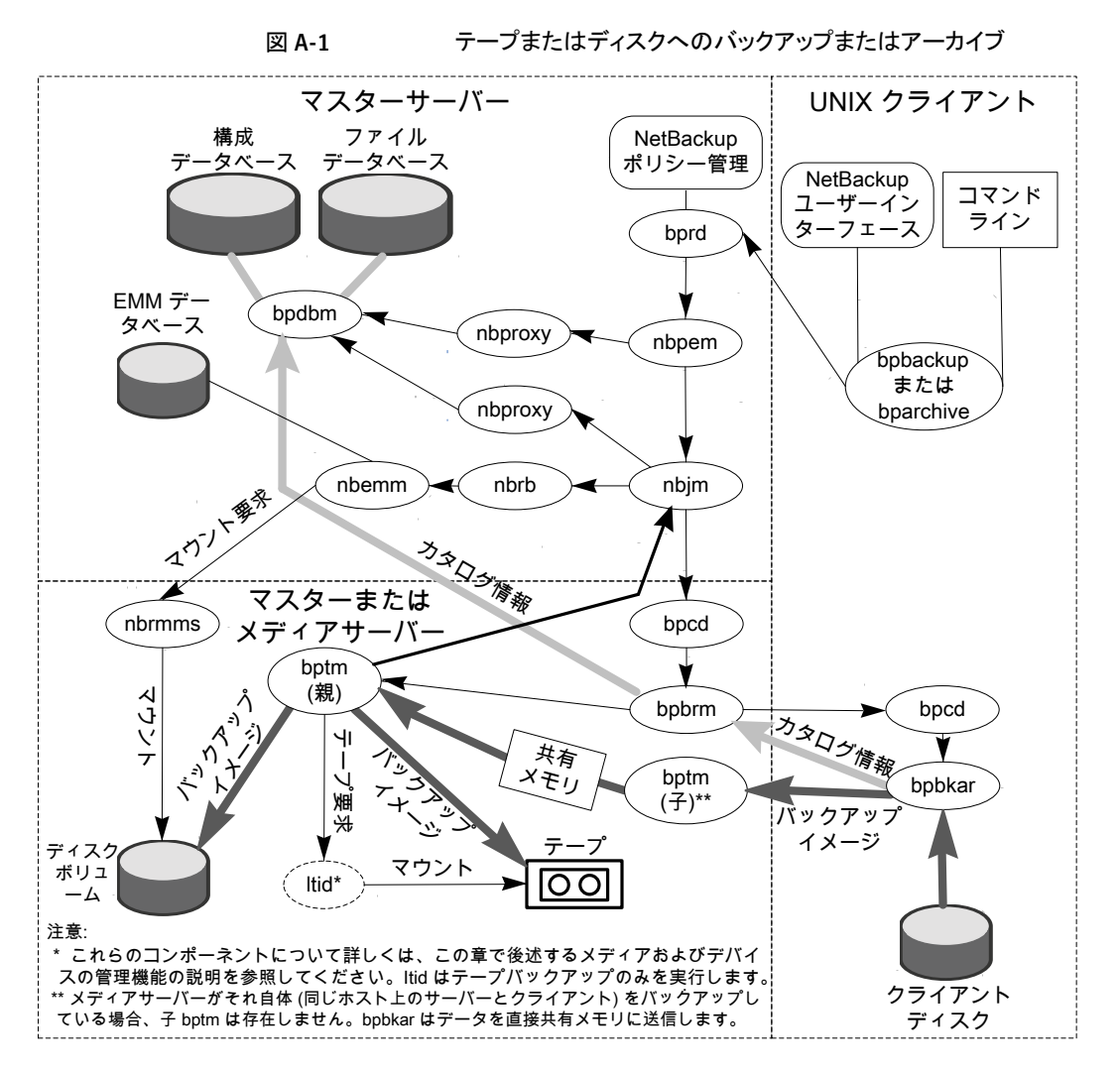

表 A-1 に、バックアップ処理のシーケンスを示します。

### 表 A-1 テープまたはディスクへのバックアップ処理のシーケンス

| エージェント  | 処理                                                                |
|---------|-------------------------------------------------------------------|
| 起動スクリプト | マスターサーバー上で bprd が起動され、マスターサーバーおよびす<br>べてのメディアサーバー上で 1tid が起動されます。 |
|         | nbpem、nbjm、nbrb、nbemmなど、その他のすべてのデーモンおよ<br>びプログラムは、必要に応じて起動されます。   |

| エージェント                                      | 処理                                                                                                    |
|---------------------------------------------|----------------------------------------------------------------------------------------------------|
| Policy Execution<br>Manager サービス<br>(nbpem) | bpdbm からポリシーリストが取得されます。                                                                                                    |
|                                             | ポリシーリストで指定されたすべてのポリシーとクライアントの組み合わ<br>せのポリシー/クライアントタスクが作成されます。                                                                                                    |
|                                             | 各ポリシー/クライアントタスクの実行時間が計算されます(内部処理で<br>はポリシーの優先度が適用されます)。                                                                                                    |
|                                             | ポリシー <i>I</i> クライアントタスクの実行予定時に、nbjm にすべてのジョブが<br>送信されます。                                                                                                    |
|                                             | ジョブが終了すると、そのポリシー/クライアントタスクの実行予定時刻が<br>再計算されます。                                                                                                    |
| Job Manager サービス<br>(nbjm)                  | ジョブで必要とされるすべてのリソースを確保するために、nbrb に対し<br>て要求 ID 付きの単一の要求が発行されます。nbrb によって、nbemm<br>からストレージュニット、テープドライブ、メディア ID の情報が取得され、<br>クライアントとポリシーのリソースが割り当てられます。nbrb から nbjm<br>に、各リソースに1個の割り当てが含まれる(各割り当てに一意の ID<br>が含まれる)割り当てシーケンスが戻されます。 |
|                                             | nbrb からは、特定のリソース形式の割り当てデータも戻されます。また、nbrb から割り当てとともに要求 ID も戻されるため、nbjm が応答を適切な要求 (およびジョブ) と関連付けることができます。                                                                                                    |
|                                             | nbrbでは、1つの要求に含まれるリソースがすべて割り当てられること<br>に注意してください。リソースが一時的に利用できない場合、要求は<br>nbrb内でキューに投入されます。リソースを割り当てることができない<br>場合、nbrbは要求に失敗します。                                                                                                |
|                                             | nbjmによって、クライアントデーモンbpcdを使用してBackup Restore Manager bpbrm が起動され、バックアップが開始されます。                                                                                                    |
|                                             | 通常のバックアップ (スナップショットではない) では、nbjm によって<br>bpbrm がメディアサーバー上で起動されますが、メディアサーバーは、<br>マスターサーバーと同じシステムである場合も異なるシステムである場<br>合もあります。                                                                                                    |
| Backup Restore<br>Manager (bpbrm)           | bptm が起動されます。<br>クライアントデーモン bpcdを使用してクライアント上でバックアップおよ<br>びアーカイブプログラム bpbkar が起動され、実際のバックアップ (ま<br>たはアーカイブ) が開始されます。                                                                                                    |

| エージェント                             | 処理                                                                                                    |
|------------------------------------|----------------------------------------------------------------------------------------------------|
| Backup Archive<br>Manager (bpbkar) | bpbrmに対してイメージ内のファイル情報が送信されます。これによって、ファイル情報が NetBackup イメージデータベースとジョブデータ<br>ベースに送信されます。情報は bpbrm によって nbjm に送信されま<br>す。                                           |
|                                    | メディアサーバーがそれ自体をバックアップする(bptmおよびbpbkar<br>が同じホスト上に存在する)か、または別のホスト上に存在するクライア<br>ントをバックアップするかに応じて、bptmにバックアップイメージが送信<br>されます。                                        |
|                                    | メディアサーバーがそれ自体をバックアップする場合、bpbkarによって、イメージがメディアサーバー上の共有メモリにブロック単位で格納されます。                                                                                          |
|                                    | メディアサーバーが別のホスト上に存在するクライアントをバックアップ<br>する場合、サーバー上のbptmプロセスによって、そのプロセスの子プ<br>ロセスが作成されます。子プロセスは、ソケット通信を使用してクライアン<br>トからイメージを受信し、そのイメージをサーバー上の共有メモリにブロッ<br>ク単位で格納します。 |
|                                    | それ自体をバックアップするメディアサーバーで、強制的にクライアントが別のホスト上に存在する場合と同様に子プロセスを作成してソケット<br>通信を使用するには、NOSHMファイルを使用します。                                                                  |
|                                    | NOSHM ファイルについて、詳細情報が利用可能です。                                                                                                    |
|                                    | 次を参照してください。『NetBackup バックアップ計画とパフォーマンス<br>チューニングガイド』。                                                                                                    |

#### 付録 A バックアップ機能およびリストア機能の概要 | 288 バックアップおよびアーカイブ: UNIX クライアントの場合 |

| エージェント                                         | 処理                                                                                                    |
|------------------------------------------------|----------------------------------------------------------------------------------------------------|
| テープ (bptm) または<br>ディスク (bpdm) のバック<br>アップマネージャ | サーバー上のbptmプロセスによって、イメージが共有メモリから取り出<br>され、ストレージメディアに送信されます。ストレージメディアには、ディ<br>スク、テープ、またはディスクとテープの両方を使用できます。bpdmプ<br>ロセスはディスクイメージを管理し、クリーンアップします。 |
|                                                | ストレージメディアがテープである場合、bptmによって、nbjmとの情報交換が行われ、使用する最初のメディアおよびドライブに関する情報が要求されます。                                                                    |
|                                                | bptm によって、NetBackup Device Manager (ltid) に特定のメディ<br>アおよびドライブに対するマウント要求が送信されます。この処理によっ<br>て、適切なデバイスにメディアがマウントされます。                             |
|                                                | バックアップ中にテープのスペンが必要になった場合、bptmによって<br>nbjmとの情報交換が再度行われ、それまで使用されていたテープが<br>解放され、別のテープが取得されます。この操作を行うために、nbjmと<br>nbrbとの情報交換が行われます。               |
|                                                | AdvancedDiskとOpenStorageの場合、bptmからnbjmへボリュームが要求されます。nbjmはその後、その要求をnbemmに渡して、使用するボリュームサーバーとメディアサーバーを選択します。                                      |
|                                                | nbemmは、ボリュームをマウントするために選択されたメディアサーバー<br>上の nbrmms を呼び出します。                                                                                      |
|                                                | BasicDisk の場合、bptm によって、ディスクストレージユニットで構成<br>されたパスにイメージが書き込まれます。データの実際の書き込みは、<br>System Disk Manager によって制御されます。                                |
|                                                | アーカイブでは、ファイルのバックアップが正常に実行された後、bpbrm<br>によって、バックアップ済みのファイルがクライアントディスクから削除さ<br>れます。                                                              |
| Job Manager サービス<br>(nbjm)                     | bpbrmからジョブの完了状態が受信されます。<br>nbrb に対してリソースの解放が要求され、nbpem に状態が戻されます。                                                                              |

# スナップショットバックアップおよび Windows Open File Backup

図 A-2 に、スナップショットバックアップ処理の概要を示します。NetBackup が動作する には、PBX (図で示されていない) が実行されている必要があります。
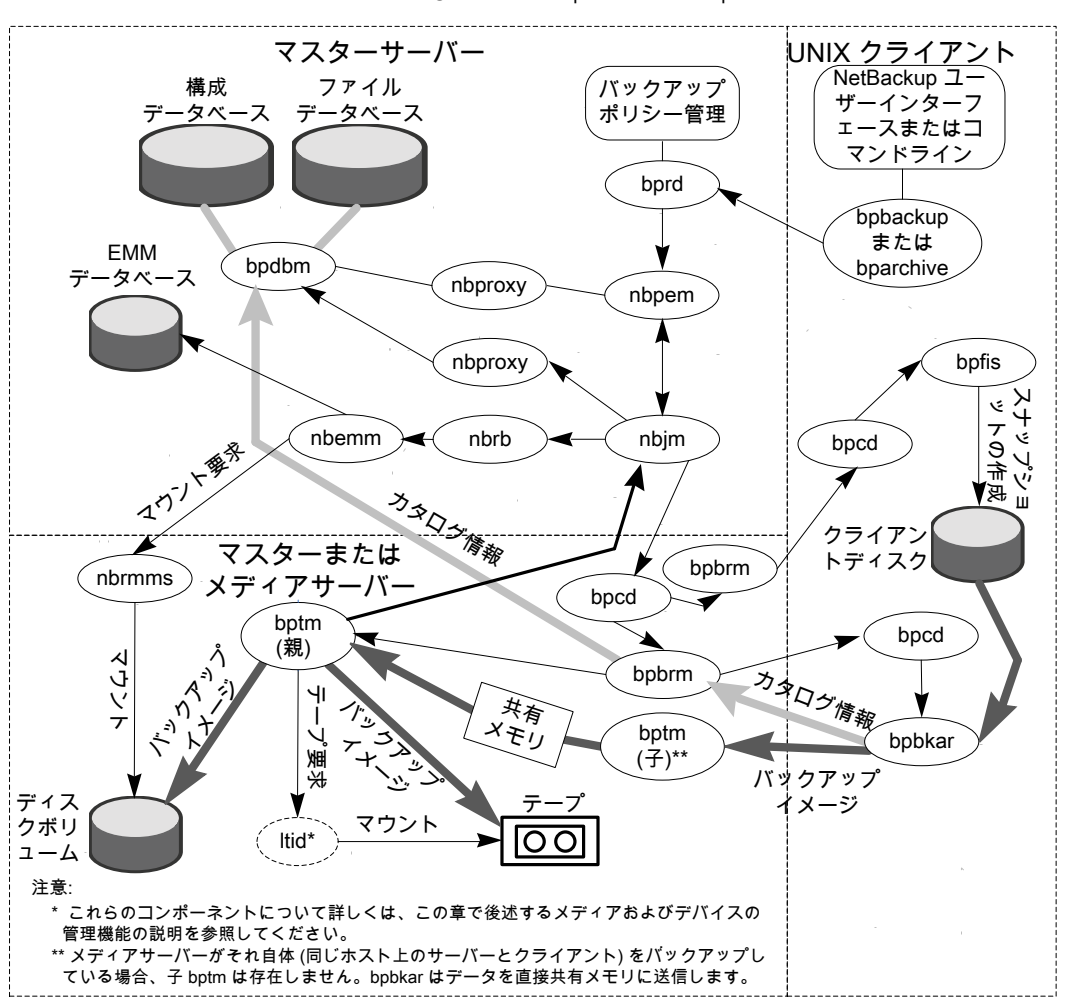

図 A-2

複数のデータストリームを使用したスナップショットバックアップおよび Windows Open File Backup

すべてのスナップショットは個別の親ジョブによって作成され、その後、子ジョブによって スナップショットのバックアップが行われます。例外は複数のデータストリームを使用しな い Windows Open File Backup です。

次に、複数のデータストリームを使用する Windows Open File Backup を含むスナップ ショットの作成およびバックアップのシーケンスを示します。

NetBackup マスターサーバーまたはプライマリクライアントがバックアップを開始します。この処理により、NetBackup Request デーモン bprd から Policy Execution

Manager nbpem にバックアップ要求が送信されます。nbpem によってポリシーの構成内容が処理されます。

- nbpemによって、(nbjmを介して)親ジョブが開始され、スナップショットが作成されます。このジョブは、スナップショットのバックアップを行うジョブとは別のジョブです。
- nbjmによって、メディアサーバー上で bpcd を介して bpbrm のインスタンスが起動され、bpbrmによって、クライアント上で bpcd を介して bpfis が起動されます。
- bpfisによって、スナップショット方式を使用してクライアントのデータのスナップショットが作成されます。
- bpfisは完了したときに、スナップショット情報と完了状態をbpbrmに送信して終了します。bpbrmは、順番に、スナップショット情報と状態をnbjmにレポートして終了します。nbjmからnbpemへその情報および状態が送信されます。
- nbpemによって、スナップショット情報から生成されたファイルリストとともに、バックアップの子ジョブが nbjm に送信されます。nbjm は bpbrm を開始してスナップショットをバックアップします。
- bpbrm はクライアント上でbpbkar を開始します。bpbkar によって、ファイルのカタロ グ情報が bpbrm に送信されます。このカタログ情報が、bpbrm によってマスターサー バー上の NetBackup ファイルデータベース bpdbm に送信されます。
- bpbrm によって、メディアサーバー上でプロセス bptm (親) が起動されます。
- 次の手順は、メディアサーバーが、それ自体をバックアップする(bptmおよび bpbkar が同じホスト上に存在する)か、または別のホスト上に存在するクライアントをバックアッ プするかによって異なります。メディアサーバーがそれ自体をバックアップする場合、 bpbkarによって、スナップショットに基づいたイメージがメディアサーバー上の共有メ モリにブロック単位で格納されます。メディアサーバーが別のホスト上に存在するクラ イアントをバックアップする場合、サーバー上の bptm によって、その子プロセスが作 成されます。子プロセスは、ソケット通信を使用してクライアントからスナップショットに 基づいたイメージを受信し、そのイメージをサーバー上の共有メモリにブロック単位で 格納します。
- その後、元の bptm プロセスによって、バックアップイメージが共有メモリから取り出され、ストレージデバイス(ディスクまたはテープ)に送信されます。
   テープ要求が発行される方法についての情報が利用可能です。
   p.330の「メディアおよびデバイスの管理プロセス」を参照してください。
- bptmからbpbrmへバックアップの完了状態が送信されます。bpbrmからnbjmへ完 了状態が渡されます。
- nbpem が nbjm からバックアップ完了状態を受信したときに、nbpem はnbjm にその スナップショットを削除するように指示します。nbjm はメディアサーバー上で bpbrm の新しいインスタンスを開始し、bpbrm はクライアント上で bpfis の新しいインスタン スを開始します。スナップショットがインスタントリカバリ形式である場合を除き、bpfis

によってクライアント上でスナップショットが削除されます。スナップショットがインスタン トリカバリ形式の場合はスナップショットは自動的に削除されません。bpfisとbpbrm は状態をレポートして終了します。

詳しくは、次を参照してください。『NetBackup Snapshot Client 管理者ガイド』。 Windows Open File Backup には Snapshot Client は必要ありません。

#### SAN クライアント

SAN クライアントの機能によって、ディスクへのバックアップ時に、NetBackup メディア サーバーと SAN 接続された NetBackup クライアントとの間でデータを高速に移動させ ることができます。バックアップデータは、SAN 接続されたクライアントからメディアサー バーへ、ファイバーチャネル接続を使用して送信されます。

FT Service Manager (FSM) は、SAN クライアントの一部として EMM サーバー内に存 在するドメインレイヤーサービスです。FSM は、SAN クライアントリソースの検出、構成、 イベントの監視を行います。FSM はクライアントとメディアサーバーからファイバーチャネ ル情報を収集し、NetBackup リレーショナルデータベース (NBDB) に情報をポピュレー トします。FSM は NBDB のサブプロセスとして動作して NBDB のログにログメッセージ を書き込みます。FSM は、NetBackup クライアント上の nbftclnt プロセスやメディア サーバー上の nbftsrvr プロセスと相互作用します。

バックアップの初期段階の処理は、図 A-1の場合と同じです。

図 A-3 に、ファイバーチャネルを介した SAN クライアントのバックアップに固有のサーバーコンポーネントとクライアントコンポーネントを示します。

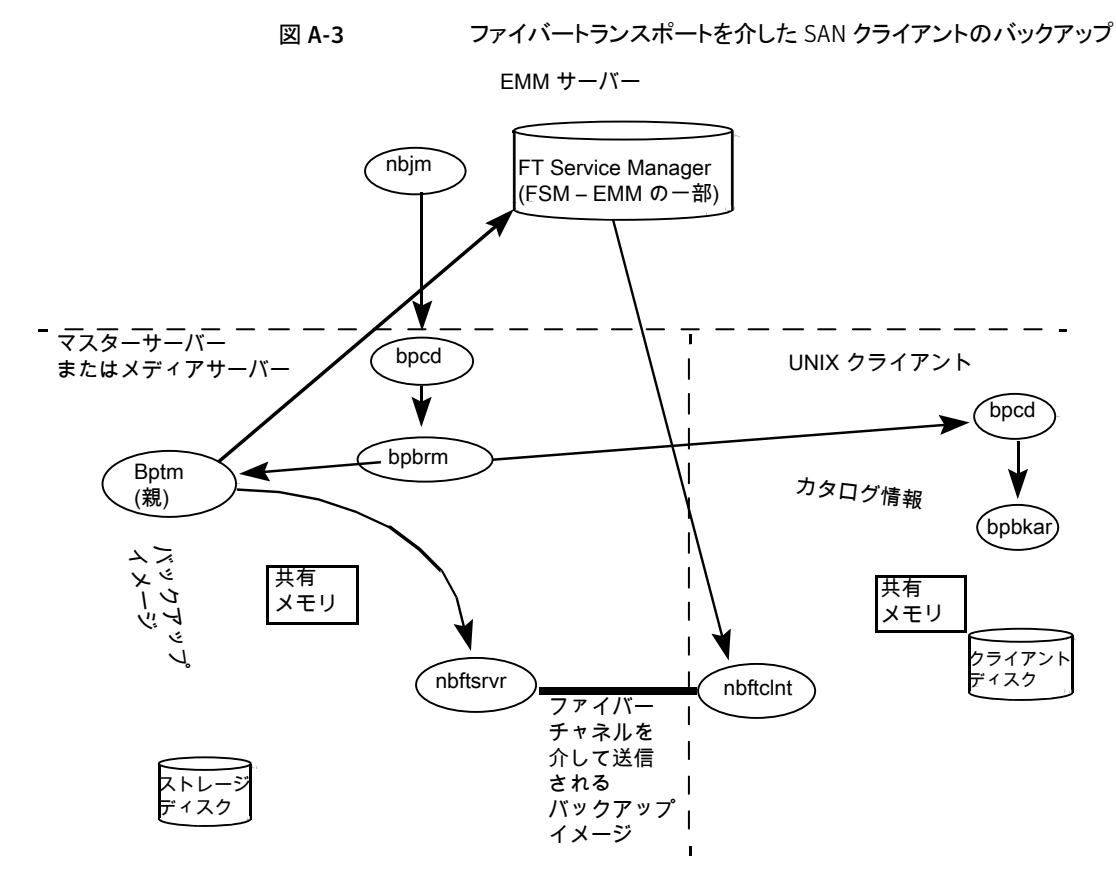

SAN クライアントのバックアップのプロセスの流れは次のとおりです(示される順序)。

- 起動スクリプトによって、マスターサーバー上でbprdが起動され、マスターサーバー およびすべてのメディアサーバー上でltidが起動されます。
   nbpem、nbjm、nbrb、nbemmなど、その他のすべてのデーモンおよびプログラムは、
   必要に応じて起動されます。
- Policy Execution Manager サービス (nbpem) によって、次の操作が実行されます。
  - bpdbm からポリシーリストが取得されます。
  - スケジュールが設定されたすべてのジョブの作業リストが作成されます。
  - 各ジョブの実行時間が計算されます。
  - 実行時間の順に作業リストがソートされます。
  - その時点における実行予定のすべてのジョブが nbjm に送信されます。
  - 次の実行ジョブに対して呼び起こしタイマーが設定されます。

- ジョブが終了すると、次のジョブの実行予定時刻が再計算され、その時点における実行予定のすべてのジョブが nbjm に送信されます。
- Job Manager サービス (nbjm) から Resource Broker (nbrb) からのバックアップリ ソースを要求します。これにより、nbrb から SAN クライアント用の共有メモリの使用に 関する情報が返されます。
- nbjm サービスはクライアントデーモン bpcd を使って Backup Restore Manager bpbrm を開始し、バックアップを開始します。
- bpbrm サービスは bptm を開始します。これにより次が実行されます。
  - nbjmの SAN クライアント情報を要求します。
  - バックアップ要求を FT サーバープロセス (nbftsrvr) に送信します。
  - バックアップ要求を、クライアント(nbftclnt)上のFTクライアントプロセスに送信 します。これにより、メディアサーバー上で nbftsrvr に対するファイバーチャネ ル接続を開始し、共有メモリを割り当て、共有メモリ情報をバックアップ ID ファイ ルに書き込みます。
- bpbrmサービスはbpcdを使ってbpbkarを開始します。これにより次が動作します。
  - BID ファイルから共有メモリ情報が読み込まれます(ファイルが利用可能になるまで待機します)。
  - bpbrm にイメージ内のファイル情報を送信します。
  - ファイルデータを tar に書き込み、必要に応じて圧縮し、共有バッファにデータを 書き込みます。
  - バッファがいっぱいのときやジョブが完了したときは、バッファにフラグを設定します。
- FT クライアントプロセス nbftclnt は設定する共有メモリバッファのフラグを待ちます。その後、イメージデータをFT サーバー (nbftsrvr)の共有メモリバッファに転送し、バッファフラグを消去します。
- nbftsrvr サービスは nbftclnt からのデータを待ち、共有メモリバッファに書き込まれたデータを書き込みます。転送が完了すると、nbftsrvr によってバッファにフラグが設定されます。
- bptmは、共有メモリバッファのフラグが設定されるまで待機します。フラグが設定されると、bptmによってバッファのデータがストレージデバイスに書き込まれ、バッファのフラグがクリアされます。
- ジョブの最後に、次の処理が実行されます。
  - bpbkar から bpbrm および bptm に対して、ジョブが完了したことが通知されます。
  - bptm から bpbrm へ、データ書き込みの最終状態が送信されます。

- bptm から nbftclnt に対して、ファイバーチャネル接続のクローズが要求されます。
- ファイバーチャネル接続がクローズされ、BID ファイルが削除されます。

### バックアップおよびアーカイブ: Windows の場合

NetBackup では、UNIX クライアントの場合と同様の操作が Windows クライアントでもサポートされています。

図 A-4 に、Windows クライアントのプロセスを示します。

この図では、次の項目が適用されます。

- NBWINは、クライアントのユーザーインターフェースプログラムです。bpbackup機能 および bparchive機能が NBWIN に統合されています。
- BPINETD の役割は、UNIX クライアントの inetd と同じです。
- NetBackup Client デーモンは BPCD と呼ばれます。
- BPBKAR32 の役割は、UNIX クライアントの bpbkar と同じです。

サーバープロセスは、UNIX の場合と同じです。

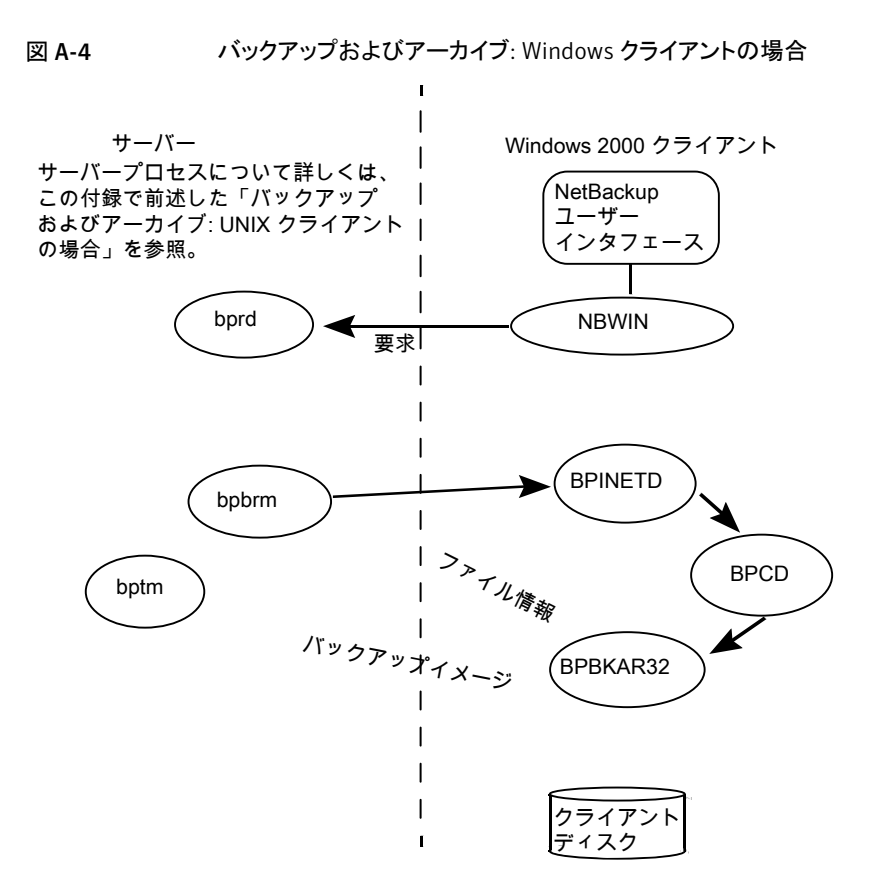

### 合成バックアップ

NetBackupの典型的なバックアップ処理では、クライアントにアクセスしてバックアップを 作成します。合成バックアップとは、クライアントを使用せずに作成されたバックアップイ メージのことです。合成バックアップ処理では、クライアントを使用する代わりに、コンポー ネントイメージと呼ばれる、以前に作成したバックアップイメージだけを使用して完全イメー ジまたは累積増分イメージが作成されます。

メモ: 合成アーカイブは存在しません。

たとえば、既存の完全イメージとその後の差分増分イメージを合成して、新しい完全イメージが作成されます。以前の完全イメージと増分イメージが、コンポーネントイメージです。 新しく作成された合成完全イメージは、従来の処理で作成されたバックアップと同様に動 作します。またこの合成完全イメージは、最新の増分と同時期のクライアントのバックアッ プになります。合成イメージは、ファイルを含む最新のコンポーネントイメージから各ファ イルの最新バージョンをコピーすることによって作成されます。合成バックアップは[True Image Restore]と[移動検出 (Move Detection)]オプションを選択したポリシーを使っ て作成する必要があります。このオプションによって、クライアントのファイルシステムから 削除されたファイルが、合成バックアップに表示されないようにすることができます。

従来のバックアップのように、nbpem は合成バックアップを開始します。nbpem は nbjm に要求を送信して合成バックアップを開始し、その後で nbjm がマスターサーバー上で 動作する bpsynthを開始します。合成バックアップイメージの作成が制御され、コンポー ネントイメージからの必要なファイルの読み込みが制御されます。デバッグログディレクト リに bpsynth というディレクトリが存在する場合、追加のデバッグログメッセージは、この ディレクトリ内のログファイルに書き込まれます。

bpsynth では、複数のフェーズで合成イメージを作成します。

| フェーズ                       | 説明                                                                                                    |
|----------------------------|----------------------------------------------------------------------------------------------------|
| 1-カタログ情<br>報とエクステ<br>ントの準備 | フェーズ 1 では、bpsynth はデータベースマネージャ bpdbm の合成バックアッ<br>プ要求を作ります。bpsynth はコンポーネントイメージカタログのエントリと TIR 情<br>報を使って新しい合成イメージのカタログを構築します。また、コンポーネントイメー<br>ジから合成イメージにコピーされるエクステントも作成されます。bpdbm サービスは<br>bpsynth にエクステントのリストを返します。(エクステントとは、特定のコンポーネ<br>ントイメージ内の開始ブロック番号と連続したブロックの数のことです。)通常はエク<br>ステントのセットを各コンポーネントイメージから新しい合成イメージにコピーする必<br>要があります。<br>次の図に、フェーズ 1 の動作を示します。 |

#### 表 A-2

| フェーズ                   | 説明                                                                                                    |
|------------------------|----------------------------------------------------------------------------------------------------|
| <b>2 -</b> リソースの<br>取得 | フェーズ2では、bpsynthが新しいイメージの書き込みリソース(ストレージユニット、ドライブ、メディア)が取得されます。また、コンポーネントイメージが含まれるす<br>べての読み込みメディアが予約され、最初に読み込むメディア用のドライブが取得<br>されます。                                                                                                    |
|                        | コンボーネントイメージが BasicDisk に存在する場合、リソースの予約は行われません。                                                                                                    |
| <b>3</b> -データの<br>コピー  | フェーズ3では、bpsynthがメディアサーバー上で(テープとディスクの)ライター<br>bptmを開始して新しい合成イメージを書き込みます。また、リーダー bptm (テー<br>プ用)またはbpdm (ディスク用)処理も開始します。リーダープロセスによって、コ<br>ンポーネントイメージのすべてのエクステントが読み込まれます。                                                                                                    |
|                        | 次の図に、フェーズ3の動作を示します。                                                                                                    |
|                        | マスターサーバー                                                                                                    |
|                        | bpsynth<br>親 bptm<br>子 bptm<br>イメージ                                                                                                    |
|                        | データフロー<br>発 Bptm<br>または<br>bpdm<br>コンポー<br>ネント<br>イメージ                                                                                                    |
|                        | bpsynthによってメディアサーバー上で起動されるのは、bptm(ライター)および<br>bpdm(リーダー)の親プロセスだけです。その後、親プロセスによって子プロセス<br>が起動されます。親と子のプロセス間の通信は、共有メモリのバッファを介して行わ<br>れます。                                                                                                    |
|                        | bpsynth プロセスによって、各コンポーネントイメージのエクステント(開始ブロックおよび数)が、対応する bptm または bpdm リーダーの子プロセスに送信されます。                                                                                                    |
|                        | bptm または bpdm リーダーの親プロセスによって、適切なメディアから共有バッ<br>ファにデータが読み込まれます。bptm または bpdm リーダーの子プロセスによっ<br>て、共有バッファにあるデータが、ソケットを介して bptm ライターの子プロセスに<br>送信されます。bptm ライターの子プロセスによって、データが共有バッファに書き<br>込まれます。bptm ライターの親プロセスによって、共有バッファからメディアにデー<br>タがコピーされ、bpsynth に、合成イメージの作成が完了したことが通知されま<br>す。 |

| フェーズ                  | 説明                                                                                                    |
|-----------------------|----------------------------------------------------------------------------------------------------|
| <b>4</b> -イメージの<br>検証 | フェーズ 4 では、bpsynth プロセスによってイメージの妥当性がチェックされま<br>す。これで、新しいイメージが NetBackup で認識されるようになり、他の完全バッ<br>クアップまたは累積増分バックアップと同様に使用できます。 |
|                       | 合成バックアップには、移動検出機能を使った[True Image Restore (TIR)]が各<br>コンポーネントイメージで選択されることと、コンポーネントイメージが合成イメージ<br>であることが必要です。               |

### NetBackup ホットカタログバックアップ

ホットカタログバックアップはポリシー形式であり、通常のバックアップポリシーと同様に柔軟にスケジュールできます。このバックアップ形式は、他のバックアップ処理が継続的に行われている非常に使用頻度の高い NetBackup 環境で使用することを目的としています。

管理コンソールのオプションを使用して NetBackup カタログの手動バックアップを開始 することができます。または、カタログが自動的にバックアップされるように NetBackup ポ リシーを構成することができます。

図 A-5 に、後にバックアップ処理自体が続くホットカタログバックアップを示します。

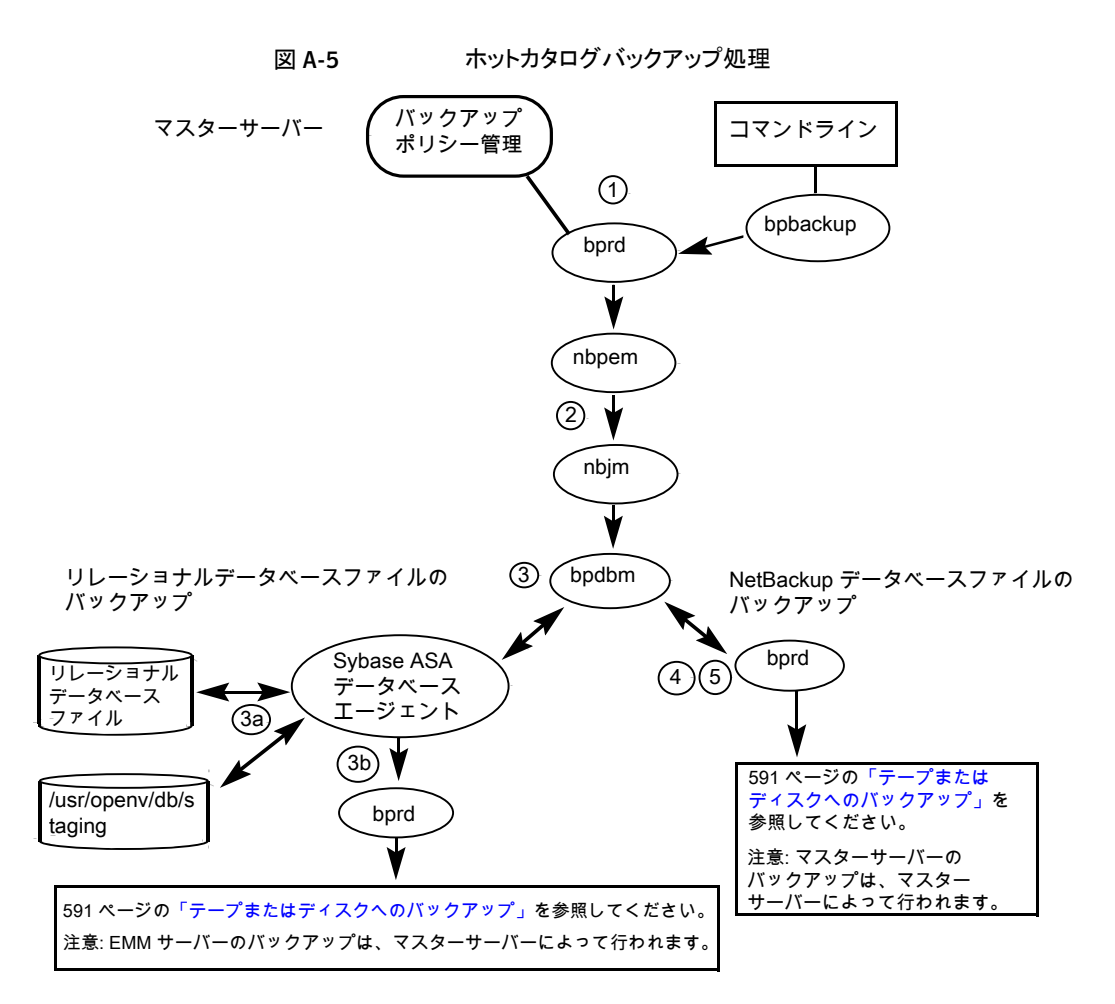

ホットカタログバックアップ処理は、(示される順序で)次のように行われます。

- 手動バックアップまたはカタログバックアップポリシーによってバックアップが開始されます。
- nbpem は nbjm に親ジョブを送信し、nbjm は bpdbm に要求を送信します。
- NetBackup は次のホットカタログバックアップジョブを開始します。
  - 管理者によって手動で開始されるか、またはカタログバックアップポリシーのスケジュールによって開始される親ジョブ。
  - ステージングディレクトリに NBDB をコピーし、情報を検証する子ジョブ。
     SQL Anywhere データベースエージェントによって、/usr/openv/db/staging
     にリレーショナルデータベースファイルのオンラインコピーが作成されます。

ショナルデータベースファイルのリストについては、「ディザスタリカバリ」の章を参照してください。

- NBDB データベースファイルのバックアップを行う子ジョブ。 ファイルがステージング領域に格納されると、通常のバックアップと同様の方法で、 SQL Anywhere データベースエージェントによってこれらのファイルのバックアッ プが行われます。
- NetBackup データベースファイル (/usr/openv/netbackup/db内のすべてのファイル)のバックアップを行う子ジョブ。
- NetBackup によってディザスタリカバリファイルが作成されます。ポリシーで電子メールオプションが選択されている場合は、このファイルが管理者に電子メールで送信されます。

ホットカタログバックアップに関するメッセージについては、次のログを参照してください。

bpdbm, bpbkar, bpbrm, bpcd, bpbackup, bprd

リレーショナルデータベースファイルにのみ関するメッセージについては、EMMの server.logファイルと次のディレクトリにあるbpdbm ログファイルを参照してください。

- UNIX の場合: /usr/openv/netbackup/logs/bpdbm /usr/openv/db/log/server.log
- Windowsの場合:install\_path¥NetBackup¥logs¥bpdbm install\_path¥NetBackupDB¥log¥server.log

# UNIX クライアントのリストアについて

リストアを開始する前に、クライアントの bplist プログラムを使ってバックアップイメージ で利用可能なファイルをリストするファイルカタログを参照し、目的のファイルを選択しま す。bplist をコマンドラインから直接開始することができます。これにより、NetBackup のユーザーインターフェースプログラムが bplist を使うことができます。

ファイルリストを取り込むために、bplist は問い合わせをマスターサーバーの Request デーモン (bprd) に送信します (図 A-6を参照)。 Request デーモンはその後で bpdbm に情報を問い合わせてクライアントの bplist に伝送します。

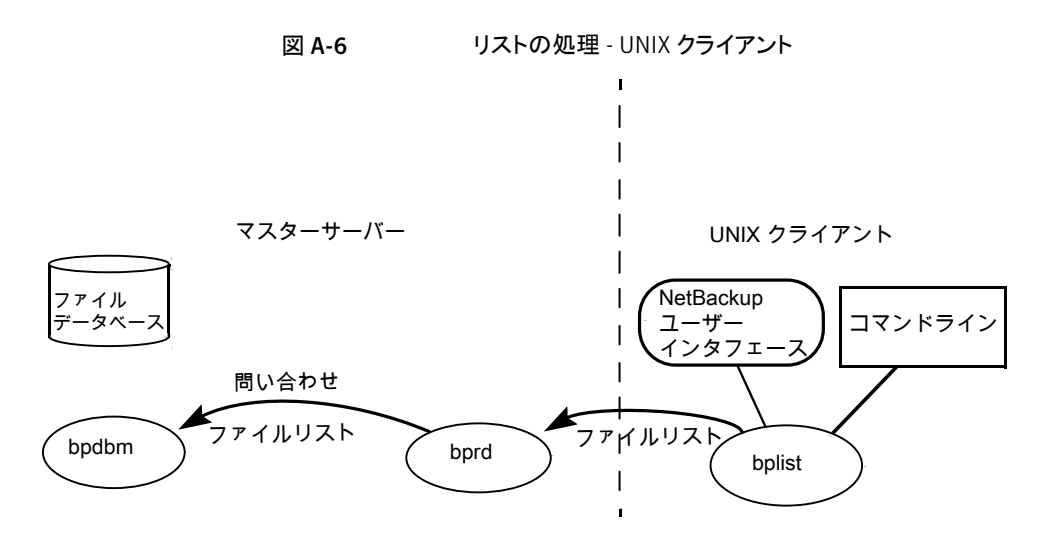

リストア処理について読むときには適切な図を参照してください。

p.303 の 図 A-7 を参照してください。

p.304 の 図 A-8 を参照してください。

リストアの処理手順は、(示される順序で)次のように実行されます。

リストアを開始すると、NetBackup によってクライアントの bprestore プログラムが起動され、そのプログラムによって要求が NetBackup Request デーモン bprd に送信されます。この要求によって、ファイルおよびクライアントが識別されます。その後、NetBackup Request デーモンによって、bpcd (NetBackup Client デーモン)を使用して Backup Restore Manager (bpbrm) が起動されます。

**メモ: Backup Exec** イメージのリストアを行う場合は、クライアント上では、bpbrm によって tar ではなく mtfrd が起動されます。サーバープロセスは、NetBackup のリストアの場合と同じです。

- 対象のデータが存在するディスクデバイスまたはテープデバイスがマスターサーバー に接続されている場合、マスターサーバーで、bprd によって Backup Restore Manager が起動されます。そのディスクユニットまたはテープユニットがメディアサー バーに接続されている場合、そのメディアサーバーで、bprd によって Backup Restore Manager が起動されます。
- この Backup Restore Manager によって bptm が起動され、クライアントデーモン (bpcd)を使用してクライアントの NetBackup tar プログラムとサーバーの bptm の間 の接続が確立されます。

 テープの場合: bptm 処理は、イメージカタログに基づいて、どのメディアがリストアに 必要であるかを識別します。bptm はその後で nbrb から nbjm を通じて必要なメディ アの割り当てを要求します。nbjm はその後で mds (nbemmの一部) にリソースを確認 します。nbemm はメディアを割り当て、(テープメディア用の) 適切なドライブを選択し て割り当てます。
 bptm から 1tid に対して、ドライブへのテープのマウントが要求されます。

ディスクの場合: ディスクは本質的に並列アクセスをサポートするので、bptm が nbrb の割り当てを要求する必要はありません。System Disk Manager への読み込み要求では、bptm によってファイルパスが使用されます。

bptmは、2つのうちのいずれかの方法で、イメージをクライアントに送信します。サーバーがそれ自体をリストアする(サーバーおよびクライアントが同じホスト上に存在する)場合、データは tar によって共有メモリから直接読み込まれます。サーバーが別のホスト上に存在するクライアントをリストアする場合、bptmの子プロセスが作成され、これによってクライアント上の tar にデータが送信されます。

**メモ:** バックアップイメージ全体ではなく、リストア要求を満たすために必要なイメージ の一部だけがクライアントに送信される場合もあります。

■ NetBackup tar プログラムによって、データがクライアントディスクに書き込まれます。

メモ: NetBackup が動作するには、PBX が実行されている必要があります (PBX は次の 図には示されていません)。

p.70の「PBXの問題の解決」を参照してください。

図 A-7 に、UNIX 環境でテープからリストアする方法を示します。

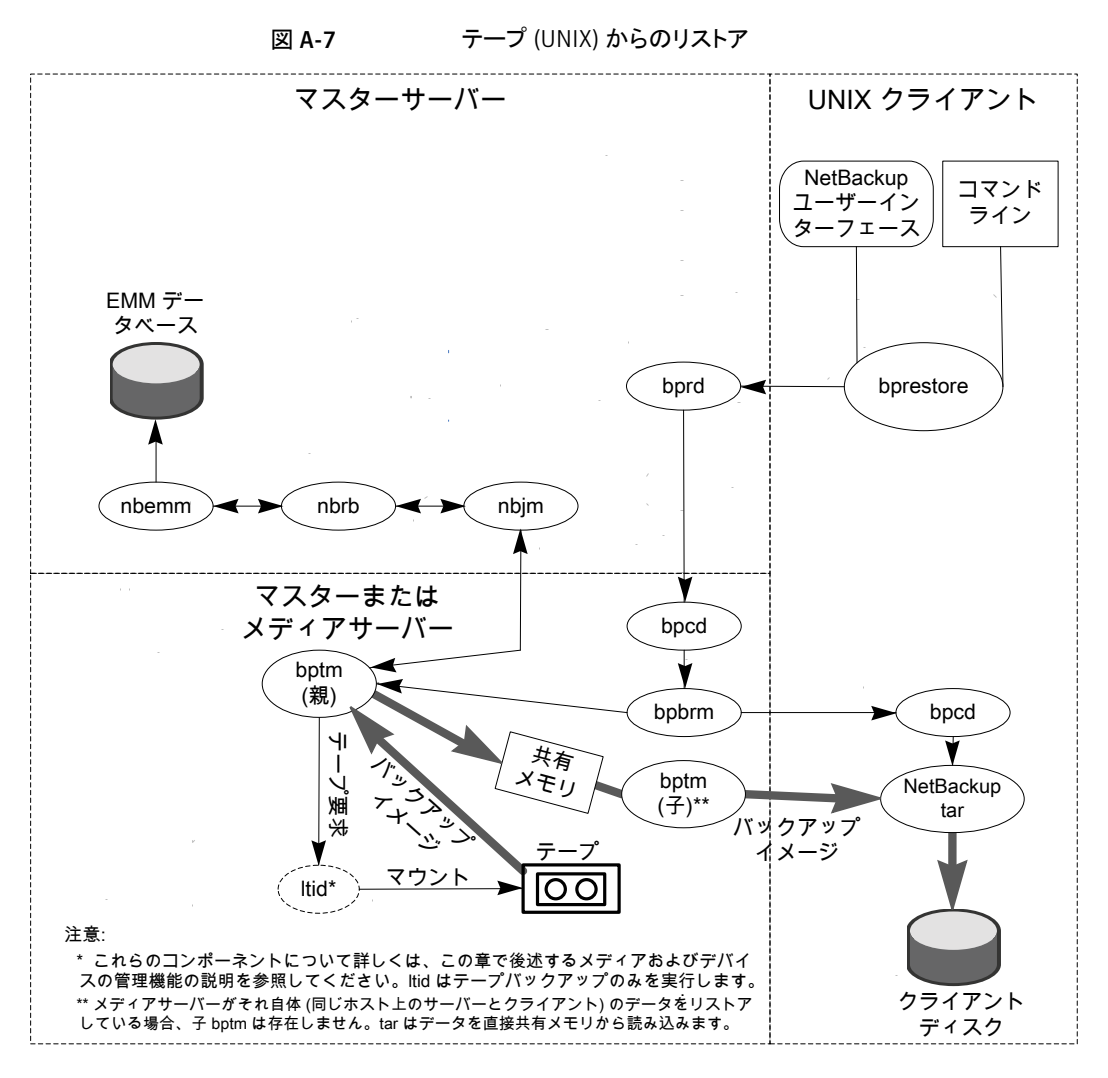

図 A-8 に、UNIX 環境でディスクからリストアする方法を示します。

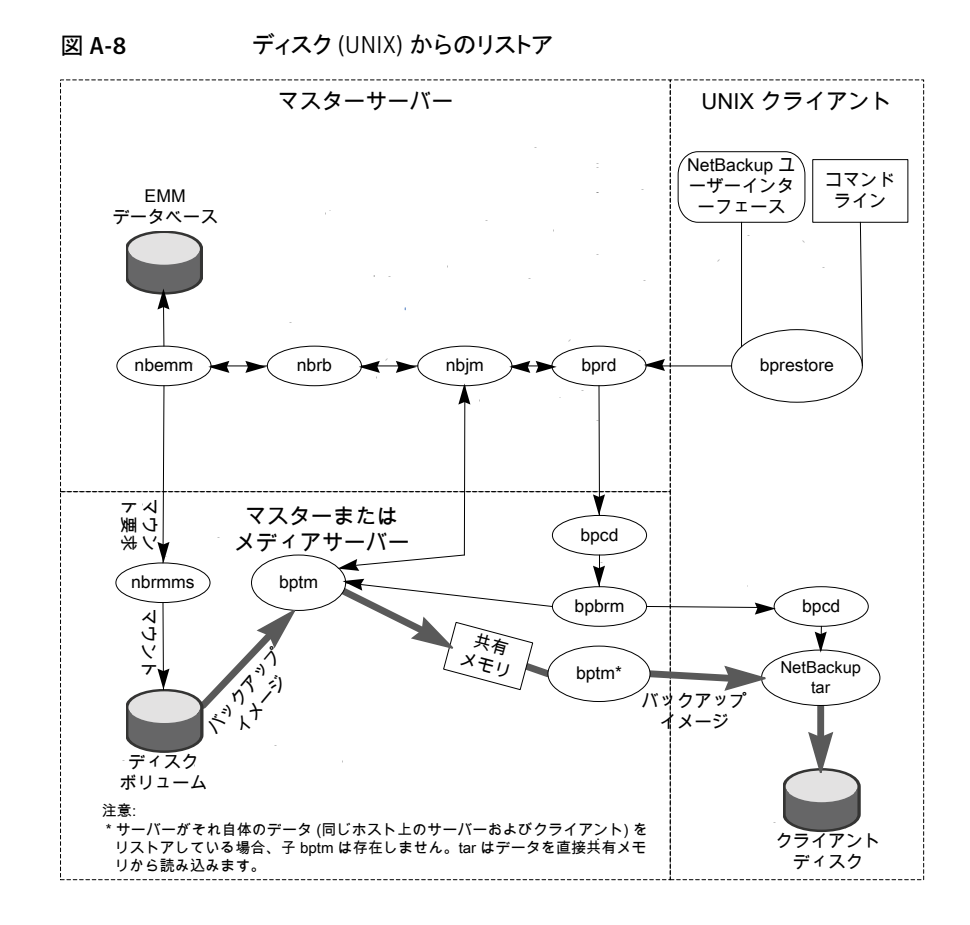

# SAN クライアントのリストアについて

図 A-9 に、ファイバーチャネルを介した SAN クライアントのリストアで使用されるサーバー コンポーネントとクライアントコンポーネントを示します。

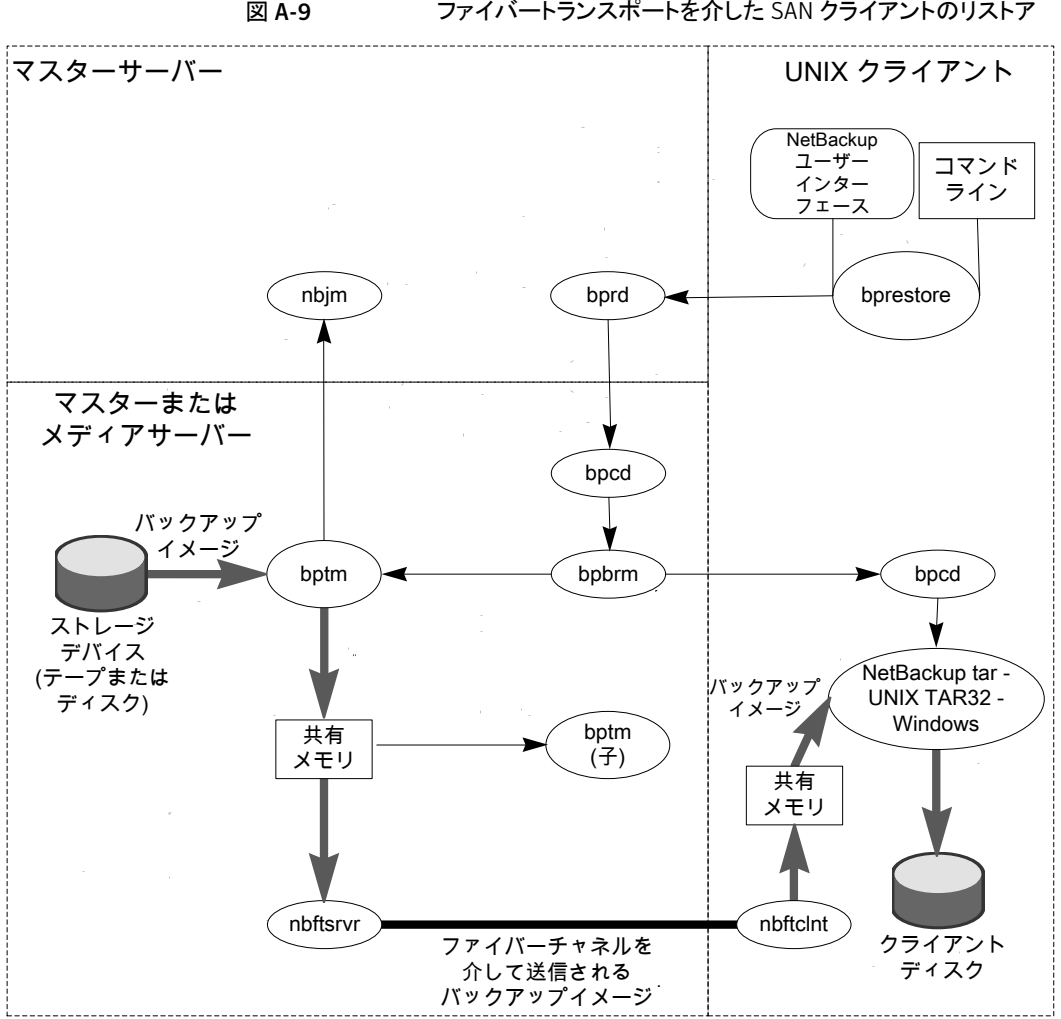

ファイバートランスポートを介した SAN クライアントのリストア

SAN クライアントのリストアのプロセスの流れは次のとおりです (示される順序)。

 リストアを開始すると、NetBackup によってクライアントの bprestore プログラムが起 動され、そのプログラムによって要求が NetBackup Request デーモン bprd に送信 されます。この要求によって、ファイルおよびクライアントが識別されます。その後、 NetBackup Request デーモンによって、bpcd (NetBackup Client デーモン)を使 用して Backup Restore Manager (bpbrm) が起動されます。

**メモ: Backup Exec** イメージのリストアを行う場合は、クライアント上では、bpbrm によって tar ではなく mtfrd が起動されます。サーバープロセスは、NetBackup のリストアの場合と同じです。

- 対象のデータが存在するディスクデバイスまたはテープデバイスがマスターサーバー に接続されている場合、マスターサーバーで、bprd によって Backup Restore Manager が起動されます。そのディスクユニットまたはテープユニットがメディアサー バーに接続されている場合、そのメディアサーバーで、bprd によって Backup Restore Manager が起動されます。
- bpbrm によって bptm が起動され、バックアップ ID と shmfat (共有メモリ) フラグが bptm に渡されます。
- bptm によって、次の処理が実行されます。
  - nbjm の SAN クライアント情報が要求されます。
  - リストア要求が FT サーバープロセス (nbftsrvr) に送信されます。
  - リストア要求が、クライアント上のFTクライアントプロセス (nbftcint) に送信されます。nbftcint によって、メディアサーバー上の nbftsrvr へのファイバーチャネル接続がオープンされ、共有メモリが割り当てられて、共有メモリ情報がバックアップ IDファイルに書き込まれます。
- bpbrm によって、bpcd を介してtar が起動され、バックアップ ID、ソケット情報、shmfat (共有メモリ) フラグが tar に渡されます。
- bptm によって、次の処理が実行されます。
  - ストレージデバイスからイメージが読み込まれます。
  - bptmの子プロセスが作成されます。この処理では、バックアップイメージがフィル タリングされて、リストア用に選択されたファイルだけがクライアントに送信されます。
  - サーバー上の共有バッファにイメージデータが書き込まれます。
  - バッファに空きがない場合、またはジョブが完了した場合、バッファにフラグが設定されます(一部のバッファがクライアントに送信される場合もあります)。
- tar によって、次の処理が実行されます。
  - 状態情報と制御情報が bpbrm に送信されます。
  - ローカルのバックアップ ID ファイルから共有メモリ情報が読み込まれます (ファイルが利用可能になるまで待機します)。
  - データの読み込み準備が完了したことを示すバッファフラグを待機します。

- バッファからデータが読み込まれ、ファイルが抽出されてリストアされます。shmfat (共有メモリ)フラグが設定されている場合、tarはデータのフィルタリングが完了していると判断します。
- FT サーバープロセス nbftsrvr は、共有メモリバッファのフラグが設定されるまで待機 します。フラグが設定されると、nbftsrvr によってイメージデータが FT クライアント (nbftclnt)の共有メモリバッファに転送され、バッファのフラグがクリアされます。
- FT クライアント (nbftclnt) によって、nbftsrvr からのデータを待機した後で、そのデー タがクライアントの共有メモリバッファに書き込まれ、バッファのフラグが設定されます。
- ジョブの最後に、次の処理が実行されます。
  - bptm から tar および bpbrm に対して、ジョブが完了したことが通知されます。
  - bptm から nbftclnt に対して、ファイバーチャネル接続のクローズが要求されます。
  - ファイバーチャネル接続がクローズされ、BID ファイルが削除されます。

## Windows クライアントのリストアについて

NetBackup では、UNIX クライアントの場合と同様の操作が Windows クライアントでもサポートされています。

次に、リストア処理に関連する Windows プロセスを示します。

- NBWIN は、クライアントのユーザーインターフェースプログラムです。bpbackup 機能 および bparchive 機能が NBWIN に統合されています。
- BPINETD の役割は、UNIX クライアントの inetd と同じです。
- NetBackup Client デーモンは BPCD と呼ばれます。
- TAR32 は、Windows 版 NetBackup の一部で、その役割は UNIX の tar と同じです。

**メモ: Backup Exec** イメージのリストアを行う場合は、クライアント上では、bpbrm によって tar32.exe ではなくmtfrd.exe が起動されます。サーバープロセスは、NetBackup の リストアの場合と同じです。

サーバープロセスは、UNIX の場合と同じです。

図 A-10 に、これらの操作に関連するクライアントプロセスを示します。

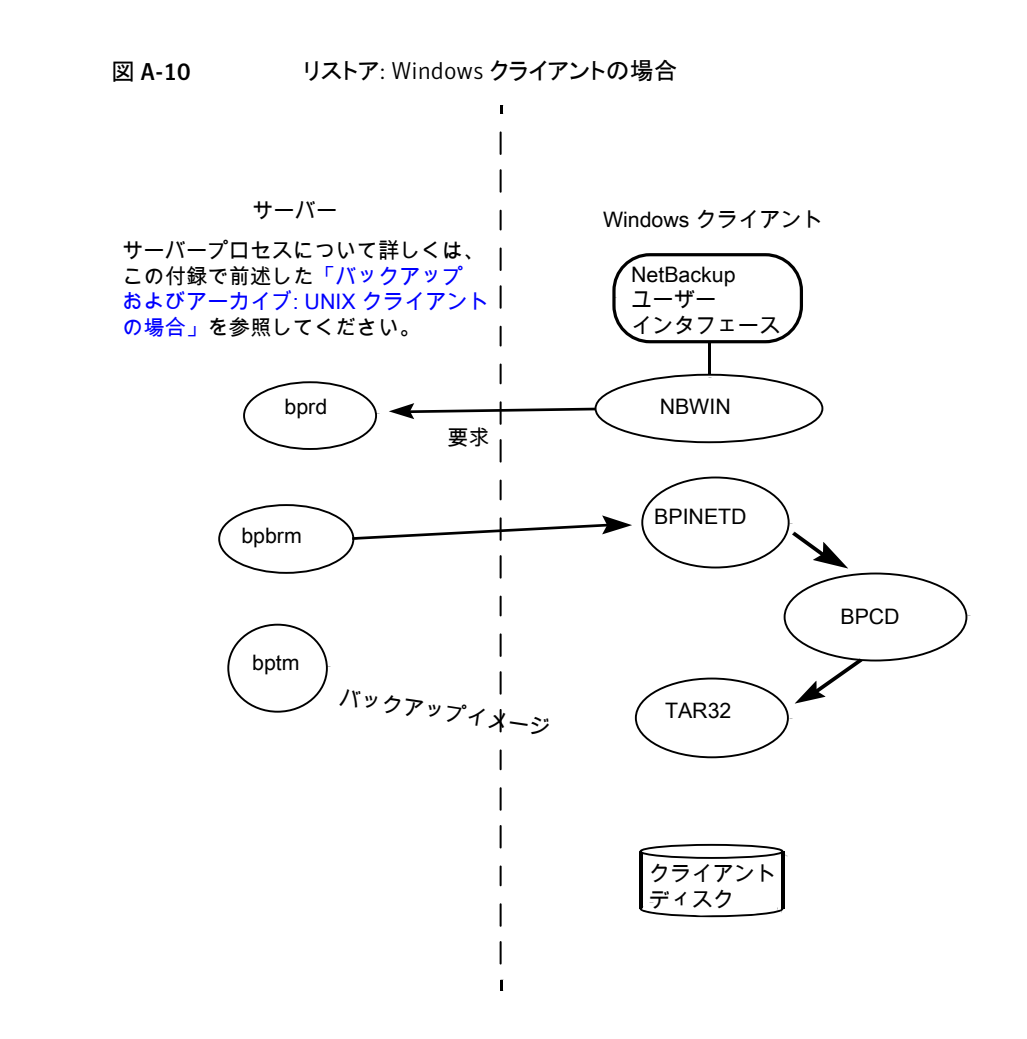

# カタログバックアップリストアについて

カタログのリストアは、管理コンソールの NetBackup カタログリカバリウィザードを使用するか、または bprecover コマンドを手動で実行することによって開始できます。詳細情報は次の項で利用可能です。

p.203 の「ディザスタリカバリについて」を参照してください。

図 A-11 に、カタログのリストアおよびリカバリ処理を示します。

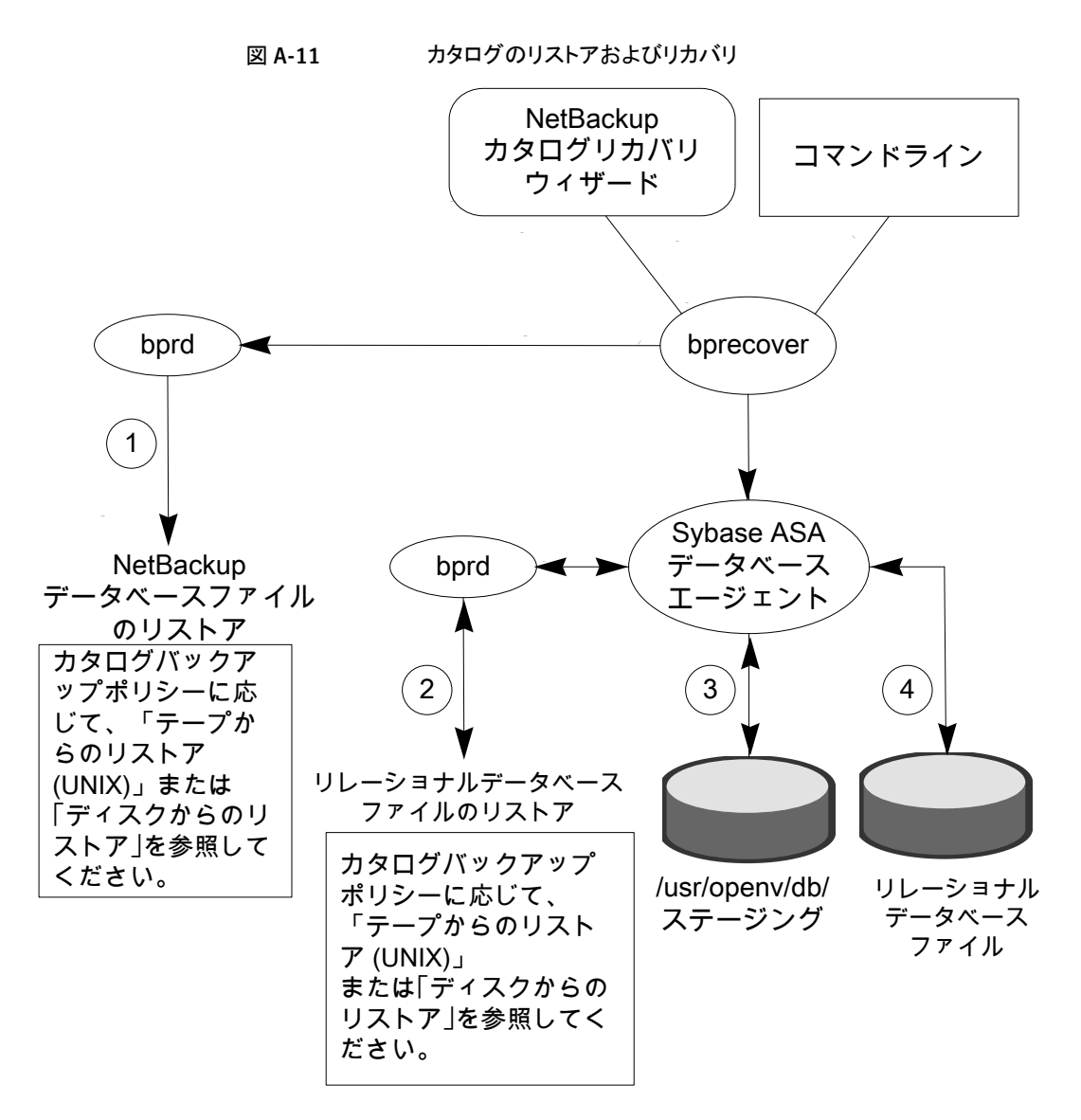

ホットカタログバックアップからの NetBackup データベースとリレーショナルデータベース (NBDB) ファイルのリストアは、次のステップで構成されます (示される順序)。

- NetBackup カタログのイメージと設定ファイルがリストアされます。
- NBDB ファイルがリストアされます。データベースファイル は、/usr/openv/db/staging (UNIX の場合)、または *install\_path*¥NetBackupDB¥staging (Windows の場合) にリストアされます。

- ファイルがこのステージングディレクトリにリストアされた後に、EMM データベースがリカバリされます。
- NBDBファイルは、ステージングディレクトリから次によって確定済みの場所に移動されます。bp.confファイルのVXDBMS\_NB\_DATA設定(UNIXの場合)、対応するレジストリキー(Windowsの場合)。デフォルトの場所は、/usr/openv/db/data(UNIXの場合)、install\_path¥NetBackupDB¥data(Windowsの場合)です。 リレーショナルデータベースファイルが再配置される場合、これらのファイルは、ステージングディレクトリから/usr/openv/db/data/vxdbms.confファイル(UNIXの場合)または install\_path¥NetBackupDB¥data¥vxdbms.confファイル(Windowsの場合)に移動されます。インストール後のNetBackupリレーショナルデータベースファイルの再配置についての説明が利用可能です。 NetBackupリレーショナルデータベース(NBDB)について詳しくは、次を参照してください。『Symantec NetBackup 管理者ガイド Vol. 1』。

このカタログリカバリ処理に関連するメッセージは、次の3に分類されます。

- すべてのカタログリカバリステップに関するメッセージについて は、/usr/openv/netbackup/logs/admin ログ (UNIX の場合)、または *install path*¥NetBackup¥logs¥admin (Windows の場合)を参照してください。
- 最初の2つの箇条書き項目に関連するメッセージについては、tar、bpbrm および bpcdのログを参照してください。
- リレーショナルデータベースファイルのみに関するメッセージについては、次のディレクトリ内にある進捗ログを参照してください。/usr/openv/netbackup/logs/user\_ops/root/logs (UNIX の場合)、またはinstall\_path¥NetBackup¥logs¥user\_ops¥root¥logs (Windows の場合)。

## NetBackup のディレクトリおよびファイル

図 A-12 に、UNIX サーバーおよび UNIX クライアントにおける NetBackup のファイル およびディレクトリの構造を示します。ホストがサーバーではなく単なるクライアントである 場合、クライアントの部分に示すファイルだけが存在します。ホストがクライアントとサー バーの両方である場合、必要に応じて、サーバーの部分に示すファイルがクライアントに よって共有されます。

Windows 版 NetBackup サーバーにも同等のファイルおよびフォルダが存在し、それら は NetBackup がインストールされている位置 (デフォルトでは C:¥Program Files¥VERITAS) に配置されます。

### NetBackup のディレクトリ構造: UNIX の場合

図 A-12 に、以降のページの表で説明する項目を示します。

|                       |                  | Ne        | tBackup サ-  | -バー     |           |              |               |
|-----------------------|------------------|-----------|-------------|---------|-----------|--------------|---------------|
|                       | /usr/openv/      |           |             |         |           |              |               |
| bin/                  | d                | b/        | java/       | lib/    |           | logs         | /             |
| man/                  | n n              | nsg/      | netbackup   | o/      | resources | s/ shai      | re/           |
| tmp/                  | v                | ar/       | volmgr/     |         |           |              |               |
|                       |                  | /usr/e    | openv/netba | ckup/   |           |              |               |
| bin/                  |                  | bp.conf   | clier       | nt/     | db/       |              | dbext/        |
| help/                 |                  | logs/     | nblo        | g.conf  | nblog.c   | onf.template | nbsvcmon.conf |
| remote                | _versions/       | version   | vers        | ion_mas | ter       |              |               |
|                       |                  |           |             |         |           |              |               |
|                       | NetBackup クライアント |           |             |         |           |              |               |
|                       | /usr/openv/      |           |             |         |           |              |               |
| bin/ ja               | ava/ lib/        | msg/ n    | etbackup/   | resou   | rces/ s   | hare/ tmp    | / var/        |
| /usr/openv/netbackup/ |                  |           |             |         |           |              |               |
| bin/                  | bp.conf          | dbext/ he | elp/ logs/  | nblo    | g.confl   | nblog.conf   | template      |

図 A-12 NetBackup のディレクトリおよびファイル

表 A-3 に、/usr/openv/のファイルおよびディレクトリを示します。

| 表 A-3 | /usr/openv/のディレクトリおよびファイル: UNIX サーバーおよびクラ |
|-------|-------------------------------------------|
|       | イアントの場合                                   |

| /usr/openv/のファイル<br>またはディレクトリ | 内容                                                                                |
|-------------------------------|-----------------------------------------------------------------------------------|
| bin/                          | vnetd デーモン、従来の拡張認証のユーティリティなど、様々な実行可能バイナリが含まれます。                                   |
| db/                           | NetBackup Relational Database Manager (SQL Anywhere) お<br>よびデータベースのデータファイルが含まれます。 |
| java/                         | NetBackup-Java 管理コンソールおよびバックアップ、アーカイブ<br>およびリストアユーザーインターフェースが含まれます。               |

| /usr/openv/のファイル<br>またはディレクトリ                                     | 内容                                                                                                    |  |  |
|-------------------------------------------------------------------|----------------------------------------------------------------------------------------------------|--|--|
| lib/                                                              | NetBackup 操作に必要な共有ライブラリが含まれます。                                                                                                    |  |  |
| logs/     統合ログ機能によって書き込まれるすべてのログが含まれまれらのログ用のサブディレクトリを作成する必要はありません |                                                                                                    |  |  |
| man/                                                              | NetBackup コマンドのマニュアルページが含まれます。                                                                                                    |  |  |
| msg/                                                              | NetBackup のインストールされたすべての言語のメッセージファイ<br>ルおよび構成ファイルが含まれます。                                                                                                    |  |  |
| NB-Java.tar.Z                                                     | NetBackup-Java インターフェースが含まれる tar ファイルです。                                                                                                    |  |  |
| netbackup/                                                        | p.313の表 A-4を参照してください。                                                                                                    |  |  |
| resources/                                                        | 統合ログ機能 (VxUL) によって使用される NetBackup メッセージ<br>カタログが含まれます。                                                                                                    |  |  |
| share/                                                            | 静的構成ファイルが含まれます。通常、このファイルは、NetBackup<br>のリリース間で変更されません。                                                                                                    |  |  |
| tmp/sqlany                                                        | NetBackup Relational Database Manager (SQL Anywhere)の<br>インストールトレースファイル、およびデータベースの起動および停<br>止に関するログファイルが含まれます。                                                                          |  |  |
| var/                                                              | 可変構成ファイルが含まれます。このファイルは、ライセンス、認証、<br>認可およびネットワークに関連しており、NetBackupの実行中に変<br>更される場合があります。/usr/openv/var/globalには、様々<br>な静的構成ファイルおよび可変構成ファイルが含まれます。クラス<br>タ内では、/global ディレクトリは、ノード間で共有されます。 |  |  |
| volmgr/                                                           | メディアおよびデバイスの管理のディレクトリおよびファイルが含まれます。<br>p.310の「NetBackupのディレクトリ構造: UNIX の場合」を参照し                                                                                                    |  |  |
|                                                                   | てください。                                                                                                    |  |  |

### /usr/openv/netbackup の内容

表 A-4 に、/usr/openv/netbackup のファイルおよびディレクトリを示します。

| /usr/openv/netbackup/<br>のファイルまたはディレク<br>トリ | 内容                                                                                                    |
|---------------------------------------------|----------------------------------------------------------------------------------------------------|
| bin/                                        | NetBackup の操作および管理に必要なコマンド、スクリプト、プロ<br>グラム、デーモンおよびファイルが含まれているディレクトリ。サー<br>バーでは、bin の下階層に次の2つのサブディレクトリが存在しま<br>す。                |
|                                             | admincmd: NetBackup で内部的に使われる各種のコマンドが含まれています。これらのコマンドは、マニュアルで使用するように指示されている場合だけ使用します。これらの多くのコマンドは使用するように指示されていません。直接使用しないでください。 |
|                                             | goodies (UNIX の場合のみ):管理者の役に立つことがあるスクリ<br>プトや情報が含まれます。                                                                           |
|                                             | これらのサブディレクトリは、クライアントには存在しません。                                                                                                   |
| bp.conf                                     | NetBackup 操作のためのオプションが含まれる構成ファイル。各<br>オプションおよびその設定方法についての詳しい説明が利用可能<br>です。                                                      |
|                                             | 次を参照してください。 『Symantec NetBackup 管理者ガイド Vol. 2』。                                                                                 |
|                                             | Windows サーバーでは、これらのオプションは NetBackup 管理<br>コンソールで設定します。                                                                          |
| client/                                     | インストール中にクライアントにインストールされる NetBackup クラ<br>イアントソフトウェア。                                                                            |
| db/                                         | NetBackup カタログ。                                                                                                    |
|                                             | p.327 の表 A-6 を参照してください。                                                                                                    |
| dbext/                                      | NetBackup データベースエージェントソフトウェアの場合、バージョ<br>ンファイル、圧縮 tar ファイルおよび install_dbext スクリプトが含ま<br>れます。エージェントがインストールされない場合は、フォルダは空<br>です。   |
| help/                                       | NetBackup プログラムで使用されるヘルプファイル。これらのファ<br>イルは ASCII 形式です。                                                                          |

#### 表 A-4 /usr/openv/netbackup/のディレクトリおよびファイル: UNIX サーバー およびクライアントの場合

| /usr/openv/netbackup/<br>のファイルまたはディレク<br>トリ | 内容                                                                                                    |
|---------------------------------------------|----------------------------------------------------------------------------------------------------|
| logs/                                       | NetBackup プロセスのレガシーデバッグログが含まれているディレ<br>クトリ。これらのログファイルを書き込むには、必要なサブディレクト<br>リを作成する必要があります。              |
|                                             | p.151 の「レガシーログについて」を参照してください。                                                                          |
|                                             | ログを生成するプロセスについては、p.315の表 A-5を参照してく<br>ださい。                                                             |
| nblog.conf                                  | 統合ログの設定を指定します。                                                                                         |
|                                             | <b>メモ:</b> このファイルを手動で編集しないでください。vxlogcfgコマン<br>ドを代わりに使います。                                             |
|                                             | p.127 の「統合ログについて」 を参照してください。                                                                           |
| nblog.conf.template                         | 統合ログの設定を指定します。                                                                                         |
|                                             | メモ:このファイルを手動で編集しないでください。vxlogcfgコマンドを代わりに使います。                                                         |
|                                             | p.127 の「統合ログについて」 を参照してください。                                                                           |
| nbsvcmon.conf                               | NetBackup Service Monitor の構成ファイル。NetBackup Service<br>Monitor で監視するサービス、およびサービスが異常終了した場合の再起動方法を指定します。 |
| remote_versions/                            | システム内の他のメディアサーバーのバージョンのキャッシュ。                                                                          |
| version                                     | ソフトウェアのバージョンおよびリリース日付。                                                                                 |
| version_master                              | NetBackup マスターサーバーを識別します。                                                                              |

# NetBackup のプログラムおよびデーモン

表 A-5 に、バックアップ、アーカイブおよびリストア操作のほぼすべての制御を行うプログラムおよびデーモンを示します。

この表では、プログラムまたはデーモンの起動方法と停止方法、およびその動作が記録 されるデバッグログサブディレクトリ(存在する場合)について説明します。

このレガシーログディレクトリは、前述の表に示す「logs」の説明に従って、手動で作成する必要があります。詳細情報が利用可能です。

p.151 の「レガシーログについて」を参照してください。

| プログラムおよびデー<br>モン | 説明                                                                                                    |
|------------------|----------------------------------------------------------------------------------------------------|
| bp               | UNIX クライアントにおいて、この文字ベースでメニュー方式のインター<br>フェースプログラムでは、ユーザー主導バックアップ、リストアおよびアー<br>カイブを開始するためのオプションを指定できます。                       |
|                  | 起動方法: クライアントで /usr/openv/netbackup/bin/bp コマ<br>ンドを実行します。                                                                   |
|                  | 停止方法: インターフェースプログラムを終了します。                                                                                                  |
|                  | デバッグログ: クライアントの /usr/openv/netbackup/logs/bp。<br>bpbackup、bparchive、bprestore および bplist のデバッグ<br>ログにも、bp の動作についての情報が含まれます。 |
| bpadm            | UNIX マスターサーバーにおいて、この管理ユーティリティには、<br>NetBackupの構成および管理オプションを含む文字ベースでメニュー<br>方式のインターフェースがあります。                                |
|                  | 起動方法:マスターサーバーで                                                                                                    |
|                  | /usr/openv/netbackup/bin/bpadm コマンドを実行します。                                                                                  |
|                  | 停止方法: bpadm 内で[Quit]オプションを選択します。                                                                                            |
|                  | デバッグログ:サーバーの admin レガシーログディレクトリ。                                                                                            |
| bparchive        | UNIX クライアントにおいて、アーカイブを開始すると、このプログラムに<br>よってマスターサーバーの bprd との通信が行われます。                                                       |
|                  | 起動方法: クライアントユーザーインターフェースを使うか、またはクライ<br>アントで /usr/openv/netbackup/bin/bparchiveコマンドを実<br>行して、アーカイブを開始します。                    |
|                  | 停止方法:操作が完了すると停止します。                                                                                                    |
|                  | デバッグログ: クライアントの bparchive レガシーログディレクトリ。                                                                                     |
| bpbackup         | UNIX クライアントにおいて、バックアップを開始すると、このプログラム<br>によってマスターサーバーの bprd との通信が行われます。                                                      |
|                  | 起動方法:クライアントユーザーインターフェースを使うか、またはクライ<br>アントで /usr/openv/netbackup/bin/bpbackupコマンドを実<br>行して、バックアップを開始します。                     |
|                  | 停止方法:操作が完了すると停止します。                                                                                                    |
|                  | デバッグログ: クライアントの bpbackup レガシーログディレクトリ。                                                                                      |

#### 表 A-5 NetBackup のデーモンおよびプログラム

| プログラムおよびデー<br>モン | 説明                                                                                                    |
|------------------|----------------------------------------------------------------------------------------------------|
| bpbkar           | UNIX クライアントにおいて、この Backup Archive Manager によって<br>バックアップイメージが生成されます。                                                                                                    |
|                  | 起動方法:ストレージユニットが接続されているサーバーの bpbrm に<br>よって起動されます。                                                                                                    |
|                  | 停止方法:操作が完了すると停止します。                                                                                                    |
|                  | デバッグログ: クライアントの bpbkar レガシーログディレクトリ。                                                                                                    |
| BPBKAR32         | Windows において、この Backup Archive Manager によってバック<br>アップイメージが生成されます。                                                                                                    |
|                  | 起動方法: クライアントの BPCDW32 によって起動されます。                                                                                                    |
|                  | 停止方法:操作が完了すると停止します。                                                                                                    |
|                  | デバッグログ: クライアントの <b>NetBackup</b> ログディレクトリ内の BPBKAR<br>レガシーログディレクトリ。                                                                                                    |
| bpbrm            | マスターサーバーおよびメディアサーバーでは、Backup Restore<br>Manager によって、クライアントプロセス、bptm プロセス、bpdm プロセ<br>スが管理されます。また、クライアント、bptm または bpdm から送信され<br>るエラー状態によって、バックアップまたはリストア操作の最終状態が判<br>断されます。<br>起動方法: バックアップまたはリストアが行われるたびに、nbjm によっ<br>て、適切なストレージュニットが接続されているサーバーで bpbrm イン<br>スタンスが起動されます。<br>停止方法: 操作が完了すると停止します。 |
|                  | デバッグログ:サーバーの bpbrm レガシーログディレクトリ。                                                                                                    |
| bpcd             | UNIX クライアントにおいて、bpcd は NetBackup Client デーモンであ<br>り、このデーモンによって NetBackup でリモートホスト (UNIX クライア<br>ントまたは他のサーバー)のプログラムを起動できます。たとえば、リモー<br>トホスト上の / .rhosts にエントリがない場合でも、サーバーが UNIX<br>クライアントに接続できます。このプログラムは、nbjm によって bpbrm<br>が起動されるとき、および bpbrm によってクライアントとの通信が行わ<br>れるとき使用されます。                      |
|                  | (PC クライアントの NetBackup Client デーモンについては、この表の<br>「BPCDW32.EXE」および「BPCD.NLM」を参照。)                                                                                                    |
|                  | 起動方法: inetd によって起動されます。                                                                                                    |
|                  | 停止方法:操作が完了すると停止します。                                                                                                    |
|                  | デバッグログ: クライアントとサーバーの両方の bpcd レガシーログディ<br>レクトリ。                                                                                                    |

| プログラムおよびデー<br>モン | 説明                                                                                                    |
|------------------|----------------------------------------------------------------------------------------------------|
| BPCDW32.EXE      | Windows クライアントにおいて、BPCDW32.EXE は NetBackup Client<br>デーモンを起動する実行可能ファイルです。                                                                              |
|                  | 起動方法:このデーモンがスタートアップに含まれている場合、Windows<br>によって起動されます。スタートアップに含まれていない場合、このアイ<br>コンをダブルクリックします。                                                            |
|                  | 停止方法: Windows では、[管理ツール]の[サービス]を使います。                                                                                                    |
|                  | デバッグログ: クライアントの BPCD レガシーログディレクトリ。                                                                                                    |
| bpdbjobs         | UNIX マスターサーバーにおいて、このプログラムは、NetBackup ジョ<br>ブデータベースをクリーンアップするために使用されます。                                                                                 |
|                  | 起動方法: /usr/openv/netbackup/bin/admincmd/bpdbjobs<br>を実行します。このコマンドは、bprd が起動されると、自動的に実行さ<br>れます。また、管理者は、このコマンドを手動または cron ジョブによっ<br>て実行することもできます。       |
|                  | 停止方法: kill コマンドを実行する以外に、このコマンドを終了するオプ<br>ションはありません。                                                                                                    |
|                  | デバッグログ: サーバーの bpdbjobs レガシーログディレクトリ。                                                                                                    |
| bpdbm            | マスターサーバーにおいて、構成データベース、エラーデータベース<br>およびファイルデータベースを管理する NetBackup Database Manager<br>プログラムです。                                                           |
|                  | 起動方法: bprd によって起動されます (UNIX の場合は                                                                                                    |
|                  | /usr/openv/netbackup/bin/initbpdbmによって起動することも可能です)。                                                                                                    |
|                  | 停止方法: UNIX の場合は /usr/openv/netbackup/bin/bpdbm<br>-terminate コマンドを実行し、Windows の場合は NetBackup<br>Database Manager サービスを停止します。                           |
|                  | デバッグログ:サーバーの bpdbm レガシーログディレクトリ。                                                                                                    |
| mpdm             | bpdm は、マスターサーバーおよびメディアサーバーで、ディスクの複<br>製の読み取りフェーズ、合成バックアップの読み取りフェーズ、ディスク<br>の検証とインポート、ディスクからの True Image Restore の実行、ディ<br>スクイメージの削除などのディスク操作に対して使われます。 |
|                  | 起動方法:各操作で、bpbrm はストレージユニットが接続されている<br>サーバーで bpdm のインスタンスを開始します。                                                                                        |
|                  | 停止方法:操作が完了すると停止します。                                                                                                    |
|                  | デバッグログ:サーバーの bpdm レガシーログディレクトリ。                                                                                                    |

| プログラムおよびデー<br>モン | 説明                                                                                                    |
|------------------|----------------------------------------------------------------------------------------------------|
| bpfis            | クライアントにおいて、 bpfis はスナップショットを作成および削除します。<br>bpfis は Snapshot Client アドオン製品の一部であることに注意してく<br>ださい。                                                            |
|                  | 起動方法: bpbrm によって起動されます。                                                                                                    |
|                  | 停止方法:操作が完了すると停止します。                                                                                                    |
|                  | デバッグログ: クライアントまたは代替クライアントの bpfis レガシーロ<br>グディレクトリ。                                                                                                    |
| bphdb            | SQL、Oracle、Informix、Sybase、DB2 および SAP データベースの<br>クライアントにおいて、bphdb はスクリプトを実行してデータベースの<br>バックアップを行います。                                                      |
|                  | 起動方法:データベースのバックアップ操作をクライアントユーザーイン<br>ターフェースで開始すると起動されます。                                                                                                   |
|                  | 停止方法:操作が完了すると停止します。                                                                                                    |
|                  | デバッグログ: クライアントの bphdb レガシーログディレクトリ。                                                                                                    |
| bpjava-msvc      | NetBackup-Java マスターサーバーアプリケーションプログラムです。<br>このプログラムは、すべての NetBackup の UNIX システムで実行され<br>ます。また、このプログラムによって、NetBackup-Java インターフェー<br>スプログラムを起動するユーザーが認証されます。 |
|                  | 起動方法: NetBackup-Java インターフェースの起動時に inetd に<br>よって起動されます。                                                                                                   |
|                  | 停止方法:認証が完了すると停止します。                                                                                                    |
|                  | デバッグログ: サーバーの bpjava-msvc レガシーログディレクトリ。                                                                                                    |
| bpjava-susvc     | NetBackup-Java サーバーアプリケーションプログラムです。このプログ<br>ラムは、構成、ポリシー、レポート、アクティビティモニターのようなサー<br>バー形式の機能を実行するときに NetBackup-Java コンソールからの<br>すべての要求を処理します。                 |
|                  | 起動方法: NetBackup-Java インターフェースの起動時に表示されるロ<br>グインダイアログボックスを介して正常にログインしたときに<br>bpjava-msvc によって起動されます。                                                        |
|                  | 停止方法: インターフェースプログラムを終了します。                                                                                                    |
|                  | デバッグログ: bpjava-usvc レガシーログディレクトリです。                                                                                                    |

| プログラムおよびデー<br>モン | 説明                                                                                                    |
|------------------|----------------------------------------------------------------------------------------------------|
| bpjava-usvc      | NetBackup-Java ユーザーサーバーアプリケーションプログラムです。<br>このプログラムは、NetBackup-Java ユーザーバックアップとアーカイブ<br>リストアインターフェースからのすべての要求を処理します。                                                                                                   |
|                  | 起動方法: NetBackup-Java インターフェースの起動時に表示されるロ<br>グインダイアログボックスを介して正常にログインしたときに<br>bpjava-msvc によって起動されます。                                                                                                    |
|                  | 停止方法: インターフェースプログラムを終了します。                                                                                                    |
|                  | デバッグログ: bpjava-usvc レガシーログディレクトリ。                                                                                                    |
| bplist           | UNIX クライアントにおいて、リストア操作中にデータベースを参照する<br>と、このプログラムによってマスターサーバーの bprd との通信が行わ<br>れます。                                                                                                    |
|                  | 起動方法: クライアントユーザーインターフェースを使ってイメージデー<br>タベースの検索を開始するか、またはクライアントで<br>/usr/openv/netbackup/bin/bplistコマンドを実行します。                                                                                                    |
|                  | 停止方法:操作が完了すると停止します。                                                                                                    |
|                  | デバッグログ: クライアントの場合は bplist レガシーログディレクトリ、<br>マスターの場合は bprd ログディレクトリです。                                                                                                    |
| bprd             | マスターサーバーにおいて、この NetBackup Request デーモンは、<br>次のクライアント要求および管理要求に応答します。                                                                                                    |
|                  | <ul> <li>リストア</li> <li>バックアップ (スケジュールバックアップ、およびユーザー主導バックアップ)</li> <li>アーカイブ</li> <li>バックアップまたはアーカイブ済みファイルの表示</li> <li>即時手動バックアップ (NetBackup 管理インターフェースの手動バックアップオプションから開始)</li> <li>起動方法・アプリケーション起動スクリプトまたけ</li> </ul> |
|                  | /usr/openv/netbackup/bin/initbprd コマンドです。                                                                                                    |
|                  | 停止方法:アプリケーションのシャットダウンです。                                                                                                    |
|                  | デバッグログ:サーバーの bprd レガシーログディレクトリ。                                                                                                    |

| プログラムおよびデー<br>モン | 説明                                                                                                    |
|------------------|----------------------------------------------------------------------------------------------------|
| bprestore        | UNIX クライアントにおいて、リストアを開始すると、このプログラムによっ<br>てマスターサーバーの bprd との通信が行われます。                                                                                              |
|                  | 起動方法: クライアントユーザーインターフェースを使ってリストアを開始<br>します (または、クライアントで                                                                                                    |
|                  | /usr/openv/netbackup/bin/bprestore コマンドを実行します)。                                                                                                    |
|                  | 停止方法:操作が完了すると停止します。                                                                                                    |
|                  | デバッグログ: クライアントの bprestore レガシーログディレクトリ。                                                                                                    |
| bptm             | bptmは、マスターおよびメディアサーバーにおいてディスクおよびテー<br>プのバックアップおよびリストアを管理します。ストレージユニット形式が<br>ディスクまたは Media Manager の場合に使用されます。このプログラ<br>ムによって、クライアントとストレージデバイス間のイメージ転送が管理さ<br>れます。 |
|                  | 起動方法: バックアップまたはリストアが行われるたびに、bpbrmによって、ストレージユニットがあるサーバーで bptm インスタンスが起動されます。                                                                                       |
|                  | 停止方法:操作が完了すると停止します。                                                                                                    |
|                  | デバッグログ:サーバーの bptm レガシーログディレクトリ。                                                                                                    |
| jbpSA            | UNIX クライアントのバックアップ、アーカイブおよびリストアを行うための<br>Java ベースのプログラムです。                                                                                                    |
|                  | 起動方法: UNIX では、/usr/openv/netbackup/bin/jbpSAコ<br>マンドを実行します。                                                                                                    |
|                  | デバッグログ:特にありません。ただし、クライアントの bpbackup、<br>bparchive、bplist および bprestore コマンドのログが有効であ<br>る場合があります。また、bpjava-msvc および bpjava-usvc ログ<br>も確認します。                      |

| プログラムおよびデー<br>モン | 説明                                                                                                    |
|------------------|----------------------------------------------------------------------------------------------------|
| jnbSA            | UNIX で NetBackup を管理するための Java ベースの管理ユーティリ<br>ティです。また、サポートされている UNIX システムは、Windows シス<br>テムの NetBackup-Java Windows ディスプレイコンソールを使用して<br>管理できます。                                    |
|                  | 起動方法: UNIX では、/usr/openv/netbackup/bin/jnbSA コ<br>マンドを実行します。NetBackup-Java Windows ディスプレイコンソー<br>ルでは、[プログラム]の[Veritas NetBackup]メニューから[NetBackup<br>- Java on <i>host</i> ]を選択します。 |
|                  | 停止方法: jnbSA の[Exit]オプションを使います。                                                                                                    |
|                  | デバッグログ:特にありません。ただし、bpjava-msvcと<br>bpjava-susvcのログが役立つことがあります。                                                                                                    |
| nbemm            | EMM サーバーとして定義されたサーバーにおいて、nbemmは、デバ<br>イス、メディアおよびストレージュニットの構成を管理し、リソースの選択<br>を行います。vmd をデバイスアロケータとして置き換えます。                                                                         |
|                  | 起動方法: NetBackup が開始するときに開始します。                                                                                                    |
|                  | 停止方法:/usr/openv/netbackup/bin/nbemm -terminate                                                                                                    |
|                  | デバッグログ:サーバー上の /usr/openv/logs (UNIX の場合)ま<br>たは <i>install_path</i> ¥logs (Windows の場合) にあります。                                                                                     |
|                  | p.127 の「統合ログについて」を参照してください。                                                                                                    |
| nbaudit          | マスターサーバーで、監査デーモンは他のNetBackupコンポーネント<br>からの監査要求を受け入れ、データベースに監査レコードを保持しま<br>す。また、データベースの監査レコードに対して問い合わせを実行し、<br>その結果を画面に返して、ユーザーに表示します。                                              |
|                  | 起動方法: NetBackup が開始するときに開始します。                                                                                                    |
|                  | 停止方法:/usr/openv/netbackup/bin/nbaudit -terminate<br>を実行します。                                                                                                    |
|                  | デバッグログ:サーバー上の /usr/openv/logs/nbaudit (UNIX<br>の場合)または <i>install_path</i> ¥logs¥NetBackup¥nbaudit<br>(Windows の場合)にあります。                                                          |

#### 付録 A バックアップ機能およびリストア機能の概要 | 322 NetBackup のプログラムおよびデーモン |

| プログラムおよびデー<br>モン | 説明                                                                                                    |
|------------------|----------------------------------------------------------------------------------------------------|
| nbfdrv64         | nbfdrv64 は、ファイバーチャネルを介した SAN クライアントのバックアッ<br>プが有効になっているメディアサーバーにおいて、バックアップとリスト<br>アの両方に使用されるユーザーモードコンポーネントです。windrvr6<br>プロキシを使用して、nbftclntと bptm のバッファ間でファイバーチャネ<br>ルデータを移動します。 |
|                  | 起動方法:/usr/openv/netbackup/bin/nbftsrvr                                                                                                    |
|                  | 停止方法:/usr/openv/netbackup/bin/nbftsrvr<br>-terminate                                                                                                    |
|                  | デバッグログ:サーバー上の /usr/openv/logs (UNIX の場合) または <i>install_path</i> ¥logs (Windows の場合) にあります。                                                                                      |
|                  | p.127 の「統合ログについて」を参照してください。                                                                                                    |
| nbftclnt         | ファイバーチャネルを介した SAN クライアントのバックアップが有効に<br>なっているクライアントで、ファイバーチャネルを介してバックアップイメー<br>ジをメディアサーバー上の nbftsrvr に転送します。                                                                      |
|                  | 起動方法: NetBackup が開始するときに開始します。                                                                                                    |
|                  | 停止方法:/usr/openv/netbackup/bin/nbftclnt<br>-terminateを実行します。                                                                                                    |
|                  | デバッグログ: クライアント上の /usr/openv/logs (UNIX の場合)または <i>install_path</i> ¥NetBackup¥logs (Windows の場合) にあります。                                                                          |
|                  | p.127 の「統合ログについて」を参照してください。                                                                                                    |
| nbftsrvr         | nbftsrvr は、ファイバーチャネルを介した SAN クライアントのバックアッ<br>プが有効になっているメディアサーバーで、nbftclnt のバックアップイ<br>メージを読み込み、メディアサーバー上の共有メモリに転送します。                                                            |
|                  | 起動方法: NetBackup が開始するときに開始します。                                                                                                    |
|                  | 停止方法:/usr/openv/netbackup/bin/nbftsrvr<br>-terminateを実行します。                                                                                                    |
|                  | デバッグログ:サーバー上の /usr/openv/logs (UNIX の場合) または <i>install_path</i> ¥logs (Windows の場合) にあります。                                                                                      |
|                  | p.127 の「統合ログについて」を参照してください。                                                                                                    |

| プログラムおよびデー<br>モン | 説明                                                                                                    |
|------------------|----------------------------------------------------------------------------------------------------|
| nbjm             | マスターサーバーで、nbpemからのジョブ要求および bplabel、tpreq<br>などのメディアコマンドからのジョブ要求を受け入れます。また、nbrbか<br>らジョブリソースを取得し、リソースを取得したらジョブを実行します。 |
|                  | 起動方法: NetBackup が開始するときに開始します。                                                                                       |
|                  | 停止方法:/usr/openv/netbackup/bin/nbjm -terminate                                                                        |
|                  | デバッグログ: サーバー上の /usr/openv/logs (UNIX の場合) または <i>install_path</i> ¥logs (Windows の場合) にあります。                         |
|                  | p.127 の「統合ログについて」を参照してください。                                                                                          |
| nbpem            | マスターサーバー上で、nbpem サービスは nbproxy を使って bpdbm<br>からポリシーリストを取得し、ポリシー/クライアントタスクを作成し、ジョブ<br>の実行予定時間を決定し、実行ジョブを開始します。        |
|                  | 起動方法: NetBackup が開始するときに開始します。                                                                                       |
|                  | 停止方法:/usr/openv/netbackup/bin/nbpem -terminate                                                                       |
|                  | デバッグログ: サーバー上の /usr/openv/logs (UNIX の場合) ま<br>たは <i>install_path</i> ¥logs (Windows の場合) にあります。                     |
|                  | p.127 の「統合ログについて」を参照してください。                                                                                          |
| nbproxy          | マスターサーバーおよびメディアサーバーで、プロセスの子として実行<br>されます。nbproxyは、スレッドセーフでないライブラリに対して、スレッ<br>ドセーフな API を提供します。                       |
|                  | 起動方法: nbproxyをプロキシとして実行するプロセスによって起動さ<br>れます。                                                                         |
|                  | 停止方法: nbproxyを使うプロセスを停止します。                                                                                          |
|                  | デバッグログ:サーバーの nbproxy レガシーログディレクトリ。                                                                                   |
| nbrb             | EMM サーバーとして定義されたサーバー上で、nbrb サービスはnbjm からのリソース要求を受け入れ、nbemm から物理リソースを取得し、論理リソースを管理します。                                |
|                  | 起動方法: NetBackup が開始するときに開始します。                                                                                       |
|                  | 停止方法:/usr/openv/netbackup/bin/nbrb -terminate                                                                        |
|                  | デバッグログ: サーバー上の /usr/openv/logs (UNIX の場合) ま<br>たは <i>install_path</i> ¥logs (Windows の場合) にあります。                     |
|                  | p.127 の「統合ログについて」を参照してください。                                                                                          |

| プログラムおよびデー<br>モン | 説明                                                                                                    |
|------------------|----------------------------------------------------------------------------------------------------|
| ndmpagent        | NAS サーバーのバックアップとリストア操作を制御します。ndmpagent<br>サービスではリモート NDMP や、NetBackup メディアサーバー上の<br>Media Manager ストレージュニットに構成されたドライブへの NDMP<br>データのバックアップができます。         |
|                  | 起動方法: bpbrm によって起動されます。                                                                                                    |
|                  | 停止方法: バックアップまたはリストアが完了すると停止します。                                                                                                    |
|                  | デバッグログ:サーバー上の /usr/openv/logs (UNIX の場合) または <i>install_path</i> ¥logs (Windows の場合) にあります。                                                              |
|                  | p.127 の「統合ログについて」を参照してください。                                                                                                    |
| nbstserv         | マスターサーバー上で実行されます。nbstservサービスは、複製、<br>ステージング、イメージの期限切れなどのライフサイクル操作を管理します。                                                                                |
|                  | 起動方法: NetBackup が開始するときに開始します。                                                                                                    |
|                  | 停止方法:/usr/openv/netbackup/bin/nbstserv<br>-terminate                                                                                                    |
|                  | デバッグログ:サーバー上の /usr/openv/logs (UNIX の場合)または <i>install_path</i> ¥logs (Windows の場合) にあります。OID 226 と 272 について詳しくは、次のトピックを参照してください。                        |
|                  | p.132の「統合ログを使うエンティティのオリジネータID」を参照してください。                                                                                                    |
| nbrmms           | Remote Manager and Monitor Service (nbrmms) は、EMM がメディ<br>アサーバー上でストレージの検出や構成に使うコンジットです。構成管<br>理に加えて、nbrmms は監視やイベント通知用のメディアサーバーリ<br>ソースへのすべてのアクセスを提供します。 |
|                  | 起動方法: NetBackup を起動する<br>か、/usr/openv/netbackup/bin/nbrmms を実行すると起動さ<br>れます。                                                                             |
|                  | 停止方法: NetBackup を停止する<br>か、/usr/openv/netbackup/bin/nbrmms -terminateを実<br>行すると停止します。                                                                    |
|                  | デバッグログ:サーバー上の /usr/openv/logs (UNIX の場合) ま<br>たは <i>install_path</i> ¥logs (Windows の場合) にあります。                                                          |
|                  | p.127 の「統合ログについて」を参照してください。                                                                                                    |
| プログラムおよびデー<br>モン | 説明                                                                                                    |
|------------------|----------------------------------------------------------------------------------------------------|
| pbx_exchange     | Private Branch Exchange (PBX) は、NetBackup の CORBA サービ<br>スが使用する TCP/IP ポートの数を制限することができる共通のサービ<br>スフレームワークです。                                                                                                    |
|                  | 起動方法: NetBackup を起動するか、または<br>/opt/VRTSpbx/bin/vxpbx_exchanged startを実行すると起<br>動します。                                                                                                    |
|                  | 停止方法: NetBackup を停止する<br>か、/opt/VRTSpbx/bin/vxpbx_exchanged stop を実行する<br>と停止します。                                                                                                    |
|                  | デバッグログ:サーバーの /opt/VRTSpbx/log (UNIX の場合)また<br>は <i>install_path</i> ¥VxPBX¥log (Windows の場合)。                                                                                                    |
|                  | p.72 の「PBX のログへのアクセス」 を参照してください。                                                                                                    |
| q12300_stub      | ql2300_stub は、ファイバーチャネルを介した SAN クライアントの転送<br>が有効になっている Solaris メディアサーバーで、ターゲットモードの<br>ファイバーチャネルホストバスアダプタ上の NVRAM に対して読み込み<br>および書き込みを行うために使用されるデバイスドライバです。Linuxの<br>場合、イニシエータモードのドライバがターゲットモードのファイバーチャ<br>ネル HBA にバインドされるのを回避します。 |
|                  | 起動方法: Linux と Solaris において、nbftsrv_config -nbhba<br>の実行後の再ブートで、オペレーティングシステムによって起動されま<br>す。Linux の場合は、nbftsrv_config の実行後の再ブートによっ<br>ても常に起動されます。                                                                                   |
|                  | 停止方法: Linux の場合は nbfdrv64、Solaris の場合は nbftsrv_config によって停止します。                                                                                                    |
|                  | デバッグログ:ホストオペレーティングシステムによって、デバイスドライ<br>バのログは /var/adm/messages (Solaris の場合)または<br>/var/log/messages (Linuxの場合)のシステムメッセージログに記<br>録されます。                                                                                            |
| tar              | UNIX クライアントにおいて、このテープのアーカイブプログラム (TAR)<br>は NetBackup に付属する特別なバージョンの tar であり、イメージの<br>リストアに使用されます。                                                                                                    |
|                  | 起動方法:リストアが行われるたびに、bpbrm によってクライアントで<br>tar インスタンスが起動されます。                                                                                                    |
|                  | 停止方法:リストア操作が完了すると停止します。                                                                                                    |
|                  | デバッグログ: クライアントの tar レガシーログディレクトリ。                                                                                                    |

| プログラムおよびデー<br>モン | 説明                                                                                                    |
|------------------|----------------------------------------------------------------------------------------------------|
| TAR32            | Windows クライアントにおいて、TAR32 プログラムは、NetBackup に<br>付属する特別なバージョンの tar であり、イメージのリストアに使用され<br>ます。                                              |
|                  | 起動方法: リストアが行われるたびに、NetBackup によってクライアント<br>で TAR32 インスタンスが起動されます。                                                                       |
|                  | 停止方法:リストア操作が完了すると停止します。                                                                                                    |
|                  | デバッグログ: クライアントの TAR レガシーログディレクトリ。                                                                                                    |
| windrvr6         | windrvr6は、ファイバーチャネルを介した SAN クライアントの転送が有<br>効になっているメディアサーバーで、PCI バスを介して、ターゲットモー<br>ドのファイバーチャネルホストバスアダプタと通信を行うために使用され<br>るカーネルデバイスドライバです。 |
|                  | 起動方法: オペレーティングシステムのブート時 (Solaris の場合) または nbfdrv64 (Linux の場合) によって起動されます。                                                              |
|                  | 停止方法:オペレーティングシステムの停止時に停止します。                                                                                                    |
|                  | デバッグログ:ホストオペレーティングシステムによって、ログは<br>/var/adm/messages (Solaris の場合)または<br>/var/log/messages (Linux の場合)のシステムメッセージログに記<br>録されます。           |

# NetBackup カタログ

NetBackup カタログには、NetBackup で内部的に使用される情報が含まれています。 これらのカタログは、UNIX 版 NetBackup サーバーの場合は /usr/openv/netbackup/db ディレクトリ、Windows 版 NetBackup サーバーの場合は *install\_path*¥NetBackup¥db ディレクトリに存在します。

また、/usr/openv/netbackup/db/class ディレクトリ (Windows の場合は *install\_path*¥NetBackup¥db¥class) には各 NetBackup ポリシー用のサブディレク トリが存在し、ポリシーに関する情報が含まれています。

表 A-6 に、NetBackup カタログを示します。

| データベース      | 内容                                                                                                    |
|-------------|----------------------------------------------------------------------------------------------------|
| 構成 (config) | 構成情報。このデータベースは、マスターサーバー上に存在し、次の3つの部分で構成されます。                                                                                                    |
|             | policy: 各 NetBackup ポリシーについての情報が含まれています。                                                                                                    |
|             | config:グローバル属性、ストレージユニットおよびデータベースバックアップについての情報が含まれています。                                                                                                    |
|             | altnames:リストア用のクライアント名についての情報が含まれています。                                                                                                    |
| エラー         | NetBackup 操作についてのエラー情報および状態情報。このデータベースは、マスターサーバー上に存在し、次の2つの部分で構成されます。                                                                                               |
|             | error:バックアップ操作中に記録され、NetBackupレポートで使用される<br>情報が含まれています。                                                                                                    |
|             | failure_history:バックアップエラーの日次の履歴が含まれています。                                                                                                    |
| イメージ        | バックアップイメージについての情報。このデータベースは、マスターサー<br>バー上だけに存在します。images ディレクトリ内のファイルの1つは、file<br>データベースです。file データベースは、リストア対象のファイルを表示お<br>よび選択するときに NetBackup によってアクセスされるデータベースです。 |
| ジョブ         | NetBackup のジョブモニター (UNIX 版 NetBackup サーバーの場合) お<br>よびアクティビティモニター (Windows 版 NetBackup サーバーの場合) で<br>使用されるジョブ情報。ジョブデータベースは、マスターサーバー上に存在<br>します。                      |
| メディア        | bptmによって使用されるメディア関連情報。メディアおよびデバイスのエラー履歴情報を含むエラーファイルも含まれています。                                                                                                    |

表 A-6 NetBackup カタログ

NetBackup の検索機能は、バックアップファイルを検索、保留し、その後保留解除する のに役立つカタログを使います。メディアサーバーに NetBackup クライアントデータを バックアップし、マスターサーバーにカタログメタデータをバックアップします。NetBackup インデックスサーバーはマスターサーバー上のカタログのメタデータをインデックス付けし ます。

# メディアおよびデバイスの管 理機能の説明

この付録では以下の項目について説明しています。

- メディアおよびデバイスの管理の開始プロセス
- メディアおよびデバイスの管理プロセス
- Shared Storage Option の管理プロセス
- バーコード操作
- メディアおよびデバイスの管理コンポーネント

# メディアおよびデバイスの管理の開始プロセス

メディアおよびデバイスの管理プロセスは、NetBackupの起動時に自動的に開始されま す。これらの処理を手動で開始するには、bp.start\_all (UNIX) または bpup (Windows) を実行します。1tid コマンドは必要に応じて自動的にその他のデーモンとプログラムを 開始します。デーモンは初期スタートアップ後に稼働している必要があります。

p.330の図 B-1 を参照してください。

t18dやt1hdのようなロボットデーモンの場合には関連付けられたロボットもデーモンを 実行するように設定する必要があります。デーモンを開始や停止する追加の方法が利用 可能です。

p.337 の表 B-1 を参照してください。

TL8、TLH、および TLD は、次のような形式のデーモンを必要とします。

す。そしてロボットに受信した要求を伝えます。

| ロボット   | ロボットドライブが接続されている各ホストには、<br>ロボットデーモンが存在する必要があります。こ<br>れらのデーモンは ltid とロボット間のインター<br>フェースを提供します。ロボット内部の異なるドラ<br>イブが異なるホストに接続できる場合にはロボッ<br>トデーモンはロボット制御デーモンと通信します<br>(図 B-1を参照)。 |
|--------|----------------------------------------------------------------------------------------------------|
| ロボット制御 | ロボット内のドライブが異なるホストに接続可能<br>な場合、ロボット制御デーモンによってロボットが<br>集中制御されます。ロボット制御デーモンはドラ<br>イブが接続されているホストのロボットデーモン<br>からマウント要求やマウント解除要求を受信しま                                              |

ロボットのすべてのデーモン開始に関係するホストを知る必要があります。

#### 図 B-1 メディアおよびデバイスの管理の開始

#### システムの起動時、サーバーによって ltid が自動的に起動され、 これによって適切なロボットデーモンが起動されます。

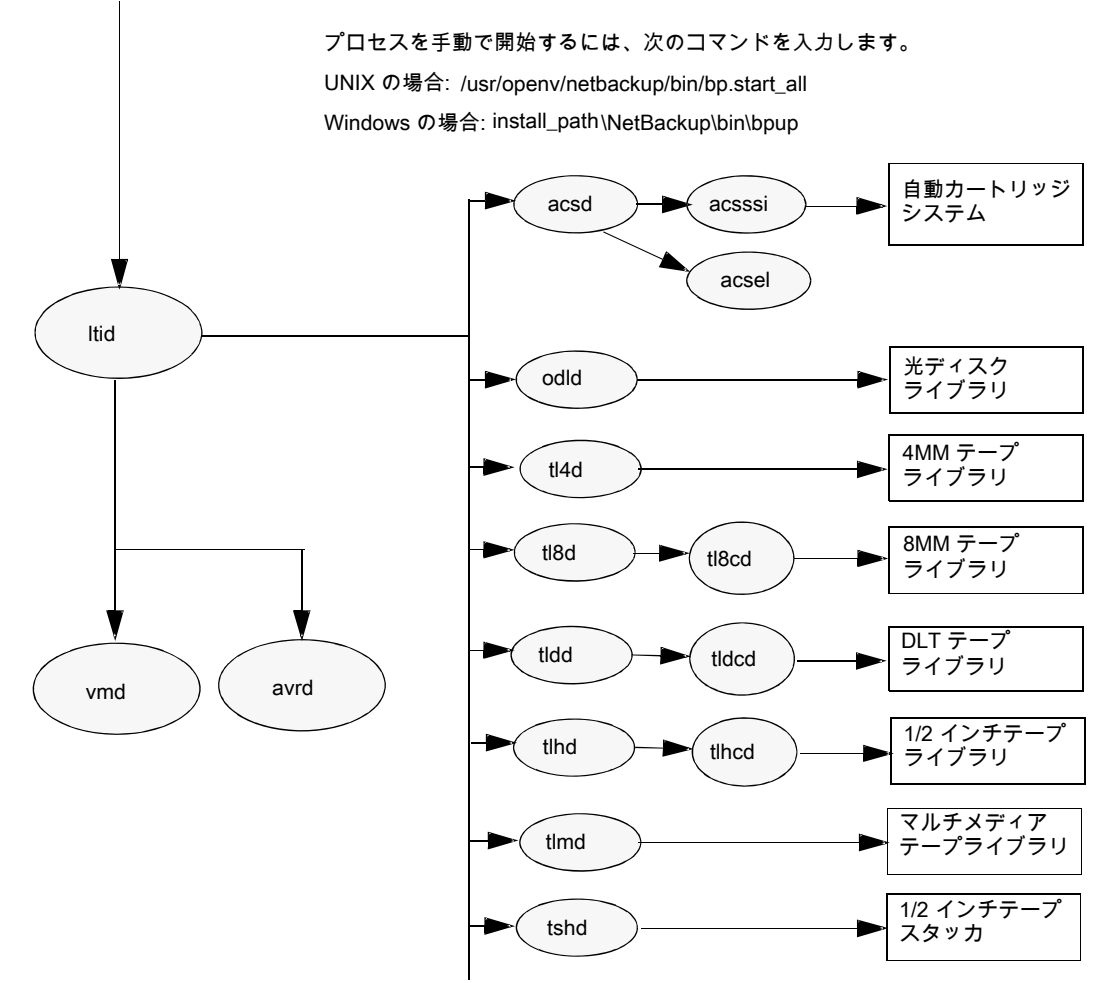

# メディアおよびデバイスの管理プロセス

メディア管理やデバイス管理のデーモンの実行中には、NetBackup、Storage Migrator (UNIX の場合)、Storage Migrator for Microsoft Exchange (Windows の場合)、ユー ザーがデータの格納や取り出しを要求できます。スケジュールサービスは最初にこの要 求を処理します。

p.282 の「バックアップ処理およびアーカイブ処理」を参照してください。

デバイスをマウントする結果要求がnbjmからnbrb に渡され、nbemm (Enterprise Media Managerサービス)から物理リソースを取得します。

バックアップにロボットのメディアが必要な場合には 1tid がマウント要求をローカルホス トに構成済みのロボットのドライブを管理するロボットデーモンに送信します。その後でロ ボットデーモンはメディアをマウントし、ロボットデーモンと1tidで共有しているメモリでド ライブをビジー状態に設定します。デバイスモニターにもドライブのビジー状態が表示さ れます。

p.332の図 B-2を参照してください。

メディアが物理的にロボット内に存在する場合、メディアがマウントされ、操作が続行されます。ロボットにメディアがない場合には nbrb が保留中の要求を作成し、デバイスモニターに保留中の要求として表示します。オペレータはメディアをロボットに挿入して適切なデバイスモニターコマンドを使ってマウント要求を実行する要求を再送信する必要があります。

メディアが非ロボット (スタンドアロン)ドライブ用であり要求の条件を満たすメディアを含まない場合にはマウント要求が発行されます。要求が NetBackup から発行され、ドライブに適切なメディアが含まれている場合、そのメディアが自動的に割り当てられ、操作が続行されます。

非ロボットドライブ用 NetBackup のメディアの選択について詳しくは、次を参照してください。『NetBackup 管理者ガイド Vol. 2』。

**メモ:** UNIX のテープをマウントするときには、drive\_mount\_notify スクリプトが呼び出さ れます。このスクリプトは、/usr/openv/volmgr/bin ディレクトリに存在します。このスクリプ トについての情報は、そのスクリプト自身に含まれています。マウントが解除される場合、 類似したスクリプト (同じディレクトリ内の drive\_unmount\_notify) が呼び出されます。

メディアアクセスポートを通してロボットボリュームが追加または削除された場合には、メ ディア管理ユーティリティが適切なロボットデーモンと通信してボリュームの場所または バーコードを検証します。また、メディア管理ユーティリティによって、ロボットインベントリ 操作用のロボットデーモンも(ライブラリまたはコマンドラインインターフェースを介して)呼 び出されます。

図 B-2 に、メディアおよびデバイスの管理プロセスの例を示します。

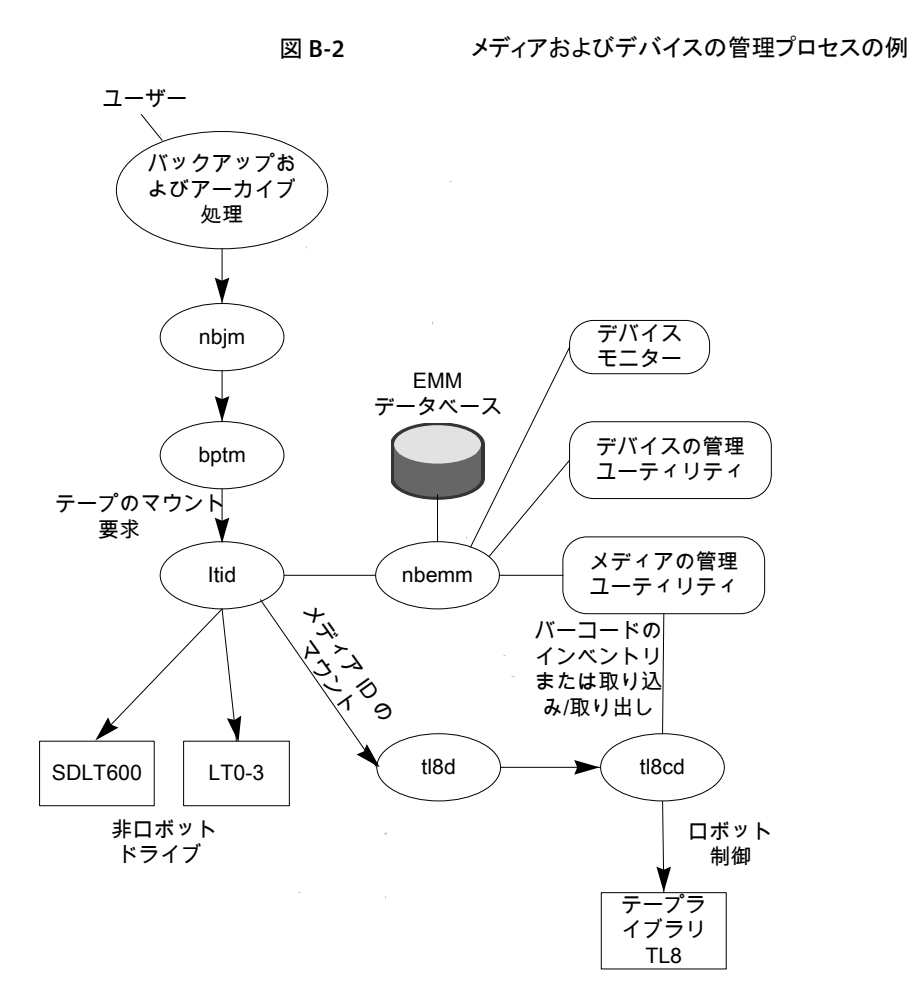

# Shared Storage Option の管理プロセス

Shared Storage Option (SSO) は、テープドライブの割り当ておよび構成に関する、メディアおよびデバイスの管理の拡張機能です。SSOを使うと、複数のNetBackupメディアサーバーまたはSANメディアサーバー間で(スタンドアロンまたはロボットライブラリの) 個々のテープドライブを動的に共有できます。

Shared Storage Option について詳しくは、次を参照してください。『NetBackup 管理 者ガイド Vol. 2』。

次で Shared Storage Option の管理プロセスを提示される順に示します。

 NetBackup、Storage Migrator、ユーザーはバックアップを開始できます。nbjmプロ セスはバックアップのマウント要求を作ります。

- nbrbからEMMサーバーに対して、バックアップのためのドライブの取得が要求されます。
- nbrb から EMM サーバーのデバイスアロケータ (DA) に対して、選択されたドライブのスキャンの停止が要求されます。
- nbemmから適切なメディアサーバー(選択されたドライブのスキャンホスト)に対して、 ドライブのスキャンの停止が要求されます。メディアサーバーの共有メモリで oprd、 ltid、avrd がスキャン停止要求を実行します。
- 選択されたドライブでのスキャンが停止されると、nbemmから nbrb に通知されます。
- nbrb から nbjm に対して、選択されたドライブ (A) がバックアップに利用可能である ことが通知されます。
- nbjm がマウント要求とドライブの選択を bptm に転送し、bptm がバックアップを続行 します。書き込み操作の整合性を保護するため、bptm では、SCSI RESERVE 状態 が使用されます。
   NetBackup のドライブ予約について詳しくは、次を参照してください。『NetBackup 管理者ガイド Vol. 2』。
- メディアのマウント操作が開始されます。
- bptmはドライブの位置検査を実行して別のアプリケーションがドライブ上のテープを 巻き戻していないことを確認します。bptmはテープに実際の書き込みも行います。
- バックアップが完了したときに nbjm は nbrb にリソースの解放を指示します。
- nbrb によって、EMM でのドライブの割り当てが解除されます。
- EMM からスキャンホストに対して、ドライブのスキャンの再開が指示されます。メディ アサーバーの共有メモリで oprd、1tid、avrd がスキャン要求を実行します。
- 図 B-3 に、Shared Storage Option の管理プロセスを示します。

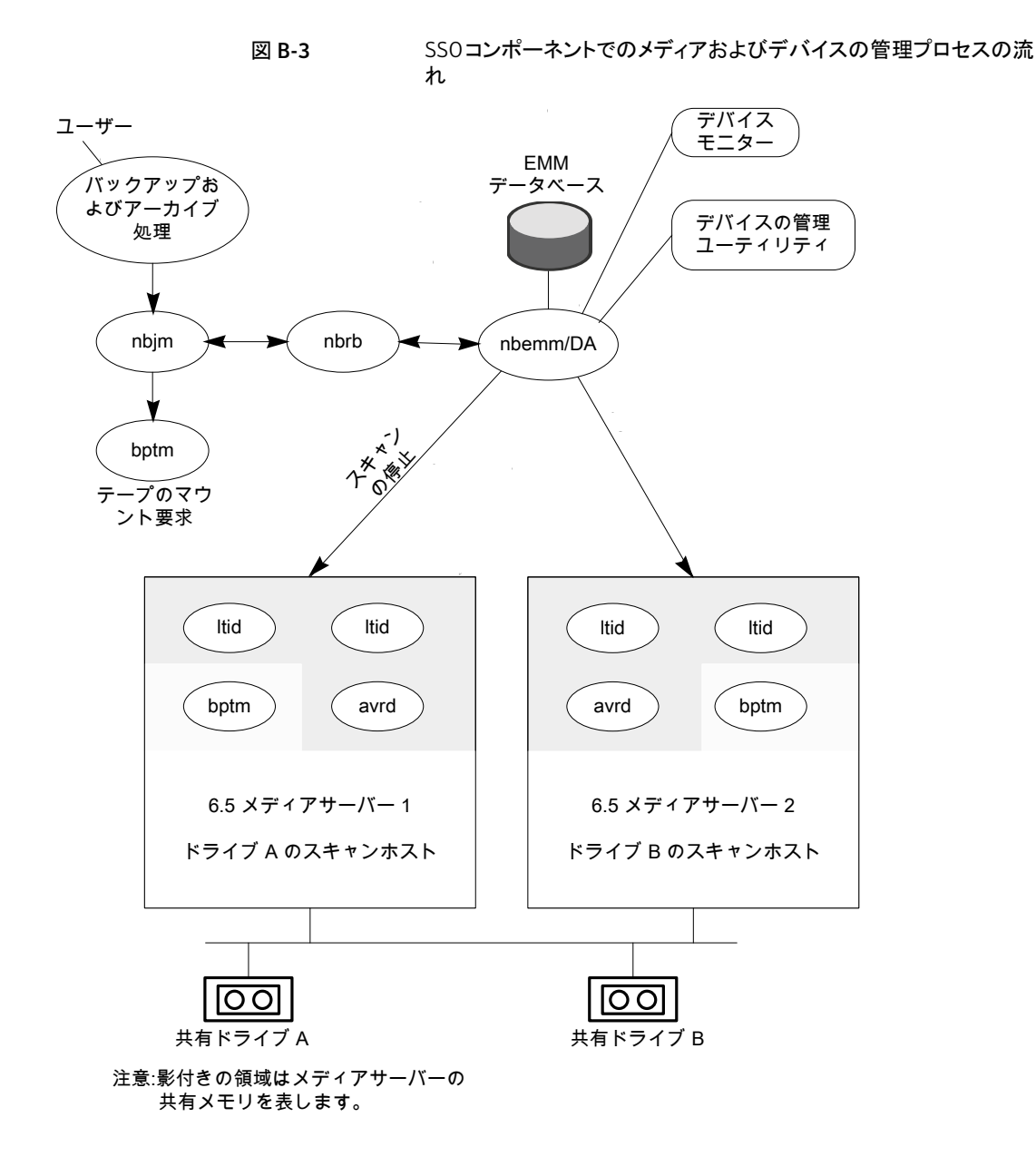

バーコード操作

バーコードの読み込みは、メディアおよびデバイスの管理ではなく、主にロボットハード ウェアの機能です。ロボットにバーコードリーダーが備えられている場合、テープのバー コードがスキャンされ、ロボットの内部メモリに格納されます。これによって、スロット番号と、そのスロット内のテープのバーコードが関連付けられます。関連付けは、ロボットに対して問い合わせを行うことで、NetBackupによって行われます。

ロボットがバーコードをサポートしている場合には、NetBackup はテープをマウントする 前に確認の追加測定として自動的にテープのバーコードを EMM データベースの内容 と比較します。バーコードを読み込めるロボットのメディアに対する要求はその他の要求 と同じように始まります。

p.336の図 B-4 を参照してください。

1tid コマンドのメディア ID があるロボットのロボットデーモンに対するマウント要求はメ ディア ID と場所情報を含みます。この要求によりロボットデーモンはロボット制御デーモ ンまたは指定スロットにあるテープのバーコードのロボットを問い合わせます。(これは、正 しいメディアがそのスロット内に存在するかどうかを確認するための事前確認です)。その メモリに含まれるバーコードの値が、ロボットによって戻されます。

ロボットデーモンはこのバーコードと1tidから受信した値を比較して次のいずれかの処理を実行します。

- バーコードが一致せず、マウント要求がNetBackupのバックアップジョブ用でない場合には、ロボットデーモンが1tidに通知して保留中の操作要求([テープは不適切な場所に配置されています(Misplaced Tape)])をデバイスモニターに表示します。この場合、オペレータは、スロットに適切なテープを挿入する必要があります。
- バーコードが一致せずマウント要求が NetBackup のバックアップジョブ用である場合にはロボットデーモンが 1tid に通知してマウント要求を取り消します。その後、 NetBackup (bptm) から nbjm および EMM に対して、新しいボリュームが要求されます。
- バーコードが一致する場合、ロボットデーモンがロボットに対して、そのテープをドライブに移動するように要求します。その後、ロボットによってテープがマウントされます。 操作の開始時に、アプリケーション (NetBackup など)によってメディア ID が確認され、そのメディア ID がそのスロット内のメディア ID とも一致する場合、操作が続行されます。NetBackup では、メディア ID が不適切な場合、[Media Manager がドライブ内で誤ったテープを見つけました (media manager found wrong tape in drive)] エラー (NetBackup 状態コード 93) が表示されます。

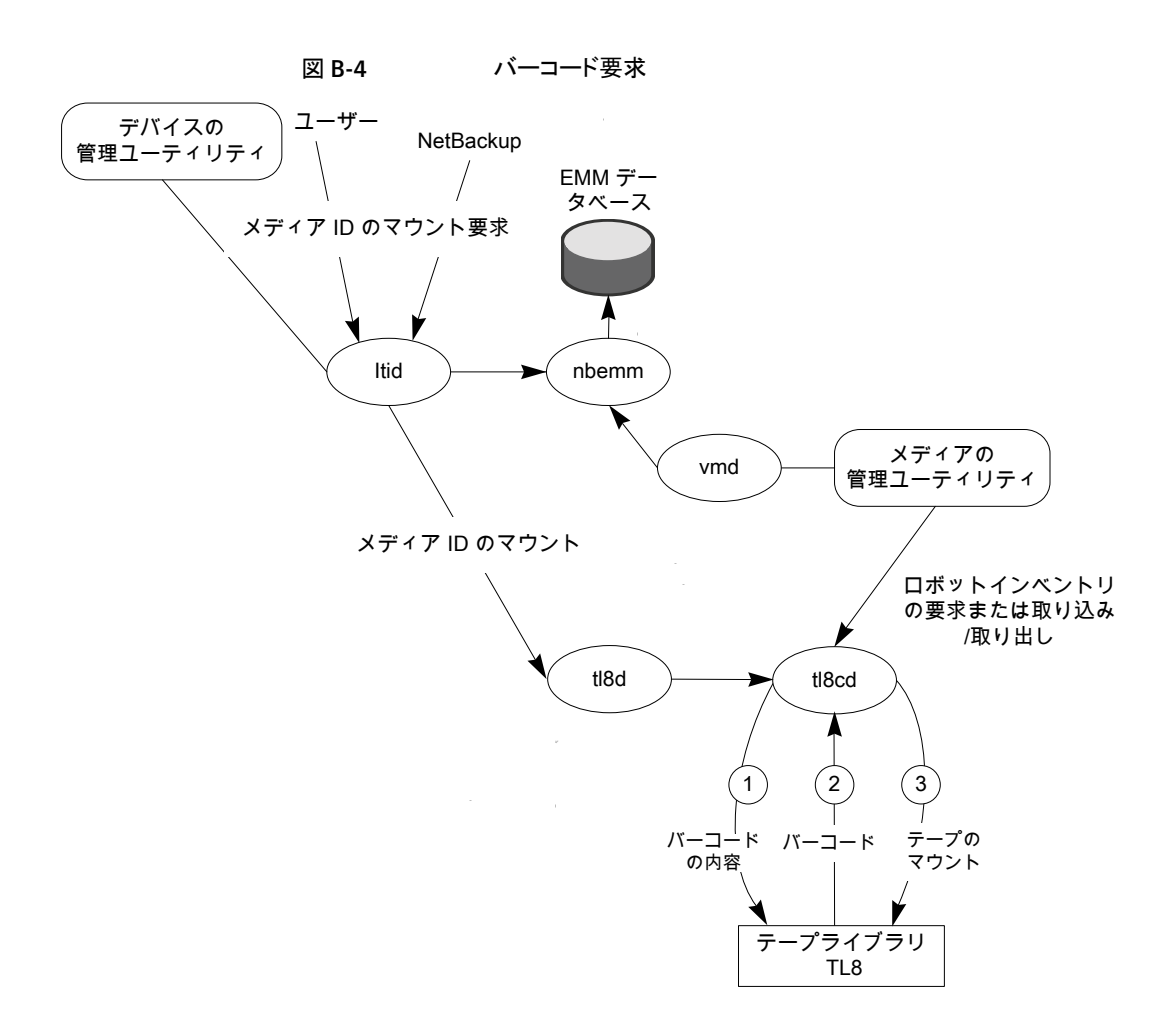

# メディアおよびデバイスの管理コンポーネント

このトピックでは、メディア管理とデバイス管理に関連するファイルとディレクトリの構造、 プログラムとデーモンについて示します。

図 B-5 に UNIX サーバーのメディア管理とデバイス管理のファイル構造とディレクトリ構造を示します。Windows 版 NetBackup サーバーにも同等のファイルおよびディレクトリが存在し、それらは NetBackup がインストールされているディレクトリ (デフォルトでは C:¥Program Files¥VERITAS) に配置されます。

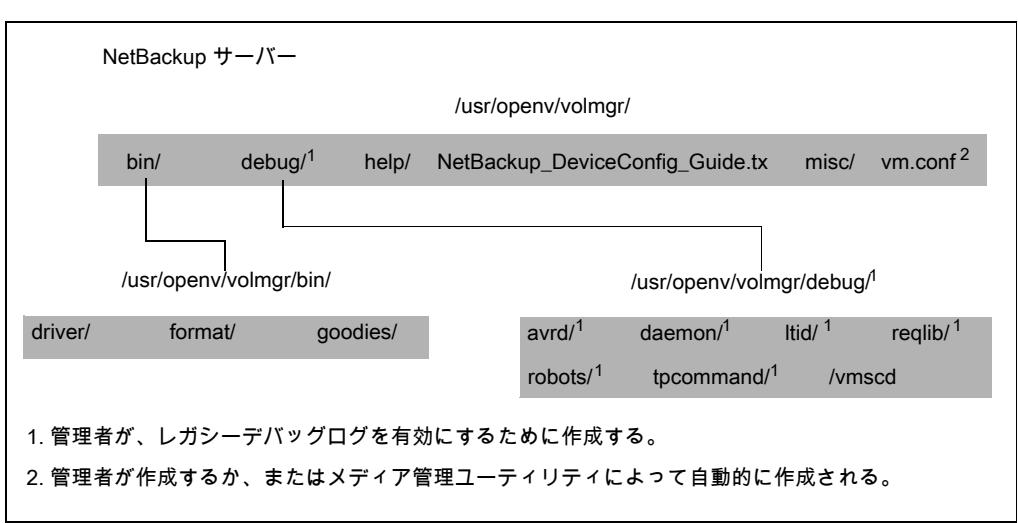

図 B-5 メディアおよびデバイスの管理のディレクトリおよびファイル

表 B-1 に、特に重要なファイルおよびディレクトリを示します。

| ファイルまたはディレクトリ | 内容                                                                                                    |
|---------------|----------------------------------------------------------------------------------------------------|
| bin           | メディアおよびデバイスの管理に必要なコマンド、スク<br>リプト、プログラム、デーモン、ファイルが含まれている<br>ディレクトリ。bin の下の 3 つのサブディレクトリです。                                                         |
|               | driver: ロボットを制御するために各種のプラットフォー<br>ムで使う SCSI ドライバを含みます。                                                                                            |
|               | format: Solaris プラットフォーム (SPARC のみ) 上の<br>光プラッタのディスク形式情報が含まれています。                                                                                 |
|               | <b>goodies:</b> vmconf スクリプトとスキャンユーティリティ<br>を含みます。                                                                                                |
| debug         | Volume Manager デーモンとvmd のレガシーデバッ<br>グログ、vmd と 1 tid のすべての要求元のレガシー<br>デバッグログ、デバイス構成のレガシーデバッグログ<br>です。デバッグログを実行するには、管理者はこれら<br>のディレクトリを作成する必要があります。 |
| help          | メディアとデバイスの管理プログラムで使われるヘル<br>プファイルです。これらのファイルはASCII形式です。                                                                                           |

表 B-1 メディアおよびデバイスの管理のディレクトリおよびファイル

| ファイルまたはディレクトリ | 内容                                           |
|---------------|----------------------------------------------|
| misc          | メディアとデバイスの管理で各種のコンポーネントに必要なロックファイルと一時ファイルです。 |
| vm.conf       | メディアおよびデバイスの管理の構成オプション。                      |

表 B-2 にメディア管理とデバイス管理のプログラムとデーモンを示します。この表では、 プログラムまたはデーモンの起動方法と停止方法、およびその動作が記録されるログ(存 在する場合)について説明します。UNIXでは、/usr/openv/volmgr/binの下にこの 表のすべてのコンポーネントが存在します。Windowsでは、これらのコンポーネントは install\_path¥volmgr¥binの下に存在します。

メモ:次の表には、システムログに関する説明が含まれています。UNIXの場合、システム ログは syslog によって管理されます (この機能はデーモンです)。Windows の場合、シ ステムログはイベントビューアによって管理されます (ログの形式はアプリケーションです)。

| 表 B-2 | メディアおよびデバイスの管理のデーモンおよびプログラ | ム |
|-------|----------------------------|---|
|-------|----------------------------|---|

| プログラムまたはデー<br>モン | 説明                                                                                                    |
|------------------|----------------------------------------------------------------------------------------------------|
| acsd             | 自動カートリッジシステムデーモンは、自動カートリッジシステムとともに<br>動作し、acsssi プロセス (UNIX の場合) または STK Libattach サー<br>ビス (Windows の場合) を通して ACS ロボットを制御するサーバーと<br>通信します。                                                                     |
|                  | UNIX の場合、acsssi プログラムおよび acssel プログラムの説明も<br>参照してください。                                                                                                    |
|                  | 起動方法: Itid を起動します (UNIX の場合は、Itid を起動しなくても、/usr/openv/volmgr/bin/ascd コマンドを実行して起動することもできます)。                                                                                                    |
|                  | 停止方法: Itid を停止します (UNIX の場合は、Itid を停止しなくても、<br>PID (プロセス ID) を検索し、kill コマンドを実行して停止することもでき<br>ます)。                                                                                                    |
|                  | デバッグログ: エラーは、システムログとロボットのデバッグログに書き込まれます。vm.confファイルに VERBOSE を追加すると、デバッグ情報<br>が記録されます。UNIX では、-v オプションを指定してデーモンを起動<br>しても、デバッグ情報が記録されます。このオプションは、ltidを介して、<br>または vm.conf ファイルに VERBOSE を追加することによっても使用<br>できます。 |
| acssel           | UNIX だけで使用できます。<br>次を参照してください。『NetBackup デバイス構成ガイド』。                                                                                                    |

| プログラムまたはデー<br>モン | 説明                                                                                                    |
|------------------|----------------------------------------------------------------------------------------------------|
| acsssi           | UNIX だけで使用できます。                                                                                                    |
|                  | 次を参照してください。『NetBackup デバイス構成ガイド』。                                                                                                    |
| avrd             | 自動ボリューム認識デーモンは、自動ボリューム割り当ておよびラベル<br>スキャンを制御します。これによって、NetBackup では、ラベル付けさ<br>れたテープおよび光ディスクボリュームを読み込んだり、関連付けられ<br>たリムーバブルメディアを要求プロセスに自動的に割り当てることができ<br>ます。                                                           |
|                  | 起動方法: 1tidを開始します (UNIX の場合は、Itid を開始しなくて<br>も、/usr/openv/volmgr/bin/avrdコマンドを実行して起動することもでき<br>ます)。                                                                                                    |
|                  | 停止方法: 1tidを停止します (UNIXの場合は、Itidを停止しなくても、<br>PID (プロセス ID)を検索し、kill コマンドを実行して停止することもできます)。                                                                                                    |
|                  | デバッグログ: すべてのエラーは、システムログに書き込まれます。<br>vm.conf ファイルに VERBOSE を追加すると、デバッグ情報が記録さ<br>れます。UNIX では、avrd を中止し、-v オプションを指定してデーモン<br>を起動しても、デバッグ情報が記録されます。                                                                     |
| Itid             | device デーモン (UNIX の場合) または NetBackup Device Manager<br>サービス (Windows の場合) は、テープおよび光ディスクの予約および<br>割り当てを制御します。                                                                                                    |
|                  | 起動方法: UNIX では、/usr/openv/volmgr/bin/ltid コマンドを実行しま<br>す。Windows では、[メディアおよびデバイスの管理 (Media and Device<br>Management)]ウィンドウの[Device Manager サービスの停止/再起動<br>(Stop/Restart Device Manager Service)]コマンドを実行します。          |
|                  | 停止方法: UNIX では、/usr/openv/volmgr/bin/stopltid コマンドを実行<br>します。Windows では、[メディアおよびデバイスの管理 (Media and<br>Device Management)]ウィンドウの[Device Manager サービスの停<br>止/再起動 (Stop/Restart Device Manager Service)]コマンドを実行<br>します。 |
|                  | デバッグログ: エラーは、システムログと 1 tid のデバッグログに書き込まれます。-v オプション (UNIX だけで利用可能) を指定してデーモンを起動するか、または vm.conf ファイルに VERBOSE を追加すると、<br>デバッグ情報が記録されます。                                                                              |

| プログラムまたはデー<br>モン | 説明                                                                                                    |
|------------------|----------------------------------------------------------------------------------------------------|
| odld             | 光ディスクライブラリデーモンは、光ディスクライブラリとともに動作し、<br>SCSI インターフェースを介してロボットと通信します。このライブラリは、<br>Windows ではサポートされていません。                                               |
|                  | 起動方法: Itid を起動します (Itid を起動しなくて<br>も、/usr/openv/volmgr/bin/odld コマンドを実行して起動することもでき<br>ます)。                                                          |
|                  | 停止方法: Itid を停止します。 Itid を停止しなくても、 PID (プロセス ID)<br>を検索し、 kill コマンドを実行して停止することもできます。                                                                 |
|                  | デバッグログ: すべてのエラーは、システムログに書き込まれます。-vオ<br>プションを指定してデーモンを(単独またはItid を介して)起動するか、<br>または vm.conf ファイルに VERBOSE を追加すると、デバッグ情報が<br>記録されます。                  |
| tl4d             | 4MM テープライブラリデーモンは、1tidと4MM テープライブラリの間のインターフェースで、SCSI インターフェースを通してロボットと通信します。                                                                        |
|                  | 起動方法: 1tidを開始します (UNIX の場合は、Itid を開始しなくても、/usr/openv/volmgr/bin/tl4d コマンドを実行して起動することもできます)。                                                         |
|                  | 停止方法: Itid を停止します (UNIX の場合は、Itid を停止しなくても、<br>PID (プロセス ID) を検索し、kill コマンドを実行して停止することもでき<br>ます)。                                                   |
|                  | デバッグログ: すべてのエラーは、システムログに書き込まれます。<br>vm.conf ファイルに VERBOSE を追加すると、デバッグ情報が記録さ<br>れます。UNIX では、-v オプションを指定してデーモンを(単独または<br>1tidを通して)開始してもデバッグ情報が記録されます。 |

#### 付録 Bメディアおよびデバイスの管理機能の説明 | 341 メディアおよびデバイスの管理コンポーネント |

| プログラムまたはデー<br>モン | 説明                                                                                                    |
|------------------|----------------------------------------------------------------------------------------------------|
| tl8d             | 8MM テープライブラリデーモンは、TL8 ロボットのロボット制御を提供します (8MM テープライブラリまたは 8MM テープスタッカ)。同じTL8 ロボット内の 8MM テープライブラリデーモンドライブが、ロボットが制御されているホストと異なるホストに接続されている場合があります。tl8d は、ローカル 1 tid とロボット制御間のインターフェースです。ホストに TL8 ロボット内のドライブ用のデバイスパスが存在する場合、そのドライブに対するマウント要求およびマウント解除要求は、最初にローカル ltid に送信され、その後、ローカルtl8d に送信されます (すべて同じホスト上)。その後、tl8d が、その要求を、ロボットを制御しているホスト (別のホストである可能性があります)の tl8cd に送信します。 |
|                  | 起動方法: 1tidを開始します (UNIX の場合は、Itidを開始しなくても、<br>usr/openv/volmgr/bin/tl8dコマンドを実行して起動することもできます)。                                                                                                    |
|                  | 停止方法: 1tidを停止します (UNIXの場合は、Itidを停止しなくても、<br>PID (プロセス ID)を検索し、kill コマンドを実行して停止することもできます)。                                                                                                    |
|                  | デバッグログ:エラーは、システムログとロボットのデバッグログに書き込まれます。vm.confファイルに VERBOSE を追加すると、デバッグ情報が記録されます。UNIX では、-v オプションを指定してデーモンを(単独または 1tidを通して)開始してもデバッグ情報が記録されます。                                                                                                    |
| tl8cd            | 8MM テープライブラリ制御デーモンは、TL8 ロボットのロボット制御を<br>提供し、SCSI インターフェースを通してロボットと通信します。t18cd は、<br>ドライブが接続されているホストのt18d からのマウント要求およびマウン<br>ト解除要求を受信して、これらの要求をロボットに送信します。                                                                                                    |
|                  | 起動方法:ltidを開始します (UNIX の場合は、ltid を開始しなくて<br>も、/usr/openv/volmgr/bin/tl8cd コマンドを実行して起動す<br>ることもできます)。                                                                                                    |
|                  | 停止方法:1tidを停止するか、またはt18cd -tコマンドを実行して<br>停止します。                                                                                                    |
|                  | デバッグログ: エラーは、システムログとロボットのデバッグログに書き込まれます。 vm.conf ファイルに VERBOSE を追加すると、デバッグ情報が記録されます。 UNIX では、-v オプションを指定してデーモンを(単独または 1 tid を通して)開始してもデバッグ情報が記録されます。                                                                                                    |

#### 付録 B メディアおよびデバイスの管理機能の説明 | 342 メディアおよびデバイスの管理コンポーネント |

| プログラムまたはデー<br>モン | 説明                                                                                                    |
|------------------|----------------------------------------------------------------------------------------------------|
| tldd             | DLT テープライブラリデーモンは、tldcd とともに動作して、TLD ロボット (DLT テープライブラリおよび DLT テープスタッカ) への要求を処理<br>します。tldd は、前述の tl8d の場合と同じ方法でローカル 1 tid とロ<br>ボット制御 (tldcd) 間のインターフェースを提供します。 |
|                  | 起動方法:ltidを開始します (UNIX の場合は、ltid を開始しなくて<br>も、/usr/openv/volmgr/bin/tldd コマンドを実行して起動することもでき<br>ます)。                                                               |
|                  | 停止方法: 1tidを停止します (UNIX の場合は、Itidを停止しなくても、<br>PID (プロセス ID)を検索し、kill コマンドを実行して停止することもでき<br>ます)。                                                                   |
|                  | デバッグログ:エラーは、システムログとロボットのデバッグログに書き込まれます。vm.confファイルに VERBOSE を追加すると、デバッグ情報<br>が記録されます。UNIX では、-vオプションを指定してデーモンを(単独または1tidを通して)開始してもデバッグ情報が記録されます。                 |
| tldcd            | DLT テープライブラリ制御デーモンは、前述のtl8cdの場合と同じ方法で TLD ロボットのロボット制御を提供します。                                                                                                    |
|                  | 起動方法: 1±idを開始します (UNIX の場合は、Itidを開始しなくても、<br>/usr/openv/volmgr/bin/tldcd コマンドを実行して起動することもできま<br>す)。                                                              |
|                  | 停止方法: tldcd -t コマンドを実行します。1tid を停止するか、または<br>tldcd -t コマンドを実行して停止します。                                                                                            |
|                  | デバッグログ: エラーは、システムログとロボットのデバッグログに書き込まれます。 vm.conf ファイルに VERBOSE を追加すると、デバッグ情報が記録されます。 UNIX では、-v オプションを指定してデーモンを(単独または 1 tid を通して)開始してもデバッグ情報が記録されます。             |

#### 付録 B メディアおよびデバイスの管理機能の説明 | 343 メディアおよびデバイスの管理コンポーネント |

| プログラムまたはデー<br>モン | 説明                                                                                                    |
|------------------|----------------------------------------------------------------------------------------------------|
| tlhd             | 1/2 インチテープライブラリデーモンは、thcd とともに動作して、IBM 自動テープライブラリ (ATL) 内に存在する TLH ロボットへの要求を処理<br>します。thd は、前述の tl8d の場合と同じ方法でローカル ltid とロボッ<br>ト制御 (tlhcd) 間のインターフェースを提供します。                |
|                  | 起動方法: 1tidを開始します (UNIX の場合は、Itidを開始しなくても、/usr/openv/volmgr/bin/tlhd コマンドを実行して起動することもできます)。                                                                                   |
|                  | 停止方法: 1tidを停止します (UNIX の場合は、Itidを停止しなくても、<br>PID (プロセス ID) を検索し、kill コマンドを実行して停止することもでき<br>ます)。                                                                              |
|                  | デバッグログ:エラーは、システムログとロボットのデバッグログに書き込まれます。vm.confファイルに VERBOSE を追加すると、デバッグ情報が記録されます。UNIX では、-v オプションを指定してデーモンを(単独または 1tidを通して)開始してもデバッグ情報が記録されます。                               |
| tlhcd            | <b>1/2</b> インチテープライブラリ制御デーモンは、前述の ±18cd の場合と<br>同じ方法で IBM 自動テープライブラリ (ATL) 内に存在する TLH ロボッ<br>トのロボット制御を提供します。                                                                 |
|                  | 起動方法: 1tidを開始します (UNIX の場合は、ltidを開始しなくて<br>も、/usr/openv/volmgr/bin/tlhcd コマンドを実行して起動することもでき<br>ます)。                                                                          |
|                  | 停止方法: 1tidを停止するか、または tlhcd -t コマンドを実行して停止します。                                                                                                    |
|                  | デバッグログ: エラーは、システムログとロボットのデバッグログに書き込まれます。-v オプションを指定してデーモンを(単独または 1 tid を通して)開始すると、デバッグ情報が記録されます。-v オプションは、UNIX だけで使用できます。また、vm.conf ファイルに VERBOSE オプションを追加しても、デバッグ情報が記録されます。 |

#### 付録 B メディアおよびデバイスの管理機能の説明 | 344 メディアおよびデバイスの管理コンポーネント |

| プログラムまたはデー<br>モン | 説明                                                                                                    |
|------------------|----------------------------------------------------------------------------------------------------|
| tlmd             | マルチメディアテープライブラリデーモンは、1tidと、ADIC Distributed<br>AML Server (DAS) 内に存在する TLM ロボットの間のインターフェー<br>スです。ネットワーク API インターフェースを介して TLM ロボットと通信<br>します。                                 |
|                  | 起動方法: 1tid を起動します (Itid を起動しなくて<br>も、/usr/openv/volmgr/bin/tlmd コマンドを実行して起動することもでき<br>ます)。                                                                                   |
|                  | 停止方法: 1tidを停止します。 ltid を停止しなくても、 PID (プロセス<br>ID) を検索し、 kill コマンドを実行して停止することもできます。                                                                                           |
|                  | デバッグログ: エラーは、システムログとロボットのデバッグログに書き込まれます。-v オプションを指定してデーモンを (単独または 1 tid を通して)開始すると、デバッグ情報が記録されます。-v オプションは、UNIX だけで使用できます。また、vm.confファイルに VERBOSE オプションを追加しても、デバッグ情報が記録されます。 |
| tpconfig         | マルチメディアテープライブラリデーモンは、1tidと、ADIC Distributed<br>AML Server (DAS) 内に存在する TLM ロボットの間のインターフェー<br>スです。ネットワーク API インターフェースを介して TLM ロボットと通信<br>します。                                 |
|                  | 起動方法: 1tid を起動します (Itid を起動しなくて<br>も、/usr/openv/volmgr/bin/tlmd コマンドを実行して起動することもでき<br>ます)。                                                                                   |
|                  | 停止方法: 1tidを停止します。 ltid を停止しなくても、 PID (プロセス<br>ID) を検索し、 kill コマンドを実行して停止することもできます。                                                                                           |
|                  | デバッグログ: エラーは、システムログとロボットのデバッグログに書き込まれます。-v オプションを指定してデーモンを(単独または 1 tid を通して)開始すると、デバッグ情報が記録されます。-v オプションは、UNIX だけで使用できます。また、vm.conf ファイルに VERBOSE オプションを追加しても、デバッグ情報が記録されます。 |

# 付録 Bメディアおよびデバイスの管理機能の説明 | 345 メディアおよびデバイスの管理コンポーネント |

| プログラムまたはデー<br>モン | 説明                                                                                                    |
|------------------|----------------------------------------------------------------------------------------------------|
| tshd             | 1/2 インチテープスタッカデーモンは、1tidと1/2 インチカートリッジス<br>タッカ間のインターフェースで、SCSI インターフェースを通してロボット<br>と通信します。このロボットは、Windows ではサポートされていません。                                            |
|                  | 起動方法: 1tidを開始します (UNIX の場合は、 ltidを開始しなくても、<br>usr/openv/volmgr/bin/tshd コマンドを実行して起動することもできま<br>す)。                                                                  |
|                  | 起動方法: tpconfig コマンド。                                                                                                    |
|                  | 停止方法: UNIX では、ユーティリティで[Quit]オプションを使います。<br>Windows では、tpconfigは、完了するまで実行される単なるコマン<br>ドラインインターフェースです ([終了 (Quit)]オプションはありません)。                                       |
|                  | デバッグログ: tpcommand のデバッグログ。                                                                                                    |
| vmd              | Volume Manager デーモン (Windows の場合は NetBackup Volume Manager サービス) は、メディアおよびデバイスの管理のリモート管理<br>とリモート制御を可能にします。                                                         |
|                  | 起動方法: Itid を起動します (UNIX の場合は、Itid を起動しなくても、<br>vmadm の[Initiate Media Manager Volume Daemon]オプションを<br>使って起動することもできます)。                                              |
|                  | 停止方法: vmadm の[Terminate Media Manager Volume Daemon]<br>オプションを使います。                                                                                                 |
|                  | デバッグログ: システムログと (daemon または reqlib デバッグディレクトリが存在する場合) デバッグログ                                                                                                    |
| vmadm            | UNIX だけで使用できます。メディアおよびデバイスの管理の制御下で<br>ボリュームを構成および管理するためのオプションが含まれる管理者<br>ユーティリティです。このユーティリティには、グラフィカル表示機能が存<br>在しないワークステーションから使用可能な、文字ベースでメニュー方<br>式のインターフェースがあります。 |
|                  | 起動方法: /usr/openv/volmgr/bin/vmadm コマンド                                                                                                    |
|                  | 停止方法: ユーティリティで[Quit]オプションを使います。                                                                                                    |
|                  | デバッグログ: /usr/openv/volmgr/debug/reqlib                                                                                                    |

#### 付録 B メディアおよびデバイスの管理機能の説明 | 346 メディアおよびデバイスの管理コンポーネント |

| プログラムまたはデー<br>モン | 説明                                                                                                    |
|------------------|----------------------------------------------------------------------------------------------------|
| vmscd            | Media Manager Status Collector デーモンは、EMM サーバーのデー<br>タベースを、5.x のサーバーに接続されているドライブの実際の状態を<br>反映した最新の状態に保持します。 |
|                  | 起動方法: EMM サーバー                                                                                             |
|                  | 停止方法: EMM サーバー                                                                                             |
|                  | デバッグログ: /usr/openv/volmgr/debug/vmscd (UNIX の場合) また<br>は install_path¥Volmgr¥debug¥vmscd (Windows の場合)     |

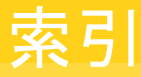

#### 記号

[イメージ (images)]データベース 327 [エラー (error)]データベース 327 [構成 (config)]データベース 327 [ジョブ (jobs)]データベース 327 [メディア (media)]データベース 327

#### Α

acsd、説明 338 acssel、説明 338 acsssi、説明 339 acstest 123 Adaptive Server Anywhere 65 admincmd ディレクトリ 313 admin ログ 157 AdvancedDisk 207、216 altnames ファイル 327 avrd、説明 339

### В

Bare Metal Restore 205, 208, 223 bin UNIX クライアント 311、313 メディアおよびデバイスの管理 337 bp UNIX クライアントログ 152 説明 315 bp.conf SERVER エントリ 88 ファイル 284 UNIX サーバーおよびクライアント 313 bp.kill\_all 74~75 bp.start\_all 75 bpadm 説明 315 bparchive 説明 315 ログ 152、154

bpbackup 説明 315 ログ 152、154 **BPBACKUP\_POLICY 284 BPBACKUP SCHED 284** bpbackup ログ 154 bpbkar 説明 316 ログ 152、154 BPBKAR32 294, 316 bpbkar ログ 154 bpbrm 290 説明 316 bpbrm ログ 157 bpcd UNIX クライアントログ 152、154 サーバーログ 157 説明 316 BPCDW32.EXE 317 bpdbjobs 説明 317 bpdbjobs ログ 158 bpdbm 説明 317 bpdbm ログ 158 bpdm 説明 317 bpdm ログ 158 bpdown コマンド 74~75、219、222 bpfis 290, 318 bphdb 説明 318 ログ 152 BPINETD 294, 307 bpinetd.log 154 bpinetd ログ 154 bpjava-msvc ログ 176 bpjava-usvc ログ 176 bpjava-msvc 318~319 bpjava-msvc ログ 158 bplist 説明 319

ログ 152、155 bplist ログ 155 bpmount ログ 153 bomount ログ 155 bporaexp64 ログ 153 bporaexp ログ 153 bporaimp64 ログ 153 bporaimp ログ 153 bpps 21 bprd 説明 319 bprd ログ 158 bprestore 説明 320 ログ 153、155 bprestore ログ 155 bpsched nbpemも参照 323 bpsynth 296 bptm 説明 320 bptm ログ 158 bptpcinfo 94 bpup コマンド 75、219

# С

client NetBackup ソフトウェアの場所。「UNIX クライアント」を参照 CommandCentral Storage 90 config ファイル 327

# D

db ディレクトリ NetBackup 311、313 Debug.properties ファイル 176 drive\_mount\_notify スクリプト 331 driver ディレクトリ 337 drive\_unmount\_notify スクリプト 331

### Ε

EMM サーバー 283 Enterprise Media Manager (EMM) 283 eventlog 171 ファイルのエントリ 171

### F

failure\_history ファイル 327 file データベース 327 format ディレクトリ 337 FSM 291 FT Service Manager 291

### G

```
goodies
ディレクトリ 313
goodies ディレクトリ 337
```

#### Η

help ファイル UNIX クライアント 313 メディアおよびデバイスの管理 337 host.xlate ファイル 48 hostID 統合ログ 131

#### I

ifconfig NIC の二重モードの確認 87 inetd 25 ipconfig NIC の二重モードの確認 87

### J

Java インターフェース デバッグログ 175 トラブルシューティングの背景 173 Java ベースの管理コンソールの例外エラー 173 jbpSA 概要 320~321

#### L

Linux 25 logs ディレクトリ UNIX サーバーおよびクライアント 314 ltid 161 ltid、説明 339

#### Μ

MaxLogFileSizeKB 148~150、164 misc ファイル 338 mklogdir.bat 151

#### Ν

nbatd のログ 158 nbaudit 321 nbazd のログ 158 NBCC nbcc-info.txt ファイル 110 アーカイブおよび圧縮 111 概要 109 機能 109 実行に関する注意事項 110 出力 111 使用する場合 110 進捗状況の表示 112 トラブルシューティング 110 場所 109 nbcc-info.txt ファイル 110 nbdb\_move 217 NB\_dbsrv デーモン 65 nbemm 21, 283, 321 nbfdrv64 322 nbftclnt 291, 293, 306, 322 bp.conf 88 nbftsrvr 291、293、306、322 nbjm 21、133、283、290、296、323 nbpem 21, 133, 282~283, 290, 296, 323 nbproxy 323 nbrb 21、65、283、323 nbrmms 324 nbstserv 324 nbsu nbsu\_info.txt ファイル 104 xml 出力ファイルの作成 107 アーカイブおよび圧縮 106 概要 102 出力ファイル 104 使用する状況 103 状態コード 107 進捗状況の表示 108 トラブルシューティング 103 場所 103 まとめる 106 nbsu info.txt ファイル 104 NBWIN 294, 307 ndmpagent 概要 324 NetBackup 応答がない場合 64 プロダクト ID 131

NetBackup Client Service 起動および停止 23 NetBackup Database Manager サービス 起動および停止 23 NetBackup Device Manager サービス 起動および停止 23 NetBackup Enterprise Media Manager サービス 起動および停止 23 NetBackup Job Manager サービス 起動および停止 23 NetBackup Policy Execution Manager サービス 起動および停止 23 NetBackup Request Manager サービス 起動および停止 23 NetBackup Resource Broker サービス 起動および停止 23 NetBackup Volume Manager サービス 起動および停止 23 NetBackup 管理コンソール エラー 173 デバッグログ 175 [NetBackup クライアントのプロパティ (NetBackup Client Properties)]ダイアログボックス 64 NetBackup サポートユーティリティ 「nbsu」を参照 102 NetBackup 状態収集デーモン。「vmscd」を参照 **NetBackup** の一貫性チェック 「NBCC」を参照 109 NetBackup のプロダクト ID 131 NetBackup プロセスの起動 75 NetBackup プロセスの停止 74~75 NIC カードと全二重 87 NumberOfFiles 148 NumberOfLogFiles 150, 164

# 0

obackup ログ 153 odld、説明 340 odltest 122 OpenStorage 207、216 originatorID 統合ログ 131

#### Ρ

PBX 起動 71 起動および停止 74 セキュアモード 72~73 トラブルシューティング 70 認証ユーザー 72 ログ 72 pbxcfg 71 pbx\_exchange 71、325 policy データベースファイル 327 Private Branch Exchange (PBX) 70 productID 統合ログ 131

#### Q

ql2300\_stub 325

#### R

raw パーティション リストア処理 300 Red Hat 25 reqlib ディレクトリ 151 robtest 122~123 RolloverMode 150

#### S

SANPoint Control 90 SAN クライアント 291 bp.conf 88 SERVER エントリ bp.conf 88 SharedDisk 207、216 stderr 173 stdout 173 SuSE 25 syslogd 127

# Т

tar NetBackup 325~326 ログ 155 ログファイル 130 TAR32 307 tl4d、説明 340 tl4test 122~123 tl8cd、説明 341 tl8d、説明 341 tl8test 122~123 tldcd、説明 342 tldcd、説明 342 tldd、説明 342 tldtest 122~123 tlhcd、説明 343 tlhd、説明 343 tlhtest 123 tlmd、説明 344 tpautoconf 160、211 tpconfig 160 tpconfig、概要 344 traceroute 48 tshd、概要 345 tshtest 122

#### U

upload ディレクトリ 130 user\_ops ログ 153、156、159

#### V

VERBOSE 161 VERBOSE レベル 167 vm.conf 161 vm.confのDAYS\_TO\_KEEP\_LOGS 設定 163 vm.conf ファイル 338 vmadm、概要 345 vmd 159 概要 345 デバッグログ 159 vmscd 151 ログ 160 vmscd、概要 346 vnetd ログ 159 vxlogcfg 139、164 vxlogcfg コマンド 149~150、167 vxlogmgr コマンド 146、148 vxlogview コマンド 141 ジョブ ID オプション 146 問い合わせ文字列の概要 142 vxpbx\_exchanged 74

#### W

WindowsOpen File Backup 289 windrvr6 326

### Х

xinetd 25 XML 153 xml nbsu 107

#### あ

アーカイブ NBCC 用 111 nbsu 106 空きがないディスク 64 圧縮 NBCC 用 111 nbsu 106 アプリケーションサーバーの状態コード (Java ベースのイ ンターフェース) 174 イベントビューアのログオプション 170 インストール Linux 25 インストールの問題 24 オフホストバックアップ 94 オペレーティングシステムのエラー 174 オリジネータID リスト 132

#### か

カタログのリカバリ カタログイメージファイル 244 クラスタ化されたマスターサーバー 244 カタログバックアップ 300 管理インターフェース エラー 173 デバッグログ 175 記動 NetBackup 282 機能概要 NetBackup 起動 282 リストア 300 概要 281 メディアおよびデバイスの管理 ディレクトリおよびファイル 336 メディアとデバイスの管理 デバイス管理 330 ボリューム管理 330 キューに投入されたジョブ 64 クライアント NetBackup 構成のテスト 31、34 構成名 46 デバッグログ。「UNIX クライアント」を参照。 「Windows クライアントおよび NetWare クラ イアント を参照 ピアネーム 46 複数のホスト名 45

インストールの問題 25 クライアント、NetBackup Windows ディスクのリカバリ 223 グローバルログレベル 161 グローバルログレベル (Global logging level) 165、167 構成の問題 25 合成バックアップ ログ 169 合成バックアップ (synthetic backup) 295

# さ

サーバー NetBackup のデバッグログ 151 インストールの問題 24 マスターサーバーのテスト手順 31、35 メディアサーバーのテスト手順 34 サービスエントリ 確認 49 試行ファイル 169 システムログ 127 自動構成の問題 27 詳細フラグ 161 状態コード nbsu 107 状態収集デーモン 151 情報電子メール 206 情報の記録 10 ジョブ 長時間キューへ投入された状態 64 ストレージュニット 88 スナップショット バックアップ処理の概要 289 セキュアモード **PBX 72** 全二重モード 87 ソフトウェアのバージョン 決定 UNIX サーバーおよびクライアント 314

#### た

代替クライアントへのリストア host.xlate ファイル 48 多重化されたバックアップ 284 通信の問題 PC クライアント 42 UNIX クライアント 38 ディザスタリカバリ 障害に対する準備 203 ディスクに空きがなくなった状態 64 ディスクのリカバリ Windows クライアント 223 ディスク領域 ログファイル 148 ディレクトリ構造 メディアおよびデバイスの管理 336 手順 トラブルシューティング 概要 16 通信の問題 38、42 ホスト名およびサービス 49 マスターサーバーおよびクライアント 31 メディアサーバーおよびクライアント 34 予備的 18 インストールおよび構成 24 リカバリ Windows クライアントのディスク 223 テストユーティリティ ロボット 121 データベースバックアップ (「カタログバックアップ」を参 照) 300 デバイス構成の問題 27 デバイスの構成ウィザード 218 デバッグ **NBCC 110** nbsu 103 デバッグレベル 168 デバッグログ 175 NetBackup 337 vmd 159、337 分析ユーティリティ 97 デバッグログ制限機能 149 デバッグログ制限機能を有効にする (Enable robust logging) 164 デバッグログの有効化 159 デーモン ロボット 328 ロボット制御 328 電子メール 206 問い合わせ文字列 142 統合ログ 127 NetBackup のプロダクト ID 131 PC クライアントのレベルの設定 168 tar ログファイル 130 クライアントログ 152 サイズの管理 149 使用するプロセス 132 設定の構成 149

設定の表示 150 ディスク領域の使用状況の管理 148 テクニカルサポートへの送付 129 場所 128 場所の変更 138 ファイルの形式 142 ファイルのローテーション 139 ファイル名の形式 131 保持 140 メッセージの種類 130 レベルの設定 165 ログの削除 147 ログファイル数の管理 148 統合ログのジョブ ID 検索 146 トラブルシューティング手順 一般 マスターサーバーおよびクライアント 31、35 メディアサーバーおよびクライアント 34 インストール 24 通信の問題 PC クライアント 42 UNIX クライアント 38 ホスト名およびサービスエントリ 49 予備的 18

#### な

名前の形式 レガシーログ 156 二重モードとパフォーマンス 87 認証ユーザー PBX 72 ネットワークインターフェースカード 87 ネットワーク接続 複数 (Multiple) 45 ネットワークデーモン (vnetd) 159 ネットワークの問題 PC クライアント 42 UNIX クライアント 38

#### は

バックアップ NetBackup カタログ 300 UNIX クライアント 283 合成処理 295 処理 多重化 284 処理の概要 285、292 スナップショットの概要 288

プロセス Windows クライアント 294 バックアップのインポート 277、279 パッチ (リカバリ中のインストール) 225 半二重モードと低いパフォーマンス 87 低いパフォーマンスと NIC カード 87 ファイバーチャネル 291 ファイル リストア処理 300 プロセス (「機能概要」を参照) 281 保持 ログ 140 ホストプロパティ 64 ホスト名エントリ 確認 49 ボリュームの構成ウィザード 218

#### ま

マスターサーバー テスト手順 31、35 まとめる NBCC の出力 111 nbsu の出力 106 メディアサーバー テスト手順 34

### や

ユーザー主導バックアップ 284 ユーティリティ ロボットテスト 121 予備的なトラブルシューティング手順 18

# 6

リカバリ手順 Windows クライアントのディスク 223 リストア処理 300 Windows 2000 クライアント 307 利用不可能 88 リレーショナルデータベース 65 レガシーログ 151 PC クライアント 153 クライアントログ 152 サイズの管理 162 ディレクトリ 151 場所 151 ファイル名の形式 156 ローテーション 162 ローテーションの構成 164 レポート NetBackup 126 ログ debug 詳細の有効化 175 PC クライアントのデバッグ bparchive 154 bpbackup 154 bpbkar 154 bpcd 154 bpinetd 154 bplist 155 bpmount 155 bprestore 155 tar 155 user ops 156 PC クライアントのレベルの設定 168 UNIX クライアントのデバッグ bp 152 bparchive 152 bpbackup 152 bpbkar 152 bpcd 152 bphdb 152 bpjava-msvc 158 bplist 152 bpmount 153 bprestore 153 obackup 153 tar 153 user\_ops 153 イベントビューアのログオプション 170 概要 aaa 125 合成バックアップ 169 サーバーのデバッグ acssi 159 admin 157 bpbrm 157 bpcd 157 bpdbjobs 158 bpdbm 158 bpdm 158 bpjava-susvc 158 bprd 158 bpsynth 158 bptm 158~159 Itid 160 nbatd 133, 158

nbazd 158 nbjm 133 nbpem 133 reqlib 160 robots 160 syslogs 158 tpcommand 160 デーモン 159 システム 127 場所の変更 138 ファイルの保持 140 保持期間の設定 162 「レガシーログ」を参照 151 レベル 165 レポート NetBackup 126 ログの場所の移動 138 ログの分析ユーティリティ 出力形式 101 制限事項 100 デバッグログ 97 [ログの保持 (Keep logs for)] 設定 140 [ログの保持 (Keep Logs)]設定 162 ログのレベル 165 ログレベル Windows クライアント 168 ローテーション 統合ログ 132 レガシーログ 162 ログ 139 ロボット制御デーモン 329 ロボットテストユーティリティ 121 acstest 123 odltest 122 tl4test 122~123 tl8test 122~123 tldtest 122~123 tlhtest 123 tshtest 122 ロボットデーモン 329 ロボットドライブの選択 331